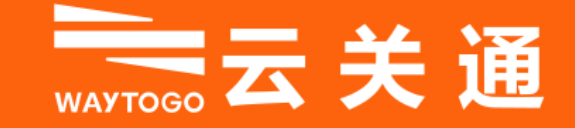

# 越南关务系统 操作说明培训

讲师: 赖颢天 Lại Hạo Thiên

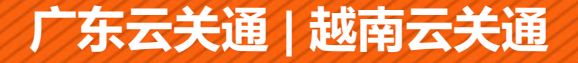

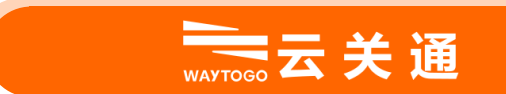

# 日录 CONTENT

1 越南海关业务了解

- 2 软件基础设置与用户授权
- 3 物料主档及对应关系
- 4 海关备案操作
- 5 进口制单操作

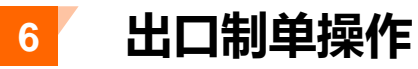

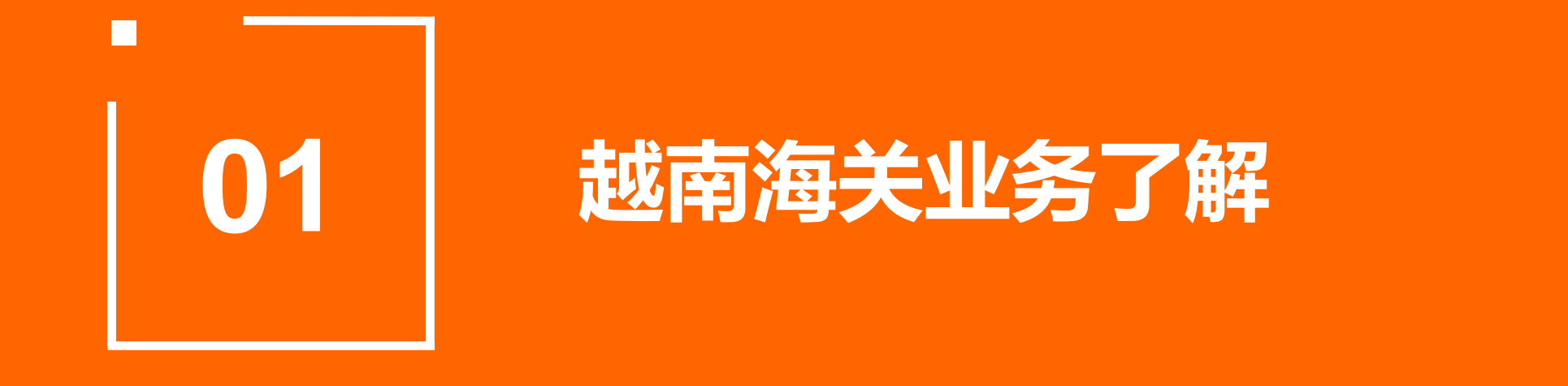

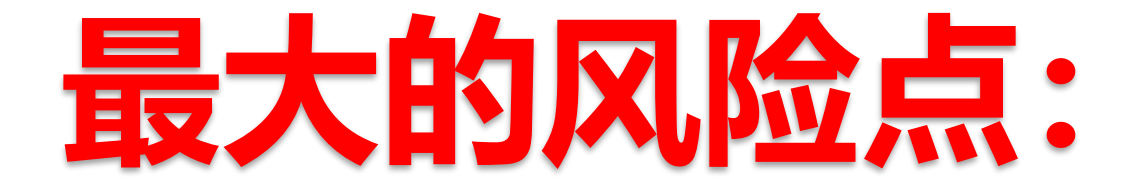

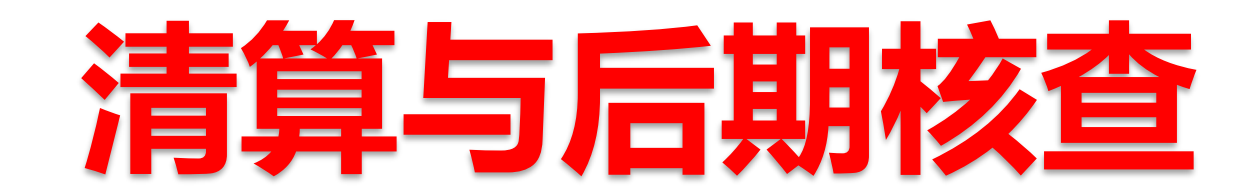

| 序号 |                   | 内容    | 越南加工贸易管理要求                                                                                                    |
|----|-------------------|-------|----------------------------------------------------------------------------------------------------|
|    |                   | 清算    | <ol> <li>1)清算方式:清算登记</li> <li>2)清算周期:一年1次 (次年3月31日前)</li> </ol>                                                                                                    |
|    |                   | 审批时间  | 自企业提交完整、有效的文件之日起 <mark>不超过15个工作日</mark> ,海关当局应检查其完整<br>性, 同步和 <mark>企业确认。 (与合同相关的进出口资料)</mark>                                                                                                    |
| 1  | 洁笛                | 清算过期  | 期限超过90日,不得对后续加工合同免税(期间进口需征收关税与增值税),并<br>采取强制措施                                                                                                    |
|    | /r3 <del>71</del> | 核销前工作 | <ol> <li><b>违规行为处理:</b>根据海关通知时限,到当地海关处理。只邀请1次,如不来,则单方面记录并保存到档案中处理。</li> <li><b>滞纳金处理:</b>(自进口货物的原材料进口登记之日起计算原材料、用品、机械等税款和滞纳金),汇入暂收账户,并依法作出行政处罚决定。</li> <li>未缴纳税款处理:未按照税务规定提交流动性档案和/或未缴纳税款的</li> </ol> |

# 海关核查怎么查:

### 重中之重:

1. 抽查从某个时间段开始(比如从2021年8月15日到今天为止)的报关进出数据

2. 盘点仓库库存

3. 海关按照内部数据计算理论库存,并与实物库存和关务提供的报关理论数据进行比对核实,查料件短溢情况。

如果有不符的地方,需要提供内部单据(发料退料情况、生产情况、仓库出入库情况、等等)进行解释。比如损耗问题、替代料问题、工艺流程变更问题等等,由海关认定解释是否合理。

# 海关下厂核查重点:料件短溢情况

# 第一步:根据合同清算已申报的<mark>单耗</mark>计算**理论库存**:

# 进口原材料数量-出口成品数量\*单耗

第二步: ERP中盘点的**实际库存**(成品及半成品等折算成原材料形式)

第三步:短溢结果:比较差异,形成短溢平衡表,**短少的部分** 可能有加征关税、进口营业税及行政罚款20%风险

# 海关查厂关注的其他问题,包含但不限于:

- 1. 是否有欠料生产 (倒挂)
- 2. 是否先入库后报关
- 3. 申报描述是否准确
- 4. 同一个海关料号申报描述是否一致、报关内容与实物是否相符
- 5. 仓库库存是否与理论库存相符
- 6. 返工成品是否有按规定复出口(6个月内)
- 7. 退料/报废/原产地申请的进口报关单是否有超过进口数量的问题
- 8. 是否按规定存放保税物料
- 9. 设备/办公用品等是否有正常使用/报废等,库存是否足够...
- 10. 摄像头监控等硬件是否正常
- 11. 非保税物料的hscode是否正确
- 12. 是否有故意偷税漏税嫌疑,比如钻hscode编码税率的空子

## 越南投资海关业务最大风险点:

#### 

| 1  | NPS Off | fice 🖸                    | DM SP MOI BS TS 😳 = 🚺 5         | 月份庫存核对表           | 20                                        | 20原料报表 152 🖵 🔹                            | 5 2020                | 成品报表.als                                                                   | s 05.2022g                                               | ChiTiet 😳 🔹                     | 2022 DM SPXK 1                                           | r05 🗇 🔹    | 5 155 DM.xls   |
|----|---------|---------------------------|---------------------------------|-------------------|-------------------------------------------|-------------------------------------------|-----------------------|----------------------------------------------------------------------------|----------------------------------------------------------|---------------------------------|----------------------------------------------------------|------------|----------------|
| =  | E Menu  | · - D B                   | - B 2 8 8 8 8 5                 | ₫ ₹               |                                           |                                           |                       | Home                                                                       | Insert Page Layout                                       | Formulas                        | Data Review                                              | View       | Tools Q.C      |
|    |         | 3 20                      | ut 🔓 SimSun                     | - 9               | - A* A-                                   | <b>≖</b> + <u>+</u> ⊡ ⊡                   |                       | [I] C                                                                      | ustom *                                                  | Ħ                               | P Format as Table •                                      | Σ          | $\nabla$       |
|    |         | Paste* 🛛 🗘                | opy ∗ Format B / U ∗<br>Painter | ⊞• B• ⊉•          | <u> </u> . ⊗.                             | E ± d E E                                 | Merge an<br>Center *  | i Wrap 🤇<br>Text                                                           | • % 000 + 0 00 +0                                        | Conditional<br>Formatting *     | ∏∂ Cell Style •                                          | AutoSun    | n* AutoFilter* |
|    | Com     | ment 157                  | • ②、fx 期末结存                     | 重Lượng NL, V      | T nhập khẩu từ                            | in kho cuối kỳ                            |                       |                                                                            |                                                          |                                 |                                                          |            |                |
| d  | A       | В                         | c                               | D                 | E                                         | F                                         | G                     | н                                                                          | 1                                                        | 1                               | К                                                        | L          | м              |
| 1  | 2020年   | F12月31日周                  | 科库存表                            |                   |                                           | 海关本年进口                                    |                       |                                                                            | 寿关本年出口+海关书                                               | 星度+寿关道贯+                        | ÉRP库存成品+SRP牛成                                            | dimentil O |                |
| 2  | STT     | Mi nguyên<br>liệu, vật tư | 原料名称Tēn nguyēn liệu,<br>vật tự  | 単位 Đơn vị<br>tính | 期初余額<br>Luyng NL,<br>VT tồn kho<br>đầu kỳ | 本月入库量<br>Luyng ML,<br>VT nhập<br>trong kỳ | Lượng ngu<br>Tài xuất | yên liệu, vật<br>Chuyển mụ<br>địch sử dụng<br>tiêu thụ nội<br>địa, tiêu hừ | turnhập khẩu xuất k<br>c<br>本月出库童xuất<br>kho để săn xuất | ho trong kỳ<br>Xuất kho<br>khác | 期末结存量<br>Luợng NL, VT<br>nhập khẩu<br>tồn kho cuối<br>kỳ |            |                |
| 4  | 1       | YT01                      | Hộp carton chưa có vách ngăn    | Cái Chiếc         | 25,973                                    | 431,332                                   |                       |                                                                            | 457,305                                                  |                                 |                                                          |            |                |
| 5  | 2       | YT02                      | Khay nhựa chua m                | Cái Chiếc         | 397,046                                   | 11,423,809                                |                       |                                                                            | 11,525,663                                               |                                 | 295,193                                                  |            | 295,193        |
| 6  | 3       | YT03                      | Khay giây chưa in               | Cai Chiec         | 266,775                                   | 956,460                                   | *                     |                                                                            | 1,218,781                                                |                                 | 4,454                                                    |            | 4,454          |
| 7  | 4       | YT04                      | Dây thiết bằng nhựa             | Cai Chiec         | 103,600                                   | 462,324                                   |                       |                                                                            | 565,924                                                  |                                 |                                                          |            | •              |
| 8  | 5       | YT05                      | Giây carton màu đã tráng phủ    | Kilogam           | 60,337                                    | 1,378,745                                 |                       |                                                                            | 1,279,669                                                |                                 | 159,413                                                  |            | 159,413        |
| 9  | 6       | YT06                      | Tâm xốp                         | Cái Chiêc         | 871,494                                   | 8,917,955                                 |                       |                                                                            | 9,490,637                                                |                                 | 298,812                                                  |            | 298,812        |
| 10 | 7       | YT07                      | Mực in                          | Kilogam           | 9,437                                     | 112,637                                   |                       |                                                                            | 112,138                                                  |                                 | 9,936                                                    |            | 9,936          |
| 11 | 8       | VT08                      | Tâm giấy carton sóng đã in      | Kilogam           | 1                                         | 2,666,051                                 | -                     |                                                                            | 2.652.690                                                | 1 2                             | 13.360                                                   |            | 13 360         |

## 料件表

|        |                                    |                                                                 |                |             |                                       |                                        | Mẫu số 07                                        | BCQT-CX/2014                                           | 1.1.1.1                              |                                |                  |
|--------|------------------------------------|-----------------------------------------------------------------|----------------|-------------|---------------------------------------|----------------------------------------|--------------------------------------------------|--------------------------------------------------------|--------------------------------------|--------------------------------|------------------|
|        |                                    | BÅ                                                              | NG TÔNG H      | IQP HAN     | G HUÁ UÁN                             | T NHẠP - XU                            | ÁT -TÔN                                          |                                                        |                                      |                                |                  |
| Ten I  | oanh nghi ệp: Cổ                   | NG TY TNHH IN BAO BÌ YUTO VIỆT NAM                              |                |             |                                       |                                        |                                                  |                                                        |                                      |                                |                  |
| Ma se  | to thanh khoản                     | 200244798                                                       |                |             |                                       |                                        |                                                  |                                                        |                                      |                                |                  |
| 30 110 | So thaili khoai                    | tay note min.                                                   |                |             |                                       |                                        |                                                  |                                                        |                                      |                                |                  |
| STT    | Mā nguyên<br>liện, vật tư 海<br>关料号 | Tên nguyên liệu, vật tự 原料名称                                    | Ma HS 海关编<br>码 | Don vị tinh | Lahag NL, vì tồn<br>đầu ký原材料開初数<br>量 | Lunning NL, VTNK<br>trong ky海关本年进<br>口 | Luyng NL, VT suất<br>khẩu theo sản phẩm<br>本月出库量 | Lượng NL, VT<br>xuất trả hoặc<br>xuất khác本期<br>退货、报度- | Luọng NL, VT<br>tồn cuối ký開<br>未结存量 | Xư lý NL,<br>VT tồn cuối<br>ký |                  |
| (1)    | (2)                                | (3)                                                             | (4)            | (5)         | (6)                                   | (7)                                    | (8)                                              | (9)                                                    | (10)                                 | (11)                           |                  |
| 1      | YT01                               | Hộp carton chưa có vách ngăn                                    | 48192000       | Cái/Chiếc   | 183,057.95                            | 431,332.0                              | 262,702.42453                                    | 0.0                                                    | 351,688                              |                                | 51,199.16        |
| 2      | YT02                               | Khay nhưa chua in                                               | 39231090       | Cái/Chiếc   | 776,775.24                            | 11,414,909.38                          | 11,735,042.99                                    | 0.0                                                    | 456,642                              |                                | 1,015,973.72     |
| 3      | YT03                               | Khay giấy chưa in                                               | 48237000       | Cái/Chiếc   | 690,232.22                            | 873,228.75                             | 2,237,065.75                                     | 0.0                                                    | -673,605                             |                                | 130,288.41       |
| 4      | YT04                               | Dây thiết bằng nhưa                                             | 39239090       | Cái/Chiếc   | 513,584.86                            | 462,324.0                              | 322,307.9                                        | 0.0                                                    | 653,601                              |                                | 81,325.74        |
| 5      | YT05                               | Giảy carton màu đã tráng phù                                    | 48101999       | Kilogam     | 121,398.43234                         | 1,359,340.83                           | 574,009.03685                                    | 0.0                                                    | 906,730                              |                                | 123,395          |
| 6      | Y106                               | Tấm xốp                                                         | 39211191       | Cái/Chiếc   | 1,059,699.61                          | 8,888,715.42                           | 8,611,665.11                                     | 0.0                                                    | 1,336,750                            |                                | 829,034.59       |
| 7      | YT07                               | Mue in                                                          | 32151900       | Kilogam     | 13,229.75493                          | 112,590.6                              | 372,864.19697                                    | 0.0                                                    | -247,044                             |                                | 10,485           |
| 8      | YID8                               | Tấm giấy carton sông đã in một màu một mặt                      | 48081000       | Kilogam     | 0.0                                   | 2,688,413.53                           | 1,248,592.54259                                  | 0.0                                                    | 1,439,821                            |                                | 224,034          |
| 9      | Y109                               | Giấy in sách hướng dẫn sử dụng, (dân lớp trong<br>thùng carton) | 48025790       | Kilogam     | 433,046.60287                         | 3,080,993.68                           | 1,303,922.98635                                  | 0.0                                                    | 2,210,117                            |                                | 292,837          |
| 10     | YT10                               | Giáy carton đã tráng phủ bể mặt                                 | 48109290       | Kilogam     | 1,488,567,56351                       | 14,367,228.9                           | 9,087,927.77318                                  | 0.0                                                    | 6,767,869                            |                                | 1,321,316        |
| 11     | YT11                               | Giấy carton chưa tráng phủ bề mặt                               | 48052590       | Kilogam     | 5,384,268,79175                       | 34,545,632.69                          | 64,934,011.04525                                 | 0.0                                                    | -25,004,110                          |                                | 3,327,492        |
| 12     | YT12                               | DauUV                                                           | 32091010       | Kilogam     | 0.00638                               | 0.0                                    | 0.0                                              | 0.0                                                    | 0                                    |                                | 0                |
| 13     | YT13                               | Keo din                                                         | 35052000       | Kilogam     | 21,421.78287                          | 903,200.2                              | 650,182.96253                                    | 0.0                                                    | 274,439                              |                                | 77,052           |
| 14     | YT14                               | Giấy tấm                                                        | 48237000       | Kilogam     | 88,137,30207                          | 980,589.97                             | 851,975.80421                                    | 0.0                                                    | 216,751                              |                                | 89,061           |
| 15     | YTI 5                              | Ông giấy                                                        | 48229090       | Cái/Chiéc   | 0.77779                               | 0.0                                    | 0.0                                              | 0.0                                                    | 1                                    |                                | 0.06             |
| 16     | YT16                               | Tấm màng nhựa                                                   | 39199099       | Tim         | 444,644.447                           | 720,125.0                              | 4,073,139.34                                     | 0.0                                                    | -2,908,370                           |                                | 97,064,12        |
| 12     | VILE                               | Missishus DOND bis of aller                                     | 20202010       | Vilonm      | 11 084 58774                          | 338 343 3                              | 411 773 85781                                    | 0.0                                                    | 140 077                              |                                | 1 Protection (V) |

进出存报表

| w                          | PS Office |                                                    |                                                                            |                                        |                                                                                                    |                                                                                                    |                                                                                                    |                                                                                          |                                                     |                                                                                                    |                     |
|----------------------------|-----------|----------------------------------------------------|----------------------------------------------------------------------------|----------------------------------------|----------------------------------------------------------------------------------------------------|----------------------------------------------------------------------------------------------------|----------------------------------------------------------------------------------------------------|------------------------------------------------------------------------------------------|-----------------------------------------------------|----------------------------------------------------------------------------------------------------|---------------------|
| =                          | Menu ~    | 0000000                                            | € & 5 C =                                                                  |                                        |                                                                                                    | Home Insert                                                                                                    | Page Layout Formulas                                                                                                    | Data Review                                                                              | View Tools                                          | Q Click to find comm                                                                                        | nands               |
|                            | G<br>Past | Cut ☐<br>ta · ☐ Copy - Format<br>Painter           | Times New Roman + 12 + A* A*<br>B I U + ⊞ + ⊕ + 🚘 + ▲ + & +                |                                        | a. 💷 💷 🔛<br>🗄 🗮 🖽 Merge a<br>Center                                                                   | [편] Custom<br>nd Wrap ④ - %                                                                                               | -                                                                                                    | 野 Format as Table +<br>却 Cell Style +                                                    | AutoSum * AutoFi                                    | 7 Al II<br>itter: Sont: Fill:                                                                               | Format * Roy<br>Col |
|                            | F10       | o · @ 5                                            | 0.0                                                                        |                                        |                                                                                                    |                                                                                                    |                                                                                                    |                                                                                          |                                                     |                                                                                                    |                     |
| 4                          | A         | В                                                  | с                                                                          | D                                      | E                                                                                                    | 1                                                                                                    | G                                                                                                    | н                                                                                        | E.                                                  | 1                                                                                                    | К                   |
|                            |           |                                                    |                                                                            |                                        |                                                                                                    |                                                                                                    |                                                                                                    |                                                                                          |                                                     |                                                                                                    |                     |
| 4<br>5<br>6<br>7           |           | BÁO CÁC                                            | ) QUYẾT TOÁN NHẬP - X                                                      | UÁT - T<br>I<br>Ký l                   | ÔN KHO SẢ<br>LOẠI HÌNH S<br>báo cáo: Từ ngày                                                          | N PHÂM XUÂ<br>SĂN XUÂT XU<br>01/01/2020 Đến                                                                               | T KHẢU ĐƯỢC S.<br>ÁT KHẢU<br>ngày 31/12/2020                                                                                                    | ĂN XUẤT TỪ                                                                               | NL, VT NH                                           | ֆР КНÁU                                                                                                    |                     |
| 4<br>5<br>7<br>8<br>9      | STT       | BÁO CÁC<br>Mã sản phẩm xuất<br>khẩu                | ) QUYẾT TOẢN NHẬP - X<br>Tên sản phẩm xuất khẩu                            | UÁT - T<br>I<br>Ký i<br>Đơn vị<br>tính | ÔN KHO SẢI<br>LOẠI HÌNH S<br>bảo cảo: Tử nghy<br>Lượng sản<br>phẩm tôn kho<br>đầu kỳ朋初<br>ERP         | N PHÅM XUÂ<br>ÂN XUÂT XU<br>01/01/2020 Đản<br>phẩm nhập<br>trong kỳ木開入<br>序=壯口<br>(B42+G13)+库<br>存结余                      | T KHÂU ĐƯỢC Sơ<br>ẤT KHẦU<br>ngày 31/12/2020<br>Lượng sản phẩm<br>thay đói mục đich sử<br>dụng, chuyền tiêu thy<br>nội đạ木別退货、报<br>跋ECUS=A31+G23           | ÀN XUẤT TỪ<br>hẩm xuất kho tr<br>Lượng sản<br>phẩm xuất<br>khẩu 水別:H<br>日成品<br>ECUS/E42  | NL, VT NH美<br>ong kỳ<br>Xuất kho<br>khác 其他出        | AP KHÁU<br>Lượng sản<br>phẩm tồn kho<br>cuối kỳ theo<br>số sách theo<br>dõi朋末结存<br>ERP=E+F-G-<br>H-1        | Ghi chú             |
| 4<br>5<br>6<br>7<br>8<br>9 | STT<br>1  | BÁO CÁO<br>Mã sản phẩm xuất<br>khẩu<br>AA850032900 | D QUYẾT TOẢN NHẬP - X<br>Tên sản phẩm xuất khẩu<br>Hộp carton 292*277*98MM | UÁT - T<br>I<br>Ký l<br>Đơn vị<br>tính | ON KHO SÀI<br>LOẠI HÌNH S<br>bảo cảo: Từ ngh<br>Lượng sản<br>phẩm tôn kho<br>đầu kỳ別初<br>ERP<br>324.0 | N PHÅM XUÅ<br>ÅN XUÅT XU<br>01/01/2020 Đản<br>Lượng sản<br>phẩm nhập<br>trong kỳ木開入<br>序=出口<br>(B42+613)+库<br>在結余<br>0.00 | T KHÂU ĐƯỢC Sơ<br>ẤT KHÂU<br>ngày 31/12/2020<br>Lượng sản phẩm<br>thay đói mục đich sử<br>dụng, chuyển tiêu thự<br>nội địa本別退货、报<br>坡ECUS=A31+G23<br>324.0 | AN XUÁT TỪ<br>hẩm xuất kho tr<br>Lượng sản<br>phẩm xuất<br>khảu 未別計<br>ECUS/E42<br>0 0.0 | NL, VT NH美<br>ong kỳ<br>Xuất kho<br>khác 其他出<br>0.0 | AP KHÁU<br>Lượng sản<br>phẩm tồn kho<br>cuối kỳ theo<br>số sách theo<br>dồi別未結存<br>ERP=E+F-G-<br>H-I<br>0.0 | Ghi chú             |

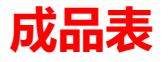

| A          | 8     | C                               | D       | E                    | 1          | - 1        | н    |           | 1.4 -0    |           | L.                     | M                          | N                               | 0                         | P            | Q            | R    | - 5              | T            |
|------------|-------|---------------------------------|---------|----------------------|------------|------------|------|-----------|-----------|-----------|------------------------|----------------------------|---------------------------------|---------------------------|--------------|--------------|------|------------------|--------------|
| 202        | 2年4月1 | 和植对表                            |         | ÔK.                  |            |            |      |           |           |           |                        |                            | 4, 141, 448, 57                 |                           |              | -1,854,390   |      |                  |              |
|            |       | 10.000                          | KEM TRA | 39,426,499           | _          |            |      |           |           |           |                        |                            |                                 |                           |              | 1.854,390    |      |                  |              |
| <b>f</b> : | • 枝对: |                                 | 1       | 39,426,49";          | 78,855,60" | 78,635,45" |      | 1-12.54   | = ====    | F. UE     | 6,420,90"              | 9,935,96";                 | 1                               | :                         |              | 5            | - 1  | FVALUE'.         | #VALUE'      |
| \$17       | Mi    | Tên                             | 8582    | 16/02/2022<br>海关期初余番 | 海关本年进口     | n×x+4Q1    | 海关板線 | ****      | 77748     | HROERING  | (10)(00)(0)(-行動<br>品的筆 | IS2(RP(OCR181) -<br>M-H211 | Syline (deviam)<br>Ena (deviam) | 18月(auror660)<br>回出約年協共数量 | 用关已积关<br>非出际 | HHEBHR<br>AR | 其他世界 | 100 長衣敷<br>筆(過要) | <b>库存差</b> 异 |
| 1          | YT01  | Thing carton chua có vách ngắ   | PCE     | 144,358              | 391,044    | 115,553    |      | 10        | 1.7.1     | 777       | . 31.19                | 18,740                     | -                               |                           |              |              |      | EVALUE           | NAUE         |
| 1          | YT02  | Khay nhya chua in               | PCE     | 1,777,470            | 4,777,995  | 4,430,288  |      |           | 2,125,158 | 671,210   | 890,185                | 474.645                    |                                 |                           |              |              |      | 1,955,181        | 105,957      |
| )          | YT0)  | Khay gáy chựa in                | POE     | 132,038              | 437,385    | 01278      |      | 104,133   | 187,032   | 65,961    | 32,895                 | 195,170                    |                                 |                           | 4            |              |      | 294,025          | 105,994      |
| 4          | YTD4  | Oily thiết bằng nhựa            | PCE     | 200,904              | 47,000     |            |      |           | 247,804   | 84,180    | 8,240                  |                            |                                 |                           | 4            |              |      | 42,400           | 205,50       |
| 5          | YT05  | Gidy carton máu dá tráng phủ    | KGM     | 396,220              | 336,645    | 205,234    |      | 172       | \$07,455  | 42,946    | 611,799                | 91,142                     |                                 | _                         |              |              |      | 767,887          | -240,432     |
| 6          | VT06  | Tâm xốp                         | PCE     | 1,413,289            | 3,463,112  | 5,452,667  |      | \$0,000   | 1,365,715 | 387,807   | 467,944                | 415.508                    |                                 |                           |              |              |      | 1,10,250         | 94,65        |
| 1          | Y107  | Meein                           | KGM     | \$5,540              | 45,768     | 68,227     |      | 882       | 11,199    | 4,518     | 1.01)                  | 13,100                     |                                 |                           |              |              |      | 25,258           | 7,94         |
| 1          | 1708  | Tâm giấy carton sóng đã in mớt  | кам     | 211,230              | 195,813    | 311,165    |      | 26        | 23,651    | 1,230     | 9,347                  | 29                         |                                 |                           | ,            |              |      | 18,414           | 548          |
| 1          | VT09  | Gidy in sich hướng din sử dự    | KĠM     | 411,389              | \$45,291   | \$30,476   |      | 188,150   | 417,615   | 123,543   | 111.817                | 216,230                    |                                 |                           | 1            | -            |      | 101,850          | 41.99        |
| 10         | YT10  | Giấy carton đã tráng phủ bể m   | KOM     | 4,453,587            | 4,297,209  | 4,622,136  |      | 1,519,600 | 2,659,060 | 367,284   | 407,858                | 1,855,216                  |                                 |                           | 1.0          |              | 1    | 2,620,858        | -26,798      |
| 11         | YTH   | Gidy carton chua tráng phủ bẻ n | KGM     | 10,790,412           | 12,312,127 | 17,828,688 |      | 199,886   | 1,744,370 | 1,152,173 | 1,087,189              | 5,001,012                  |                                 |                           | - 1          |              | - 4  | 3,422,154        | 111,114      |
| 12         | YT12  | Dile UV                         | KGM     |                      |            |            |      |           |           |           | 10 Mar                 |                            |                                 |                           |              |              |      |                  |              |
| 13         | YT13  | Kao din                         | KGM     | 286,122              | 322,816    | 138,509    |      | 87,961    | 181,458   | 62,232    | 62,695                 | 34,525                     |                                 |                           |              |              |      | 179,451          | 2.00         |
| 14         | YT14  | Guby tâm                        | KGM     | 61,615               | 499,996    | 505,537    |      |           | 54,073    | 35,774    | 14,100                 |                            |                                 |                           |              |              |      | 49,952           | 6.121        |
| 15         | YT15  | Ông giảy                        | PCE     | 18,721               | 4,811      | 10,400     |      |           | \$,171    |           |                        |                            |                                 |                           | 4            |              |      |                  | \$17         |
| 16         | VTIE  | Tâm màna nhưa                   | TAM     | 35,252               | 10.528     | 123,419    |      |           | (77,859   | 22,806    | 2111                   | 17,402                     |                                 | -                         |              |              |      | 62.115           | -126.176     |
| 17         | VT17  | Gale to shin bin                | KGM     | 1                    | 1          | 1          |      | 1         |           |           |                        |                            |                                 |                           | 1            |              |      |                  |              |
| ii.        | YT18  | Mang nhya BOPP balo v4 galy     | KOM     | 84,572               | 78,377     | 90,753     |      | 14,417    | 41,718    | 12,200    | 17,218                 | 28,268                     |                                 |                           |              |              | 4    | 44,883           | -7.12        |
| 18         | YT19  | Ming PE                         | KGM     | 1                    |            |            |      |           |           |           | 1                      |                            |                                 |                           | 4            |              | -    |                  |              |
| 20         | YT20  | Nam châm                        | PCE     | 718,704              | 1,398,854  | 892,529    |      | 166,021   | 1,256,819 | 28,044    | 300,786                | 234,370                    |                                 |                           |              |              |      | 167,400          | 685.41       |
| 21         | YT21  | Möng såt de hút Nam châm        | PCE     | 532,455              | 1,003,514  | 560,498    |      | 294,819   | 736,670   | 94,304    | 64,539                 | 243,282                    |                                 |                           |              |              | -    | 171,728          | 364,94       |
| ù.         | YT22  | Disu tring gity                 | KGM     | 34,340               | 55,724     | 58,815     |      | 2,964     | 15,147    | 18,280    | 12.643                 | 34,987                     |                                 |                           |              |              |      | 46,238           | -31,071      |

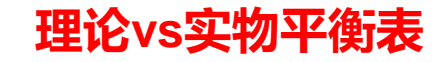

Áo sơ mi

190

1

cái

a

b

c

d

| Tên tổ<br>Địa ch<br>Mã số | chức, cá nhân<br>ĩ<br>thuế                               |                                             |                                   |                  | Ć CỌ̀NG HÒA XÃ<br>Độc                      | . HỌ́I CHỦ<br>∷lập-Tự do-             | <i>Mẫu số 16/ĐMTT/GS</i> (<br>NGHĨA VIỆT NAM<br>Hạnh phúc                      | <u></u> ]L |
|---------------------------|----------------------------------------------------------|---------------------------------------------|-----------------------------------|------------------|--------------------------------------------|---------------------------------------|--------------------------------------------------------------------------------|------------|
|                           |                                                          | ÐINH MÚ                                     | С ТН <b></b> ЏС<br><i>К</i> ј     | TÉ SĂ<br>báo các | ẢN XUẤT SẢN PH<br>p: từ ngày đến ng<br>Ngu | HẨM XUÂ<br><i>ày</i><br>yên liệu, vật | ÅT KHÅU<br>t tre                                                               |            |
| Stt<br>序号                 | Mã sản phẩm<br>xuất khẩu/nhập<br>khẩu<br>成品海关编码<br>(工单号) | Tên sản phẩm xuất<br>khẩu/nhập khẩu<br>海关品名 | <b>Đơn vị</b><br>tính<br>申报单<br>位 | Mã<br>原料海编<br>码  | Tên<br>料件海关品名                              | <b>Đơn vị</b><br>tính<br>料件海关<br>申报单位 | Lưọng NL, VT thực tế sử<br>dụng để sản xuất một sản<br>phẩm<br>向海关申报单耗<br>(定额) |            |
| (1)                       | (2)                                                      | (3)                                         | (4)                               | (5)              | (6)                                        | (7)                                   | (8)                                                                            | [          |

|                   |                                  | ł                                                                            | BANG TONG | G HỌP HAN   | IG HOA SAN XU              | AT NHẠP - XUA               | T -TON                                  |                                            |                             |
|-------------------|----------------------------------|------------------------------------------------------------------------------|-----------|-------------|----------------------------|-----------------------------|-----------------------------------------|--------------------------------------------|-----------------------------|
| Tên Do<br>Mã số c | anh nghiệp:CÔ<br>loanh nghiệp:23 | NG TY TNHH CÔNG NGHỆ BAO BÌ YUHUA V<br>301123908                             | IỆT NAM   |             |                            |                             |                                         |                                            |                             |
| Sô hô s           | o thanh khoản (                  | quý hoặc năm:                                                                |           |             |                            |                             |                                         |                                            |                             |
| STT               | Mã nguyên<br>liệu, vật tư        | Tên nguyên liệu, vật tự                                                      | Mã HS     | Đơn vị tính | Lượng NL, VT tồn đầu<br>kỳ | Lượng NL, VT NK<br>trong kỳ | Lượng NL, VT xuất<br>khẩu theo sản phẩm | Lượng NL, VT<br>xuất trả hoặc<br>xuất khác | Lượng NL, VI<br>tồn cuối kỳ |
| (1)               | (2)                              | (3)                                                                          | (4)       | (5)         | (6)                        | (7)                         | (8)                                     | (9)                                        | (10                         |
| 1                 |                                  | Giấy nhũ SFY 7128 0.64x120m, hàng mới<br>100%(304A21273)                     | 39191099  | Cuộn        | 0.0                        | 353.0                       | 0.0                                     | 0.0                                        | 35:                         |
| 2                 | NL01                             | Túi nilon chưa in                                                            | 39232990  | Cái/Chiếc   | 227,326.0                  | 7,523,405.0                 | 6,974,663.27                            | 0.0                                        | 776,06                      |
| 3                 | NL02                             | Tem dán bằng giấy 50*10mm                                                    | 48219090  | Cái/Chiếc   | 98,099.0                   | 10,800,086.0                | 9,167,802.43                            | 0.0                                        | 1,730,38                    |
| 4                 | NL03                             | Tem dán bằng nhựa chưa in                                                    | 39199099  | Cái/Chiếc   | 1,055,291.0                | 14,961,953.0                | 13,345,578.24                           | 0.0                                        | 2,671,66                    |
| 5                 | NL04                             | Thùng carton 5 lớp 590*240*480 (MM)                                          | 48191000  | Cái/Chiếc   | 23,868.0                   | 456,838.0                   | 442,167.17                              | 0.0                                        | 38,53                       |
| 6                 | NL05                             | Muc in                                                                       | 32151990  | Kilogam     | 578.0                      | 45,205.44                   | 33,199.3                                | 0.0                                        | 12,584                      |
| 7                 | NL06                             | Dầu tráng gấy                                                                | 32091010  | Kilogam     | 1,957.0                    | 62,540.1                    | 39,355.25                               | 0.0                                        | 25,142                      |
| 8                 | NL07                             | Tấm nhựa Film                                                                | 39219090  | Kilogam     | 0.0                        | 27,161.44                   | 13,463.31                               | 0.0                                        | 13,69                       |
| 9                 | NL08                             | Keo dán                                                                      | 35052000  | Kilogam     | 3,176.0                    | 555,513.71                  | 436,535.38                              | 0.0                                        | 122,154                     |
| 10                | NL09                             | Màng nhựa BOPP                                                               | 39202010  | Kilogam     | 34,119.0                   | 95,568.33                   | 98,116.54                               | 0.0                                        | 31,57                       |
| 11                | NL10                             | Băng dính dán hộp carton                                                     | 39191099  | Kilogam     | 0.0                        | 17,173.27                   | 11,056.09                               | 0.0                                        | 6,11                        |
| 12                | NL11                             | Giấy carton đã tráng phủ bề mặt                                              | 48109290  | Kilogam     | 134,623.0                  | 5,880,062.94                | 4,358,936.55                            | 78,000.0                                   | 1,655,74                    |
| 13                | NL12                             | Giấy in sách hướng dẫn sử dụng                                               | 48025790  | Kilogam     | 49,398.0                   | 916,700.58                  | 687,013.09                              | 0.0                                        | 279,08                      |
| 14                | NL13                             | Tấm carton sóng                                                              | 48081000  | Cái/Chiếc   | 121,405.0                  | 41,715,794.99               | 38,497,827.52                           | 0.0                                        | 3,339,37                    |
| 15                | NL14                             | Khay nhựa chưa in)                                                           | 39231090  | Cái/Chiếc   | 5,488.0                    | 2,461,885.0                 | 1,717,710.64                            | 0.0                                        | 749,662                     |
| 16                | NL15                             | Băng dinh hai mặt kích thước 10MM*150M. Mã<br>liệu: 308521722. Hàng mới 100% | 39191099  | Cuộn        | 1,630.0                    | 16,940.95                   | 14,445.95                               | 0.0                                        | 4,12                        |
| 17                | NL16                             | Nam châm                                                                     | 85051100  | Cái/Chiếc   | 288,593.0                  | 2,877,633.0                 | 2,726,479.53                            | 0.0                                        | 439,74                      |
| 18                | NL17                             | Màng nhựa                                                                    | 39201090  | Kilogam     | 0.0                        | 0.0                         | 0.0                                     | 0.0                                        |                             |
| 19                | NL18                             | Tấm đậy bằng giấy đã dán xốp                                                 | 48239096  | Cái/Chiếc   | 10,832.0                   | 163,037.0                   | 74,041.08                               | 0.0                                        | 99,82                       |
| 20                | NL19                             | Móc treo                                                                     | 39239090  | Cái/Chiếc   | 322,853.0                  | 3,325,181.0                 | 3,076,810.79                            | 0.0                                        | 571,223                     |
| 21                | NL20                             | Tấm xốp bằng bọt biển                                                        | 39211191  | Cái/Chiếc   | 71,673.0                   | 1,174,608.0                 | 972,417.51                              | 0.0                                        | 273,863                     |
| 22                | NL21                             | Dây chun                                                                     | 56049090  | Cái/Chiếc   | 0.0                        | 0.0                         | 0.0                                     | 0.0                                        |                             |
| 23                | NL23                             | PET Tấm nhựa Film                                                            | 48219090  | Kilogam     | 12.0                       | 220,057.92                  | 220,070.17                              | 0.0                                        | -1                          |
| 24                | NL25                             | APET Tấm nhựa Film chống xước                                                | 39219090  | Kilogam     | 525.0                      | 0.0                         | 524.77                                  | 0.0                                        | (                           |

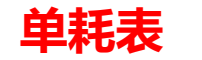

Våi 100% cotton

Vải 100% cotton

Dây kéo

Phấn

met

met

cái

viên

Ghi chú

备注

(9)

Х

Х

KXDÐM

1,2

0,3

1

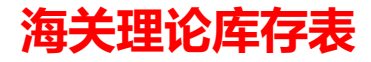

# 其他日常海关风险点:

|        | 内容        | 越南加工贸易管理要求 (合同登记)                                                                                  |
|--------|-----------|----------------------------------------------------------------------------------------------------|
|        | 备案登记      | 料件、成品登记(进出口前)、 单损耗申报(年底清算前一次性)                                                                     |
|        | 有效期       | 永久有效                                                                                               |
|        | 提供资料      | <mark>原材料、成品、设备登记表</mark> 及加工合同附件(来料)                                                              |
|        | 办理地点      | 企业可以选择一个 <mark>就近的海关分局</mark> 办理海关手续。                                                              |
|        | 时间要求      | 第一次进口货物前, <mark>至少1天</mark> 登记备案                                                                   |
| 备案登记要求 | 进出口控制     | 无需备数量、无需备金额,在登记表范围内即可                                                                              |
|        |           | <b>可与料件成品同时登记,也可清算前登记;</b><br>如果加工合同没有损耗,视为0%的损耗率。                                                 |
|        | 单损耗(定量)要求 | 企业可根据新的单耗调整向海关当局登记的货物代码,但必须为每个调整<br>案例提供书面说明具体原因。<br><mark>调整单耗不适用于已出口的产品。</mark>                  |
|        | 备案登记要求    | 内容         名案登记         有效期         提供资料         方理地点         日间要求         送出口控制         単振耗(定量)要求 |

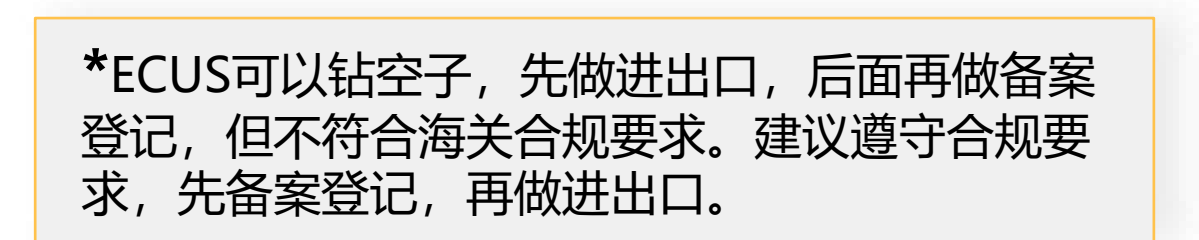

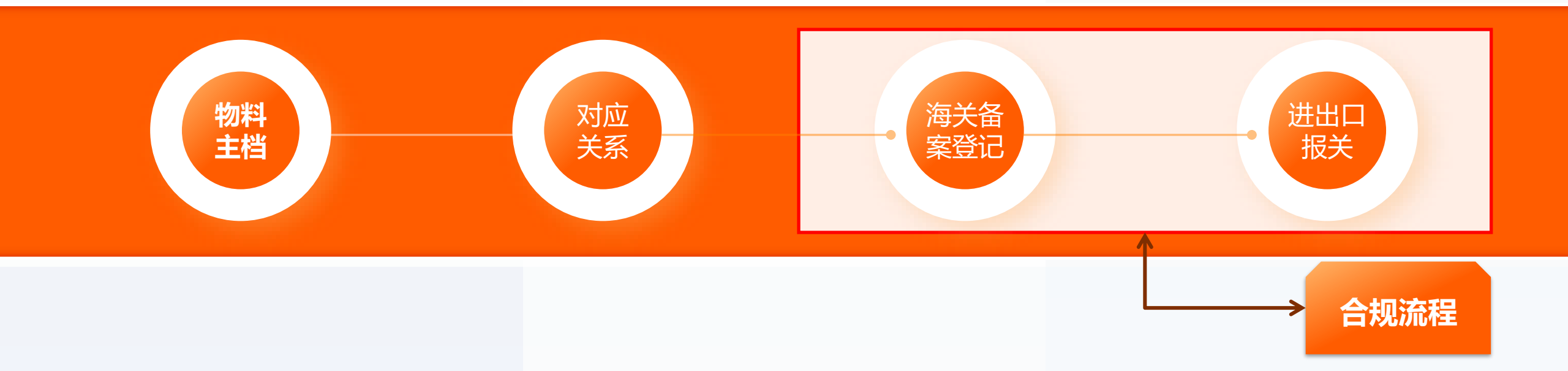

| 序号 | 内     | 容      | 越南加工贸易管理要求                                                                                                    |
|----|-------|--------|----------------------------------------------------------------------------------------------------|
|    |       | 申报时间要求 | 1、进口货物从货物到 <b>达口岸起30天内办理</b> ;<br>2.出口货物运输工具运 <mark>输出境前最迟4小时内</mark> 办理;<br>3.快递服务寄出的出口货物,最迟在 <mark>运输工具出境前2小时;</mark>                    |
| 3  | 进出口要求 | 查验时限   | <ol> <li>1) 实行部分检查的进出口货物最迟在8个小时内完成;</li> <li>2) 实行全部检查的进出口货物最迟在2天内完成。</li> <li>3) 数量巨大需实行全部检查的进出口货物,检查较为复杂,可延长时间,但所延长的时间不超过8小时。</li> </ol> |
|    |       | 申报资料   | <ol> <li>报关单;</li> <li>贸易发票;</li> <li>货物买卖合同;</li> <li>运输单据;</li> <li>许可证(根据需要)</li> <li>货物原产地证书;</li> <li>与货物有关的凭证</li> </ol>             |

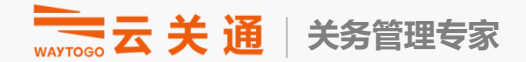

# 进口通关类型: Cong-van-2765-TCHQ-GSQL-2015

| 1 A11 Nhập kinh<br>doanh tiê<br>dùng (hàr<br>hóa làm ti<br>tại Chi cụ<br>quan cừa<br>khẩu) | Sử dụng trong trường hợp doanh nghiệp nhập<br>u khẩu năng hóa để tiêu dùng, hàng kinh doanh<br>ng thương mại đơn thuần theo quy định tại Quyết<br>từ tượng hoả thủ trừng trính phủ về Danh mục<br>c hải<br>hàng hóa phải lầm thủ tục hải quan tại cửa khẩu<br>nhập; hàng hóa là nguyên liệu đầu vào cho hoạt<br>động sản xuất hoặc hàng nhập khẩu đầu tự miễn<br>thuế, đầu tự nộp thuế do doanh nghiệp lựa chọn<br>làm thủ tục tại cửa khẩu nhập; | 6  | A42 Chuyển tiêu<br>thụ nội địa<br>khác                         | Sử dụng trong trường hợp hàng hóa nhập khẩu<br>thuộc đối trựng không chịu thuế, miễn thuế, xét<br>miễn thuế, hàng hóa được ân hạn thuế hoặc áp<br>dụng thuế suất rư đãi đặc biệt sau đó thay đổi<br>đối trựng không chịu thuế hoặc mục địch miễn<br>thuế, xét miền thuế, áp dụng thuế suất rư đãi,<br>rư đãi đặc biệt, hoặc không được ân hạn. Trừ<br>trường hợp hàng hóa chuyển tiêu thụ nội địa từ<br>nguồn tạm nhập sử dụng mã A21 | 13 | 3 E33 | <ul> <li>3 Nhập nguyên<br/>liệu vào kho<br/>bảo thuế</li> <li>1 Nhập sản phần<br/>thuê gia công<br/>ở nước ngoài</li> </ul> | Sử dụng trong trường hợp nhập nguyên liệu, vật X tr đựa vào kho bảo thuế để sản xuất hàng xuất khẩu.<br>Sử dụng trong trường hợp doanh nghiệp Việt Nam nhập lại sản phẩm sau khi đưa nguyên liệu, vật tư thuê nước ngoài gia công (bao gồm trường hợp doanh nghiệp nội địa nhận lại sản phẩm thuê DNCX gia công) | 19 | G51 | Tái nhập hàng<br>đã tạm xuất               | Sử dụng trong trường hợp nhập khẩu hàng hóa<br>đã tạm xuất (xuất theo chế độ tạm) bao gồm<br>trường hợp hàng hóa đã tạm xuất của những cá<br>nhân được nhà nước Việt Nam cho miễn thuế;<br>trường hợp hàng hóa đã tạm xuất là dụng cụ,<br>nghề nghiệp, phương tiện làm việc tạm xuất có<br>thời hạn của cơ quan, tổ chức, của người xuất |
|--------------------------------------------------------------------------------------------|----------------------------------------------------------------------------------------------------|----|----------------------------------------------------------------|----------------------------------------------------------------------------------------------------|----|-------|----------------------------------------------------------------------------------------------------|----------------------------------------------------------------------------------------------------|----|-----|--------------------------------------------|----------------------------------------------------------------------------------------------------|
| 2 A12 Nhập kinh<br>doanh sải<br>(hàng hóa<br>thủ tục tại<br>cục Hải qu                     | Sử dụng trong trường hợp doanh nghiệp nhập<br>n xuất khẩu hàng hóa để tiêu dùng, hàng kinh doanh<br>làm thương mại đơn thuần; nhập kinh doanh nguyên<br>Chi liệu đầu vào cho hoạt động sản xuất (từr GC,<br>SXXK, DNCX và doanh nghiệp trong khu phi                                                                                                    | 7  | E11 Nhập nguyên<br>liệu của DNC<br>từ nước ngoả                | Sừ dụng trong trường hợp nhập nguyên liêu, vật<br>X tr từ nước ngoài để sản xuất, gia công hàng<br>ài xuất khẩu của DNCX.                                                                                                    | 15 | 5 G11 | l Tạm nhập<br>hàng kinh<br>doanh tạm<br>nhập tái xuất                                                                       | Sử dụng trong trường hợp doanh nghiệp nhập<br>khẩu hàng hóa theo loại hình kinh doanh tạm<br>nhập tải xuất                                                                                                    |    |     |                                            | cảnh; trường hợp hàng hóa đã tạm xuất phương<br>tiện chứa hàng hóa theo phương thức quay<br>vòng khác (kệ, giá, thùng, lọ)                                                                                                    |
| khắc Chi<br>Hải quan<br>khẫu)                                                              | cục thủê quan); hàng nhập khâu đầu tr miên thuê,<br>của đầu tr nộp thuế làm thủ tục tại Chi cục Hải quan<br>khác Chi cục Hải quan của khẩu nhập; doanh<br>nghiệp nội địa nhập kinh doanh hàng hóa từ<br>khu phi thuế quan, DNCX hoặc nhập kinh                                                                                                    | 8  | E13 Nhập tạo tài<br>sản cố định<br>của DNCX                    | Sử dụng trong trường hợp nhập khẩu tạo tài sản<br>cố định của DNCX (bao gồm cả nhập từ nước<br>ngoài, từ nội địa hoặc từ DNCX khác).                                                                                                    | 16 | 6 G12 | 2 Tạm nhập máy<br>móc, thiết bị<br>phục vụ dự án                                                                            | Sử dụng trong trường hợp:<br>- Doanh nghiệp thuê mượn máy móc, thiết bị,<br>nhượng tiên thị công, khuến mậu từ nước ngoài                                                                                                    | 20 | C11 | Hàng gửi kho<br>ngoại quan                 | Sử dụng trong trường hợp hàng hóa từ nước<br>ngoài gửi kho ngoại quan                                                                                                    |
| 3 A21 Chuyển ti<br>thụ nội địa<br>nguồn tan                                                | doanh tại chỗ.<br>Đu Sử dụng trong trường hợp doanh nghiệp chuyển<br>a từ tiêu thu nội địa có nguồn gốc từ tạm nhập khẩu.<br>Trường học chuyển tiêu thu nội địa trí các                                                                                                    | 9  | E15 Nhập nguyêi<br>liệu của DNC<br>từ nội địa                  | n Sử dụng trong trường hợp DNCX nhập khẩu<br>X nguyên liệu, vật tư để sản xuất, gia công hàng<br>xuất khẩu từ nội địa.                                                                                                    |    |       | CO thời hại                                                                                                    | hoặc từ các khu phi thuế quan đưa vào Việt<br>Nam để sản xuất, thi công công trình, thực hiện<br>dự án, thử nghiệm;<br>- Tạm nhập tái xuất để bảo hành, sửa chữa;                                                                                                    | 21 | C21 | Hàng đưa vào<br>khu phi thuế<br>quan thuộc | Sử dụng trong trường hợp nhập khẩu hàng hóa<br>từ nước ngoài                                                                                                    |
| A A31 Nhập                                                                                 | nguồn khác sử dụng mã A42.                                                                                                    | 10 | E21 Nhập nguyên<br>liệu để gia<br>công cho                     | Sừ dụng trong trường hợp nhập khẩu nguyên<br>liệu để gia công cho thương nhân nước ngoài.<br>Nguyên liệu thực hiện hợp đồng gia công có thể                                                                                                    |    |       |                                                                                                    | - Tạm nhập tàu biến, máy bay nước ngoài để<br>sửa chữa, bảo đường tại Việt Nam.                                                                                                    |    |     | khẩu                                       |                                                                                                    |
| hàng xuất<br>bị trả lại                                                                    | khẩu lại gồm trả lại để sửa chữa, tái Chế, tiêu thụ nội<br>địa, tiêu huỳ hoặc tải xuất sang nước thứ ba của<br>các loại hình xuất kinh doanh, xuất sản phẩm<br>gia công, xuất sản phẩm sản xuất xuất khẩu,<br>xuất sản phẩm của DNCX.                                                                                                    |    | thương nhân<br>nước ngoài                                      | nhập theo chi định của thương nhân nước ngoài<br>hoạc tự cung ứng từ nguồn nhập khẩu; sử dụng<br>cả trong trường hợp doanh nghiệp nội địa nhận<br>gia công cho DNCX.                                                                                                    | 17 | 7 G13 | 3 Tạm nhập miễr<br>thuế                                                                                                    | Sử dụng trong trường hợp:<br>- Nhập khẩu máy móc thiết bị do bên thuê gia<br>công cung cấp phục vụ hợp đồng gia công; máy<br>mộc trị bịng đồng khác dụng sang:                                                                                                    | 22 | H11 | Hàng nhập<br>khẩu khác                     | Bao gồm hàng hóa là quà biểu, quà tặng của tổ<br>chức, cá nhân ở Việt Nam gửi cho tổ chức, cá<br>nhân ở nước ngoài; hàng hóa của cơ quan đại<br>diên ngoại giao, tổ chức guốc tế tại Việt Nam và                                                                                                    |
|                                                                                            |                                                                                                    | 11 | E23 Nhập nguyêi<br>liệu gia công<br>hợp đồng kh<br>chuyến sang | Sử dụng trong trường hợp nhận nguyên liệu, vật<br>từ từ hợp đồng gia công khác chuyển sang theo<br>ác thủ tục XNK tại chỗ.                                                                                                    |    |       |                                                                                                    | - Tạm nhập hàng hóa miễn thuế gồm: hàng<br>tham dự hội chợ, triển lãm, giới thiệu sản phẩm;<br>máy móc dụng cụ nghẻ nghiệp phục vụ hội<br>nghị, hội tháo, nghiên cứu khoa học và phát                                                                                                    |    |     |                                            | những người làm việc tại các cơ quan, tổ chức<br>này; hàng hóa viện trợ nhân đạo, viện trợ không<br>hoàn lại; hàng hóa là hàng mẫu không thanh<br>toán; hàng hóa là hành lý cá nhân của người                                                                                                    |
| 5 A41 Nhập kinh<br>doanh của<br>doanh ng<br>đầu tự nự<br>ngoài                             | <ul> <li>Sử dụng trong trường hợp doanh nghiệp có vốn<br/>đầu tư nước ngoài (bao gồm DNCX) thực hiện<br/>nhiệp nhập khẩu hàng hóa theo quyền nhập khẩu để<br/>ức bản trực tiếp tại Việt Nam (không qua sản xuất).</li> </ul>                                                                                                    | 12 | E31 Nhập nguyệi<br>liệu sản xuất<br>xuất khẩu                  | Sử dụng trong trường hợp doanh nghiệp nhập<br>khảu nguyên liệu, vật tr để sản xuất hàng xuất<br>khảu. Nguyên liệu, vật tr có thể nhập khảu từ<br>khu phi thuế quan, DNCX hoặc nhập tại chỗ<br>theo chi định của thương nhân nước ngoài                                                                                                    | 18 | 3 G14 | 4 Tạm nhập kháo                                                                                                    | hóa, biểu diễn văn nghệ, khám chứa bệnh.<br>CSử dụng trong các trường hợp tạm nhập kệ, giá,<br>thúng, lọ theo phương tiên chứa hàng hóa<br>theo phương thức quay vòng.                                                                                                    |    |     |                                            | nhập cảnh gửi theo vận đơn, hàng hóa mang<br>theo người nhập cảnh vượt tiêu chuẩn miễn thuế<br>(bao gồm hàng hóa mua bán, trao đổi của cư<br>dân biên giới vượt định mức miễn thuế).                                                                                                    |

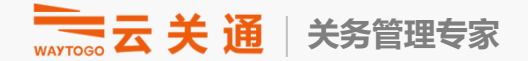

# 出口通关类型: Cong-van-2765-TCHQ-GSQL-2015

| 1 | B11 Xuát kinh<br>doanh                                         | Sử dụng trong trường hợp doanh nghiệp<br>xuất khẩu hàng hóa kinh doanh thương<br>mại đơn thuần ra nước ngoài hoặc xuất<br>khẩu vào khu phi thuế quan, DNCX theo<br>hợp đồng mua bản và trường hợp thực<br>hiện quyền kinh doanh xuất khẩu của<br>doanh nghiệp đầu tr nước ngoài (bao<br>gồm cả quyển kinh doanh của DNCX).            | X Lưu ý: Trường hợp<br>hàng hòa xuất khẩu là<br>sản phẩm gia công,<br>SXXK, sản phẩm của<br>DNCX thi khai bảo<br>theo mã loại hình<br>riêng.                                                 | 6  | E5   | 4 Xuất nguyên<br>liệu gia công<br>từ hợp đồng<br>này sang hợp<br>đồng khác | Sử dụng trong trường hợp chuyển<br>nguyên liệu, vật tr từ hợp đồng này sang<br>hợp đồng khác, không bao gồm việc<br>chuyển thiết bị, máy móc (thiết bị máy<br>móc khai báo theo chế độ tạm, khi<br>chuyển sử dụng G23).                                | X Lưu ý: Trường hợp<br>này phải khai các chỉ<br>tiêu thông tin về XNK<br>lợi chỗ như mã điểm<br>đích vận chuyển bảo<br>thuế và chỉ tiêu số<br>quản lý nội bộ.                                         | 11 | G  | 322 Tái xuất má<br>móc, thiết b<br>phục vụ dự<br>có thời hạn | y Sử dụng trong trường hợp hàng hóa là<br>máy móc, thiết bị đã tạm nhập theo m<br>án G12, khi hết thời hạn thuê, kết thúc dự<br>án phải tải xuất.                                                                                                    | ă X         | Lưu ý: Doanh nghiệp<br>tự xác định và khai<br>thời hạn lưu giữ tại<br>Việt Nam trên tở khai<br>hải quan. Trường hợp<br>gia hạn phải thực hiện<br>sửa đói, bổ sung<br>thông tin quản lý hàng | 16 H | 21 Xuất khả<br>hàng khá | u Hàng hóa là quà biếu, quà<br>ác chức, cá nhân ở Việt Nam g<br>chức, cá nhân ở Niệt Nam g<br>chức, cá nhân ở nước ngoà<br>của cơ quan đại diện ngoại<br>quốc tế tại Việt Nam và nhữ<br>việc tại các cơ quan, tổ chứ<br>hóa viện trợ nhân đạo, viện<br>noàn lụi; hàng hóa là hàng<br>hơnh lớn khôa hóa là hàng | ặng của tổ<br>ửi cho tổ<br>; hàng hóa<br>giao, tổ chức<br>ng người làm<br>rày; hàng<br>ượ không<br>nẫu không<br>nẫu không | Lưu ý: Người khai há<br>quan thực hiện khai<br>theo hướng dần tại<br>Phụ lực II Thông tr s<br>38/2015/77-BTC. |
|---|----------------------------------------------------------------|----------------------------------------------------------------------------------------------------|----------------------------------------------------------------------------------------------------|----|------|----------------------------------------------------------------------------|----------------------------------------------------------------------------------------------------|----------------------------------------------------------------------------------------------------|----|----|--------------------------------------------------------------|----------------------------------------------------------------------------------------------------|-------------|----------------------------------------------------------------------------------------------------|------|-------------------------|----------------------------------------------------------------------------------------------------|----------------------------------------------------------------------------------------------------|----------------------------------------------------------------------------------------------------|
| 2 | B12 Xuất sau khi<br>đã tạm xuất<br>B13 Xuất khẩu               | Sử dụng trong trường hợp doanh nghiệp<br>đã tạm xuất hàng hóa nay quyết định<br>bản, tặng hàng hóa này ở nước ngoài<br>(không tái nhập về Việt Nam).<br>Sử dụng trong trường hợp:                                                                                                    | Lưu ý: Sử dụng trong<br>trường hợp hàng hóa<br>dã tựm xuất theo mã<br>loại hình G61<br>X                                                                                                    | 7  | E5   | 6 Xuất sản phẩm<br>gia công giao<br>hàng tại nội<br>địa                    | Nữ dụng trong trường hợp xuất sản phẩm<br>Sử dụng trong trường hợp xuất sản phẩm<br>định giao hàng tại Việt Nam, bao gồm<br>cả trường hợp xuất Khầu sản phẩm gia<br>công chuyện tiếp.                                                                  | Lưu ý: Trường hợp<br>này phải khai các chi<br>tiêu thông tin về XNK<br>tại chỗ như mã điểm<br>đích vận chuyển bảo                                                                                     | 12 | Gi | a23 Tái xuất miế<br>thuế hàng t<br>nhập                      | n Sử dụng trong trường hợp tái xuất hàn<br>m hóa đã tụm nhập sử dụng mã G13.                                                                                                    | g x         | TNTX                                                                                                    |      |                         | nhân của, người xuất cảnh g<br>đơn, hàng hóa mang theo r<br>cảnh vượt tiêu chuẩn miễn t<br>hóa mua bán, trao đổi của -<br>giới vượt định mức miễn thu                                                                                                    | ir iy ca<br>ir theo vận<br>gười xuất<br>nuế; hàng<br>ar dân biên<br>ắ.                                                    |                                                                                                    |
|   | hàng đã nhập<br>khẩu                                           | <ul> <li>Hàng nhập khẩu của các loại hình phải<br/>trả lại (gồm tái xuất để trả lại cho khách<br/>hàng nước ngoài; tái xuất sang nước thứ</li> </ul>                                                                                                    |                                                                                                    |    | E.61 | Q Vuất của phần                                                            |                                                                                                    | thuế và chỉ tiêu số<br>quản lý nội bộ.                                                                                                    | 13 | G  | a24 Tái xuất kha                                             | c Sử dụng trong các trường hợp tải xuất<br>nhập kệ, giả, thùng, lọ theo phương<br>tiên chứa bảng bá theo phương thức                                                                                                    | x           |                                                                                                    |      |                         |                                                                                                    |                                                                                                    |                                                                                                    |
|   |                                                                | <ul> <li>ba hoặc xuất vào khu phi thuế quan);</li> <li>Hàng hóa là nguyên phụ liệu dư thúa<br/>của họp đồng gia công xuất trả bên đặt<br/>gia công ở nước ngoài;</li> <li>Hàng hóa là máy móc, thiết bị của<br/>doanh nghiệp chế xuất, máy móc, thiết<br/>bị được miền thuế thanh lý theo hình<br/>thức hôn ra wice ngoài;</li> </ul> |                                                                                                    | 8  | EO   | 2 Xuat san phan<br>sân xuất xuất<br>khẩu                                   | bừ qung trong trượng nợp: Xuat sản<br>phẩm được sản xuất từ nguyên liệu nhập<br>khẩu (bao gồm trường hợp xuất cho<br>thương nhân nước ngoài và được chỉ<br>định giao hàng tại Việt Nam, xuất sản<br>phẩm sản xuất từ nguyên liệu gửi kho<br>bảo thuế). | X Lưu Y. Thrờng hợp<br>xuất vào nội địa phải<br>khai các chỉ tiểu<br>thông tin về XNK tại<br>chỗ như mã điểm điơi<br>vận chuyển bảo thuế<br>và chỉ tiêu số quản lý<br>nội bộ.                         | 14 | G  | i61 Tạm xuất hà<br>hóa                                       | quay vòng đã tạm nhập theo phương thức<br>quay vòng đã tạm nhập theo mã G14. ng Sử dụng trong trường hợp tạm xuất hà<br>hóa ra nước ngoài, vào khu PTQ, từ k<br>PTQ ra nước ngoài theo chế độ tạm. Bao gồm cả các trường hợp hàng hóa<br>tạm xuất của những cá nhân được nhậ<br>nước Viết Nam cho miễn thuế; trường | ng X<br>nu  | Lưu ý: Người khai hải<br>quan thực hiện khai<br>theo hưởng dẫn tại<br>Phụ lục II Thông tr số<br>38/2015/TT-BTC.                                                                             |      |                         |                                                                                                    |                                                                                                    |                                                                                                    |
| 4 | E42 Xuất khẩu sản<br>phẩm của<br>DNCX                          | Sử dụng trong trường hợp xuất khẩu sản<br>phẩm của DNCX bao gồm cả trường hợp<br>xuất ra nước ngoài và xuất vào nội địa.                                                                                                    | X Lưu ý: Thròng hợp<br>xuất vào nội địa phải<br>khai các chi tiêu<br>thông tin về XNK tại<br>chỗ như mã điểm địch<br>vận chuyển bào thuế<br>và chủ tiêu réa quiện bà                         | 9  | E8   | 2 Xuất nguyên<br>liệu, vật tư thu<br>gia công ở<br>nước ngoài              | Sử dụng trong trường hợp doanh nghiệp<br>ể Việt Nam xuất nguyên liệu, vật tư thuê<br>nước ngoài gia công.<br>Trường hợp xuất khẩu máy móc thiết bị<br>theo đõi bằng chế độ tạm G61.                                                                    | x                                                                                                    |    |    |                                                              | hợp hàng hóa đã tạm xuất là dụng cụ,<br>nghẻ nghiệp, phương tiện làm việc tạm<br>xuất có thời hạn của cơ quan, tổ chức,<br>của người xuất cảnh; trường hợp hàng<br>hóa đã tạm xuất phương tiện chứa hàm<br>hóa theo phương thức quay vòng khảo<br>(kệ, giả, thùng, lọ).                                             | g           |                                                                                                    |      |                         |                                                                                                    |                                                                                                    |                                                                                                    |
| 5 | E52 Xuất sản phần<br>gia công cho<br>thương nhân<br>nước ngoài | Sử dụng trong trường hợp xuất sản phẩm<br>cho đối tác thuê gia công ở nước ngoài.<br>Bao gồm cả trường hợp xuất sản phẩm<br>tr cung ứng nguyên liệu và trường hợp<br>đoạnh nghiệp nội địa xuất trả sản phẩm<br>gia công cho DNCX, doạnh nghiệp<br>trong khu phi thuế quan.                                                            | nöi bở<br>X Lưu ý: Tnröng hợp<br>xuất vào DNCX, khu<br>PTQ phải khai các chi<br>tiêu thông tin về XNK<br>tợi chỗ như mã điểm<br>địch vận chuyển bào<br>thuế và chi tiêu số<br>quản lý nội bộ | 10 | ) G2 | 1 Tái xuất hàng<br>kinh doanh<br>tạm nhập tái<br>xuất                      | Sử dụng trong trường hợp khi tải xuất<br>hàng kinh doanh TNTX đã tạm nhập<br>theo mã G11 (bao gồm hoán đổi xăng<br>dầu tái xuất).                                                                                                    | X Lưu ý: Doanh nghiệp<br>lự xác định và khai<br>thời hạn lưu giữ tai<br>Việt Nam trên tờ khai<br>hải quan. Trường hợp<br>gia hạn phải thực hiện<br>sửa đổi, bổ sung<br>thông tin quản lý hàng<br>TNTX | 15 | C  | 22 Hàng đưa r<br>khu phi thu<br>quan                         | Sử dụng trong trường hợp hàng hóa x<br>khẩu từ khu phi thuế quan thuộc khu<br>kinh tế cửa khẩu ra nước ngoài hoặc v<br>thị trường nội địa.                                                                                                    | uất X<br>ào | Lưu ý: Khi xuất vào<br>thị trường nội địa phải<br>khai chỉ tiêu thông tin<br>về XNK tại chỗ như<br>mã điểm đích vận<br>chuyển bào thuế và<br>chỉ tiêu số quản lý nội<br>bộ.                 |      |                         |                                                                                                    |                                                                                                    |                                                                                                    |

# EPE保税工厂常用进口类型:

- E11 境外进口
- E15 本地进口
- E13 固定资产进口(设备、办公用品、生活用品、工具用具等)
- A31 成品退货 (客户退回不再复出)
- A42-转目的使用 (免税进口转补税)
- G12 临时设备进口(目的租赁、维修、保修等)
- G13 临时货物进口 (成品退厂返工、临时进口的工具、会议设备等)
- H11 样品进口
- E21 进口原材料(外发加工)

# EPE保税工厂常用出口类型:

- E42 直接出口
- B13 料件退运、设备、成品退运 (买来的东西要退回)
- G22 暂进设备复出(租赁期满/项目结束)
- G23 暂进货物复出(成品返工复出、临时用品复出)
- E52 出口成品 (外发加工)

. 3

| 序号 | 内    | 容                            | 越南加工贸易管理要求                                                                                   |
|----|------|------------------------------|----------------------------------------------------------------------------------------------|
|    |      |                              | <ol> <li>1. 报废免补税,需要给海关提交报废报告,海关有权下厂核对报废实物</li> <li>2. 报废需要折料并找到原材料对应的进口报关单进行核销扣数</li> </ol> |
|    |      | 报废                           | 3. 需注意报关单余量控制, 原产地、报废、退运的数量不要超过该进口关单对应<br>行号的进口数量                                            |
|    |      |                              |                                                                                              |
|    |      |                              |                                                                                              |
|    |      | 科仵退运                         | 2. 需注意报关单余量控制,原产地、报废、退运的数量不要超过该进口关单对应<br>行号的进口数量                                             |
| 4  | 特殊业务 | 6L <del>42</del> hn <b>T</b> | 1. 外发加工的对象可以是EPE也可以是非EPE工厂                                                                   |
|    |      | 外友川上                         | 2. 加工工厂需要报进、报出,下单工厂不必须报关,但需要做好内部管理记录。                                                        |
|    |      | ·                            | 1. 返工不要超过6个月,在6个月内复出。                                                                        |
|    |      | 退厂返工                         | 2. 退厂返工需要在报关时写明当时出口的出口报关单和报关单行号                                                              |
|    |      | 赵王友山                         | 3. 返工复出需要在报关时写明当时进口的进口报关单和报关单行号                                                              |
|    |      | 补税                           | 任何免税进口进来的物料,如果想要转内销、转报废(补税)等等,全部走转目的使用报关单(A42),补税后海关不再监管A42的物料去向。                            |

#### **1、成品不良退货和原材料来料,制程不良退货,报关流程如何走?** 料件不良退货(退回供应商),可以走B13料件退运的报关类型 成品从供应商买回来要退货,可以走A31报关类型 成品从客户退厂,可以走G13暂进货物报关类型 成品维修好再出给客户,可以走G23暂出货物报关类型

#### 2、在越南生产的原材料和成品呆滞如何处理?

一般3种方式:

a. 报废 b.退运 c.补税

a和b不需要交税,在海关层面通过报告或者报关单的方式做核销扣数 c需要交税,通过A42转目的使用的报关类型实现

**3、越南政府对报废料的处理时间是否有要求?如果越南本地不能处理,怎么弄?** 对报废料没有明确的处理时间要求,如果还没处理的话,货物需要留在仓库里面,不能随意弃置, 因海关在提交报废报告后,有权下厂检查报废货物,必须有实物且和报废报告相符。货物在仓库停 留时间太长不好,建议企业内部尽快处理,比如按季度、按半年度或每年度。

越南本地不能处理的话,需要想办法转给国外,做出口。

**4、有一些原材料在生产过程中制程不良,变成废料,粘合在一起分不清楚数量了,如何处理?** 因海关会检查实物,若无法清楚实物数量,至少在内部单据上可以提供证据,证明数量,或以实际 投入产出数据核算,实际投入用量-良品数\*BOM标准用量=报废数量

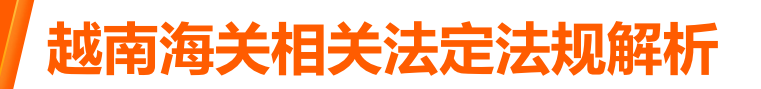

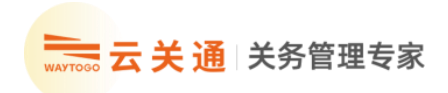

# 因往年越南出现很多原产地欺诈的案例

越南原产地的审查近年来颁布许多新规,比中国原产地的审查要严格很 多。**在这样的背景下**,原产地申请必须符合原产地申请要求才可以成功 申请下来。

#### 其中, 越南原产地对于申请原产地成品的

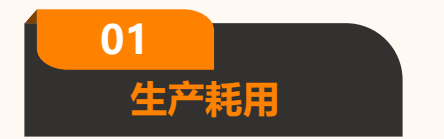

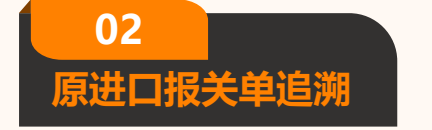

03

价值增值部分

等都有非常严格的要求!

# 做原产地需要知道的事项:

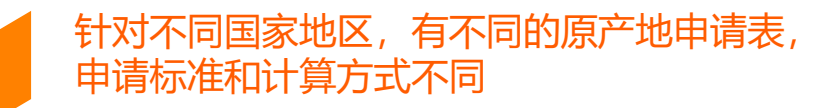

#### 2. Tiêu chí tỉ lệ phần trăm giá trị

• RVC - Regional Value Content: hàm lượng giá trị khu vực. Áp dụng cho CO form D, E, AK, AJ, AANZ, AI

• LVC - Local Value Content: hàm lượng giá trị nội địa. Áp dụng cho CO form VJ

• VAC – Value Added Content: hàm lượng giá trị gia tăng. Áp dụng cho CO form EAV

02

01

进口报关单溯源,注意需注意报关单 余量控制,原产地、报废、退运的数量不要超过 该进口关单对应行号的进口数量

03

申报过原产地的成品,尽量在年底向海关报单 耗时,两边单耗保持一致,若不一致,需准备 好合理解释给海关说明

#### LVC - **原材料成本/FOB价格** RVC - **(原材料成本+人工+生产成本+各种间接成本+利润) /FOB 价格** CTH - **转换HSCODE**

#### 几种计算方式,观察下来一般LVC30%以上,RVC 40%

#### 越南工商部网站可查询最新的原产地各个国家地区的规定和标准 https://ecosys.gov.vn/Homepage/HomePage.aspx

| ecosys.gov.vn/Homepage/DocumentView | r.aspx  |                          |                                |                                                                                                    |                        | -             |        |
|-------------------------------------|---------|--------------------------|--------------------------------|----------------------------------------------------------------------------------------------------|------------------------|---------------|--------|
|                                     | Hưởng c | dẫn đảng ký tham gia l   | hệ thống 🎯 Hướng dẫn k         | hai báo C/O điện từ 📀 Hước                                                                                                    | ng dẫn sử dụng thể chữ | ' ký số       | •      |
|                                     | C VĂN E | Đảng nhập<br>BẢN PHÁP QU | Đăng kỳ tài khoản<br>IY        |                                                                                                    |                        |               |        |
|                                     | Mẫu C/O | D: Tắt câ                | •                              | Tim kiểm                                                                                                    |                        |               |        |
|                                     | STT     | Số hiệu                  | Mîn C/O                        | Tên văn bản                                                                                                    | Đơn vi ban hành        | Ngày ban hành | Tài về |
|                                     | 1       | 03/2023/TT-BCT           | Form D                         | Thông tư sửa đói, bổ sung một số điều của<br>Thông tư số 22/2016/TT-BCT ngày 03<br>tháng 10 năn 2016 của Bố tưường Bộ<br>Công Thương thực hiện Quy tắc xuất xử<br>hàng hòa trong Hiệp định Thương mại<br>hàng hòa XSEAN                                       | Bộ Công Thương         | 14/02/2023    | ۳      |
|                                     | 2       | AJ                       | Form AJ                        | Danh mục các cơ quan, tổ chức cấp C/O<br>mẫu AJ                                                                                                    | Bộ Công Thương         | 23/12/2022    | н      |
|                                     | 3       | 37/2022/TT-BCT           | Form AJ                        | Thông tư số 37/2022/TT-BCT ngày<br>23/12/2022 quy định QTXX trong HĐ<br>AJCEP                                                                                                    | Bộ Công Thương         | 23/12/2022    | ۲      |
|                                     | 4       | 2795/QÐ-BCT              | Văn bản pháp luật chung về C/O | Quyết định số 2795 QĐ-BCT ngày<br>16/12/2022 của Bộ trưởng Bộ Công<br>Thương ủy quyền tiếp hàng đang kỳ mã số<br>chứng nhận xuất xử hàng hóa theo chế độ<br>uu đải thưẻ quan phố cập của Na Uy và<br>Thuy Sỹ                                                  | Bộ Công Thương         | 16/12/2022    | ۳      |
|                                     | 5       | 32/2022/TT-BCT           | Form RCEP                      | Thông tư số 32/2022/TT-BCT ngày<br>18/11/2022 sửa đồi Thông tư số<br>05/2022/TT-BCT quy định QTXX trong<br>RCEP                                                                                                    | Bộ Công Thương         | 18/11/2022    | ۳      |
|                                     | 6       | 09/2022/TT-BCT           | Form VK                        | Thông tư số 09/2022/TF-BCT ngày<br>01/6/2022 sửa đốt, bố sung mới số điều của<br>Thông tư số 40/2015/TF-BCT ngày<br>18/11/2015 của Bó trưởng Bô Công<br>Thường quy định thực hiện Quy tắc xuất<br>xử trượng Hiệp định Thường mại tự do Việt<br>Nam - Hàn Quốc | Bộ Công Thương         | 01/06/2022    | ۳      |

#### FORM RCEP举例

| Phiên b | Phiên bản HS 2022 |  | Mô tả hàng hóa                                                                                                    | Quy tắc cụ thể<br>mặt hàng |
|---------|-------------------|--|----------------------------------------------------------------------------------------------------|----------------------------|
|         | 44.08             |  | Tấm gỗ để làm lớp mặt (kể cả<br>những tấm thu được bằng cách<br>lạng gỗ ghép), để làm gỗ dán hoặc<br>để làm gỗ ghép tương tự khác và<br>gỗ khác, đã được xẻ dọc, lạng hoặc<br>bóc tách, đã hoặc chưa bào, chà<br>nhám, ghép hoặc nối đầu, có độ<br>dày không quá 6 mm                                                                                                    | CTH hoặc<br>RVC40          |
|         | 44.09             |  | Gỗ (kể cả gỗ thanh và viền dải gỗ<br>trang trí (friezes) để làm sàn packê<br>(parquet flooring), chưa lắp ghép)<br>được tạo dáng liên tục (làm mộng,<br>soi rãnh, bào rãnh, vát cạnh, ghép<br>chữ V, tạo gân, gờ dạng chuỗi hạt,<br>tạo khuôn hình, tiện tròn hoặc gia<br>công tương tự) dọc theo các cạnh,<br>đầu hoặc bề mặt, đã hoặc chưa<br>bào, chà nhám hoặc nối đầu | CTH hoặc<br>RVC40          |

| 序号 | 对比项目 | 越南加工贸易管理要求                                                    |
|----|------|---------------------------------------------------------------|
| 5  | 监管年限 | <mark>自报关之日起5年内</mark> 已通关货物相关各种帐册和材料;省、直辖市海关局长有权决定通关<br>后检查。 |
|    | 后续监管 | 每年有 <mark>不定期到厂核查</mark> (每次清算完毕后)                            |

# 其它需要了解 越南海关相关知识

| 序号 | 对比项目   | 越南加工贸易管理要求                                                                                                    |
|----|--------|----------------------------------------------------------------------------------------------------|
| 1  | 海关组织架构 | 1)海关总局 是政府直属机关;<br>2)省级、直辖市级海关局;<br>3)口岸海关分局,海关检查队和相应的单位。                                                                                      |
| 2  | 海关的任务  | <ol> <li>对货物和运输工具进行检查和监察;</li> <li>预防和打击走私、边境非法货物运输;</li> <li>对进出口货物执行税法;</li> <li>就海关对出口、进口、出境、入境和过境活动以及进出口货物的关税政策向国家提出<br/>建议和主张。</li> </ol> |
| 3  | 申报官方语言 | <mark>越南语、英文</mark> (其它语言需翻译为越南语)                                                                                                    |

| 序号 | 项目    | 越南海关管理模式                                                                                                    |
|----|-------|----------------------------------------------------------------------------------------------------|
| 4  | 合规性管理 | <ul> <li>海关业务信息系统将根据 第 81/2019/TT-BTC 号通知规定的 5 个特定级别,自动将企业信息与企业合规评估标准进行核对:</li> <li>1级、优先企业: 优先企业规定在执行海关手续时,对企业出口、进口货物进行海关监督检查,放行和查验方面一般会快很多, 绿线直接放行</li> <li>2级、高合规: 遵守海关当局的法律、法规,税务义务与海关当局在检查、监督和提供信息方面有良好的合作。绿线放行。</li> <li>3级、一般合规: 遵守海关的法律、法规、税务义务和与海关当局的良好合作;在评估期间,在出口、进口、过境或不符合合规 要求的问题中,还存在错误或违规行为(不严重)</li> <li>4级、低合规: 没有表现出自愿与海关当局合作的意识;在评估期间,在进出口活动中多次出现错误、违规(不严重)</li> <li>5级、不遵守: 不与海关当局合作,或违反海关法律、法规的规定,不履行税务义务和/或根据主管当局的确认放弃营业地址</li> </ul> |

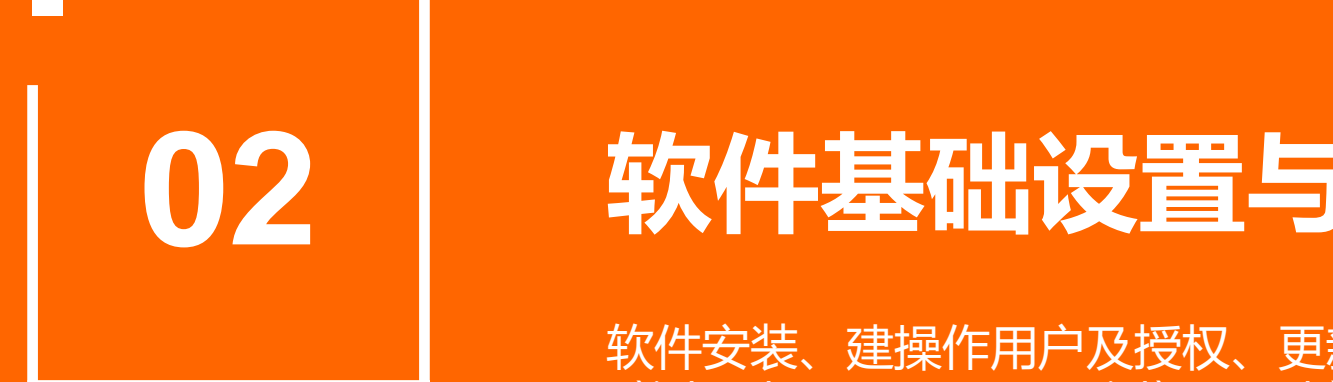

# 软件基础设置与用户授权

软件安装、建操作用户及授权、更新海关参数 Cài đặt phần mềm, tạo người dùng vận hành và phân quyền, cập nhật thông số hải quan

#### 02 系统登陆 Đăng nhập hệ thống 🚞 云 关通 🛛 🚓 🛱 🖄

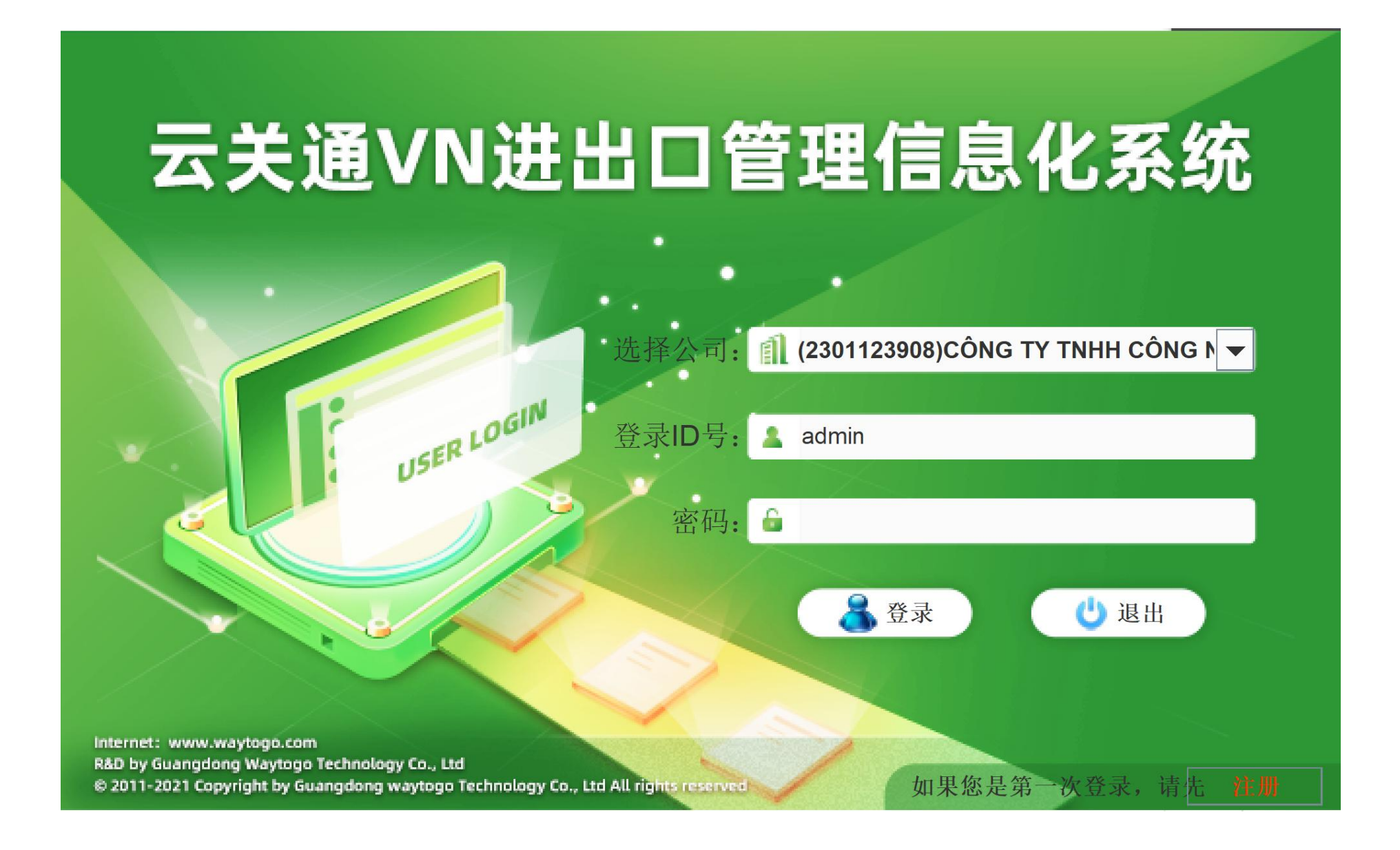

#### 03 系统主界面 Giao diện chính của hệ thống 🛛 🚞 云 关 通 🛛 🚓 会 美 通

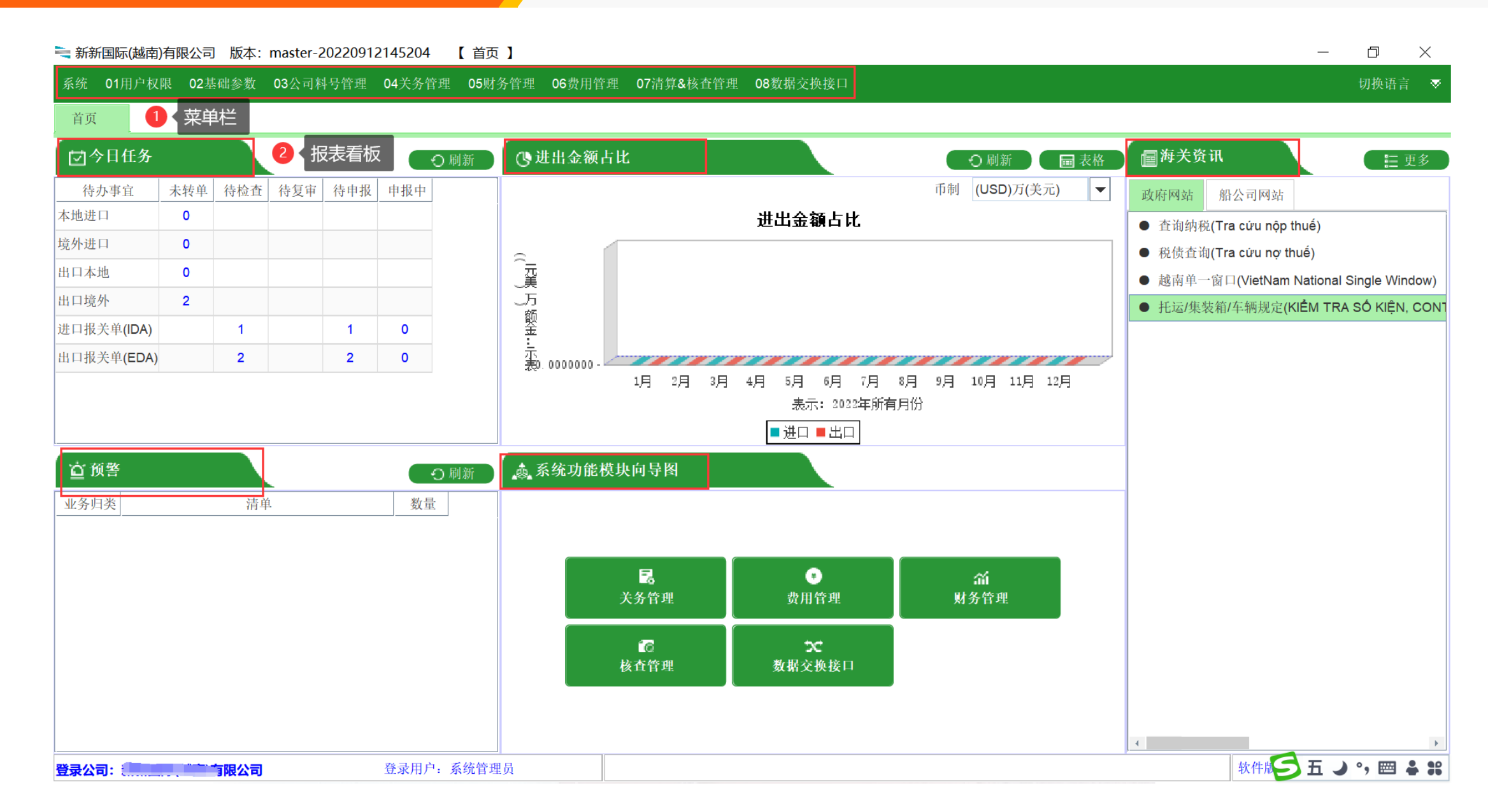

## 04 建操作用户 Tạo người dùng vận hành

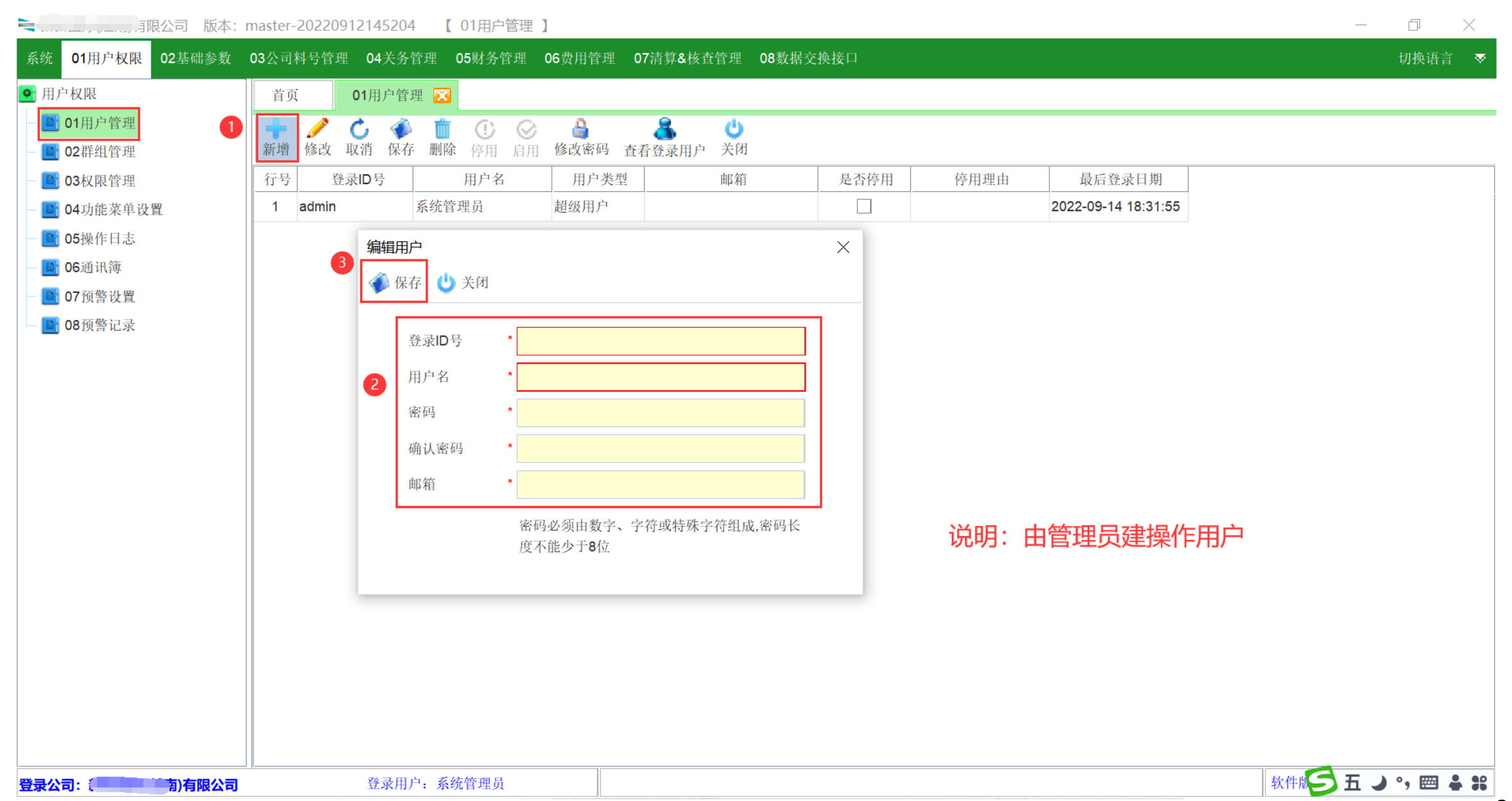

#### 05 建群组 Tạo nhóm

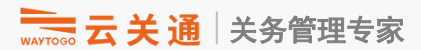

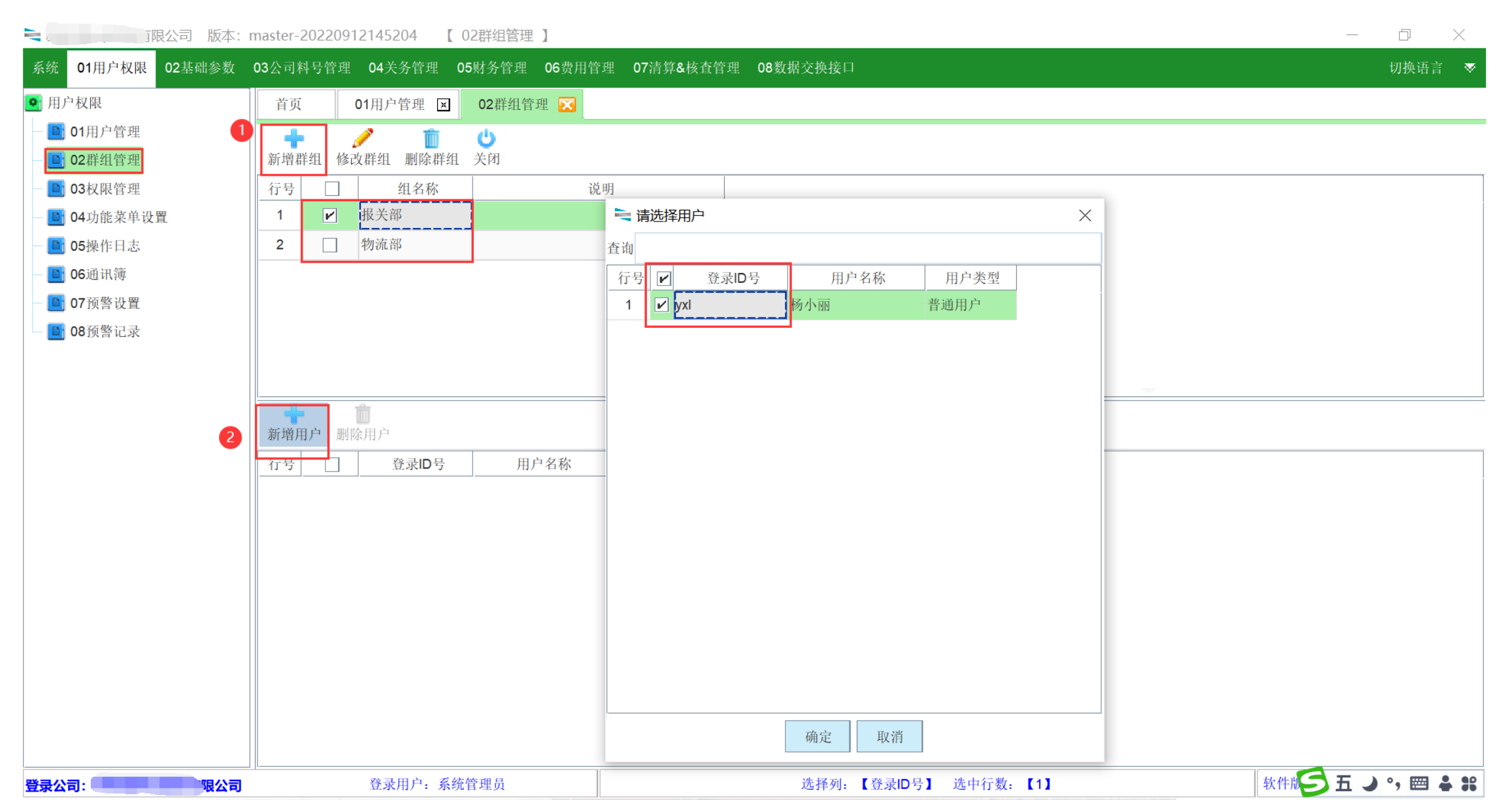

# 06 用户授权 Ủy quyền người dùng

| = 有限公司 版本: master-20220912145204                                                                                                    | 【 03权限管理 】                                                                                                    |                                                                                                    | - 0 ×                                                                                                    |
|----------------------------------------------------------------------------------------------------|----------------------------------------------------------------------------------------------------|----------------------------------------------------------------------------------------------------|----------------------------------------------------------------------------------------------------|
| 系统 01用户权限 02基础参数 03公司料号管理 04关务管理                                                                                                    | 05财务管理 06费用管理 07清算&核查管理 08                                                                                                    | 数据交换接口                                                                                                    | 切换语言 ▼                                                                                                    |
| <ul> <li>● 用户权限</li> <li>● 01用户管理 区</li> </ul>                                                                                                    | 02群组管理 🔽 03权限管理 🔀                                                                                                    |                                                                                                    |                                                                                                    |
| <ul> <li>● 用户权限</li> <li>● 01用户管理</li> <li>● 02群组管理</li> <li>● 04功能菜单设置</li> <li>● 04功能菜单设置</li> <li>● 05操作日志</li> <li>● 06通讯簿</li> <li>● 07预警设置</li> <li>● 08预警记录</li> </ul>                                                                                                    | 03权限管理       区         修改       保存         查看权限明细       关闭         ●       01 用户权限         ●       01 用户常理         ●       01 用户常理         ●       01 和户常理         ●       02 群组管理         ●       03 权限管理         ●       04 功能菜单设置         ●       05 操作日志         ●       06 系统管理         ●       07 通讯簿         ●       01 企业基本资料         ●       01 企业基本资料         ●       01 企业基本资料         ●       01 企业基本资料         ●       02 市报参数设置         ●       01 企业基本资料         ●       02 市报参数设置         ●       02 市报参数设置         ●       02 市报参数设置         ●       02 市报参数设置         ●       02 市报参数         ●       03 进口商设置         ●       03 进口商设置         ●       04 出口商设置         ●       05 报关行设置 | 送線条件         図 拥有权限       权限模块         1       1         1       1         1       1         1       1         1       1         1       1         1       1         1       1         1       1         1       1         1       1         1       1         1       1         1       1         1       1         1       1         1       1         1       1         1       1         1       1         1       1         1       1         1       1         1       1       1         1       1       1         1       1       1       1         1       1       1       1       1         1       1       1       1       1         1       1       1       1       1         1       1       1       1       1 <th1< th="">       1       1       <th1< <="" th=""><th>修改密码       ●         線辑          別除       ●         査看登录用户       ●         显示          別除       ●         最示          加除       ●         並示       ●         加除       ●         単比Excel及Csv格式       ●         量量       ●         別除       ●         日本       ●         日本       ●         日</th></th1<></th1<> | 修改密码       ●         線辑          別除       ●         査看登录用户       ●         显示          別除       ●         最示          加除       ●         並示       ●         加除       ●         単比Excel及Csv格式       ●         量量       ●         別除       ●         日本       ●         日本       ●         日 |
|                                                                                                    | ────────────────────────────────────                                                                                                    | ☑ 01用户权限-04功能菜单设置                                                                                                    | 界面数据初始设置                                                                                                    |
|                                                                                                    | □ □ 07 出口友货人设置 □ □ 08 买方设置 16                                                                                                    | ✔ 01用户权限-04功能菜单设置                                                                                                    | 显示                                                                                                    |
|                                                                                                    | □ □ 09 卖方设置 17<br>□ □ 13 其它参数                                                                                                    | ☑ 01用户权限-04功能菜单设置                                                                                                    | 菜单隐藏设置 ▼                                                                                                    |
| ●     ●       ●     ●       ●     ●       ●     ●       ●     ●       ●     ●       ●     ●       ●     ●       ●     ●       ●     ●       ●     ●       ●     ●       ●     ●       ●     ●       ●     ●       ●     ●       ●     ●       ●     ●       ●     ●       ●     ●       ●     ●       ●     ●       ●     ●       ●     ●       ●     ●       ●     ●       ●     ●       ●     ●       ●     ●       ●     ●       ●     ●       ●     ●       ●     ●       ●     ●       ●     ●       ●     ●       ●     ●       ●     ●       ●     ●       ●     ●       ●     ●       ●     ●       ●     ●       ●     ●       ●     ●       ●< | ▲ ● ● ● ● ● ● ● ● ● ● ● ● ● ● ● ● ● ● ●                                                                                                    | 选择列: 【用户名称】 选中行数: 【1】                                                                                                    |                                                                                                    |

# 07 隐藏菜单设置 Ẩn menu

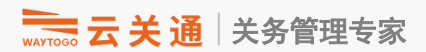

| )有限公司 版              | 反本:master-20220912145204 【 | 04功能菜单设置】  |                          |         |                | - 0 X        |
|----------------------|----------------------------|------------|--------------------------|---------|----------------|--------------|
| 系统 01用户权限 02基础参      | 参数 03公司料号管理 04关务管理         | 5财务管理 06费用 | 管理 07清算&核查管理 08数据交换技     | 连口      |                | 切换语言 🛛 🔻     |
| ● 用户权限               | 首页 04功能菜单设置 🔀              |            |                          |         |                |              |
| - 🛅 01用户管理           | 菜单隐藏设置 界面数据初始设置            |            |                          |         |                |              |
| - D2群组管理             | 用户 群组                      | 请输入搜索区     | 内容                       | 0/0 ^ _ | 设置后重启登录系统才能生效  |              |
| ■ 04功能菜单设置           | 请输入过滤条件                    |            | 模块名称                     |         |                |              |
| - D 05操作日志           | 行号 登录ID号 用户名称 月            | 户类 1 ← [   | <b>]</b> 01 用户权限         | 2       |                |              |
| — 🕒 06通讯簿            | 1 yxl 杨小丽 普                | 通用户 2 🕶 🗖  | <b>] 02</b> 基础参数         |         |                |              |
| — 🕒 07预警设置           |                            | 3 💁 🗖      | ┓03 公司料号管理               |         |                |              |
| — 📑 08预警记录           |                            | 4 - 🗆      | <b>] 04</b> 关务管理         |         |                |              |
|                      |                            | 5 - 🖸      | <b>] 05</b> 财务管理         |         |                |              |
|                      |                            |            | ☐ 06 费用管理<br><b>∃</b> 07 |         |                |              |
|                      |                            | 8 -        | <b>3 08</b> 数据交换接口       |         |                |              |
|                      |                            |            |                          |         |                |              |
|                      |                            |            |                          |         |                |              |
|                      |                            |            | 设置隐藏菜单                   |         |                |              |
|                      |                            |            |                          |         |                |              |
|                      |                            |            |                          |         |                |              |
|                      |                            |            |                          |         |                |              |
|                      |                            |            |                          |         |                |              |
|                      |                            |            |                          |         |                |              |
|                      |                            | •          |                          |         |                |              |
| 登录公司: 2010年1月1日 1月1日 | <br>  <b>公司</b> 登录用户:系約    | 管理员        |                          |         | 軟件成 <b>ら</b> 日 | i 🌙 °, 🖂 😩 📽 |

# 08 查看操作日志 Xem nhật ký hoạt động

#### → 云 关通│关务管理专家

|                                              | 版本: ma | aster-20220912145204    | 【 05操作E      | 1志】          |                 |                 | – 0 ×                                                                                                    |
|----------------------------------------------|--------|-------------------------|--------------|--------------|-----------------|-----------------|----------------------------------------------------------------------------------------------------|
| 系统 01用户权限 02基础                               | 参数 03  | 3公司料号管理 04关务管           | 管理 05财务管     | 理 06费用管理     | 世 07清算&核查管理 08数 | 数据交换接□          | 1                                                                                                    |
| ◙ 用户权限                                       | 首页     | 04功能菜单设置                | × 05操作日      | 日志 🔀         |                 |                 |                                                                                                    |
| — 📑 01用户管理                                   | 日志査    | ·询 日志文件列表               |              |              | 查看操作日志          |                 |                                                                                                    |
| - 📑 02群组管理                                   | 晶作人员   |                         | <b>操作时间从</b> | 2022-09-14   | ₹ 31 2022-09-14 | Ţ ta            | 4.佐治明 ● 春海                                                                                                    |
| - <b>1</b> 03权限管理                            | 横块名利   | x 多个不同模块名称请             | 用;(英文分号)分    | 隔开           |                 | kt              |                                                                                                    |
| <b>004</b> 功能来单议直                            | 行号     | 操作时间                    | 操作人员         | 源IP地址        | 模块名称            | 操作名             | 除 操作说明                                                                                                    |
| 06通讯簿                                        | 1 2    | 2022-09-14 16:44:44:743 | 系统管理员        | 192.168.5.29 | 用户管理            | 修改              | 修改表【AclUser】->用户名称【系统管理员】对应的【最后登录日期】栏位值将【2022-09-13 08 ~ 16:44:44 712】                                                                                                    |
| ■ 07预警设置                                     | 2 2    | 2022-09-14 16:44:44:766 | 系统管理员        | 192.168.5.29 | 用户登录            | 登录              | 用户【系统管理员】在IP【192.168.5.29】的电脑登录系统                                                                                                    |
| — 🕒 08预警记录                                   | 3 2    | 2022-09-14 18:31:55:345 | 系统管理员        | 192.168.5.29 | 用户管理            | 修改              | 修改表【AclUser】->用户名称【系统管理员】对应的【最后登录日期】栏位值将【2022-09-14 16                                                                                                    |
|                                              | 4 2    | 2022-09-14 18:31:55:408 | 系统管理员        | 192.168.5.29 | 用户登录            | 登录              | 用户【系统管理员】在IP【192.168.5.29】的电脑登录系统                                                                                                    |
|                                              | 5 2    | 2022-09-14 18:48:23:334 | 系统管理员        | 192.168.5.29 | 用户管理            | 修改              | 修改表【AclUser】->用户名称【系统管理员】对应的【最后登录日期】栏位值将【2022-09-14 18<br>18:48:23.320】,                                                                                                    |
|                                              | 6 2    | 2022-09-14 18:48:23:388 | 系统管理员        | 192.168.5.29 | 用户登录            | 登录              | 用户【系统管理员】在IP【192.168.5.29】的电脑登录系统                                                                                                    |
|                                              | 7 2    | 2022-09-14 18:50:30:880 | 系统管理员        | 192.168.5.29 | 用户管理            | 查询用户 <b>{</b> f | in 查询除管理员之外的普通用户,耗时: 0.006秒。                                                                                                    |
|                                              |        |                         |              |              |                 |                 | 修改用户[杨小丽]的权限,详细如下[新增以下权限【用户管理显示;用户管理编辑;用户管理删除;用<br>户管理导出Excel及Csv格式;成品设备用途显示;成品设备用途编辑(新增,修改,保存,取消);成<br>业历史编码库显示;企业历史编码库Excel导入;企业历史编码库删除;企业历史编码库修改;企业历史约<br>显示列;报关单年度图表统计显示;报关单年度图表统计导出Excel/csv;报关单年度图表统计自定义显<br>增、保存、修改);进口商设置删除;进口商设置导入Excel;进口商设置停用;进口商设置启用;进口商设<br>参数设置显示;参数设置编辑(新增、修改、保存);参数设置删除;参数设置导入;参数设置导出Excel/c<br>耗用新增,修改,保存;成品耗用删除;成品耗用转申请表;成品耗用从单耗登记转入;成品耗用导入;成<br>列;免税/折扣/进口免税代码显示;免税/折扣/进口免税代码编辑(新增,修改,保存);免税/折扣/进口<br>码Excel导入;贸易预归类显示;贸易预归类查找商品编码匹配商品编码;贸易预归类查找商品编码F<br>入商品预归并;贸易预归类查找商品编码修改;贸易预归类查找商品编码确认编码与申报要素;贸易<br>类商品预归并自动归并;贸易预归类商品预归并一对一归并;贸易预归类商品预归并修改归并后有<br>因子;贸易预归类商品预归并删除;贸易预归类商品预归并撤销归并;贸易预归类商品预归并转归 |
| 登录公司: 2000 000 000 000 000 000 000 000 000 0 | 以公司    | 登录用户                    | ·: 系统管理员     |              |                 |                 | 软件版 5 五 → • ,  ♣ #                                                                                                    |

### 09 通讯簿设置 Cài đặt liên hệ

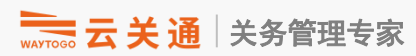

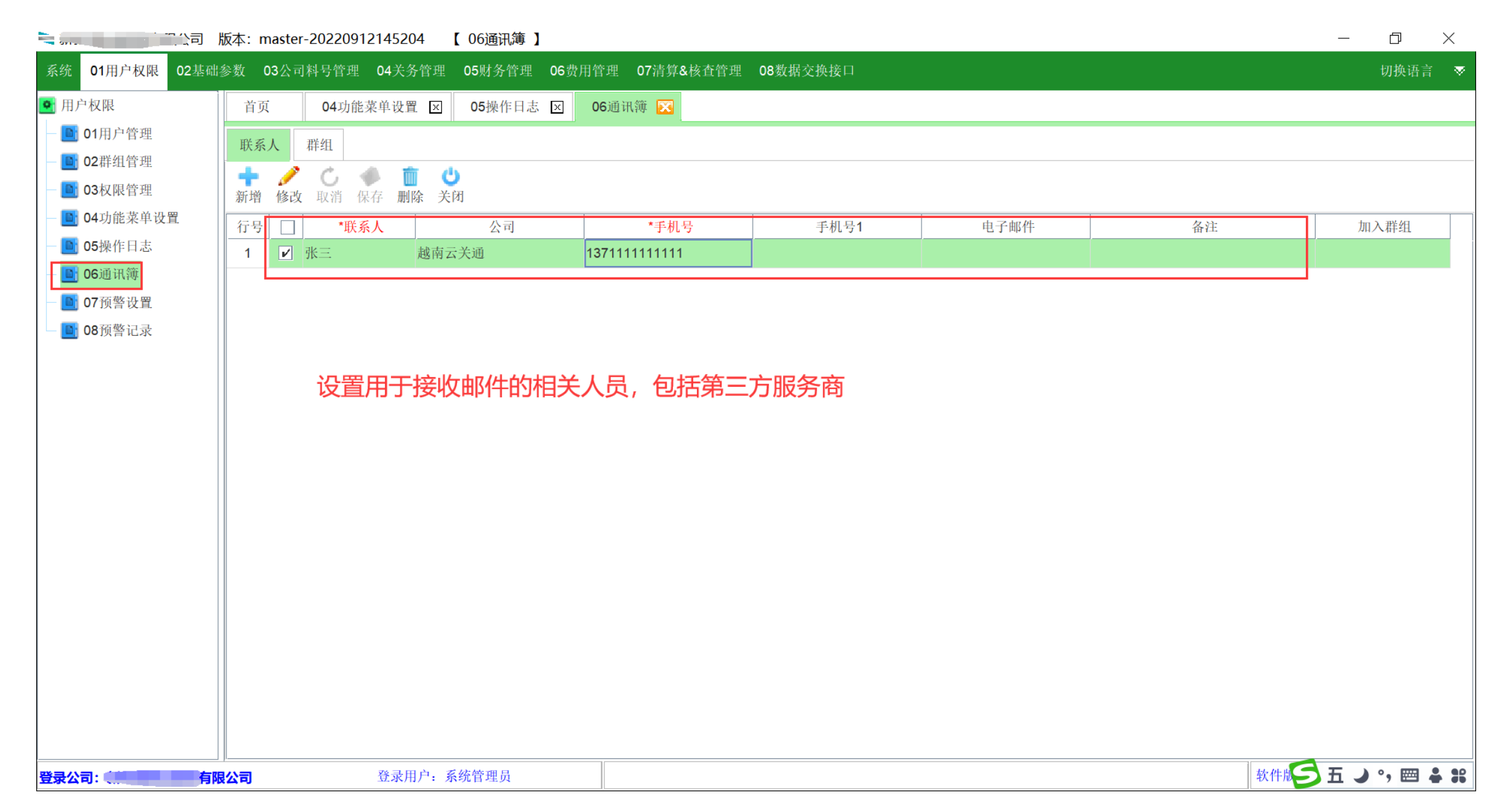

## 10 预警设置 Cài đặt cảnh báo

→→→ 云 关 通 关务管理专家

| 系统 01用户权限 02基础           | 参数 03公司料号管理                                                    | 04关务管理      | <b>05</b> 财务管理 06费用 | 用管理 07清算&         | 核查管理 08数据交 | を换接口       |               |      |     | 切换词     | 语言 🤹 |
|--------------------------|----------------------------------------------------------------|-------------|---------------------|-------------------|------------|------------|---------------|------|-----|---------|------|
| 月户权限                     | 首页 04功能                                                        | 菜单设置 🗵      | 05操作日志 🗵            | <b>06</b> 通讯簿 🗵   | 07预警设置 🔀   |            |               |      |     |         |      |
| - 💽 01用户管理<br>- 💽 02群组管理 | <ul> <li>              後改 取消 保存             生      </li> </ul> | ★  E效 回卷 隐藏 | ◎ 【首页预警 显示首页        | <b>也</b><br>预警 关闭 |            |            |               |      |     |         |      |
| - 🛅 03权限管理               | 查询 请输入要查询的内                                                    | 可容          |                     |                   |            |            |               |      |     |         |      |
| 🕒 04功能菜单设置               | 行号 🗌 风险编号                                                      | 生效状态        | 风险清                 | 单                 |            | 参数说明       |               | 生效时间 | 生效人 | 是否后台执行  | 市 工作 |
| <b>15</b> 操作日志           | 1 🗌 A0001                                                      | 未生效         | 归并关系净重为0预警          | <u>¢</u>          |            |            |               |      |     | 2       | 显示   |
| <b>06</b> 通讯簿            | 2 🗌 A0002                                                      | 未生效         | 未建立加工对应关系           | 预警                |            |            |               |      |     | 2       | 显示   |
| 07预警设置                   | 3 🗌 A0003                                                      | 未生效         | 未建立贸易对应关系           | 预警                |            |            |               |      |     | ~       | 显示   |
| 08预警记录                   | 4 🖌 C0001                                                      | 未生效         | IDA报关单申报后未通         | 通过预警              |            |            |               |      |     |         | 显示   |
|                          | 5 🗌 C0002                                                      | 未生效         | EDA报关单申报后未i         | 通过预警              |            |            |               |      |     | ~       | 显示   |
|                          | 6 🗌 C0003                                                      | 未生效         | 料件申报单价超历年           | 平均单价              |            |            |               |      |     |         | 显示   |
|                          | 7 🗌 C0004                                                      | 未生效         | 成品申报单价超历年           | 平均单价              |            |            |               |      |     |         | 显示   |
|                          | 8 🗌 C0005                                                      | 未生效         | 料件申报单价超历年           | 最高单价              |            |            |               |      |     |         | 显示   |
|                          | 9 🗌 C0006                                                      | 未生效         | 成品申报单价超历年           | 最高单价              |            |            |               |      |     |         | 显示   |
|                          | 10 🗌 C0007                                                     | 己生效         | 料件申报单价超历年           | 最低单价              |            |            |               |      |     |         | 显示   |
|                          |                                                                |             |                     | FT 14 14 14       |            |            |               |      |     |         |      |
|                          | 参数值填写说明 进出口                                                    | 口报关单申报后超    | 超过 天未               | 通过预警              | 真写方式:5天    |            | 0             |      |     |         |      |
| 0                        | 执行频率                                                           | -           | 运行日期                | •                 | 运行时间       | 00:00:00   | □ 自动发送邮件 邮件设置 |      |     |         |      |
|                          | 备注                                                             |             |                     |                   |            |            |               |      |     |         |      |
| 2公司:                     | <br> <br>  入司                                                  | 登录用户:系线     | 统管理员                |                   |            | ·择列,【风险洁单】 | 选中行数.【1】      |      | 软件版 | 五 → • @ |      |

# 11 预警记录查询 Truy vấn hồ sơ cảnh báo sớm

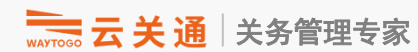

| ,<br>,,,,,,,,,,,,,<br>,,,,,,,,,,<br>,<br>月限公司 | 版本: master- | 20220912145204 【 08预警记录 】                     | o x              |
|-----------------------------------------------|-------------|-----------------------------------------------|------------------|
| 系统 01用户权限 02基础                                | 出参数 03公司》   | 科号管理 04关务管理 05财务管理 06费用管理 07清算&核查管理 08数据交换接口  | 切换语言 🛛 🔻         |
| ▶ 用户权限                                        | 首页          | 04功能菜单设置 🛛 05操作日志 🖂 06通讯簿 🖂 07预警设置 🖂 08预警记录 🔀 |                  |
| - <b>[1]</b> 01用户管理<br>- <b>[1]</b> 02群组管理    | 商品归类        | 记录时间 2022-09-01 ▼ 至 2022-09-14 ▼ 风险清单         |                  |
| - 🕒 03权限管理                                    |             | - 行号                                          |                  |
| — 📑 04功能菜单设置                                  | 备案          |                                               |                  |
| — 💽 05操作日志<br>— 💽 06通讯簿                       | 通关          |                                               |                  |
| <ul> <li>07预警设置</li> <li>08预警记录</li> </ul>    | 清算          |                                               |                  |
|                                               | -           |                                               |                  |
|                                               |             |                                               |                  |
|                                               |             |                                               |                  |
|                                               |             |                                               |                  |
|                                               |             |                                               |                  |
|                                               |             |                                               |                  |
|                                               |             |                                               |                  |
|                                               |             |                                               |                  |
|                                               |             |                                               |                  |
|                                               |             | 50 ▼ N ● 第 页,共0 条                             |                  |
| 登录公司: 南)有                                     | 限公司         | 登录用户:系统管理员 软件税 う五                             | <b>♪</b> °,  ♣ # |
### 01 软件安装部署与用户授权

#### 12 企业基本资料设置 Cài đặt thông tin cơ bản của doanh nghiệp 🔬 😤

| 3,有限公司版本:                                                                                                    | master-20220912145204 【企业设置-【编辑】】 ———————————————————————————————————                                                                                                    | o ×        |
|----------------------------------------------------------------------------------------------------|----------------------------------------------------------------------------------------------------|------------|
| 系统 01用户权限 02基础参数                                                                                                    | 03公司料号管理 04关务管理 05财务管理 06费用管理 07清算&核查管理 08数据交换接口                                                                                                    | 切换语言 ▼     |
| ● 基础参数                                                                                                    | 首页   04功能菜单设置 🗵   05操作日志 🗵   06通讯簿 🗵   07预警设置 🗵   08预警记录 🗵   01企业基本资料 🗵   企业设置-【编辑】 🔀                                                                                                    |            |
| <ul> <li>● 基础参数</li> <li>● 01企业基本资料</li> <li>● 01企业基本资料</li> <li>● 02申报参数设置</li> <li>● 02常用参数</li> <li>● 03其他参数</li> <li>● 04海关参数</li> </ul> | 百页       04.助维菜单设置 205 操作目志 100 通讯簿 207 损势设置 205 损势记录 201 金业基本资料 201 金业设置- [編編] 20         基本信息       公章         第本信息       公章         ● (本) (新賀)(月)(子产销售单位)       一面工单位 (新賀)(月)(子产销售单位)         雷山東位 (新賀)(月)(子产销售单位)       一面工单位 200 (新賀)(月)(子戸         「田平位 (新賀)(月)(子戸销售車位)       一面工单位 200 (新賀)(月)(日)(日)(日)(日)(日)(日)(日)(日)(日)(日)(日)(日)(日) |            |
|                                                                                                    |                                                                                                    |            |
| 登录公司:                                                                                                    | 登录用户:系统管理员         软件版 5 五、                                                                                                    | ) °, 🖂 🛔 👯 |

#### 01 软件安装部署与用户授权

#### 13 申报参数设置 Cài đặt tham số khai báo

→ 云关通 关务管理专家

| <b>、 </b> · · · · · · 乞哏公司 版本:                                                                                              | master-20220912145204 【 02申报参数设置 】                                                                                  |                         | -        | - 0 ×            |
|----------------------------------------------------------------------------------------------------|----------------------------------------------------------------------------------------------------|-------------------------|----------|------------------|
| 系统 01用户权限 02基础参数                                                                                                    | 03公司料号管理 04关务管理 05财务管理 06费用管理                                                                                       | 07清算&核查管理 08数据交换接口      |          | 切换语言 🛛 🐼         |
| • 基础参数                                                                                                    | 首页 02申报参数设置 🔀                                                                                                    |                         |          |                  |
| <ul> <li>♀</li> <li>○ 01企业基本资料</li> <li>○ 01企业基本资料</li> <li>○ 02申报参数设置</li> <li>○ 02常用参数</li> </ul>                         | <ul> <li></li></ul>                                                                                                 | <b>反的通道信息</b>           |          |                  |
| - <b>回</b> 01汇率设置<br>- <b>回</b> 02企业计量单位                                                                                    | 申报地址     「       用户名     §                                                                                          | <sup>11</sup> 报端口<br>11 | 测试连接     |                  |
| — 💽 03进口商设置<br>— 💽 04出口商设置<br>— 💽 05报关行设置                                                                                   | <mark>工会的注意参数设置</mark><br>数据库地址 jdbc:sqlserver://127.(asel<br>驱动名称 com. <u>microsoft.sqlserver.,,*** 2010-</u> cerD | lame=dbName<br>river    |          |                  |
| <ul> <li>□ 06货运公司设置</li> <li>□ 07出口发货人设置</li> <li>□ 08买方设置</li> </ul>                                                       | 用户名 2 用于导入报关单 密                                                                                                    | 调测试过                    | <u> </u> |                  |
| <ul> <li>● 09买方设置</li> <li>● 03其他参数</li> <li>● 01公共查询</li> <li>● 01公共查询</li> <li>● 02扩展栏位自定义设置</li> </ul>                   |                                                                                                    |                         |          |                  |
| <ul> <li>■ 03扩展栏位对应建立</li> <li>● 04海关参数</li> <li>● 01商品编码</li> <li>● 02申报要素</li> <li>● 03报关类型</li> <li>● 04进出口类型</li> </ul> |                                                                                                    |                         |          |                  |
| 登录公司:限公司                                                                                                    | 日<br>登录用户:系统管理员                                                                                                    |                         | 軟件版 五    | <b>」</b> •,  ♣ # |

#### 14 常用参数设置 Cài đặt thông số chung

→→→ 云 关 通 关务管理专家

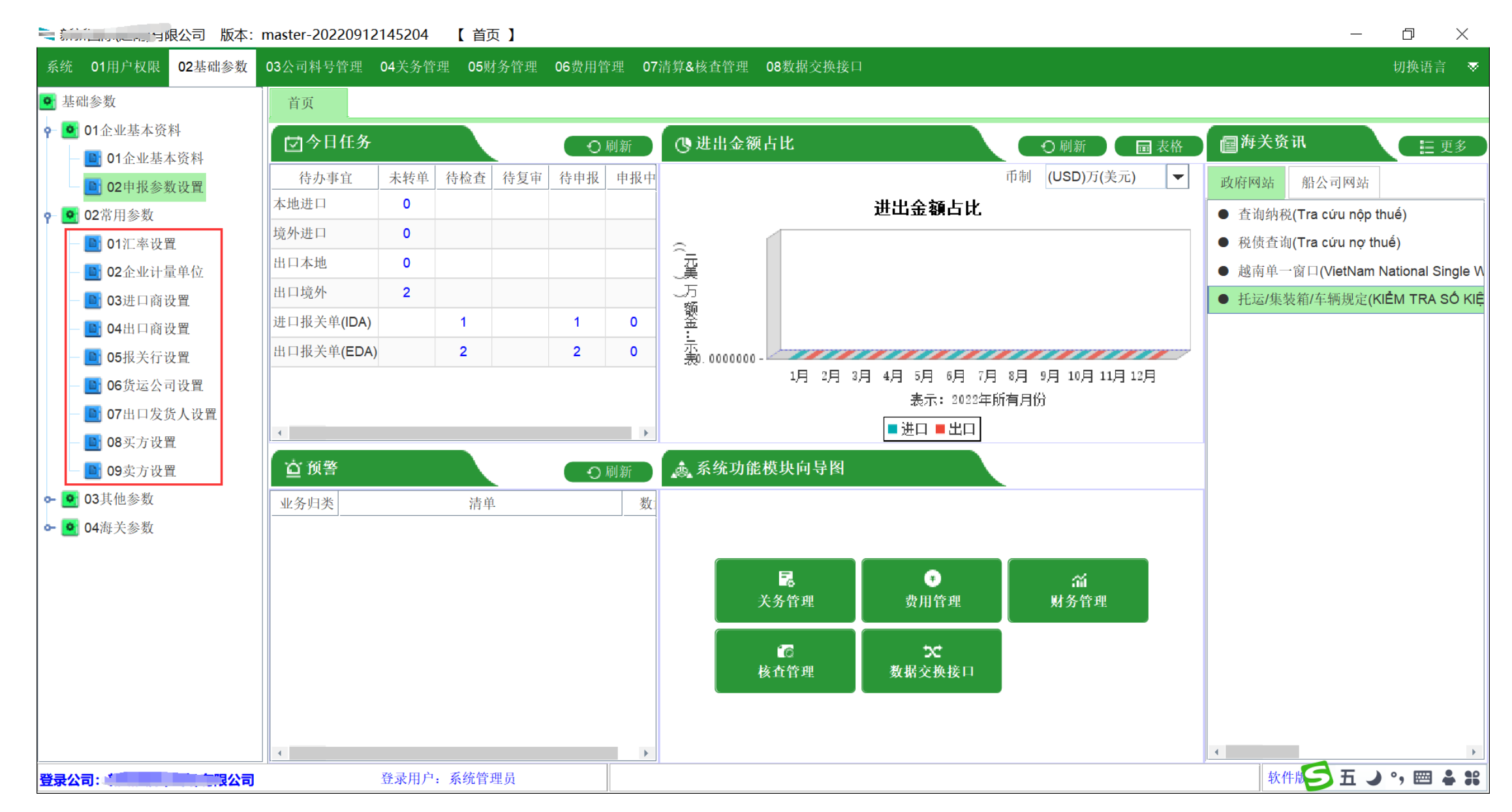

#### 14-1 汇率设置 Cài đặt tỷ giá hối đoái

#### → 云关通 关务管理专家

|   | ➡ 云关通VN进出        | WAYTOGO |     |              |                    |            |                 |           |            |        |
|---|------------------|---------|-----|--------------|--------------------|------------|-----------------|-----------|------------|--------|
| 豸 | 系统 01用户权限 02基础参数 | 03公     | 司料号 | ·管理 04关务管理 0 | 5财务管理 06海          | 关清算与核查 07数 | 据交换接口           |           |            | 切换语言 🔺 |
| 0 | 基础参数             | 首       | 页   | 07预警设置 🗵     | 08预警记录 ×           | 01汇率设置 🔀   |                 |           |            |        |
| ٩ | • 01企业基本资料       | +       | 6   | > 💼 📋 🕝      | , <b>"</b>         | ٣.         |                 |           |            |        |
|   | - 🕒 01企业基本资料     | 新垟      | 自修  | 改 保存 删除 导入E  | xcel 在线更新汇算        |            | 田出              |           | 1          | 11     |
|   | — 🔄 02申报参数设置     | 行号      | ;   | 转换前币制代码      | 转换前币制名称            | 转换后五制代码    | <b>غ</b> 为后而间谷称 | 对应转换后币制汇率 | 生效日期       |        |
| ٩ | • 02常用参数         | 1       |     | NZD          | New Zealand        | VND        | Dong Viet Nam   | 13733.61  | 2022-09-22 |        |
|   | — 🛅 01汇率设置       | 2       |     |              | Ecour of the rate. | VND        | Dong Viet Nam   | 1.56      | 2022-09-22 |        |
|   | 一 📑 02企业计量单位     | 3       |     | MOP J 4/J    | Pataca             | VND        | Dong Viet Nam   | 2882      | 2022-09-22 |        |
|   | — 📑 03进口商设置      | 4       |     | KHR          | Riel Campuchia     | VND        | Dong Viet Nam   | 5.67      | 2022-09-22 |        |
|   | — 📑 04出口商设置      | 5       |     | LAK          | Kip Lao            | VND        | Dong Viet Nam   | 1.46      | 2022-09-22 |        |
|   | — 🕒 05报关行设置      | 6       |     | TWD          | Dola Dai Loan      | VND        | Dong Viet Nam   | 741.95    | 2022-09-22 |        |
|   | — 🕒 06货运公司设置     | 7       |     | USD          | Dola My            | VND        | Dong Viet Nam   | 23460     | 2022-09-18 |        |
|   | — 🕒 07出口发货人设置    | 8       |     | AUD          | Dola Uc            | VND        | Dong Viet Nam   | 15670.78  | 2022-09-18 |        |
|   | — 💁 08买方设置       | 9       |     | CAD          | Dola Canada        | VND        | Dong Viet Nam   | 17643.75  | 2022-09-18 |        |
|   | — 🛅 09卖方设置       | 10      |     | CHF          | Franc Thuy Si      | VND        | Dong Viet Nam   | 24134.14  | 2022-09-18 |        |
| ٩ | • 03其他参数         | 11      |     | CNY          | Nhan dan te TQ     | VND        | Dong Viet Nam   | 3353.81   | 2022-09-18 |        |
|   | — 📑 01公共查询       | 12      |     | DKK          | Krona Dan Mach     | VND        | Dong Viet Nam   | 3106 51   | 2022-09-18 |        |
|   | — 🕒 02扩展栏位自定义设置  | 12      |     | EUR          | Dong tion ohun     | VND        | Dong Viet Nam   | 22161.27  | 2022 00 10 |        |
|   | _ 📑 03扩展栏位对应建立   | 13      |     | EUR          |                    |            |                 | 23101.27  | 2022-09-10 |        |
| 9 | • 04海关参数         | 14      |     | GBP          | Bang Anh           | VND        | Dong Viet Nam   | 26779.92  | 2022-09-18 | -      |
|   | —<br>— 📑 01商品编码  | 15      |     | HKD          | Dola Hong Kong     | VND        | Dong Viet Nam   | 2960.03   | 2022-09-18 |        |
|   | _ ▶ 02由报要麦       | 16      |     | INR          | Rupee An Do        | VND        | Dong Viet Nam   | 296.27    | 2022-09-18 |        |
| • |                  | 17      |     | JPY          | Yen Nhat           | VND        | Dong Viet Nam   | 162.72    | 2022-09-18 | •      |

**登录公司: CÔNG TY TNHH CÔNG NGH□ BAO BÌ...** 登录用户:系统管理员

#### 14-2 导入excel下载样本+上传 Nhập mẫu tải xuống excel 去 tải lêns 管理专家

| ☆☆☆☆☆☆☆☆☆☆☆☆☆☆☆☆☆☆☆☆☆☆☆☆☆☆☆☆☆☆☆☆☆☆☆☆☆                                      | 出口管理信息化系统                                                                                               | WAYTOGO  |
|----------------------------------------------------------------------------|----------------------------------------------------------------------------------------------------|----------|
| 系统 01用户权限 02基础参数                                                           | 03公司料号管理 04关务管理 05财务管理 06海关清算与核查 07数据交换接口                                                               | 切换语言 🗠   |
| ● 基础参数                                                                     | 首页 07预警设置 図 08预警记录 図 01汇率设置 図 02企业计量单位 🔀                                                                |          |
| <ul> <li>♀ ● 01企业基本资料</li> <li>– ● 01企业基本资料</li> <li>■ 01企业基本资料</li> </ul> | <ul> <li>              ◆ ●             ●</li></ul>                                                      |          |
| <ul> <li>♀ ● 02常用参数</li> </ul>                                             | 请输入要查询的内容 ► 【企业计量单位】Excel导入数据                                                                           | ×        |
| - 💽 01汇率设置<br>- 💽 02企业计量单位                                                 | 1       YRD         1       YRD             1       YRD             1       YRD             1       YRD | □ 覆盖导入 ^ |
| — 💽 03进口商设置<br>— 💽 04出口商设置                                                 | $\begin{array}{c ccccccccccccccccccccccccccccccccccc$                                                   |          |
| — 🖸 05报关行设置                                                                | 4 □ 卷                                                                                                   |          |
| - 💽 06货运公司设置                                                               |                                                                                                    |          |
| — 🔄 07出口发货人设置<br>— 📑 08买方设置                                                | 6 ADMT<br>7 AUD                                                                                         |          |
| — 💽 09卖方设置                                                                 | 8 BAG                                                                                                   |          |
| ♀ 🤷 03其他参数                                                                 | 9 🗋 BAN                                                                                                 |          |
| — 🧕 01公共查询                                                                 | 10 BANG                                                                                                 |          |
| - 0 02扩展栏位自定义设置                                                            | 11 BBL Barrel                                                                                           |          |
| 03扩展栏位对应建立                                                                 | 12 BICH Bich                                                                                            |          |
| ♀ ● 04 御天 変数                                                               | 13 BRL Real Brasil                                                                                      |          |
| - U1 间                                                                     | 14 CAD Dollar Can                                                                                       |          |
| <ul> <li>U2甲抓安系</li> <li>▲</li> </ul>                                      | 15 CEN Cen ti mét                                                                                       | •        |

|                                                                                            | 信息化系统                                   |                   | WAYTOGO |
|--------------------------------------------------------------------------------------------|-----------------------------------------|-------------------|---------|
| 系统 01用户权限 02基础参数 03公司料号管理                                                                  | 04关务管理 05财务管理 06海关清算                    | 与核查 07数据交换接口      | 切换语言 🔺  |
| <ul> <li>基础参数</li> <li>首页</li> </ul>                                                       | 07预警设置 🛛 08预警记录 🛛 01                    | 汇率设置 🗵 02企业计量单位 🔀 |         |
| <ul> <li>● 01企业基本资料</li> <li>● 01企业基本资料</li> <li>● 01企业基本资料</li> <li>● 02由股金粉边器</li> </ul> | ■ ● ● ● ● ● ● ● ● ● ● ● ● ● ● ● ● ● ● ● |                   |         |
| <ul> <li>○ ○ 02常用参数</li> <li>□ 12常用参数</li> </ul>                                           | 的内容                                     |                   |         |
| - □ 01汇率设置                                                                                 | 企业单位代码 企业单位                             |                   |         |
| — 📑 02企业计量单位 1 🗌 YR                                                                        | RD l/át                                 |                   | ·       |
| - 🖸 03进口商设置 2 🗌 M2                                                                         | M2                                      |                   |         |
| — 💽 04出口商设置 3 🗌 M                                                                          | М                                       |                   |         |
| - 💽 05报关行设置 4 🗌 卷                                                                          | 卷                                       |                   |         |
| - 💽 06货运公司设置 5 🗌 条                                                                         | 条                                       |                   |         |
| - Di 07出口发货人设置 6 🗌 AD                                                                      | MT Air Dry Met                          |                   |         |
| — 💽 08买方设置 7 🗌 AU                                                                          | Dollar Austr                            |                   |         |
| - 💽 09卖方设置 8 🗌 BA                                                                          | G Túi                                   |                   |         |
| ♀ ● 03其他参数 9 □ BA                                                                          | N Bản                                   |                   |         |
| - Di O1公共查询 10 Di BA                                                                       | NG Bảng                                 |                   |         |
| — ● 02扩展栏位自定义设置 11 □ BB                                                                    | L Barrel                                |                   |         |
| □ 03扩展栏位对应建立 12 □ BIC                                                                      | CH Bịch                                 |                   |         |
| ♀ ● 04海关参数 13 □ BR                                                                         | Real Brasil                             |                   |         |
| — ■ 01商品编码 14 □ CA                                                                         | Dollar Can                              |                   |         |
| - <b>●</b> 02申报要素 · 15 □ CE                                                                | N Cen ti mét                            |                   | *       |
|                                                                                            |                                         |                   |         |

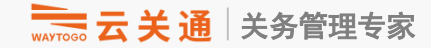

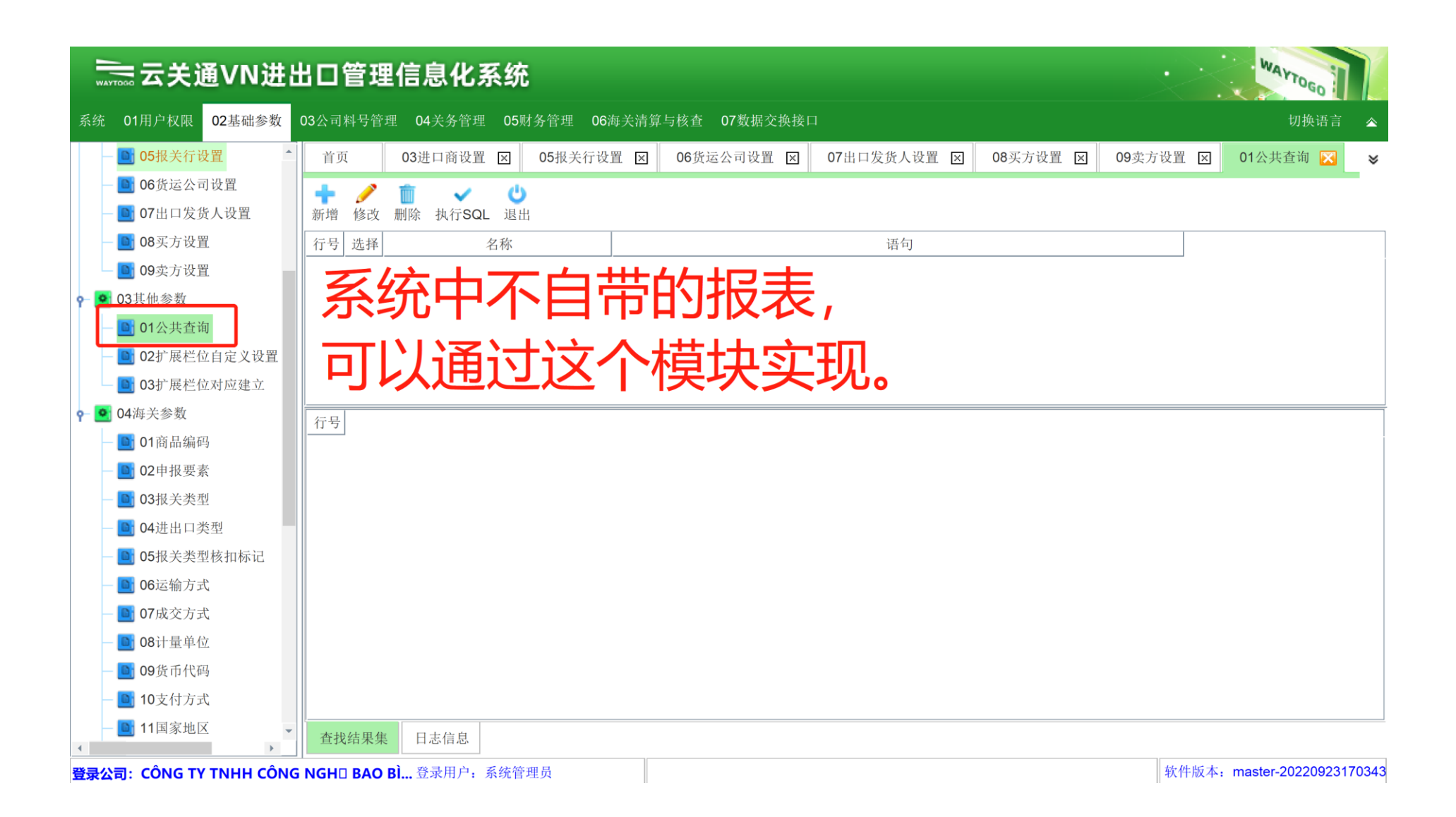

#### 01 软件安装部署与用户授权

#### 16 更新海关基础参数 Cập nhật các thông số hải quan cơ **bàn 关通** 关通 关务管理专家

| 系统 01用户权限 02基础参数  | 03公司料号管理 04关 | 务管理 05 | 财务管理 06海关清算与核 | 查 07数据交换接口 |       |      |    |      |      | 切换语言 🛛 🔻 |
|-------------------|--------------|--------|---------------|------------|-------|------|----|------|------|----------|
| ▼ ■ 01商品编码        | 首页 02料号      | 主档 🗵   | 31更新海关基础资料 🔀  |            |       |      |    |      |      |          |
| ─ ● 02申报要素        | 更新海关基础参数     | 查询海关参  | 参数历史更新记录      |            |       |      |    |      |      |          |
| - 10 03报关类型       |              | 40     | dis           |            |       |      |    |      |      |          |
| - 10 04进出口类型      | 测试连接 本地更新    | 远程更新   | 关闭            |            |       |      |    |      |      |          |
| - 05报关类型核扣标记      | 行号参数英国       | 文名     | 参数            | 中文名        |       | 输出信息 | 状态 | 使用时间 | 错误信息 |          |
| - 🛄 06运输方式        |              |        |               |            |       |      |    |      |      | 5        |
| — 📑 07成交方式        |              |        |               |            |       |      |    |      |      |          |
| - 🛐 08计量单位        |              |        |               |            |       |      |    |      |      |          |
| - 💽 09货币代码        |              |        |               |            |       |      |    |      |      |          |
| - 📑 10支付方式        |              |        |               |            |       |      |    |      |      |          |
| - 💽 11国家地区        |              |        |               |            |       |      |    |      |      |          |
| - 📑 12卸货地         |              |        |               |            |       |      |    |      |      |          |
| - 📑 13包装设置        |              |        |               |            |       |      |    |      |      |          |
| — 📑 14海关仓库        |              |        |               |            |       |      |    |      |      |          |
| — 📑 15海关部门        | 行号标志         |        | 代码            | 名称         | 参数中文名 |      |    |      |      |          |
| — 🛐 16分管部门        |              |        |               |            |       |      |    |      |      |          |
| - 📑 17重量单位        |              |        |               |            |       |      |    |      |      |          |
| — 🛅 18装货地         |              |        |               |            |       |      |    |      |      |          |
| - 💽 19内容检查结果代码    |              |        |               |            |       |      |    |      |      |          |
| — 🛅 20许可证代码       |              |        |               |            |       |      |    |      |      |          |
| — 💽 21银行支付        |              |        |               |            |       |      |    |      |      |          |
| 一 22延长还款期限        |              |        |               |            |       |      |    |      |      |          |
| 一 💽 23免税/折扣/进口免税代 |              |        |               |            |       |      |    |      |      |          |
| 一 24适用税率/其他税收和    |              |        |               |            |       |      |    |      |      |          |
| — 💽 25法律文件        |              |        |               |            |       |      |    |      |      |          |
| 一 🛅 26料件样品用途      |              |        |               |            |       |      |    |      |      |          |
| — 💽 27成品设备用途      |              |        |               |            |       |      |    |      |      |          |
| — 🛅 28CO类型        |              |        |               |            |       |      |    |      |      |          |
| — 🎦 29进口许可证       |              |        |               |            |       |      |    |      |      |          |
| 一 📑 30禁止类商品       |              |        |               |            |       |      |    |      |      |          |
| - 31更新海关基础资料      |              |        |               |            |       |      |    |      |      |          |
| - 💽 05关务系统操作指引    | -            |        |               |            |       |      |    |      |      |          |
| 4                 |              |        |               |            |       |      |    |      |      |          |

#### 17 切换语言 chuyển đổi ngôn ngữ

→ 云关通 关务管理专家

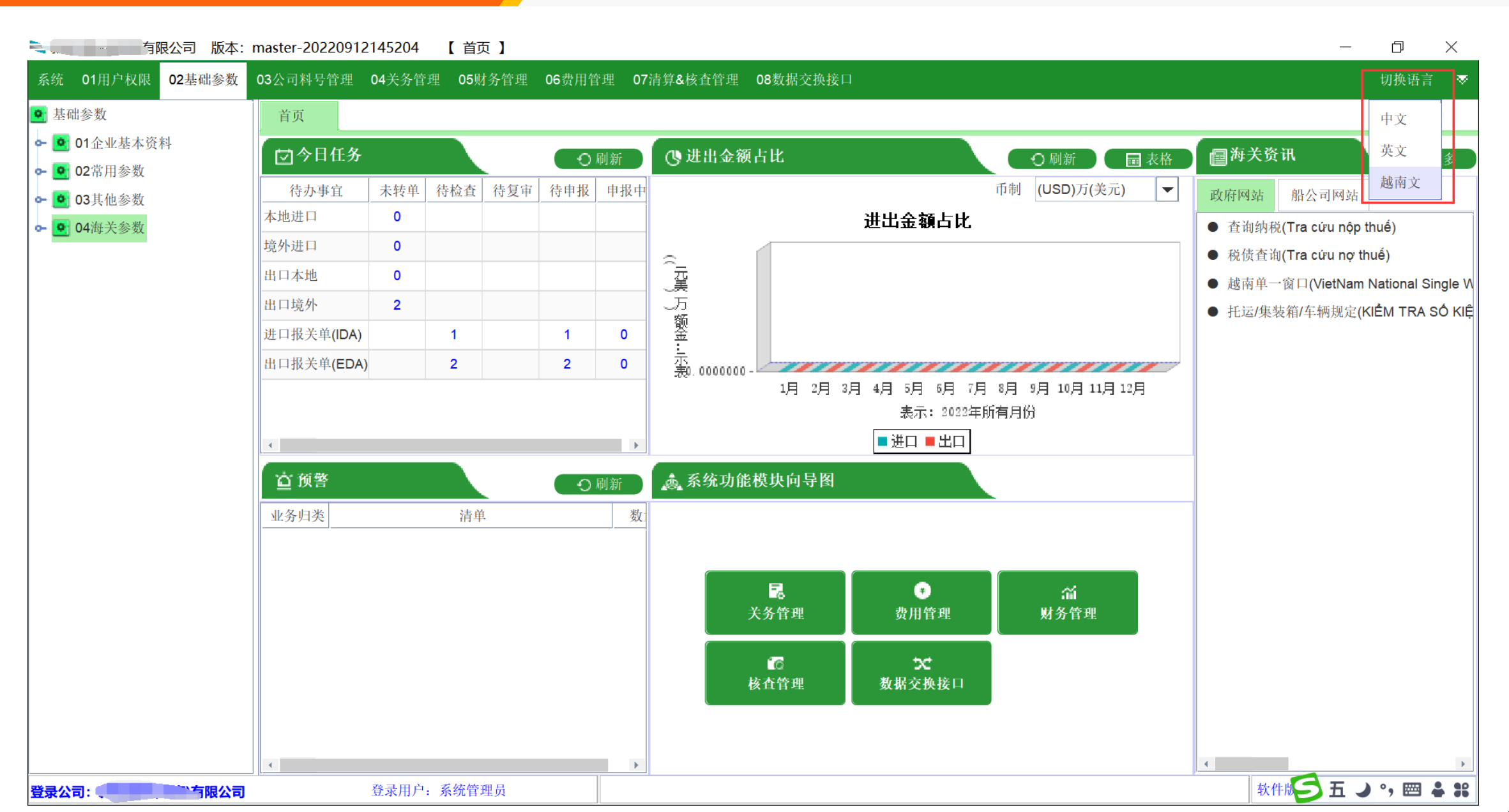

### 越南关务作业基本流程

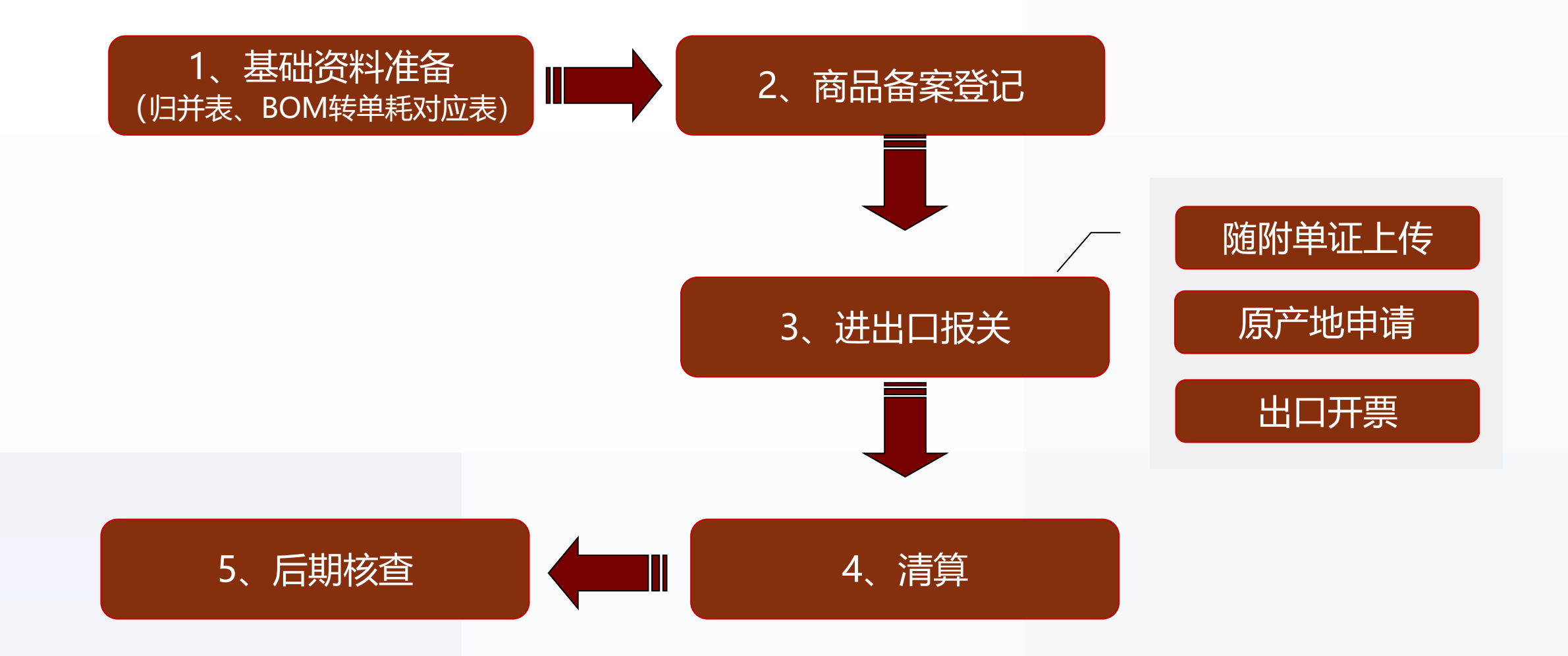

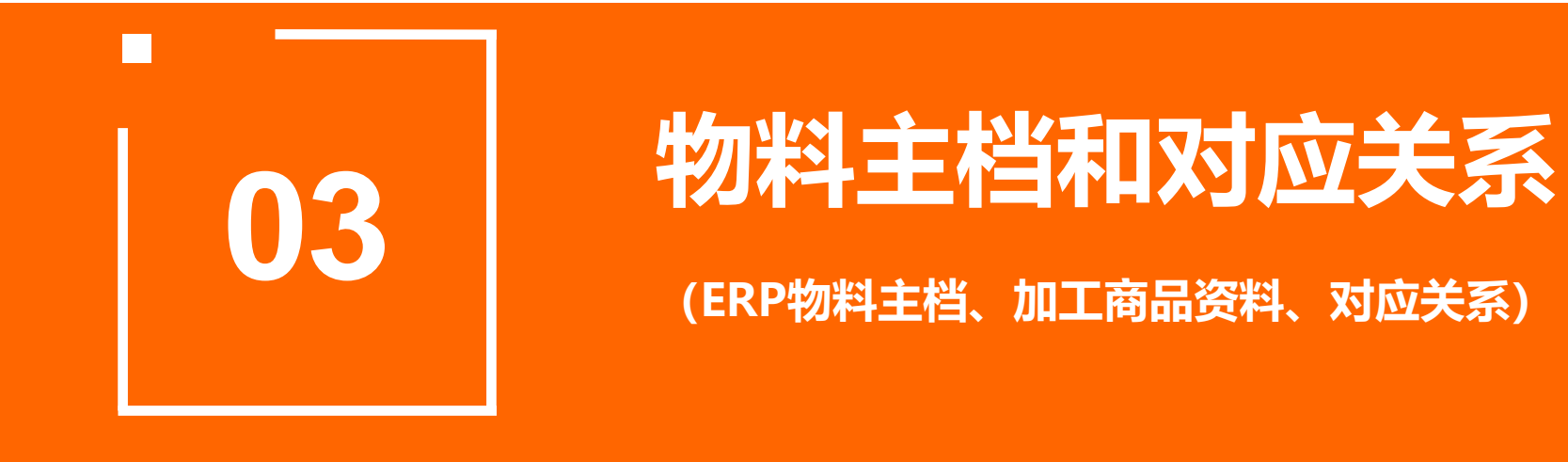

### 1、物料主档

指在关务系统中导入ERP级的料件、成品、底层BOM信息,以便在进出货计划、对 应关系中调用企业工厂数据。

### 2、加工商品资料:

指在关务系统中需要向海关申报的料件、成品以及单耗的海关级数据信息,以便在进出口环节、海关清算环节调用。

#### 3、对应关系:

指ERP物料与报关商品资料的对应,是整个系统的核心,需要重点维护。

### 03 公司料号管理 - 02 物料主档: ERP资料

| 云关通VN进占                                                                  | 出口管理                         | <b>惺信息化系</b> 纲             | ŧ                          |            |          |                           |             |       |             |          | WA     | YTOGO  |  |
|--------------------------------------------------------------------------|------------------------------|----------------------------|----------------------------|------------|----------|---------------------------|-------------|-------|-------------|----------|--------|--------|--|
| 系统 01用户权限 02基础参数                                                         | 03公司料号管                      | 理 04关务管理 05                | 财务管理 06海关                  | 关清算与核查     | f 07数:   | 据交换接口                     |             |       |             |          |        | 切换语言 🗠 |  |
| <ul><li>○ 公司料号管理</li><li>○ ○ ○ ○ ○ ○ ○ ○ ○ ○ ○ ○ ○ ○ ○ ○ ○ ○ ○</li></ul> | 首页                           | 06货运公司设置                   | 3 07出口发货儿                  | 人设置 🗵      | 08买7     | 方设置 🗵                     | 09卖方设置 🗵    | 01公共社 | 查询 🗵        | 01商品编码 🗵 | 02料号主档 | × 🛛    |  |
| — 💽 01科专参数反直<br>— 💽 02料号主档                                               | ♣<br>新增 修改                   |                            |                            |            |          |                           |             |       |             |          |        |        |  |
| — 🔟 03底层BOM管理                                                            | 料号                           |                            |                            | 创建时间       |          | •                         | 至 2022-09-2 | 25 🔻  | <b>Q</b> 查询 |          |        |        |  |
|                                                                          | 货物名称                         |                            |                            | 物料类型货物规格   |          | 全部                        |             | •     | 自定义查询       | 条件       |        |        |  |
|                                                                          | 行号□                          | 刘建时间 类别                    | 料号                         | JA IN JULI | 预览附付     | 牛 上传附件                    | 英文规格型       | 号     | 品牌型         | 号 中文     | 货物名称   | 自定义商品  |  |
|                                                                          | 1 202<br>2 2 202             | 22-09-22 成品<br>22-09-22 成品 | DQ436600100                |            | L.       | 未上传                       |             |       |             |          |        |        |  |
|                                                                          | 3 202                        | 22-09-22 成品                | AQ436600400                |            | D.       | 未上传                       |             |       |             |          |        |        |  |
|                                                                          | 4 <u>202</u><br>5 <u>202</u> | 22-09-22 成品<br>22-09-22 成品 | AQ436600300<br>AQ436600200 |            | L.<br>Q  | 未上传                       |             |       |             |          |        |        |  |
|                                                                          | 6 202                        | 22-09-22 成品                | AQ436600100                |            | Ľį.      | 未上传                       |             |       |             |          |        |        |  |
|                                                                          | 8 202                        | 22-09-22 成品<br>22-09-22 成品 | BQ436600200                |            | L.       | 未上传                       |             |       |             |          |        |        |  |
|                                                                          | 9 202                        | 22-09-22 成品                | BQ436600100                |            | D.       | 未上传                       |             |       |             |          |        |        |  |
|                                                                          | 10 202<br>11 202             | 22-09-22 成品<br>22-09-22 成品 | WQ291000400                |            | Li<br>Li | 禾上传 未上传                   |             |       |             |          |        |        |  |
|                                                                          | 12 202                       | 22-09-22 成品                | WQ291001100                |            | D        | 未上传                       |             |       |             |          |        |        |  |
|                                                                          | 50 💌                         | K ( ) )                    | 第1                         | 页,共88      | 页,每页     | 50 条,共 <mark>437</mark> 4 | 条           |       |             | 1        |        |        |  |

### 查询ERP料号方法:

|                                                                             | 云关通VN进出口管理信息化系统                                                                                                    |                                                                  |          |             |       |               |                                 |                   |          |                                   |                            |                   |  |  |
|-----------------------------------------------------------------------------|----------------------------------------------------------------------------------------------------|------------------------------------------------------------------|----------|-------------|-------|---------------|---------------------------------|-------------------|----------|-----------------------------------|----------------------------|-------------------|--|--|
| 系统 01用户权限 02基础参数                                                            | 03公司料号管                                                                                                    | 管理 04关务                                                          | 管理 05财   | 务管理 06海关    | 清算与核查 | <b>至 07</b> 费 | 女据交换接口                          |                   |          |                                   | 切换语言                       | i 🔺               |  |  |
| 💽 公司料号管理                                                                    | 首页                                                                                                    | 06货运公                                                            | 司设置 🗵    | 07出口发货人     | 、设置 🗵 | 08买           | 方设置 🗵                           | 09卖方设置 🗵          | 01公共查询 🗵 | 01商品编码 🗵                          | 02料号主档 🔀                   | ×                 |  |  |
| <ul> <li>● ● 01料号参数设置</li> <li>● ● 02料号主档</li> <li>● ● 03底层BOM管理</li> </ul> | <ul> <li>◆ ▲</li> <li>◆ ●</li> <li>●</li> <li>●&lt;</li></ul> | <sup>增</sup> 修改 取消 保存 删除 导入Excel 上传附件 下载附件 关闭<br>1.在这里选择要查询的物料类型 |          |             |       |               |                                 |                   | 2<br>型   | <u>2.点击查询</u><br>☑ <u>▲ ▲ ▲ ▲</u> |                            |                   |  |  |
|                                                                             | 货物名称                                                                                                    |                                                                  |          |             |       | 빈<br>S型号      | 全部<br>全部                        |                   | ▼自定义者    | T询条件                              |                            |                   |  |  |
|                                                                             | 行号 □ 创建时间 类别 料号                                                                                                    |                                                                  |          |             |       |               |                                 |                   | 货        | 物规格型号                             | 规范申报货物描述                   | 企:                |  |  |
|                                                                             | 1 🗌 20                                                                                                    | 022-09-22 成                                                      | 之品 E     | BQ407000100 |       | - Dj          | 成 前<br>设备                       |                   |          |                                   |                            | Cái, <sup>^</sup> |  |  |
|                                                                             | 2 20                                                                                                    | 022-09-22 成                                                      | え品 [     | DQ436600100 |       | D,            | 样品                              |                   |          |                                   |                            | Cái               |  |  |
|                                                                             | 3 🗌 20                                                                                                    | 022-09-22 成                                                      | 之品 /     | AQ436600400 |       |               | 半成品                             |                   |          |                                   |                            | Cái               |  |  |
|                                                                             | 4 🗌 20                                                                                                    | 022-09-22 成                                                      | 之品 /     | AQ436600300 |       | - D           | 未上传                             | ICB-2179-00-002盒  | 套        |                                   |                            | Cái               |  |  |
|                                                                             | 5 🗌 20                                                                                                    | 022-09-22 成                                                      | 花品 /     | AQ436600200 |       | - Dj          | 未上传                             | ICB-2179-00-001盒  | 套        |                                   |                            | Cái               |  |  |
|                                                                             | 6 🗌 20                                                                                                    | 022-09-22 成                                                      | 之品 /     | AQ436600100 |       | Ē.            | 未上传                             | ICB-2179-00-000 盒 | I套       |                                   |                            | Cái               |  |  |
|                                                                             | 7 🗌 20                                                                                                    | 022-09-22 成                                                      | 之品 E     | EQ436600100 |       | Ē.            | 未上传                             | ICB-2178A-00-000  | 礼盒       |                                   |                            | Cái               |  |  |
|                                                                             | 8 🗌 20                                                                                                    | 022-09-22 成                                                      | 之品 E     | BQ436600200 |       | Ē.            | 未上传                             | ICB-1373-00卡通围    | 11卡      |                                   |                            | Cái               |  |  |
|                                                                             | 9 🗌 20                                                                                                    | 022-09-22 成                                                      | 之品 E     | BQ436600100 |       | Ē.            | 未上传                             | ICB-2180-00-000   | = 通箱     |                                   |                            | Cái               |  |  |
|                                                                             | 10 🗌 20                                                                                                    | 022-09-22 成                                                      | 之品 [     | DQ436600200 |       | Ē.            | 未上传                             | ISL-2169-00-000风  | 琴三       |                                   |                            | Cái               |  |  |
|                                                                             | 11 🗌 20                                                                                                    | 022-09-22 成                                                      | え品       | WQ291000400 |       | Ē.            | 未上传                             | ET-TDM672B-02-0   | 11纸      |                                   |                            | Cái               |  |  |
|                                                                             | 12 20                                                                                                    | 022-09-22 成                                                      | な品       | WQ291001100 |       | D             | 未上传                             | 24.04.001.0012- 细 | 、垫板      |                                   |                            | Cái, 🔻            |  |  |
|                                                                             | 50 🗸                                                                                                    | K (                                                              | <b>F</b> | 第1          | 页,共88 | 页,每页          | 〔 <b>50</b> 条,共 <del>43</del> 〕 | 74 条              |          |                                   |                            |                   |  |  |
| 登录公司:CÔNG TY TNHH CÔNG                                                      | <b>录公司: CÔNG TY TNHH CÔNG NGH□ BAO BÌ</b> 登录用户:系统管理员                                                                                                    |                                                                  |          |             |       |               |                                 | 问: 【料号】 选中行       | 亍数: 【1】  | 软件                                | 版本 <b>: master-2022092</b> | 3170343           |  |  |

### 查询某一段时间的ERP料号:

| ➡ 云关通VN进                                                      | 出口                     | 管    | 理信息                                    | 化系统                  | ē                                         |              |                                                                      |             |                     |           |                            |                 |                           |                        |      |       |    | WAYTOGO                    |                      |
|---------------------------------------------------------------|------------------------|------|----------------------------------------|----------------------|-------------------------------------------|--------------|----------------------------------------------------------------------|-------------|---------------------|-----------|----------------------------|-----------------|---------------------------|------------------------|------|-------|----|----------------------------|----------------------|
| 系统 01用户权限 02基础参数                                              | 03公司                   | ]料号  | 管理 04关                                 | 务管理 05               | 财务管理 06海关                                 | 清算与核查        | £ 07≩                                                                | 数据交         | €换接□                |           |                            |                 |                           |                        |      |       |    | 切换语                        | 言 🗻                  |
| <ul> <li>公司料号管理</li> <li>①1料号参数设置</li> <li>②12料号主档</li> </ul> | 首:                     | 页    | 06货运                                   |                      | 07出口发货人 ○7出口发货人                           |              | <ul> <li>Ⅱ 図 08买方设置 図 09卖方设置 図 01公共查询 図 01商品编码 図 02料号主档 図</li> </ul> |             |                     |           |                            |                 |                           |                        | ×    |       |    |                            |                      |
| — 03底层BOM管理                                                   | 新增 修改 取消 保存 删除 号<br>料号 |      |                                        | 寺八 <b>Exce</b> l 工作时 | 创建时间                                      |              |                                                                      |             | ▼                   | 至         | 2022                       | 2-09-2          | 5 🔻                       | <b>Q</b> đ             | Ē询   |       |    |                            |                      |
|                                                               | 货物                     | 勿名称  | ;                                      |                      |                                           | 物料类型<br>货物规格 | 년<br>S型号                                                             | 九月          |                     | =         | <b>▼</b> 20                | 22<br>四         | Ŧī.                       | <b>▼</b>               | 自定义查 | 询条件   |    |                            |                      |
|                                                               | 行号<br>1<br>2           |      | 创建时间<br>2022-09-22<br>2022-09-22       | <u>类别</u><br>成品      | 料号<br>BQ407000100<br>DQ436600100          |              | 预览降                                                                  | 4<br>11     | 5<br>12             | 6<br>13   | 7<br>14                    | 1<br>8<br>15    | 2<br>9<br>16              | 3<br>10<br>17          | 货物   | 勿规格型号 |    | 规范申报货物描述                   | <u> </u>             |
|                                                               | 3                      |      | 2022-09-22<br>2022-09-22               | 成品                   | AQ436600400<br>AQ436600300                |              |                                                                      | 18<br>25    | 19<br>26            | 20<br>27  | 21<br>28                   | 22<br>29        | 23<br>30                  | 24                     |      |       |    |                            | Cái,<br>Cái,         |
|                                                               | 5                      |      | 2022-09-22<br>2022-09-22               | 成品                   | AQ436600200<br>AQ436600100                |              |                                                                      | -<-         | <<br>未上传            | ICI       | 今天<br>B-2179               | 9-00-0          | <<br>注盒000                | • >><br>套              |      |       |    |                            | Cái,<br>Cái,         |
|                                                               | 8                      |      | 2022-09-22<br>2022-09-22<br>2022-09-22 | 成品<br>成品             | BQ436600100<br>BQ436600200<br>BQ436600100 |              |                                                                      | 7<br>7<br>7 | 本上传<br>未上传<br>未上传   |           | B-2178<br>B-1373<br>B-2180 | 3-00-0<br>-00-0 | -000和<br>÷通围-<br>)00卡i    | L<br>上<br>后<br>毛<br>通箱 |      |       |    |                            | Cái,<br>Cái,<br>Cái, |
|                                                               | 10<br>11               |      | 2022-09-22<br>2022-09-22               | 成品<br>成品             | DQ436600200<br>WQ291000400                |              |                                                                      | 7<br>7      | 未上传<br>未上传          | ISI<br>ET | 2169<br>-TDM6              | -00-0<br>872B-  | 00风 <sup>麦</sup><br>02-01 | 琴三…<br>1纸…             |      |       |    |                            | Cái,<br>Cái,         |
|                                                               | 12<br>•<br>50          |      | 2022-09-22                             | 成品                   | WQ291001100                               | 页,共88        | <b>3</b> 页,每页                                                        | j<br>ī 50 ; | 未上传<br>条,共 <b>4</b> | 24<br>374 | .04.00                     | 1.001           | <b>2-</b> 纸封              | 垫板                     |      |       |    |                            | Cái,▼<br>▶           |
| 登录公司: CÔNG TY TNHH CÔNG                                       | G NGH                  | 0 BA | <b>O BÌ</b> 登录                         | 用户:系统管               | 理员                                        |              |                                                                      |             | 选择                  | 列:        | 【料号】                       | 逆               | 也中行                       | 数: 【                   | [1]  |       | 软件 | 版本 <b>: master-2022092</b> | 3170343              |

52

### 查询多个ERP料号:

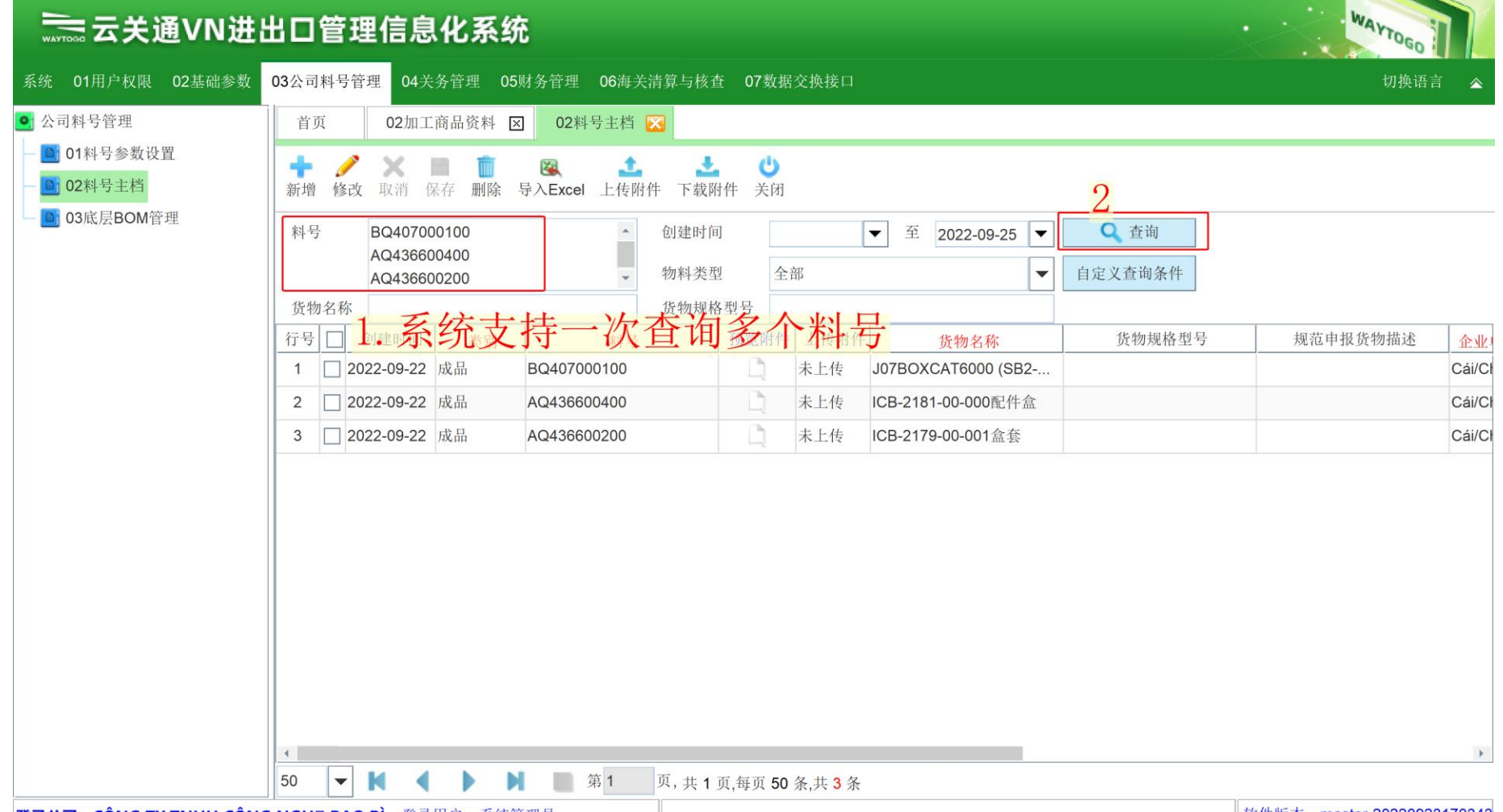

#### 03 基础资料准备——建立归并关系表

| 青田の「「「」「」「」「」「」」「」「」「」「」」「」「」「」」「」」「」「」」「」       | 20220924065108 【 02料 | 号主档】                |                       |                         |              |                                                 |          | -       | - 0 ×            |
|--------------------------------------------------|----------------------|---------------------|-----------------------|-------------------------|--------------|-------------------------------------------------|----------|---------|------------------|
| 系统 01用户权限 02基础参数 03公司料                           | 科号管理 04关务管理 05财      | 务管理 06费用管理 07海美     | 关清算与核                 | 查 08数据交换接口              |              |                                                 |          |         | 切换语言 🛛 🔻         |
| • 公司料号管理                                         | 首页 04进口报关            | 单(IDA) 🗵 🛛 进料加工 / 原 | 料备案 🗵                 | 02料号主档 🔀                |              |                                                 |          |         |                  |
| <ul> <li>□ 01料号参数设置</li> <li>□ 02料号主档</li> </ul> | <ul> <li></li></ul>  |                     | ▶<br>下载附件             | <b>じ</b><br>关闭          |              |                                                 |          |         |                  |
| — <b>回</b> 03底层BOM官理                             | 料号                   | 1 可以上               | 创建时间<br>上传或下露<br>勿科类型 | 载物料说明书<br><sup>全部</sup> | 至 2022-09-24 | <ul> <li>Q 査     <li>自定义査i     </li> </li></ul> | 询<br>旬条件 |         |                  |
|                                                  | 货物名称                 | 1                   | 货物规格型                 | 号                       |              |                                                 |          |         |                  |
|                                                  | 创建时间大于并等于            | ▼ 创建人等              | 爭于                    |                         | 材料来源等于       |                                                 | ▼ 类别     | 」等于     |                  |
|                                                  | □ 创建时间 类别            | 料号                  | 预览附件                  | 上传附件 英文                 | T 规格型号       | 品牌型号                                            | 中文货物名称   | 自定义商品名称 | 货物名利             |
|                                                  | ✓ 2022-09-08 料件      | 83014218030 388     |                       | 未上传                     |              |                                                 |          |         | 830142180302-88  |
|                                                  | 2022-09-08 料件        | 8301421803          | Ľ.                    | 未上传                     |              |                                                 |          |         | 830142180302-95  |
|                                                  | 2022-09-07 料件        | 8301421803          | Ę                     | 未上传                     |              |                                                 |          |         | 830142180302#&   |
|                                                  | _ 2022-09-07 料件      | 830142180           | Ľ)                    | 未上传                     |              |                                                 |          |         | 830142180103#&   |
|                                                  | _ 2022-09-07 料件      | 830142180           | Ľ.                    | 未上传                     |              |                                                 |          |         | 830142180203#&   |
|                                                  | □ 2022-09-07 料件      | 830142180           | Ľ)                    | 未上传                     |              |                                                 |          |         | 830142180201#&   |
|                                                  | □ 2022-09-07 料件      | 830142180           | Ľ.                    | 未上传                     |              |                                                 |          |         | 830142180104#&   |
|                                                  | □ 2022-09-07 料件      | 8101218002          | E)                    | 未上传                     |              |                                                 |          |         | 810121800202#&   |
|                                                  | □ 2022-09-07 料件      | G00701001           | Ľ.                    | 未上传                     |              |                                                 |          |         | G00701001008A#   |
|                                                  | □ 2022-09-07 料件      | G00701001           | E)                    | 未上传                     |              |                                                 |          |         | G00701001006B#   |
|                                                  | □ 2022-09-07 料件      | G00702000 3         | Ľ.                    | 未上传                     |              |                                                 |          |         | G00702000202B#   |
|                                                  | □ 2022-09-07 料件      | G00701001           |                       | 未上传                     |              |                                                 |          |         | G00701001443A#   |
|                                                  | 2022-09-07 料件        | G007010010.JA       | Ę                     | 未上传                     |              |                                                 |          |         | G00701001049A# - |
|                                                  | 20000 🔻 🚺 🖣          | 第1页                 | 〔, 共 1 页,             | 每页 20000 条,共 3992       | 条            |                                                 |          |         |                  |
| 登录公司: ( ) ( ) ( ) ( ) ( ) ( ) ( ) ( ) ( ) (      | 登录用户:系统管理            | Ē员                  |                       | 选择列:                    | 【类别】 选中行数    | : 【1】                                           |          | 软件版 五   | 🌙 °, 🖂 🛔 👪       |

### 04 关务管理 - 02加工商品资料:需要报关的海关商品料号

|                                         | 」管理信息(                | 化系统             |                     |                                      |       |        | WAYTOGO              |         |
|-----------------------------------------|-----------------------|-----------------|---------------------|--------------------------------------|-------|--------|----------------------|---------|
| 系统 01用户权限 02基础参数 03公                    | 司料号管理 04关务            | 管理 ()5财务管理 06海关 | 清算与核查 07数           | 数据交换接口                               |       |        | 切换语言                 | i 🏠     |
| <ul> <li>● 关务管理</li> <li>▲ 首</li> </ul> | f页 <b>1</b> 02加工商     | 品资料 🔀 02料号主档    | ×                   |                                      |       |        |                      |         |
| ♀ • 01资料准备                              | 关商品资料 历史              | 变更记录            |                     |                                      |       |        |                      |         |
| — 📴 01对应参数设置                            |                       |                 | <b>a</b> 45         |                                      |       |        |                      |         |
| — 💽 02企业历史编码库                           | P 🥖 🚺 🛄<br>増 修改 刷新 刑国 | 全取消导入Excel启用    | 🥶 🙂<br>停用 关闭        |                                      |       |        |                      |         |
| - • • • 03加工对应关系                        | 询冬件                   |                 |                     |                                      |       |        |                      |         |
| — ■ 01加工预归类 物                           | 料类别 (1)料件             | ▼ 海关料号          |                     | 海关品名                                 |       | 状态     | (1)启用 ▼              |         |
| 2 — 1 02加工商品资料                          |                       |                 |                     |                                      |       |        |                      |         |
| ── ● 03加工对应关系                           | 应序号                   |                 |                     | HS编码 创建                              | 日期    | ▼ 到    | ▲                    |         |
| ♀- 💁 04贸易对应关系 行号                        | 号 🗌 类别                | 对应序号 海关料号       | HS编码                | 海关品名                                 | 计量单位  | 第一法定单位 | 商品货物描述               |         |
| - 💽 01贸易预归类 1                           | □ 料件                  | 41 NL25         | 39219090            | APET Tấm nhựa Film chống xước k.     | KGM   | KGM    |                      | ^       |
| - 102贸易商品资料 2                           | □ 料件                  | 40 NL42         | 32151900            | Tem giấy 50*50MM, (60101000562)      | PCE   | KGM    |                      |         |
| - 💽 03贸易对应关系 3                          | □ 料件                  | 39 NL34         | 48191000            | PET (Tấm nhựa Film). kích thước 2    | . PCE | PCE    |                      |         |
| ♀- • 02商品备案 4                           | □ 料件                  | 38 NL29         | 39199099            | Dây ruy băng (chất liệu sợi vải tổng | PCE   | PCE    |                      |         |
| - 💽 01备案参数设置 5                          | □ 料件                  | 37 NL23         | 48219090            | PET Tấm nhựa Film kích thước 500.    | KGM   | KGM    |                      |         |
| ♀ ● 02EPE综合保税 6                         | □ 料件                  | 36 NL15         | 39232990            | Băng dính hai mặt kích thước 10M     | UNN   | KGM    |                      |         |
| - 🧾 01原料备案 7                            | □ 料件                  | 34 NL46         | 48219090            | Tem dán bằng giấy chưa in            | MTR   | KGM    |                      |         |
| - 102成品备案 8                             | □ 料件                  | 33 NL45         | 39239090            | Dây thiết bằng nhựa                  | PCE   | PCE    |                      |         |
| - 103单耗备案 9                             | □ 料件                  | 32 NL44         | 39269099            | Miếng nhám bằng nhựa ,               | PCE   | PCE    |                      |         |
| — 💽 04设备备案 10                           | 0 □ 料件                | 31 NL43         | 39235000            | Nút nhựa                             | PCE   | KGM    |                      |         |
| 05样品备案11                                | 1 □ 彩1.4生             | 30 NI /1        | 73170000            | Định địm                             | KGM   | KGM    |                      | -       |
| ♀                                       |                       | ▶ N 単 第 1       | 页, <b>土 1</b> 而 每 而 | 10000 冬 共 40 冬                       |       |        |                      | •       |
| ▲ A C C C C C C C C C C C C C C C C C C | HD BAO BÌ 登录用         | 户:系统管理员         |                     | 10000 小小大 <b>10</b> 水                |       |        | 软件版本: master-2022092 | 3170343 |

### 查询海关级商品料号方法:

| 云关通VN进比                                                                                   | ₩₩₩₩₩₩₩₩₩₩₩₩₩₩₩₩₩₩₩₩₩₩₩₩₩₩₩₩₩₩₩₩₩₩₩₩                                                               |                         |                                    |                 |                                       |  |  |  |  |  |  |  |  |
|-------------------------------------------------------------------------------------------|----------------------------------------------------------------------------------------------------|-------------------------|------------------------------------|-----------------|---------------------------------------|--|--|--|--|--|--|--|--|
| 系统 01用户权限 02基础参数                                                                          | 03公司料号管理 04关务管理 05财务管理 06海                                                                         | 关清算与核查 07数据交            | 换接口                                |                 | 切换语言 🗠                                |  |  |  |  |  |  |  |  |
| <ul> <li>● 关务管理</li> </ul>                                                                | 首页 02加工商品资料 🔀                                                                                      |                         |                                    |                 |                                       |  |  |  |  |  |  |  |  |
| <ul> <li>● 01资料准备</li> <li>● 01对应参数设置</li> <li>● 02企业历史编码库</li> <li>● 03加工对应关系</li> </ul> | 报关商品资料     历史变更记录       ◆     ●       ★     ●       新增     修改       刷新     删除       取消     导入Excel | <ul><li>停用 关闭</li></ul> |                                    |                 |                                       |  |  |  |  |  |  |  |  |
| <ul> <li>□ 01加工预归类</li> <li>□ 02加工商品资料</li> <li>□ 03加工对应关系</li> </ul>                     | 查询条件<br>物料类别 (1)料件 ▼ 海关料号<br>对应序号 1 料件<br>2 成品                                                     | 游<br>日                  | 每关品名<br>HS编码 创建日                   | 状态<br>  期   ● 到 | (1)启用 ▼<br>查询                         |  |  |  |  |  |  |  |  |
| ? 04贸易对应关系                                                                                | 行号 □ 3 设备 序号 海关料号                                                                                  | HS编码                    | 海关品名                               | 计量单位 第一法定单位     | 商品货物描述                                |  |  |  |  |  |  |  |  |
| — 🔄 01贸易预归类                                                                               | 1 □ 料 <sup>4</sup> 样品 41 NL25                                                                      | 39219090 APE            | ET Tấm nhựa Film chống xước k      | KGM KGM         | •                                     |  |  |  |  |  |  |  |  |
| — 💽 02贸易商品资料                                                                              | 2科TT 40 NL42                                                                                       | 32151900 Ten            | n giấy 50*50MM, (60101000562)      | PCE KGM         |                                       |  |  |  |  |  |  |  |  |
| - 📑 03贸易对应关系                                                                              | 3 □ 料件 39 NL34                                                                                     | 48191000 PET            | T (Tấm nhựa Film). kích thước 2    | PCE PCE         |                                       |  |  |  |  |  |  |  |  |
| - • • • • • • • • • • • • • • • • • • •                                                   | 4 □ 料件 38 NL29                                                                                     | 39199099 Dây            | / ruy băng (chất liệu sợi vải tổng | PCE PCE         |                                       |  |  |  |  |  |  |  |  |
| - 🕒 01备案参数设置                                                                              | 5 □ 料件 37 NL23                                                                                     | 48219090 PET            | T Tấm nhựa Film kích thước 500     | KGM KGM         |                                       |  |  |  |  |  |  |  |  |
| 🛉 💁 02EPE综合保税                                                                             | 6 □ 料件 36 NL15                                                                                     | 39232990 Băn            | ng dính hai mặt kích thước 10M     | UNN KGM         |                                       |  |  |  |  |  |  |  |  |
| — 🛅 01原料备案                                                                                | 7 □ 料件 34 NL46                                                                                     | 48219090 Ten            | n dán bằng giấy chưa in            | MTR KGM         |                                       |  |  |  |  |  |  |  |  |
| — 🛅 02成品备案                                                                                | 8 □ 料件 33 NL45                                                                                     | 39239090 Dây            | / thiết bằng nhựa                  | PCE PCE         |                                       |  |  |  |  |  |  |  |  |
| — 🛅 03单耗备案                                                                                | 9 □ 料件 32 NL44                                                                                     | 39269099 Miế            | ng nhám bằng nhựa ,                | PCE PCE         |                                       |  |  |  |  |  |  |  |  |
| — 🛅 04设备备案                                                                                | 10 □ 料件 31 NL43                                                                                    | 39235000 Nút            | nhựa                               | PCE KGM         |                                       |  |  |  |  |  |  |  |  |
| — 🛅 05样品备案                                                                                |                                                                                                    | 73170000 Đinh           | h aim                              | KGM KGM         | · · · · · · · · · · · · · · · · · · · |  |  |  |  |  |  |  |  |
| <ul> <li>♀ ● 03进出口作业</li> <li></li> </ul>                                                 | <ul> <li>↓</li> <li>↓</li> <li>↓</li> <li>↓</li> <li>↓</li> <li>第1</li> </ul>                      | 页, 共 1 页,每页 10000       | 0 条,共 <mark>40</mark> 条            |                 | • •                                   |  |  |  |  |  |  |  |  |
| 登录公司:CÔNG TY TNHH CÔNG                                                                    | 5 NGHI BAO BÌ 登录用户:系统管理员                                                                           |                         |                                    |                 | 软件版本: master-20220923170343           |  |  |  |  |  |  |  |  |

### 查询某一段时间的海关级商品料号:

| ₩₩₩ 云关通VN进出                                                             | WAYTOGO                                                                     |                                  |                                                                          |                        |            |
|-------------------------------------------------------------------------|-----------------------------------------------------------------------------|----------------------------------|--------------------------------------------------------------------------|------------------------|------------|
| 系统 01用户权限 02基础参数 (                                                      | 03公司料号管理 04关务管理 05财务管理 06                                                   | 每关清算与核查 07                       | 数据交换接口                                                                   |                        | 切换语言 🗠     |
| <ul> <li>○ 关务管理</li> <li>◆ ○ 01资料准备</li> <li>→ ○ 01对应参数设置</li> </ul>    | 首页     02加工商品资料 ☑     02料号主       报关商品资料     历史变更记录                         | 档区                               |                                                                          |                        |            |
| - 1 02企业历史编码库<br>- 2 03加工对应关系 - 3 01加工预归类                               | <ul> <li></li></ul>                                                         | ▶ 😳 🕛<br>用 停用 关闭                 |                                                                          |                        |            |
| <ul> <li>□ 02加工商品资料</li> <li>□ 03加工对应关系</li> </ul>                      | 物料类别     (1)料件     ▼     海关料号       对应序号                                    |                                  | 海关品名<br>HS编码 创建                                                          | 状:<br>日期               | 态 (1)启用 ▼  |
| <ul> <li>● 04贸易对应关系</li> <li>■ 01贸易预归类</li> </ul>                       | 行号     二     类別     对应序号     海关料号       1     二     料件     41 NL25          | HS编码<br>39219090                 | 海关品名<br>APET Tấm nhựa Film chống xước k                                  | 计量单位 第一法定单位<br>KGM KGM | 立 商品货物描述 ^ |
| - <b>回</b> 02贸易商品资料                                                     | 2 □ 料件 40 NL42<br>3 □ 料件 39 NL34                                            | 32151900<br>48191000             | Tem giáy 50*50MM, (60101000562)<br>PET (Tấm nhựa Film). kích thước 2     | PCE KGM<br>.PCE PCE    |            |
| <ul> <li>● ③ 02商品备案</li> <li>● ○1备案参数设置</li> <li>● ○25556664</li> </ul> | 4 □ 料件 38 NL29<br>5 □ 料件 37 NL23                                            | 39199099<br>48219090             | Dây ruy bằng (chất liệu sợi vài tổng<br>PET Tấm nhựa Film kích thước 500 | .PCE PCE<br>.KGM KGM   |            |
| <ul> <li>● 02EPE综合体税</li> <li>– ● 01原料备案</li> <li>– ● 02成品备案</li> </ul> | 6 ▲料件 36 NL15<br>7 ■料件 34 NL46                                              | 39232990<br>48219090             | Bảng dinh hai mặt kích thước 10M<br>Tem dán bằng giấy chưa in            | MTR KGM                |            |
| <ul> <li>■ 02.4mmm 采</li> <li>■ 03单耗备案</li> <li>■ 04设备备案</li> </ul>     | 8     科件     33 NL45       9     料件     32 NL44       10     料件     31 NL43 | 39239090<br>39269099<br>39235000 | Day thiết bàng nhựa<br>Miếng nhám bằng nhựa ,<br>Nít nhựa                | PCE PCE<br>PCE PCE     |            |
| <ul> <li>● 05样品备案</li> <li>● ● 03进出口作业</li> </ul>                       | 11 账/社<br>10000 ▼ ▼ ▲ ▶ ■ 第1                                                | 731700a0<br>页, 共 <b>1</b> 页,每页   | Dinh aim<br>10000 条,共 40 条                                               | KGM KGM                | *          |

### 查询多个海关级商品料号:

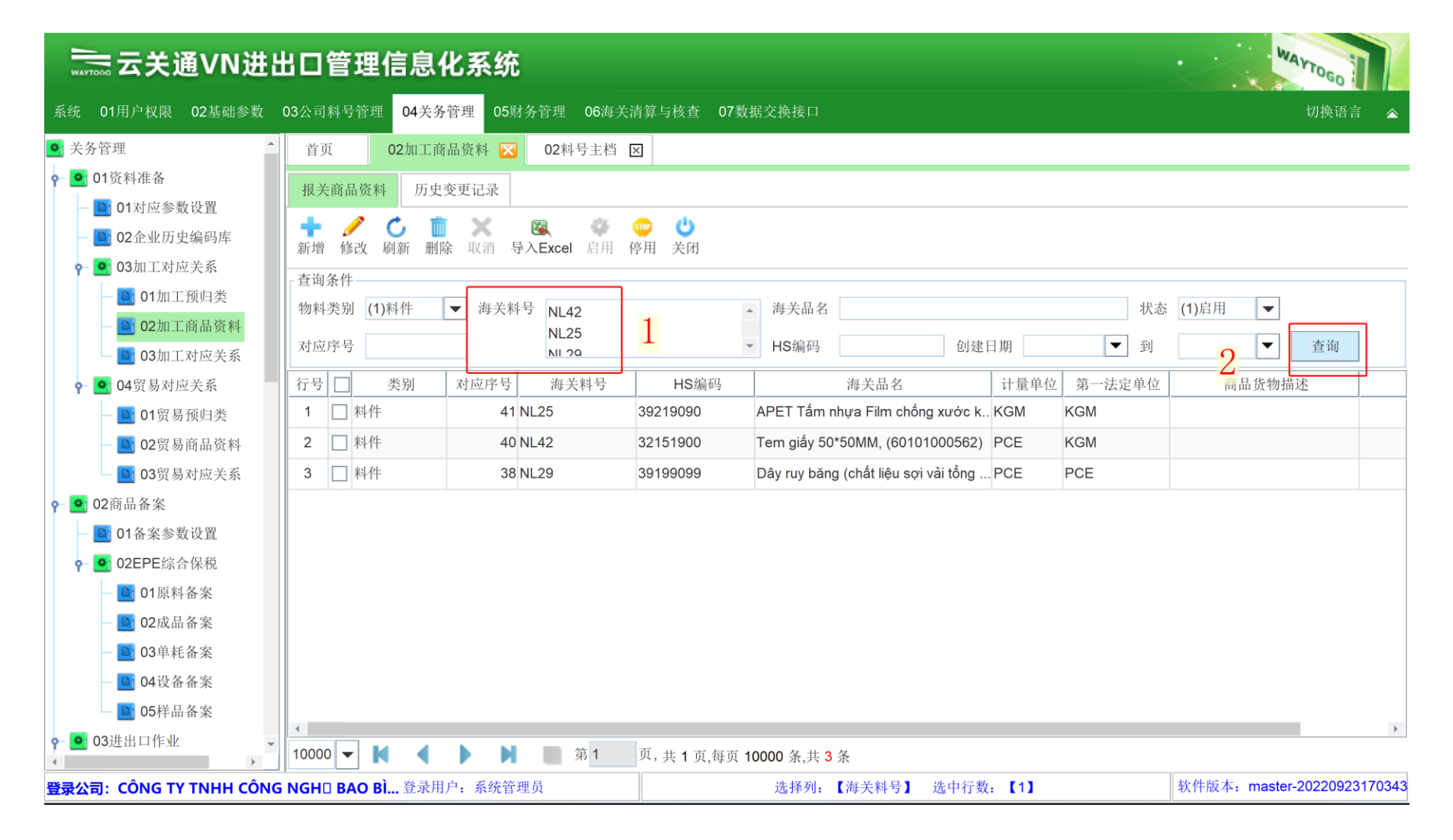

### 04 关务管理 - 03加工对应关系: ERP与报关数据的对应表

| ₩₩₩₩ 云关通VN进                                 | 出口管理信息化系              | 统          |            |                    |                  |                | WAYTOGO                     |
|---------------------------------------------|-----------------------|------------|------------|--------------------|------------------|----------------|-----------------------------|
| 系统 01用户权限 02基础参数                            | 03公司料号管理 04关务管理       | 05财务管理 06海 | 关清算与核      | 至 07数据交换接口         |                  |                | 切换语言 🗠                      |
| ● 关务管理                                      | 首页 02加工商品资料           | 4 🗵 02料号主档 | í 🗙 🛛      | 3加工对应关系 🔀          |                  |                |                             |
| ݮ 🧕 01资料准备                                  | 对应关系(左右)显示 对应         | 关系(上下)显示 历 | ,<br>史变更记录 | き 己停用              |                  |                |                             |
| — 📴 01对应参数设置                                |                       | <b>12</b>  | 18         | X                  | ок 🛇 🗃 🖒         |                |                             |
| - 02企业历史编码库                                 | 新增 修改 浏览 删除 导         | 入对应关系 导出对) | 应 建立对      | 应 撤销对应 停用          | 复核生效 复核不通过 回卷 关闭 |                |                             |
| ♀- ● 03加工对应关系                               |                       | 货物名称       | 对应         | 序号 创建              | 日期开始             | ● 料件 ○ 成县 ○ 半成 | 品 ○ 過冬 ○ 样品                 |
| - D1加工预归类                                   | 料号                    | 海关品名       | 海关         | 料号 创建              |                  |                |                             |
| ● 02加工对应关系                                  |                       |            |            |                    |                  |                | 1~ 一回                       |
| 0.1 四月对应关系                                  | 行号 🗌 流水号 创建日期         | 月 生效状态 状态  | ※ 类别       | 料号                 | 英文规格型号           | 品牌型号           | 货物名称                        |
| ● ● 04页勿对应关示                                | 1 1536 2022-09-24     |            | 料件         | 511A25145          |                  |                | T500BT彩盒透明APE1 <sup>▲</sup> |
| - ● 02贸易商品资料                                | 2 1535 2022-09-22     | 生效 启用      | 料件         | 509Y62288          |                  |                | 80G铜版纸(不干胶标                 |
| - 103贸易对应关系                                 | 3 🗌 1534 2022-09-22   | 生效 启用      | 料件         | 60101000563        |                  |                | 1902002774贴纸1套2I            |
| ⊶ • 02商品备案                                  | 4 🗌 1533 2022-09-22   | 生效 启用      | 料件         | 60101000562        |                  |                | 1902002773贴纸1套 1            |
| 01备案参数设置                                    | 5 🗌 1532 2022-09-22   | 生效 启用      | 料件         | 508A00166          |                  |                | 5PC (VSI)项目Ribbo            |
| ♀- 🤷 02EPE综合保税                              | 6 🗌 1531 2022-09-22   | 生效 启用      | 料件         | 508A00165          |                  |                | 3PC (VSI)项目Ribbo            |
| — 💽 01原料备案                                  | 7 🗌 1530 2022-09-22   | 生效 启用      | 料件         | 511A25149          |                  |                | P25-0HJP09LB-001 形          |
| — 💽 02成品备案                                  | 8 🗌 1529 2022-09-22   | 生效 启用      | 料件         | 511A00426          |                  |                | 0.3MM双面防刮花胶片                |
| — 📑 03单耗备案                                  | 9 🗌 1528 2022-09-22   | 生效 启用      | 料件         | 511A13006          |                  |                | 小款抽屉盒开窗胶片0.                 |
| — 💽 04设备备案                                  | 10 🗌 1527 2022-09-22  | 生效 启用      | 料件         | 511A00260          |                  |                | 30604244_25146313_          |
| — 💽 05样品备案                                  | 11 1526 2022-09-22    | 生效 启用      | 料件         | 513001660          |                  |                | 1克重干燥剂                      |
| <ul> <li>♀- ● 03进出口作业</li> <li>✓</li> </ul> | 10000 🕶 🚺 🖌 🕨         | 第1         | 页,共        | 1 页,每页 10000 条,共 1 | 1536 条           |                |                             |
| 登录公司: CÔNG TY TNHH CÔNG                     | G NGHD BAO BÌ 登录用户: 豸 | 统管理员       |            |                    |                  | 软件版本:          | master-20220923170343       |

### 比例因子: 企业单位与计量单位的关系=申报单位比例因子

### 计量单位与第一法定单位的关系=第一法定单位比例因子

|             |                                                |                        |    |       |            |          |           |               |       |         |                           |       |          |             |        |      | WAYTO    |        |          |
|-------------|------------------------------------------------|------------------------|----|-------|------------|----------|-----------|---------------|-------|---------|---------------------------|-------|----------|-------------|--------|------|----------|--------|----------|
| 系统          | 01用户权限                                         | 02基础参数                 | 03 | 公司料   | 4号管理 (     | 04关务管理   | 05财务管理    | <b>06</b> 海关清 | 算与核查  | 07数据3   | を换接口                      |       |          |             |        |      |          | 切挟     | 语言 🛆     |
| • 关多        | 务管理                                            |                        | î. | 首页    | 02         | 加工商品资    | 料 🛛 02料   | 号主档 🗵         | 03加3  | 工对应关系   | × 🔀                       |       |          |             |        |      |          |        |          |
| ዮ 💽         | 01资料准备                                         |                        |    | 対应う   | 关系(左右)显    | 示 对应     | Z关系(上下)显示 | 历史变           | 更记录   | 己停用     |                           |       |          |             |        |      |          |        |          |
|             | 🕒 01对应参数                                       | 故设置                    |    | х.    | 2          | <b>m</b> | 129       |               | (E)   | ×       |                           | OK    | 0        | <u>نا م</u> |        |      |          |        |          |
|             | <b>02</b> 企业历5                                 | <b></b><br>埠<br>码<br>库 |    | 新增    | 修改浏览       | 1 删除 号   | 译入对应关系 导  | 出对应           | 建立对应  | 撤销对应    | 停用 复                      | 夏核生效  | 复核不通过    | 回卷 关闭       |        |      |          |        |          |
| ٩-          | ◎ 03加工对压                                       | 立关系                    |    |       |            |          | 货物名称      |               | 对应序号  | 1       | 创建日                       | 期开始   |          | -           | ● 料件   | □ F  | 6日 〇 平   | △ 山谷   | ○ 样品     |
|             | - 🛄 01加工                                       | ·预归类                   | 1  | 科号    |            |          | 海关品名      |               | 海关料号  | ,<br>1  | 创建日                       | ]期结束  |          | <b>•</b>    | □显示    | * 对应 | □ 显示-    |        | <b>山</b> |
|             | - U2加工                                         | 闭加页科                   |    |       |            |          |           |               |       |         |                           |       |          |             | 対応     | 后    |          |        |          |
| 0-          | <ul> <li>■ 03/m1</li> <li>● 04 贸易对所</li> </ul> | 7关系                    | 单  | 重     | 企业单位       | 申报计量     | 自单位比例因子   | 第一法定          | 计量单位  | 北例因子·   | 对应序号                      | 海关料号  | HS编码     | 海关品         | 品名     | 商品   | 计量单位     | 第一法定单位 | 材料       |
| T           | - 1 01贸易                                       | 预归类                    |    | 1,000 | KG         |          | 1         |               |       | 1       | 41                        | NL25  | 39219090 | APET Tấm    | nhựa   |      | KGM      | KGM    | ^        |
|             | - 📑 02贸易                                       | 商品资料                   |    | 0.1   | М          |          | 0.0001    |               |       | 0.0001  | 40                        | NL42  | 32151900 | Tem giấy 5  | 50*50  |      | PCE      | KGM    |          |
|             | 03贸易                                           | 对应关系                   |    | 520   | PCS        |          | 1         |               |       | 0.52    | 40                        | NL42  | 32151900 | Tem giấy 5  | 50*50  |      | PCE      | KGM    |          |
| e- 💽        | 02商品备案                                         |                        |    | 520   | PCS        |          | 1         |               |       | 1       | 38                        | NL29  | 39199099 | Dây ruy bă  | ng (ch |      | PCE      | PCE    |          |
|             | 🛅 01备案参数                                       | <b> </b>               |    | 1     | PCS        |          | 1         |               |       | 1       | 38                        | NL29  | 39199099 | Dây ruy bă  | ng (ch |      | PCE      | PCE    |          |
| ę-          | o2EPE综合                                        | 合保税                    |    | 1     | PCS        |          | 1         |               |       | 1       | 39                        | NL34  | 48191000 | PET (Tấm    | nhựa   |      | PCE      | PCE    |          |
|             | — 💽 01原料                                       | 备案                     |    | 200   | PCS        |          | 1         |               |       | 1       | 39                        | NL34  | 48191000 | PET (Tấm    | nhựa   |      | PCE      | PCE    |          |
|             | — 💽 02成品                                       | 备案                     |    | 10    | PCS        |          | 1         |               |       | 1       | 39                        | NL34  | 48191000 | PET (Tấm    | nhựa   |      | PCE      | PCE    |          |
|             | — 💽 03单耗                                       | 备案                     |    | 200   | PCS        |          | 1         |               |       | 1       | 39                        | NL34  | 48191000 | PET (Tấm    | nhựa   |      | PCE      | PCE    |          |
|             | — 💽 04设备                                       | ·备案                    |    | 3     | PCS        |          | 1         |               |       | 0.003   | 23                        | NL33  | 38249999 | Hạt chống   | ẩm (d  |      | PCE      | KGM    |          |
|             | — 💽 05样品                                       | 备案                     |    | 1     | PCS        |          | 1         |               |       | 1       | 39                        | NL34  | 48191000 | PET (Tấm    | nhưa   |      | PCE      | PCE    | *        |
| <b>የ- 2</b> | 03进出口作业                                        | •                      | 1  | 0000  | <b>– K</b> | • •      |           | 第 1 〕         | 页,共1页 | ,每页 100 | <br>00 条,共 1 <del>(</del> | 536 条 |          |             |        | _    | 10 10 10 |        |          |

**登录公司: CÔNG TY TNHH CÔNG NGH□ BAO BÌ...** 登录用户:系统管理员

### 对应关系查询方法:

| 云关通VN进                    | 出口管理信         | 息化系统                                     |                      |                                             |            |                  |            | WAYTOG                   |             |
|---------------------------|---------------|------------------------------------------|----------------------|---------------------------------------------|------------|------------------|------------|--------------------------|-------------|
| 系统 01用户权限 02基础参数          | 03公司料号管理      | 04关务管理 05财务管理                            | 06海关清算与核查 07数据交      | で换接口                                        |            |                  |            | 切换i                      | 吾言 🗠        |
| ● 关务管理                    | 首页 02         | 加工商品资料 🗵 02料                             | 号主档 🗵 03加工对应关系       |                                             |            |                  |            |                          |             |
| ♀- ● 01资料准备               | 对应关系(左右)5     | 显示 对应关系(上下)显示                            | 历史变更记录  已停用          |                                             |            |                  |            |                          | <del></del> |
| - 02企业历史编码库               | 新文修改、汉        | 日本 日本 日本 日本 日本 日本 日本 日本 日本 日本 日本 日本 日本 日 | 建立对应 撤销对应            | <ul><li><b>ок</b></li><li>停用 复核生效</li></ul> | ◎<br>复核不通过 |                  | 步物         | 料奀                       | 型           |
| ♀ ❷ 03加工对应关系<br>▶ 01加工预归类 | 料号            | 货物名称                                     | 对应序号                 | 创建日期开始                                      | 2022-09-01 | ▼ ● 料件           | ◯ 成品   ) 🗎 | 半成品 🔾 设备 🤇               | )样品         |
| - 💽 02加工商品资料              |               | ——————————————————————————————————————   | 海关料号                 | 创建日期结束                                      | 2022-09-25 | ▼ □ 显示未対         | 对应 🗌 显示    | 一对多 查询                   | J           |
| 03加工对应关系                  | ▲重 企业单位       | - 申报计量单位比例因子                             | 第一法定计量单位比例因子 -       | 对应序号 海关料号                                   | 号 HS编码     |                  | 品 计量单位     | 第一法定单位                   | 材料          |
| ♀ ● 04页勿刈应天系              | 1,000 KG      | 1                                        | 1                    | 41 NL25                                     | 39219090   | APET Tấm nhựa    | KGM        | KGM                      |             |
| - <b>0</b> 02贸易商品资料       | 0.1 M         | 0.0001                                   | 0.0001               | 40 NL42                                     | 32151900   | Tem giấy 50*50   | PCE        | KGM                      |             |
| - 📑 03贸易对应关系              | 520 PCS       | 1                                        | 0.52                 | 40 NL42                                     | 32151900   | Tem giấy 50*50   | PCE        | KGM                      |             |
| ┍- <b>○</b> 02商品备案        | 520 PCS       | 1                                        | 1                    | 38 NL29                                     | 39199099   | Dây ruy băng (ch | PCE        | PCE                      |             |
| 一 🛅 01备案参数设置              | 1 PCS         | 1                                        | 1                    | 38 NL29                                     | 39199099   | Dây ruy băng (ch | PCE        | PCE                      |             |
| ♀- ● 02EPE综合保税            | 1 PCS         | 1                                        | 1                    | 39 NL34                                     | 48191000   | PET (Tấm nhựa    | PCE        | PCE                      |             |
| — 💽 01原料备案                | 200 PCS       | 1                                        | 1                    | 39 NL34                                     | 48191000   | PET (Tấm nhựa    | PCE        | PCE                      |             |
| — 💽 02成品备案                | 10 PCS        | 1                                        | 1                    | 39 NL34                                     | 48191000   | PET (Tấm nhựa    | PCE        | PCE                      |             |
| — 💽 03单耗备案                | 200 PCS       | 1                                        | 1                    | 39 NL34                                     | 48191000   | PET (Tấm nhựa    | PCE        | PCE                      |             |
| — 💽 04设备备案                | 3 PCS         | 1                                        | 0.003                | 23 NL33                                     | 38249999   | Hạt chống ẩm (d  | PCE        | KGM                      |             |
| — 💽 05样品备案                | 1 PCS         | 1                                        | 1                    | 39 NL34                                     | 48191000   | PET (Tấm nhưa    | PCE        | PCE                      | <b>▼</b>    |
| ♀ ○ 03进出口作业               | 10000 🔻 🚺     |                                          | 第 1 页, 共 1 页,每页 1000 |                                             |            |                  |            |                          |             |
| 登录公司:CÔNG TY TNHH CÔNG    | G NGHO BAO BÌ | 登录用户:系统管理员                               |                      |                                             |            |                  | 软件版        | 〔本 <b>: master-20220</b> | 923170343   |

### 导入对应关系第一步:导出未归类的物料

|                                                                                                    | 出口管理信息化系统                                                                                                    |                                      |                                                                                                    | WAYTOGO                                                                        |
|----------------------------------------------------------------------------------------------------|----------------------------------------------------------------------------------------------------|--------------------------------------|----------------------------------------------------------------------------------------------------|--------------------------------------------------------------------------------|
| 系统 01用户权限 02基础参数                                                                                                    | 03公司料写 查理 04关务管理 05财务管理                                                                                                    | 1 06海关清算与核查 07数据交换接日                 |                                                                                                    | 切换语言 🛆                                                                         |
| <ul> <li>● 关务管理</li> </ul>                                                                                                    | 首页 02加工商品资料 🗵 02                                                                                                    | 料号主档 🛛 03加工对应关系 🗵                    | 01加工预归类 🔀                                                                                                    |                                                                                |
| <ul> <li>● 01资料准备</li> <li>● 01对应参数设置</li> <li>● 02企业历史编码库</li> <li>● 02位业历史编码库</li> </ul>                                                                      | 查找商品编码 商品预归并<br>♀                                                                                                    | ▲预对应 导出未归类 刷新 关闭                     |                                                                                                    |                                                                                |
| 01加工薪归类                                                                                                    | 料号 通选择保                                                                                                    | 存路径                                  | × 對                                                                                                    | ○ 样品                                                                           |
| <ul> <li>□ 01加工 顶头头</li> <li>□ 02加工 商品 资料</li> <li>□ 02加工 商品 资料</li> </ul>                                                                                      | 未归并物料信息(0)笔           行号         类别   保存:                                                                                                    | Desktop                              |                                                                                                    | 2商品名称 商品编码 规范                                                                  |
| <ul> <li>○ 03加上对应关系</li> <li>○ 04贸易对应关系</li> <li>○ 01贸易预归类</li> <li>○ 02贸易商品资料</li> <li>○ 03贸易对应关系</li> </ul>                                                   | <ul> <li>□ szm</li> <li>□ 平阳裕</li> <li>□ 裕华数</li> <li>□ fico结身</li> <li>□ fico结身</li> <li>□ vcmd</li> <li>□ 客户事</li> </ul>                                                                                                    | 同资料整理清单<br>据参考<br>译平台(需内网)<br>务      | <ul> <li>□ 内部培训&amp;学习</li> <li>□ 3.加工商品资料【导;</li> <li>□ 5.yuzhan工厂底层BO</li> <li>□ 5.yuzhan工厂底层BO</li> <li>□ 5.工厂底层BOM管理</li> <li>□ 5.工厂底层BOM管理</li> </ul> |                                                                                |
| <ul> <li>① 01备案参数设置</li> <li>② 02EPE综合保税</li> <li>③ 01原料备案</li> <li>④ 01原料备案</li> <li>④ 02成品备案</li> <li>④ 03单耗备案</li> <li>● 04设备备案</li> <li>● 05样品备案</li> </ul> | ·     ·     ·     ·     ·     ·     ·     ·     ·     ·     ·     ·     ·     ·     ·     ·     ·     ·     ·     ·     ·     ·     ·     ·     ·     ·     ·     ·     ·     ·     ·     ·     ·     ·     ·     ·     ·     ·     ·     ·     ·     ·     ·     ·     ·     ·     ·     ·     ·     ·     ·     ·     ·     ·     ·     ·     ·     ·     ·     ·     ·     ·     ·     ·     ·     ·     ·     ·     ·     ·     ·     ·     ·     ·     ·     ·     ·     ·     ·     ·     ·     ·     ·     ·     ·     ·     ·     ·     ·     ·     ·     ·     ·     ·     ·     ·     ·     ·     ·     ·     ·     ·     ·     ·     ·     ·     ·     ·     ·     ·     ·     ·     ·     ·     ·     ·     ·     ·     ·     ·     ·     ·     ·     ·     ·     ·     ·     ·     ·     ·     ·     ·     ·     ·     ·     · </td <td>加工未对应物料信息.<b>xlsx</b><br/>): Excel文件</td> <td>,<br/>4 保存 取消</td> <td>OK           修改 确认编码与申报要素           AI智能对应归并前申报要素           行号 要素名称         是?</td> | 加工未对应物料信息. <b>xlsx</b><br>): Excel文件 | ,<br>4 保存 取消                                                                                                    | OK           修改 确认编码与申报要素           AI智能对应归并前申报要素           行号 要素名称         是? |
| ♀ 😬 03进出口作业                                                                                                    |                                                                                                    |                                      |                                                                                                    | < >                                                                            |
| 登录公司: CÔNG TY TNHH CÔNG                                                                                                    | NGHD BAO BÌ 登录用户:系统管理员                                                                                                    |                                      |                                                                                                    | 软件版本: master-20220923170343                                                    |

### 第二步:根据导入excel模板,维护数据

| 首页    | 04出            | 口商设                  | 置区               | 異 ☑ 数据查: |            |         | 向 🗵 02出口发票    |    |                 | 04进口打   | 長美单(IDA)                | ×         |
|-------|----------------|----------------------|------------------|----------|------------|---------|---------------|----|-----------------|---------|-------------------------|-----------|
| 对应关系( | 左右)显示          | × X                  | 」应关系 <b>(</b>    | 上下)显     | 示          | 历史      | 变更记录          | E. | 停用              |         |                         |           |
|       | <b>曇</b><br>浏览 | <mark>前</mark><br>删除 | <b>区</b><br>导入对应 | 包关系      | <b>9</b> 出 | ▶<br>対应 | <b>1</b> 建立对应 | 撤销 | <b>★</b><br>肖对应 | ●<br>停用 | <mark>OK</mark><br>复核生效 | ◎<br>复核不能 |
|       |                |                      | Excel导           | 入        |            |         |               |    |                 | 创建      | 建日期开始                   |           |
| 料号    |                |                      | Excel            | 写导>      | 、(对应       | 7字号:    | 生成海关料         | 号) |                 | 创致      | 建日期结束                   |           |
|       | 35 + 모         | All                  | Excel            | 写导>      | (海美        | 料号      | 生成对应序         | 号) |                 |         |                         |           |
| 11-5  | 初175 与         | 16.1                 |                  |          |            |         |               |    |                 | 料号      |                         | 货物名       |

# 加工对应关系的导入方式有3种,有何区别?

|                                        | 话用情形                                                           |    | 必填栏位  |             |    |          |            |                  |          |          |          |          |          |            |  |
|----------------------------------------|----------------------------------------------------------------|----|-------|-------------|----|----------|------------|------------------|----------|----------|----------|----------|----------|------------|--|
|                                        | 适用情形                                                           |    | í     | <b>è业物料</b> |    |          | 对应         | 关系               |          | 报关资料清单   |          |          |          |            |  |
|                                        |                                                                | 类别 | ERP料号 | 货物名称        | 单重 | 企业单<br>位 | 申报计量单位比例因子 | 第一法定计量单位比例<br>因子 | 对应序<br>号 | 海关料<br>号 | HS编<br>码 | 海关品<br>名 | 计量单<br>位 | 第一法定<br>单位 |  |
| 第一种:普通导入                               | 适用于在系统报关商品资料中<br>已经存在海关料号,只需要把<br>ERP料号建立对应,多用于有<br>归并的料件中。    | 必填 | 必填    |             |    |          | 必填         | 必填               |          | 必填       |          |          |          |            |  |
| 第二种:回写导入<br>(自动生成海关料号<br>)<br>贸易只有这种方式 | 回写导入可以将导入资料,反<br>写到物料主档及报关商品中。<br>适用于希望按对应序号,系统<br>自动匹配生成海关料号。 | 必填 | 必填    | 必填          | 必填 | 必填       | 必填         | 必填               | 必填       |          | 必填       | 必填       | 必填       | 必填         |  |
| 第三种:回写导入<br>(自动生成对应序号<br>)             | 回写导入可以将导入资料,反<br>写到物料主档及报关商品中。<br>适用于希望按海关料号,系统<br>自动匹配生成对应序号。 | 必填 | 必填    | 必填          | 必填 | 必填       | 必填         | 必填               |          | 必填       | 必填       | 必填       | 必填       | 必填         |  |

### 第三步:**导入对应关系**,导入后"对应前"的ERP数据会**自动填入"料号主档"**、"对

应后"的报关商品资料会自动填入"报关商品资料",不需重复维护。

| 云美通VN进出口管理信息化系统               |               |                                                           |         |                |           |                    |                     |                       |       |                         |  |  |  |
|-------------------------------|---------------|-----------------------------------------------------------|---------|----------------|-----------|--------------------|---------------------|-----------------------|-------|-------------------------|--|--|--|
| 系统 01用户权限 02基础参数              | 03公司料号管理      | 04关务管理(                                                   | 05财务管理  | 06海关           | 清算与核      | 查 07数据交换接口         |                     |                       |       | 切换语言 🛆                  |  |  |  |
| • 关务管理                        | 首页 02         | 2加工商品资料                                                   | 区 02料   | 号主档            | ⊠ 03      | 3加工对应关系 🔀          | 01加工预归类 🗵           |                       |       |                         |  |  |  |
| ♀ 01资料准备                      | 对应关系(左右)      | 显示 对应关                                                    | 系(上下)显示 | ; 历史           | P变更记录     | : 已停用              | 1                   |                       |       |                         |  |  |  |
| — 💽 01对应参数设置                  |               |                                                           | -       | @              |           |                    | ~ •                 |                       |       |                         |  |  |  |
| — 🕒 02企业历史编码库                 | 新增修改 浏        | ・<br>- 一<br>- 一<br>- 一<br>- 一<br>- 一<br>- 一<br>- 一<br>- 一 | 对应关系 5  | ▶<br>〕<br>●出对应 | 建立对       | 应 撤销对应 停用          | <b>反</b> 复核生效 复核不通过 | ■         ■         ■ |       |                         |  |  |  |
| ♀ 🧿 03加工对应关系                  |               |                                                           |         |                | 1         |                    |                     |                       |       |                         |  |  |  |
| - 🕒 01加工预归类                   | 料号            | ╕ᆂ╒                                                       | 受物名称    | 7.             |           |                    | 日期升始 2022-09 01     | cvr                   |       |                         |  |  |  |
| - 02加工商品资料                    |               |                                                           | うい      |                |           | 七大方建               | 日期结束 2023-79-21     |                       | 本心(天生 | 汉、于学、                   |  |  |  |
| - 🕒 03加工对应关系                  | 行号 □ 流水署      | 引建日期                                                      | 生效状态    | 状态             | 类别        |                    | 1                   |                       |       | 对应前                     |  |  |  |
| ♀ 9 04贸易对应关系                  |               |                                                           |         |                | deal fail | 料号                 | 英文规格型               | 号                     | 品牌型号  | 货物名称                    |  |  |  |
| - 🔄 01贸易预归类                   | 1 🗹 153       | 7 2022-09-25                                              | 阜楇      | 启用             | 料件        | test2              |                     |                       |       | test2                   |  |  |  |
| — 💽 02贸易商品资料                  | 2 153         | 6 2022-09-24                                              | 生效      | 启用             | 料件        | 511A25145          |                     |                       |       | T500BT彩盒透明APET          |  |  |  |
| - 🔄 03贸易对应关系                  | 3 🗌 153       | 5 2022-09-22                                              | 生效      | 启用             | 料件        | 509Y62288          |                     |                       |       | 80G铜版纸(不干胶标             |  |  |  |
| ♀                             | 4 🗌 153       | 4 2022-09-22                                              | 生效      | 启用             | 料件        | 60101000563        |                     |                       |       | 1902002774贴纸1套21        |  |  |  |
| - 🛅 01备案参数设置                  | 5 🗌 153       | 3 2022-09-22                                              | 生效      | 启用             | 料件        | 60101000562        |                     |                       |       | 1902002773贴纸1套 1        |  |  |  |
| ♀- 9 02EPE综合保税                | 6 🗌 153       | 2 2022-09-22                                              | 生效      | 启用             | 料件        | 508A00166          |                     |                       |       | 5PC (VSI)项目Ribbo        |  |  |  |
| - 💽 01原料备案                    | 7 🗌 153       | 1 2022-09-22                                              | 生效      | 启用             | 料件        | 508A00165          |                     |                       |       | 3PC (VSI)项目Ribbo        |  |  |  |
| — 🎦 02成品备案                    | 8 🗌 153       | 0 2022-09-22                                              | 生效      | 启用             | 料件        | 511A25149          |                     |                       |       | P25-0HJP09LB-001 形      |  |  |  |
| - 💽 03单耗备案                    | 9 🗌 152       | 9 2022-09-22                                              | 生效      | 启用             | 料件        | 511A00426          |                     |                       |       | 0.3MM双面防刮花胶片            |  |  |  |
| — 🎦 04设备备案                    | 10 🗌 152      | 8 2022-09-22                                              | 生效      | 启用             | 料件        | 511A13006          |                     |                       |       | 小款抽屉盒开窗胶片0.             |  |  |  |
| — 💽 05样品备案                    | 11 🗆 152      | 7 2022-09-22                                              | 生效      | 启用             | 料件        | 511A00260          |                     |                       |       | 30604244 25146313 -     |  |  |  |
| ♀                             | 10000 -       |                                                           | N       | 第 1            | 而 # 4     | 五                  | 1527 夕              |                       |       |                         |  |  |  |
|                               |               | 及寻用占 石炉                                                   |         | T the          |           | I 贝, 琪贝 IUUUU 余, 共 | 1007 京              | <b>743</b>            | なわります | master 20220023170242   |  |  |  |
| <b>盘录公司:CONG TY INHH CONG</b> | BINGHU BAO BI | 豆求用尸: 系约                                                  | 们在埋贝    |                |           | 选择列                | 1: 【科艺】 选甲行数:       |                       | 扒什成本  | : master-20220923170343 |  |  |  |

#### 5、将对应关系表导入关务系统中

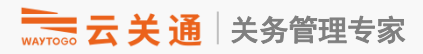

| National Science 10 版本: master-20          | 0220924065108 【 03加工对应关系 】                                                                                           | o ×      |
|--------------------------------------------|----------------------------------------------------------------------------------------------------|----------|
| 系统 01用户权限 02基础参数 03公司料号                    | 号管理 04关务管理 05财务管理 06费用管理 07海关清算与核查 08数据交换接口                                                                          | 切换语言 🛛 😽 |
| <ul> <li>● 关务管理</li> </ul>                 | 首页   04进口报关单(IDA) 🗵   进料加工 / 原料备案 🗵   02料号主档 🗵   02加工商品资料 🗵   03加工对应关系 🔀                                             |          |
| ♀                                          |                                                                                                    |          |
| — 🕒 01对应参数设置                               |                                                                                                    |          |
| 一 🛅 02企业历史编码库                              | ┃ <b>† / 零 Ⅲ 隆</b> ▲ ▶ ■ ● ● ● ● ● ● ● ● ● ● ● ● ● ● ● ● ● ●                                                         |          |
| ♀ 💽 03加工对应关系                               |                                                                                                    |          |
| — 💽 01加工预归类                                | 新日本 「「「」」」「「」」」「「」」」「「」」」「「」」」「「」」」「「」」」」「「」」」」                                                                      | - 〇 样品   |
| — 💽 02加工商品资料                               | 海关品名 海关料号 创建日期结束 🔽 显示未对应 显示一对多                                                                                       | 查询       |
| — <b>旦</b> 03加工对应关系                        | 行是 上 龙州太 海水是 创建日期 北太 米期                                                                                              |          |
| ┍- 💽 04贸易对应关系                              |                                                                                                    | 英文規      |
| - 💽 01贸易预归类                                | 1 🗹 生效 2828 2022-09-08 启用 料件 83014218030 388 83014218030 888#&Dây cáp sạc (5V-o\^                                    | <b>^</b> |
| — <b>D</b> 02贸易商品资料                        | 2 🗌 生效 2827 2022-09-08 启用 料件 83014218030 199 8301421803( 399#&Dây cáp sạc ?V) Đ٢ .5 nm,ĐK dây:3.85mm,vỏ              |          |
| ■ 03贸易对应关系                                 | 3 🗋 生效 2826 2022-09-07 启用 料件 83014218030 8301421803 #&Dây cáp sạc (5) も で、5・ n K dây:3.85mm,vỏ cao s                 |          |
| ♀- ❷ 02商品备案                                | 4 🗋 生效 2825 2022-09-07 启用 料件 83014218010 8301421801 #&Dây dẫn điện ノ) く I mn う ng nhựa TPE,chưa lắp                  |          |
| 一 💽 01备案参数设置                               | 5 🗋 生效 2824 2022-09-07 启用 料件 83014218020 830142180: #&Dây truyền hiệt m lh ( d ć ,lõi bằng đồng, vỏ nhự              |          |
| ┍- 💽 02进料加工                                | 6 🗌 生效 2823 2022-09-07 启用 料件 83014218020 830142180 I#&Dây truyề n hiệu n ' nh ( d: đ lõi bằng đồng, vỏ nhự           |          |
| — 🔟 01原料备案                                 | 7 🗋 生效 2822 2022-09-07 启用 料件 83014218010 830142180 4#&Dây dẫr ện (5V), : ! 2 mm i g nhựa TPE,chưa lắp                |          |
| — 💽 02成品备案                                 | 8 🗌 生效 2821 2022-09-07 启用 料件 81012180020 810121800 2#&Bảng ch in để là a âm tu part no : 8101218002                  |          |
| - 💽 03单耗备案                                 | 9 🗌 生效 2820 2022-09-07 启用 料件 G007010010C G0070100 )8A#&V? í nghe bên p g nhựa kiện lắp ráp, sản xuấ                  |          |
| ♀- 💽 03EPE综合保税                             | 10 🗌 生效 2819 2022-09-07 启用 料件 G00701001 G0070100 <sup>2</sup> 6B#& lai đeo đầu của líghe trùm linh kiện lắp ráp, sản |          |
| — 🖸 01原料备案                                 | 11 🗌 生效 2818 2022-09-07 启用 料件 G0070200C 3B# /ð loa tai ng/ Jen trái bằng nhu linh kiện lắp ráp, sản                  |          |
| — 📴 02成品备案                                 | 12 🗌 丑 🖂 2817 2022-09-07 启用 料件 G00701001 、 G007010014 公Nắp cử trượt phía trên bên phải g nhựa - Linh kiện lắp        |          |
| — 💽 03单耗备案                                 | 13 🗌 生效 2816 2022-09-07 启用 料件 G00701001( A G007010010- #&Nút bấm nguồn bằng nhựa - Linh k. lắp ráp, sản xuất tai     | -        |
| <ul> <li>O4设备备案</li> <li>O4以后有索</li> </ul> | <ul> <li>✓</li> <li>20000 ▼ M ▲ ▶ № 第1 页, ±1 页 每页 20000 条 ±2828 条</li> </ul>                                         | 4        |

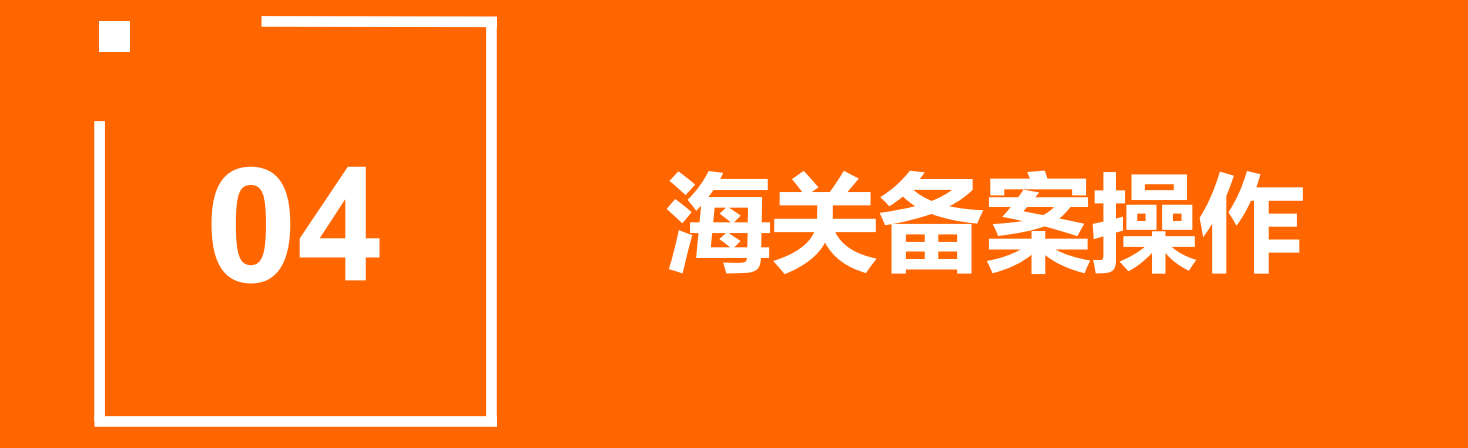

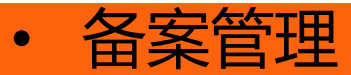

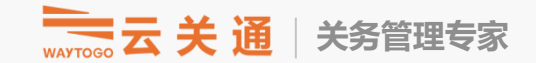

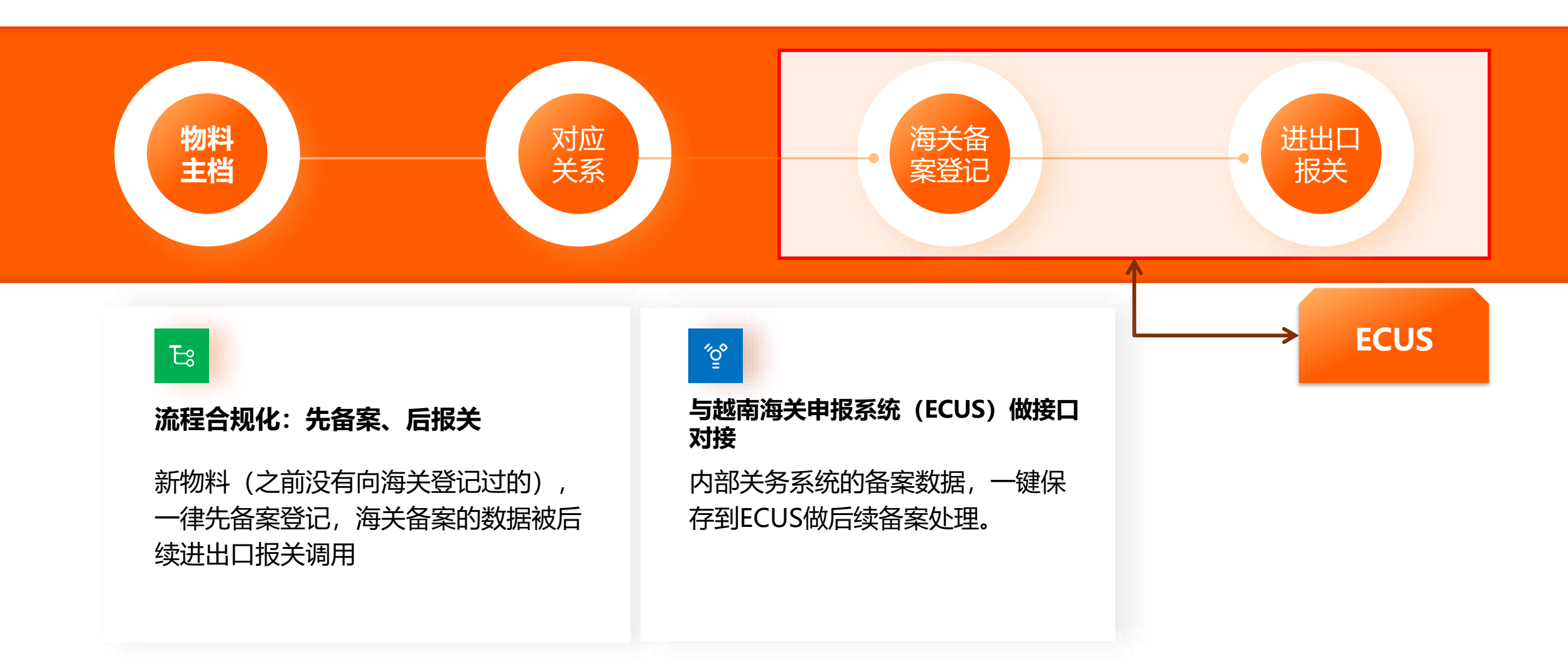

#### 1、将对应关系生效且未备案的料添加进来

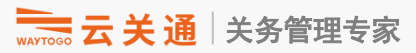

系统 01用户权限 02基础参数 03公司料号管理 04关务管理 05财务管理 06海关清算与核查 07数据交换接口 切换语言 - ▼ 🕒 01对应参数设置 02料号主档 🖂 31更新海关基础资料 🗵 01原料备案 🔀 首页 02企业历史编码库 料件表 历史变更记录 停用记录 - 💽 03加工对应关系 0 -83 -83 500 Ċ 8 ▶ 01加工预归类 新增 修改/变更 删除 保存 检查 导出Excel 同步已变更的商品信息 发送海关 海关回执 模拟申报成功 停用 关闭 02加工商品资料 海天料号 🐂 査询 ×Ц Q 查询 📑 03加工对应关系 ▼ 输入查询值 选择查询栏位 海关料号 👇 💽 04贸易对应关系 行号 🗌 修改 用途 单价 备注 ▶ 01贸易预归类 [配方式 (可以输入 精确匹配
 模糊匹配 1 新增 多行值) 📑 02贸易商品资料 2 🗌 未修改 大小鸟区分方式 🛛 💿 区分大小写 🔘 不区分大小写 🔄 03贸易对应关系 3 🗌 未修改 返回结果方 ● 直接返回选择 ○ 多次查询选择, 一次返回 🛉 💽 02商品备案 4 🗌 未修改 行号 🗌 物料类 海关料号 海关品名 📑 01备案参数设置 5 🗌 未修改 🖕 💽 02EPE综合保税 6 🗌 未修改 01原料备案 7 🗌 未修改 如果有未备案的物料, 会自动显示在这里(对应关系生效), 备案时从这里添加。 02成品备案 8 🗌 未修改 **03**单耗备案 9 🗌 未修改 04设备备案 10 🗌 未修改 05样品备案 11 🗌 未修改 • 03进出口作业 🖕 💽 01进出口申请单 12 🗌 未修改 13 🗌 未修改 01申请单参数设置 D102申请单单证模板管 14 🗌 未修改 15 🗌 未修改 📑 03进料计划管理 📑 04出货计划管理 16 🗌 未修改 05供应商对账单 17 🗌 未修改 ▶ 06客户对账单 18 🗌 未修改 07本地进口 19 🗌 未修改 08境外进口 20 🗌 未修改 取消 确定 09出口本地 21 未修改 10出口境外 22 未修改 己向海关申报 28 NL39 Phụ gia kết dính dùng trong công n. KGM 39091090 KGM - 02进出口报关单 23 🗌 未修改 已向海关申报 27 NL38 Chất ổn định dùng trong ngành bao... KGM 38099200 KGM 01报关单预设值 24 未修改 己向海关申报 26 NL37 Hàn the KGM KGM 28402000 软件版本: master-20231016164620 登录公司: CÔNG TY TNHH CÔNG NGH□ BAO BÌ... 登录用户:系统管理员

#### 2、新增备案信息后,如果没有对接ECUS,则 需要点击"模拟备案成功",完成备案登记

| 系统       | 01用户权限 02基础参数                                  | 03公司  | 同料号   | 管理 04  | 失务管理 05 | 财务管理   | 06海关清算与核查   | 至 07数据交换接口                           |                                         |      |          |        |       |        | 切换语言 🛛 🔻 |
|----------|------------------------------------------------|-------|-------|--------|---------|--------|-------------|--------------------------------------|-----------------------------------------|------|----------|--------|-------|--------|----------|
|          | 📑 01对应参数设置                                     | 首     | 页     | 02料号   | 弓主档 🗵   | 31更新海; | 关基础资料 🗵     | 01原料备案 🔀                             |                                         |      |          |        |       |        |          |
|          | 🕒 02企业历史编码库                                    | 制力    | 光志    | 历中亦再   | (记录 停田  | 고录     |             |                                      |                                         |      |          |        |       |        |          |
| 9        | 🥶 03加工对应关系                                     | 4°f T | TA    |        |         |        |             |                                      |                                         |      |          |        |       |        |          |
|          | — 🛅 01加工预归类                                    | 新增    | 自修    | 改/变更 册 | 小除保存格   | 🛃 🗳    | xcel 同步已变更  | 的商品信息 发送海关 海关回机 模拟                   | ▶ ● ● ● ● ● ● ● ● ● ● ● ● ● ● ● ● ● ● ● |      |          |        |       |        |          |
|          | — 🛅 02加工商品资料                                   | 海关    | (料号   | +      |         |        | ↑ 海关品名      |                                      | 申报时间 ▼ 至                                | -    | 申报状态     | •      |       | 1      |          |
|          | — 🔄 03加工对应关系                                   | 147   | 011.0 |        |         |        | *           | - +                                  | IS编码                                    |      | 修改标志     | ▼      | 🔍 查询  |        |          |
| 9        | ❷ 04贸易对应关系                                     | 行号    | T F   | 修改标志   | 申报状态    | 对应序    | 子 海羊料号      | 海关品名                                 | 商品货物描述                                  | 计量单位 | b HS编码   | 第一计量单位 | 备注    | □      | 单价       |
|          | — 🛅 01贸易预归类                                    | 1     |       | 新增     | 暂存海关成功  | 5      | 51 56039200 | Vải không dệt 1054mm*12m*19.5m       | Vải không dệt 1054mm*12m*19             | ROL  | 56039200 | KGM    | 14 IG | 711762 | A 101    |
|          | — 🛅 02贸易商品资料                                   | 2     |       | 未修改    | 己向海关申措  | ž .    | 51 NL51     | Dây giấy xoắn                        | Dây giấy xoắn                           | KGM  | 48239099 | KGM    |       |        |          |
|          | — 🔄 03贸易对应关系                                   | 3     |       | 未修改    | 己向海关申批  | į      | 50 NL21     | Dây chun                             | Dây chun                                | PCE  | 56049090 | KGM    |       |        |          |
| <u>۹</u> | 02商品备案                                         | 4     |       | 未修改    | 己向海关申排  | ž .    | 46 NL17     | Màng nhựa                            | Màng nhựa                               | KGM  | 39201090 | KGM    |       |        |          |
|          | 01备案参数设置                                       | 5     |       | 未修改    | 己向海关申排  | į .    | 45 NL50     | Giấy màu ( dùng làm hộp đựng mỹ      | Giấy màu ( dùng làm hộp đựng            | KGM  | 48025790 | KGM    |       |        |          |
| Ŷ        | O2EPE综合保税                                      | 6     |       | 未修改    | 己向海关申排  | ž .    | 44 NL49     | Dây giấy                             | Dây giấy                                | PCE  | 48239099 | PCE    |       |        |          |
|          | <ul> <li>O1 原料备案</li> <li>O2 世日 夕安</li> </ul>  | 7     |       | 未修改    | 己向海关申排  | į .    | 43 NL48     | Miếng vải không dệt                  |                                         | PCE  | 56039200 | PCE    |       |        |          |
|          | ─ ● 02成加奋杀 ○ 02 前耗久安                           | 8     |       | 未修改    | 己向海关申批  | Į .    | 42 NL47     | Tem vải không dệt chưa in            |                                         | PCE  | 58079010 | PCE    |       |        |          |
|          | <ul> <li>■ 03単札留来</li> <li>■ 04過冬冬安</li> </ul> | 9     |       | 未修改    | 己向海关申批  | į .    | 41 NL25     | APET Tấm nhựa Film chống xước        |                                         | KGM  | 39219090 | KGM    |       |        |          |
|          | <ul> <li>■ 05 栏品 &amp; 案</li> </ul>            | 10    |       | 未修改    | 己向海关申批  | Į .    | 40 NL42     | Tem giấy                             |                                         | PCE  | 32151900 | KGM    |       |        |          |
| 0-01     | ■ 004中間 量果 03进出口作业                             | 11    |       | 未修改    | 己向海关申排  | Į      | 39 NL34     | PET (Tấm nhựa Film)                  |                                         | PCE  | 48191000 | PCE    |       |        |          |
| 1        | <ul> <li>◎ 01进出口申请单</li> </ul>                 | 12    |       | 未修改    | 己向海关申排  | Ł      | 38 NL29     | Dây ruy băng (chất liệu sợi vải tổng |                                         | PCE  | 58063190 | PCE    |       |        |          |
| 11       | 01申请单参数设置                                      | 13    |       | 未修改    | 己向海关申排  | Į      | 37 NL23     | PET Tấm nhựa Film                    |                                         | KGM  | 48219090 | KGM    |       |        |          |
|          | - 🔄 02申请单单证模板 🕯                                | 14    |       | 未修改    | 己向海关申批  | ł i    | 36 NL15     | Băng dính hai mặt kích thước 10M     |                                         | ROL  | 39191099 | KGM    |       |        |          |
|          | —<br>— 🛅 03进料计划管理                              | 15    |       | 未修改    | 己向海关申批  | į      | 35 .        | Giấy nhũ SFY 7128 0.64x120m, hà      |                                         | ROL  | 39191099 | ROL    |       |        |          |
|          | — 💽 04出货计划管理                                   | 16    |       | 未修改    | 己向海关申报  | ž i    | 34 NL46     | Tem dán bằng giấy chưa in            |                                         | MTR  | 48219090 | KGM    |       |        |          |
|          | — 🛅 05供应商对账单                                   | 17    |       | 未修改    | 己向海关申排  | Ł      | 33 NL45     | Dây thiết bằng nhựa                  |                                         | PCE  | 39239090 | PCE    |       |        |          |
|          | 一 🛅 06客户对账单                                    | 18    |       | 未修改    | 己向海关申排  | ž      | 32 NL44     | Miếng nhám bằng nhựa                 |                                         | PCE  | 39269099 | PCE    |       |        |          |
|          | — 📑 07本地进口                                     | 19    |       | 未修改    | 己向海关申批  | Ł      | 31 NL43     | Nút nhựa                             |                                         | PCE  | 39235000 | PCE    |       |        |          |
|          | — 🛅 08境外进口                                     | 20    |       | 未修改    | 己向海关申报  | ž i    | 30 NL41     | Đinh gim                             |                                         | KGM  | 73170090 | KGM    |       |        |          |
|          | — 🛅 09出口本地                                     | 21    |       | 未修改    | 己向海关申批  | ł .    | 29 NL40     | Giấy carton đã in                    | Giấy carton đã in                       | KGM  | 48101990 | KGM    |       |        |          |
|          | — 🔄 10出口境外                                     | 22    |       | 未修改    | 己向海关申批  | Ł      | 28 NL39     | Phụ gia kết dính dùng trong công n   |                                         | KGM  | 39091090 | KGM    |       |        |          |
| ٩        | • 02进出口报关单                                     | 23    |       | 未修改    | 己向海关申批  | ž –    | 27 NL38     | Chất ổn định dùng trong ngành bao    |                                         | KGM  | 38099200 | KGM    |       |        |          |
|          | ● 01报关单预设值                                     | 24    |       | 未修改    | 己向海关申批  | ł :    | 26 NL37     | Hàn the                              |                                         | KGM  | 28402000 | KGM    |       |        |          |
| 4        | ▶ 00 田 兰 南 余 粉 沿 留                             | •     |       |        |         |        |             |                                      |                                         |      |          |        |       |        | •        |

选择列: 【海关料号】 选中行数: 【1】

→ 云 关 通 关务管理专家

#### 3、或在做好对应关系后,直接点击"转商品 备案",可以直接将数据推送到ECUS,再打 开ECUS完成备案

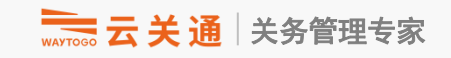

| 系统 01用户权限 02基础参数                                          | 03公司料 | ·号管理 04    | 4关务管理     | 05财务管理                                  | 06海关浴    | 青算与核查 | 查 07数据交换接口         |                  |                 |                |              |              |           |
|-----------------------------------------------------------|-------|------------|-----------|-----------------------------------------|----------|-------|--------------------|------------------|-----------------|----------------|--------------|--------------|-----------|
| ▶ 关务管理                                                    | 首页    | 02出        | 口发票 🗵     | 05出口扌                                   | B关单(EDA  | v) 🖂  | 数据查询 🗵 数据交担        | 奂接口向导 ⊠          | 10出口境外 🗵        | 【出口境外】编辑 🗵     | 05自动执行DB导入 🗵 | 03加工对应关系     |           |
| - ● 01资料准备                                                | 对应关   | 告系(左右)显示   | 示 对应关     | 系(上下)显元                                 | 示 历史:    | 变更记录  | 已停用                |                  |                 |                |              |              |           |
| — 🛅 01对应参数设置                                              |       |            |           |                                         |          |       |                    |                  | ∡ 🕒             | dh.            |              |              |           |
| — 🛅 02企业历史编码库                                             | 新增    | 修改 浏览      | 删除 导入     | ₩<br>.对应关系                              | 导出对应     | 建立对应  | Z 撤销对应 停用 复核       | 生效 复核不通过         | 回卷 转商品备         | 案 关闭           |              |              |           |
| ݮ 💁 03加工对应关系                                              | []    |            |           | 货物名称                                    |          |       | 对应序号               | 1                |                 | 创建日期开始 2023-07 | ′-24 ▼ 物料类型  | (-1)全部       | •         |
| 一 🖸 01加工预归类                                               | 料号    |            |           | 海兰旦夕                                    |          |       | 海子羽星               | 1                |                 | 创建日期结束 2023 10 |              |              |           |
| — 📑 02加工商品资料                                              |       |            |           | 一一一一一一一一一一一一一一一一一一一一一一一一一一一一一一一一一一一一一一一 |          |       |                    |                  |                 | 的建口朔纪术 2023-10 |              | 可应 [] 显示一对多  | 5 1       |
| - 📑 03加工对应关系                                              | 行号    | 流水号        | 创建日期      | 生效状态                                    | 状态       | 类别    |                    |                  | THE LE          | 对应前            |              | X = A        | 11.24 (). |
| ় ● 💁 04贸易对应关系                                            |       | 40470.00   | 222.40.24 | the state                               | <u>.</u> |       | <u> </u>           | <u>货物规格</u>      |                 | 规范甲报货物描述       | 物料単价         |              | 业里位       |
| — 📑 01贸易预归类                                               |       | 1947620    | JZ3-10-24 | 生蚁                                      | 后用       | 成品    | 22-003389(REV04)HE | 展开: 125X248M     | ₩,成面            |                |              | 0.0062 PCS   |           |
| - 📑 02贸易商品资料                                              | 2     | 19475 20   | 023-10-23 | 生效                                      | 启用       | 成品    | 41TX627C013P彩盒     | 334*325.4MM      |                 |                |              | 0.04 PCS     |           |
| — 📑 03贸易对应关系                                              | 3     | 19474 20   | 023-10-23 | 生效                                      | 启用       | 成品    | 41TX627C0160_650-0 | 213*208*104MM    |                 |                |              | 0.0987 PCS   |           |
| ■ 02商品备案                                                  | 4     | 19473 20   | 023-10-23 | 生效                                      | 启用       | 成品    | V310000520-空白纸盒    | 1240*192*56MM    |                 |                |              | 0.05 PCS     |           |
| - 14 01 4 字 参 数 设 置                                       | 5     | ] 19472 20 | 023-10-23 | 生效                                      | 启用       | 成品    | K8830-26825(YT)    | 816*570MM        |                 |                |              | 0.230001 PCS |           |
| <ul> <li>■ 01 a 未少 就 仗 益</li> <li>■ 02 FPE综合保税</li> </ul> | 6     | ] 19471 20 | 023-10-23 | 生效                                      | 启用       | 成品    | K7300-00655RK      | 395*250*105MM(   | (组装 <b>2PK)</b> |                |              | 0.001 PCS    |           |
| · · · · · · · · · · · · · · · · · · ·                     | 7     | ] 19470 20 | 023-10-23 | 生效                                      | 启用       | 成品    | K8850-01704        | 120*230MM(56P    | 骑订, <b>80</b> … |                |              | 0.025 PCS    |           |
| — <b>①</b> 02成品备案                                         | 8     | 19469 20   | 023-10-23 | 生效                                      | 启用       | 成品    | K8830-28904        | 265.1*206.5*252. | 4MM RE          |                |              | 0.001 PCS    |           |
| — <u></u> 03单耗备案                                          | 9     | ] 19468 20 | 023-10-23 | 生效                                      | 启用       | 成品    | K8830-28902        | 265.1*104*252.4  | MM REV          |                |              | 0.001 PCS    |           |
| 04设备备案                                                    | 10    | ] 19467 20 | 023-10-23 | 生效                                      | 启用       | 成品    | K8840-05141-成品     | 37*24.5MM=R0.5   | 5*4             |                |              | 0.001 PCS    |           |
| - 05样品备案                                                  | 11    | ] 19466 20 | 023-10-23 | 生效                                      | 启用       | 成品    | K8830-29197        | 265.1*206.5*252. | 4 MM            |                |              | 0.001 PCS    |           |
| - 💁 03进出口作业                                               | 12    | 19465 20   | 023-10-23 | 生效                                      | 启用       | 成品    | K8820-03412        | 229.5*120MM      |                 |                |              | 0.001 PCS    |           |
| ݮ 💁 01进出口申请单                                              | 13    | 19464 20   | 023-10-23 | 生效                                      | 启用       | 成品    | V341802092 TRAVRT  | 610X320X44MM     |                 |                |              | 0.05 PCS     | 70        |

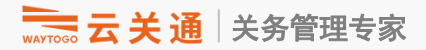

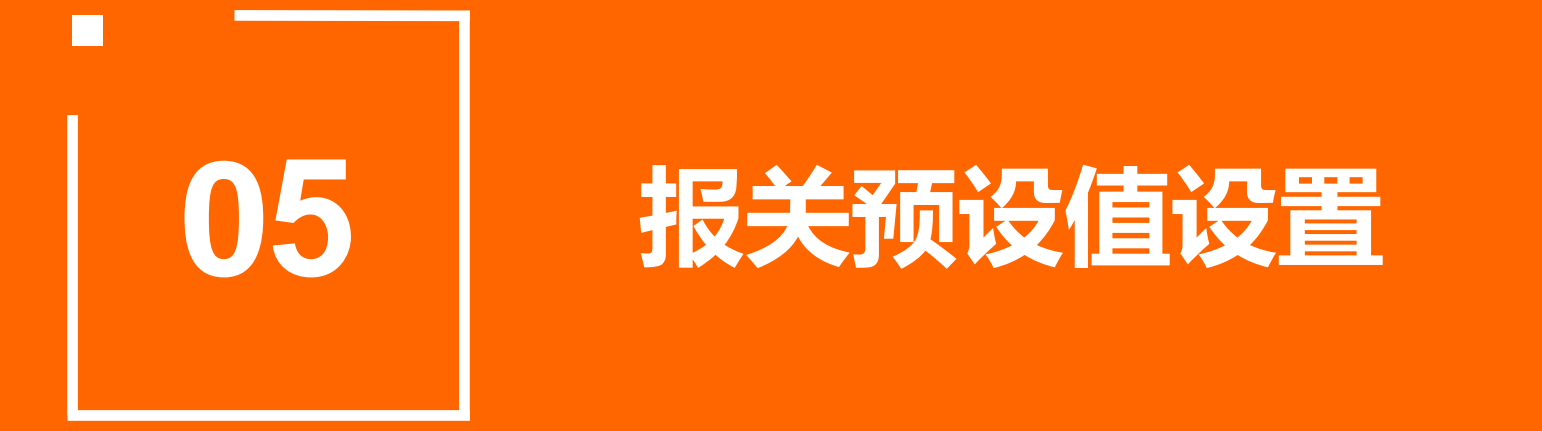

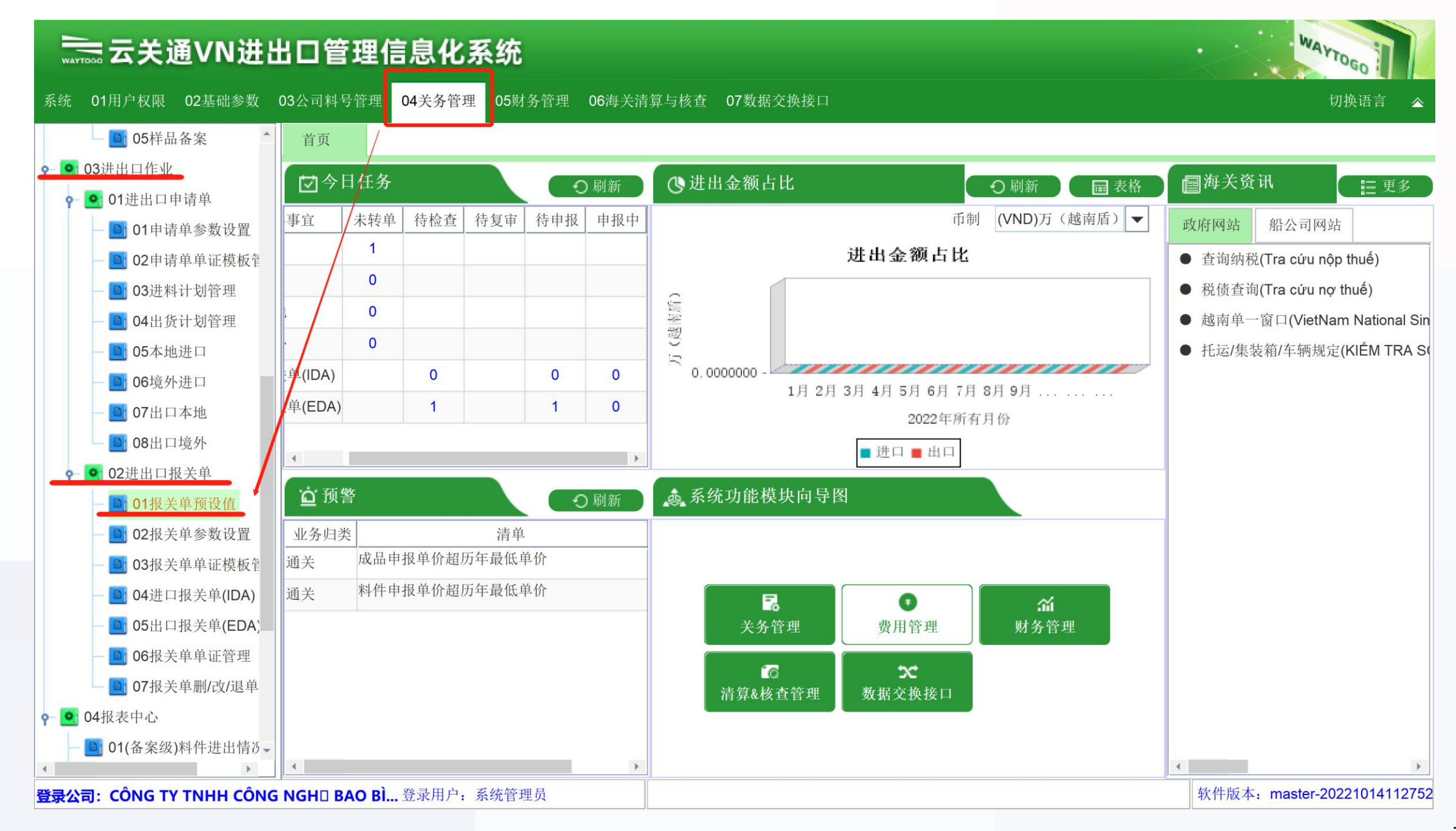

以下方法2选1:

### 一、新增(直接在系统新增预设值)

适用于没有历史报关单可提取,或全新的客户/供应商的情形

## 二、从历史报关单提取

适用于能找到历史报关单的客户/供应商的情形
### 一、新增(直接在系统新增预设值)

适用于没有历史报关单可提取,或全新的客户/供应商

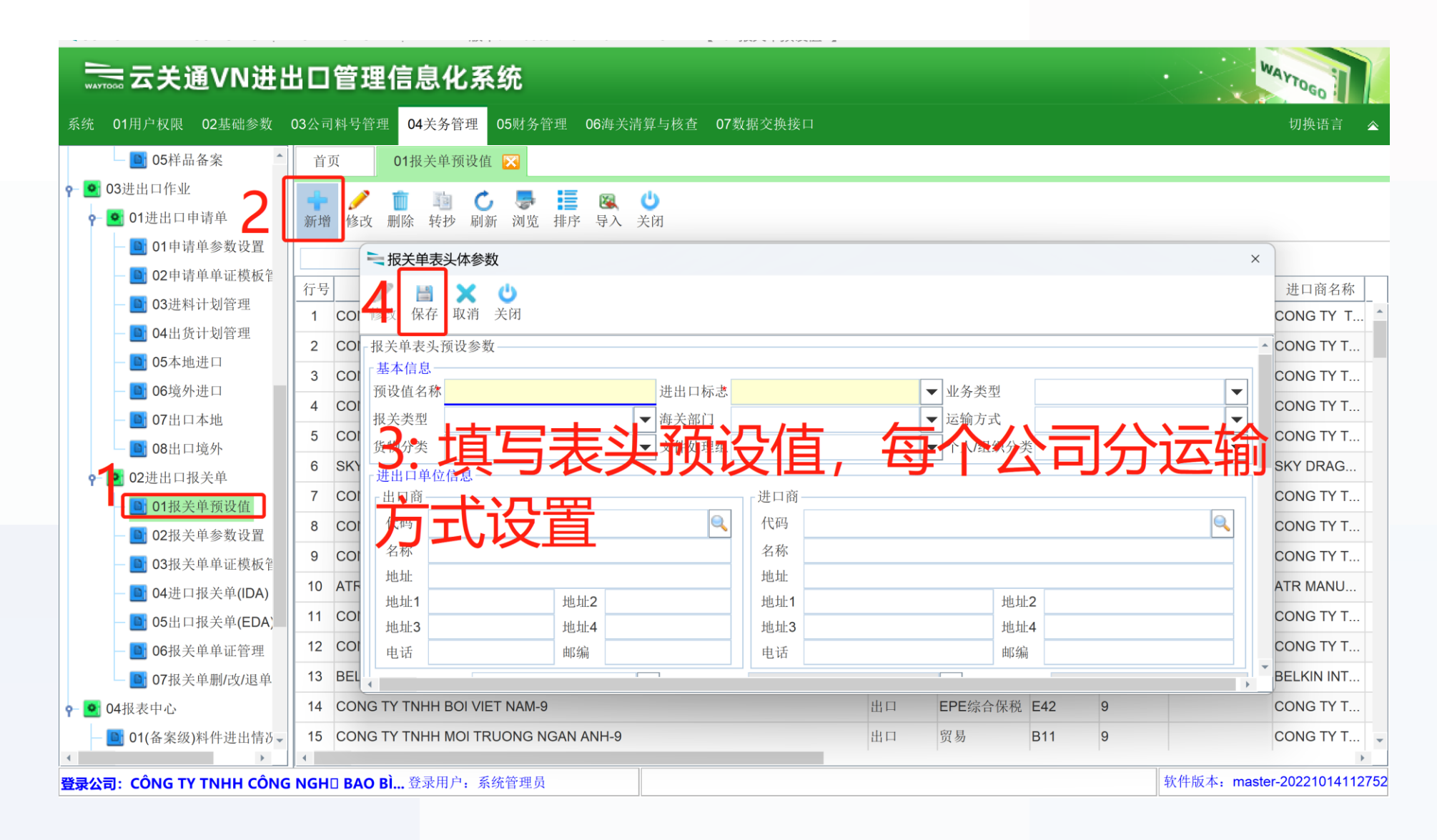

### 二、从历史报关单提取

1

### 适用于能找到历史报关单的客户/供应商

| ━━━= 云关通VN进             | 出口管理信息化系统                                                        | WAYTOGO                   |
|-------------------------|------------------------------------------------------------------|---------------------------|
| 统 01用户权限 02基础参数         | 03公司料号管理 04关务管理 06海关清算与核查 07数据交换接口                               | 切换语言 🔹                    |
| - 🐚 04设备备案              | 首页 01报 <del>关准预</del> 设值 ⊠ 04进口报关单(IDA) ⊠                        |                           |
| — 🛅 05样品备案              |                                                                  | 1 (h)                     |
| 🧕 03进出口作业               | 新增 修改 删除 浏览 转抄 导入 检查 导出Excel 发送海关 海关回执 模拟申报通过 海关删单 发送邮件 批量修改 获取预 | 设值 查看复审记录 关闭              |
| - 🥶 01进出口申请单            | 查询条件                                                             |                           |
| — 📑 01申请单参数设置           | 登记日期 2022-10-01 ▼ 到 2022-10-24 ▼ 报关单状态 全部 ▼ 报关单号                 |                           |
| — 📑 02申请单单证模板管          | 报关类型                                                             | Q 查询 高级查询                 |
| - 🖸 03进料计划管理            | 出口商                                                              |                           |
| - 🖸 04出货计划管理            | 行号 进出货单号 流水号 报关单状态 出口商                                           |                           |
| - 📑 05本地进口              | 1 D 516 申报通过 SHENZHEN CITY DS MAN PRINTING EQUIPMENT CO., LTD.   | CôNG TY TNH               |
| - 📑 06境外进口              | 2 □ 515 申报通过 SHENZHEN YUTO PREMIUM PACKAGING CO.,LTD             | CôNG TY TNH               |
| - <b>)</b> 07出口本地       | 3 1 年报通过 SHENZHEN YUTO PREMIUM PACKAGING CO.,LTD                 | CôNG TY TNH               |
| - 🕒 08出口境外              | 4 □ 512 申报通过 SHENZHEN CITY DS MAN PRINTING EQUIPMENT CO., LTD.   | CôNG TY TNH               |
| ♀- 💽 02进出口报关单           | 5 □ 509 申报通过 MITSUI BUSSAN PACKAGING CO., LTD.                   | CôNG TY TNH               |
| - 🕒 01报关单预设值            |                                                                  | CôNG TY TNH               |
| - 🕒 02报关单参数设置           |                                                                  | CÔNG TY TNH               |
| — 🕒 03报关单单证模板管          |                                                                  |                           |
| - <b>1</b> 04进口报关单(IDA) |                                                                  |                           |
| — 📑 05出口报关单(EDA)        |                                                                  | CONG TY TNH               |
| - 🐚 06报关单单证管理           |                                                                  | CONG TY TNH               |
| 07报关单删/改/退单             | 11 1 480 甲报通过 CONG TY TNHH IN AN VA DONG GOI YING FENG           | Công ty tnh               |
| <b>9</b> 04报表中心         | 12 山 478 申报通过 CONG TY TNHH DIC (VIET NAM)                        | CôNG TY TNH               |
|                         |                                                                  |                           |
| 参公司: CÔNG TY TNHH CÔN(  |                                                                  | 软件版本: master-202210141127 |

### 第一步:删除日期 第二步:输入公司关键词,如QISDA 第三步:点击**``**查询″

### 🔜 云关通VN进出口管理信息化系统

系统 01用户权限 02基础参数 03公司料号管理 04关务管理 05财务管理 06海关清算与核查 07数据交换接口 切换语言 💽 03进出口作业 首页 05出口报关单(EDA) 🔀 01报关单预设值 🗵 04进口报关单(IDA) ⊠ - ● 01进出口申请单 1 Ł ±. ሪ 12 £. **7** \* Ì 24 2 0 浏览 转抄 导入 ... 导出Excel 生成发票 发送海关 海关回执 模拟申报通过 海关删单 发送邮件 批量修改 获取预设值 查看复审记录 关闭 01申请单参数设置 新增 修改 删除 查询条件 💽 02申请单单证模板管 ▼ 报关单状态 ▼ 报关单号 登记日期 ▼ 到 全部 2022-10-01 2022-10-24 **03**进料计划管理 ▼ 发票号 全部 ▼ 流水号 Q 查询 高级查询 报关类型 业务类型 🕒 04出货计划管理 进口商 进出货单号等于 **05**本地进口 行号 报关单号 出口商 进口商 报关类型 **1** 06境外进口 1 民通过 CÔNG TY TNHH CÔNG ... CONG TY TNHH MOI TRUONG NGAN ANH B11 305087565550 🕒 07出口本地 2 991 草稿 CôNG TY TNHH CôNG ... NAGASE (HONG KONG) LIMITED E42 08出口境外 E42 608 3 申报通过 CôNG TY TNHH CôNG ... CONG TY TNHH HORN (VIET NAM) 986 - ● 02进出口报关单 4 985 申报通过 CôNG TY TNHH CôNG ... UNITED TECH INTERNATIONAL LIMITED E42 305078043930 **01**报关单预设值 5 申报通过 CôNG TY TNHH CôNG ... CONG TY TNHH QISDA VIET NAM E42 305077486400 02报关单参数设置 981 🕒 03报关单单证模板管 E42 6 980 申报通过 CôNG TY TNHH CôNG ... HONG KONG YUTO PRINTING COMPANY LIMITED 305077555660 7 🕒 04进口报关单(IDA) 979 申报通过 CôNG TY TNHH CôNG ... NAGASE (HONG KONG) LIMITED E42 305076931740 ■ 05出口报关单(EDA) E42 8 974 申报通过 CôNG TY TNHH CôNG ... CONG TY TNHH SEALED AIR VIET NAM 305080287910 06报关单单证管理 9 973 申报通过 CôNG TY TNHH CôNG ... CONG TY TNHH MOI TRUONG NGAN ANH B11 305075705340 07报关单删/改/退单 10 972 申报通过 CôNG TY TNHH CôNG CONG TY TNHH MOI TRUONG NGAN ANH B11 305075681210 11 967 申报通讨 CôNG TY TNHH CôNG FT SOLAR POWER HONGKONG LIMITED F42 305074585820 b-🛅 01(备案级)料件进出情况 报关单回执信息 🗅 02(备案级)成品进出情况-行号 请求类型 处理结果代码 处理结果描述 回执信息 操作日期 ShipmentID

#### **登录公司: CÔNG TY TNHH CÔNG NGH□ BAO BÌ...** 登录用户:系统管理员

软件版本: master-20221014112752

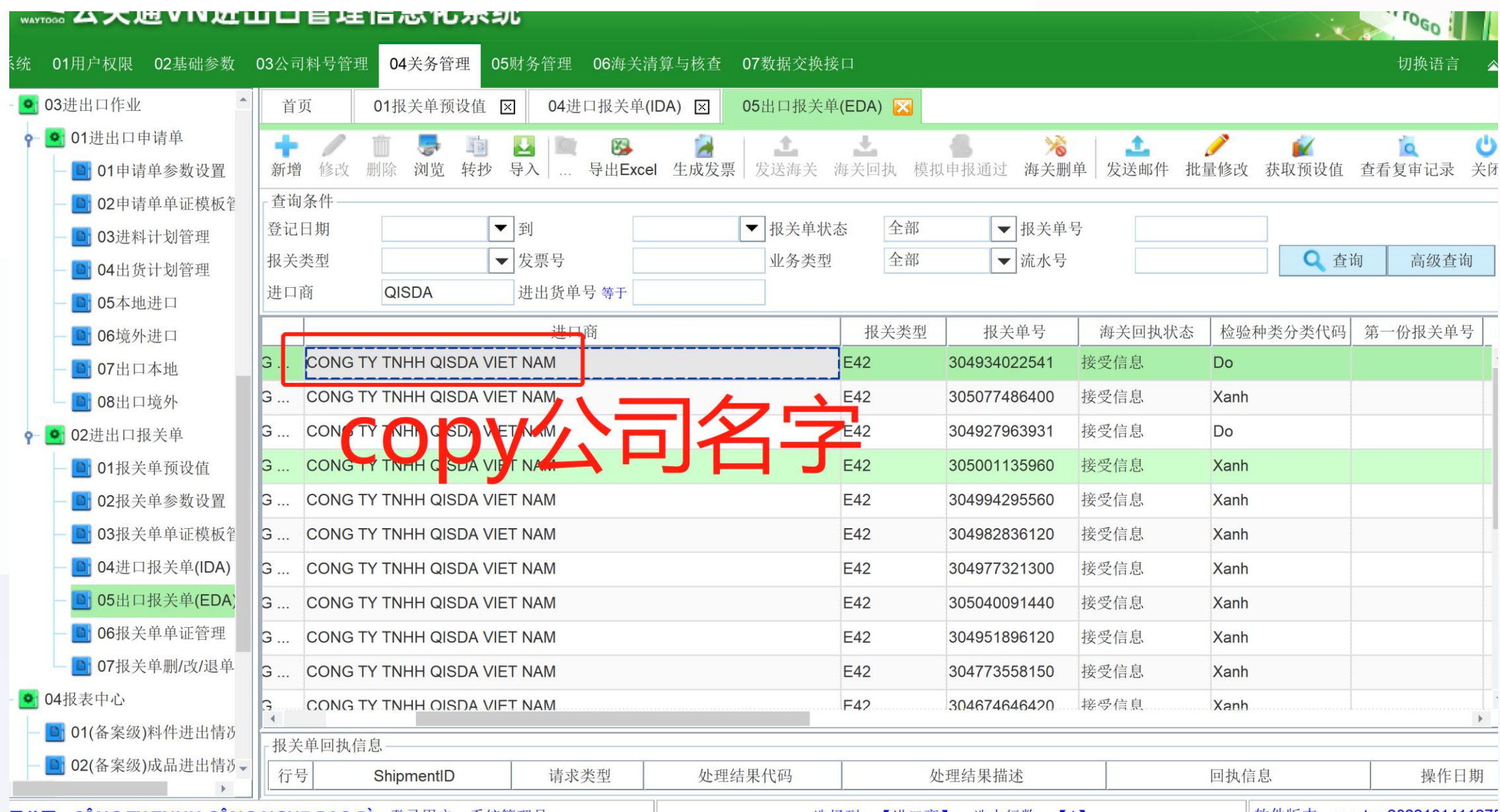

**录公司·CÔNG TY TNHH CÔNG NGH□ RAO RÌ** 登录用户,系统管理员

选择列,【讲口商】 选中行数,【1】

软件版本: master-2022101411275

### 第一步 : 点击``获取预设值" 第二步 : paste 公司名称,后面加``-9" 意思是运输方式9。如果运输方式是2,后面加``-2" 第三步 : 点击``确定"

### 🔜 云关通VN进出口管理信息化系统

| 系统 01用户权限 02基础参数                                                                           | 03公司料号管理 04关务管理 05财务管理 06海关清算与核查 0                                             | 7数据交换接口                                                                                                    |
|--------------------------------------------------------------------------------------------|--------------------------------------------------------------------------------|----------------------------------------------------------------------------------------------------|
| ♀ ● 03进出口作业 <sup>▲</sup>                                                                   | 首页 01报关单预设值 ⊠ 04进口报关单(IDA) ⊠ 0                                                 | 5出口报关单(EDA) 🔀                                                                                                    |
| <ul> <li>▶ ● 01进出口申请单</li> <li>● ● 01申请单参数设置</li> <li>● ● 02申请单单证模板<sup>2</sup></li> </ul> | ◆ ○ 面 ● □ ● □ ● □ ● ○ ● □ ● ● ○ ● ○ ● ○ ● ○ ●                                  | ▲ ▲ ◆ ◆ ◆ ◆ ◆ ◆ ◆ ◆ ◆ ◆ ◆ ◆ ◆ ◆ ◆ ◆ ◆ ◆                                                                                                    |
| <ul> <li>□ 03进料计划管理</li> <li>□ 04出货计划管理</li> <li>□ 05 本地进口</li> </ul>                      | 登记日期     ▼ 到       报关类型     ▼ 发票号       进口商     QISDA       进出货单     请输入预设值名称: | - H × A 40 + A 20 - A 20 - A |
| — <b>回</b> 05本地班口<br>— <b>回</b> 06境外进口<br>— <b>回</b> 07出口本地                                | 进口<br>G CONG TY TNHH QISDA VIET NAM                                            | 2     函数     函数     函数     函数     函数     函数     函数     Max     Max     <                                                                                                    |
| — 08出口境外                                                                                   | G CONG TY TNHH QISDA VIET NAM 3 确定                                             | 取消 接受信息 Xanh                                                                                                    |
| ݮ 🧕 02进出口报关单                                                                               | G CONG TY TNHH QISDA VIET NAM                                                  | E42 304927963931 接受信息 Do                                                                                                    |
| - 💽 01报关单预设值                                                                               | G CONG TY TNHH QISDA VIET NAM                                                  | E42         305001135960         接受信息         Xanh                                                                                                    |
| — 💽 02报关单参数设置                                                                              | G CONG TY TNHH QISDA VIET NAM                                                  | E42 304994295560 接受信息 Xanh                                                                                                    |
| 一 💽 03报关单单证模板管                                                                             | G CONG TY TNHH QISDA VIET NAM                                                  | E42 304982836120 接受信息 Xanh                                                                                                    |
| — 💽 04进口报关单(IDA)                                                                           | G CONG TY TNHH QISDA VIET NAM                                                  | E42         304977321300         接受信息         Xanh                                                                                                    |
| — 📑 05出口报关单(EDA)                                                                           | G CONG TY TNHH QISDA VIET NAM                                                  | E42 305040091440 接受信息 Xanh                                                                                                    |
| 一 📴 06报关单单证管理                                                                              | G CONG TY TNHH QISDA VIET NAM                                                  | E42         304951896120         接受信息         Xanh                                                                                                    |
| - 🕒 07报关单删/改/退单                                                                            | G CONG TY TNHH QISDA VIET NAM                                                  | E42 304773558150 接受信息 Xanh                                                                                                    |
| <ul> <li>         ● ● 04报表中心      <li>         ● ● 01(备案级)料件进出情び      </li> </li></ul>     |                                                                                | F42 304674646420 接受信息 Xanh *                                                                                                    |
| - 102(备案级)成品进出情况-                                                                          | 报关甲回执信息       行号     ShipmentID       请求类型     处理结身                            | 果代码 处理结果描述 回执信息 操作日期                                                                                                    |
| 登录公司·CÔNG TY TNHH CÔNG                                                                     | ,<br>S NGH□ BAO BÌ 登录用户: 系统管理员                                                 | 选择列:【进口商】 选中行数:【1】 软件版本: master-20221014112752                                                                                                    |

WAYTOR

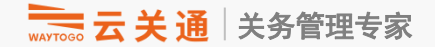

## 06 进口制单操作 Hướng dẫn lập tờ khai nhập khẩu

### 根据采购通知的"进货单号",区分本地和境外申请单,关务人员在申请单界面 操作"生效",然后"转报关单"

| <ul> <li>○ 10 条条参数设置</li> <li>○ 024P号主档 図 31更新海关基础资料 図 01原料备案 図 07本地进口 図 08境外进口 図</li> <li>○ 024D号综合保税</li> <li>○ 01原料备案</li> <li>○ 01原料备案</li> <li>○ 01原料备案</li> <li>○ 01原料备案</li> <li>○ 01原料备案</li> <li>○ 024D音楽</li> <li>○ 01原料备案</li> <li>○ 01原料备案</li> <li>○ 01原料 (4x) (3x) (3x) (4x) (4x) (4x) (4x) (4x) (4x) (4x) (4</li></ul>                                                                                                    | 专项目素 |
|----------------------------------------------------------------------------------------------------|------|
| <ul> <li>● 0 02EPE综合保税</li> <li>● 0 1原料备案</li> <li>● 0 3 単格备案</li> <li>● 0 3 単格备案</li> <li>● 0 3 単格备案</li> <li>● 0 3 単格备案</li> <li>● 0 3 単化合案</li> <li>● 0 3 単化合案</li> <li>● 0 3 単化合案</li> <li>● 0 3 単化白索</li> <li>● 0 3 単化白索</li> <li>● 0 3 単化白索</li> <li>● 0 3 単化白索</li> <li>● 0 1 単山口申请半</li> <li>● 0 1 単山口申请半</li> <li>● 0 1 単山口申请半</li> <li>● 0 1 単山口申请半</li> <li>● 0 1 単山口申请半</li> <li>● 0 1 単山口申请半</li> <li>● 0 1 単山口申请半</li> <li>● 0 1 単山口申请半</li> <li>● 0 1 単山口申请半</li> <li>● 0 1 単山口申请半</li> <li>● 0 1 単山口申请半</li> <li>● 0 1 単山口申请半</li> <li>● 0 1 単山口申请半</li> <li>● 0 1 単山口申请半</li> <li>● 0 1 申请半</li> <li>● 0 1 申請半</li> <li>● 0 1 申請半</li> <li>● 0 1 申請半</li> <li>● 0 1 申請半</li> <li>● 0 1 申請半</li> <li>● 0 1 ● 1 ● 2 ○ 2 ○ 0 ○ 2 ○ 0 ○ 2 ○ 2 ○ 0 ○ 2 ○ 0 ○ 2 ○ 0 ○ 2 ○ 0 ○ 0</li></ul>                                                                                                    | 专项目奏 |
| ● 01原料备案       ● 01原料备案         ● 02成晶备案       ● 02成晶备案         ● 03单耗备案       ● 04设备备案         ● 04设备备案       ● 04设备备案         ● 05拌晶备案       ● 01速出口作业         ● 01速出口申请单       ● 01速出口申请单         ● 01速出口申请单       ● 01速出口申请单         ● 01速出口申请单       ● 01连出口申请单         ● 01速出口申请单       ● 01连出口申请单         ● 01连出口申请单       ● 01连出口申请单         ● 01连出口申请单       ● 01698884480124715008-1       2023-00-5         ● 01非请单参数设置       ● 014725       11980       0         ● 01969284746564447488-1       2023-09-05       ● 0       0       14725       11980       0       7707.46       9 2                                                                                                    | 专项目署 |
| <ul> <li>● 02成晶备案</li> <li>● 03単紙备案</li> <li>● 04设备备案</li> <li>● 04设备备案</li> <li>● 04设备备案</li> <li>● 04设备备案</li> <li>● 04设备备案</li> <li>● 05詳晶备案</li> <li>● 04设备备案</li> <li>● 01进出口申请单</li> <li>● 01进出口申请单</li> <li>● 01进出口申请单</li> <li>● 01进出口申请单</li> <li>● 01进出口申请单</li> <li>● 01进出口申请单</li> <li>● 01进出口申请单</li> <li>● 01进出口申请单</li> <li>● 01进出口申请单</li> <li>● 01进出口申请单</li> <li>● 01进出口申请单</li> <li>● 01进出口申请单</li> <li>● 01进出口申请单</li> <li>● 01</li> <li>● 10</li> <li>● 10</li> <li>● 10</li> <li>● 01</li> <li>● 01</li> <li>● 10</li> <li>● 01</li> <li>● 01<td>专项目奏</td></li></ul> | 专项目奏 |
| ● 103単結备案       近口日期       ● 到       ● 到       ● 見       ● ● ○       ● ● ○       ○       ○       ○       ○       ○       ○       ○       ○       ○       ○       ○       ○       ○       ○       ○       ○       ○       ○       ○       ○       ○       ○       ○       ○       ○       ○       ○       ○       ○       ○       ○       ○       ○       ○       ○       ○       ○       ○       ○       ○       ○       ○       ○       ○       ○       ○       ○       ○       ○       ○       ○       ○       ○       ○       ○       ○       ○       ○       ○       ○       ○       ○       ○       ○       ○       ○       ○       ○       ○       ○       ○       ○       ○       ○       ○       ○       ○       ○       ○       ○       ○       ○       ○       ○       ○       ○       ○       ○       ○       ○       ○       ○       ○       ○       ○       ○       ○       ○       ○       ○       ○       ○       ○       ○       ○       ○       ○       ○       ○       ○ <td< td=""><td>专项目素</td></td<>                                                                                                    | 专项目素 |
| ● 04设备备案       ● 05岸晶备案         ● 05岸晶备案       ● ○ 03进出口作业         ● ● 01进出口申请单       ● ○ 01进出口申请单         ● ○ 01进出口申请单       ● ○ 01进出口申请单         ● ○ 01进出口申请单       ● ○ 01进出口申请单         ● ○ 01进出口申请单       ● ○ 01进出口申请单         ● ○ 01进出口申请单       ● ○ 01进出口申请单         ● ○ 01进出口申请单       ● ○ 01进出口申请单         ● ○ 01进出口申请单       ● ○ 01些出口申请单         ● ○ 01进出口申请单       ● ○ 01些出口申请单         ● ○ 01些出口申请单       ● ○ 01● 资格型         ● ○ 01些出口申请单       ● ○ 01● 资格型         ● ○ 01些出口申请单       ● ○ 01● 资格型         ● ○ 01些出口申请单       ● ○ 01● 资格型         ● ○ 01● 市中単金数设置       ● ○ 10● 资格型         ● ○ 01● 市中単金数设置       ● ○ 10● 资格型       ● ○ 01● 资格         ● ○ 01● 市中単金数设置       ● ○ 10● 资格型       ● ○ 10● ○ 10● ○ 2● ○ 10● ○ 2● ○ 10● ○ 10● ○ 2● ○ 10● ○ 10●                                                                                                    | 专项目冕 |
| ● 05排品名案       ● 05排品名案       ● 01进出口申请单         ● 01进出口申请单       ● 01进出口申请单       ● 015进出口申请单       ● 015进出口申请单         ● 01进出口申请单       ● 015进出口申请单       ● 015进出口申请单       ● 015进出口申请单         ● 015进出口申请单       ● 015进出口申请单       ● 015进出口申请单       ● 015进出口申请单       ● 01698884480124715088-1       2023-09-05       ● 0       0       0       10437       1992.75       0       22589.08       6       6         ● 01692847465264447488-1       2023-09-05       ●       ●       0       0       147252       119080       0       7707.46       9                                                                                                    | 专项目数 |
| ● 03进出口停业       ● 03进出口停请单       ● ① 01进出口申请单       ● ① 01进出口申请单       ● ① 01进出口申请单       ● ② 01进出口申请单       ● ③ 01申请单参数设置       ● ○ 01进出口申请单       ● ◎ 01時请单参数设置       ● ○ 016時第884480124715008-1       ②203-09-05       ● ○ 019時第4章       ● ○ 019時第4章       ● ○ 019時第4章       ● ○ 0196884480124715008-1       ②203-09-05       ● ○ 0       ● ○ 0       ● ○ 0       ● ○ 0       ● ○ 0       ● ○ 0       ● ○ 0       ● ○ 0       ● ○ 0       ● ○ 0       ● ○ 0       ● ○ 0       ● ○ 0       ● ○ 0       ● ○ 0       ● ○ 0       ● ○ 0       ● ○ 0       ● ○ 0       ● ○ 0       ● ○ 0       ● ○ 0       ● ○ 0       ● ○ 0       ● ○ 0       ● ○ 0       ● ○ 0       ● ○ 0       ● ○ 0       ● ○ 0       ● ○ 0       ● ○ 0       ● ○ 0       ● ○ 0       ● ○ 0       ● ○ 0       ● ○ 0       ● ○ 0       ● ○ 0       ● ○ 0       ● ○ 0       ● ○ 0       ● ○ 0       ● ○ 0       ● ○ 0       ● ○ 0       ● ○ 0       ● ○ 0       ● ○ 0       ● ○ 0       ● ○ 0       ● ○ 0       ● ○ 0       ● ○ 0       ● ○ 0       ● ○ 0       ● ○ 0       ● ○ 0       ● ○ 0       ● ○ 0       ● ○ 0       ● ○ 0       ● ○ 0       ● ○ 0       ● ○ 0       ● ○ 0       ● ○ 0       ● ○ 0       ● ○ 0       ● ○ 0       ● ○ 0       ● ○ 0       ● ○ 0       ● ○ 0                                                                                                    | 专项目数 |
| ● 01近出口甲请单       1       981       ※ 林件       PO1698884480124715008-1       2023-09-05       0       10437       1992.75       0       22589.08       6         ● 01申请单参数设置       2       917       ※       科件       PO1692847465264447488-1       2023-08-21       0       0       147252       119080       0       7707.46       9       2                                                                                                    |      |
| ■ 01中宙中参数设置       2       917       ▶       料件       PO1692847465264447488-1       2023-08-21       0       0       147252       119080       0       7707.46       9.2         ■ 02申请单单证模板管                                                                                                    |      |
| 一 <b>回</b> 02 <sup>1</sup> /1·明年半 血铁似 目                                                                                                    |      |
|                                                                                                    |      |
|                                                                                                    |      |
|                                                                                                    |      |
| - 1 06客户对账单                                                                                                    |      |
| — 🖸 07本地进口                                                                                                    |      |
| - 💽 08境外进口                                                                                                    |      |
| — 🔟 09出口本地                                                                                                    |      |
| - 🔝 10出口境外                                                                                                    |      |
| ♀ ● 02进出口报关单                                                                                                    |      |
| 一 🖸 01报关单预设值                                                                                                    |      |
| 一 💽 02报关单参数设置                                                                                                    |      |
| 一 💽 03报关单单证模板管                                                                                                    |      |
| — 💽 04进口报关单(IDA)                                                                                                    |      |
| — 🖸 05出口报关单(EDA)                                                                                                    |      |
| 06报关单单证管理                                                                                                    |      |
| ■ 07报关单删/改/退单                                                                                                    |      |
| ▲ 04原产地管理                                                                                                    |      |
|                                                                                                    |      |
| 02 原产地证明初使用量                                                                                                    |      |
|                                                                                                    | Þ    |
| □ U4駅广地址中府农                                                                                                    | 新品明细 |

### 选择报关单预设值和报关类型 在报关单预设值处,输入出口商的公司名称关键词即可,比如"TNHH DIC"

|    | WAYTO |              | ÷               | 通VN       | 进出口管        | 理信             | 息化    | 系统      |         |          |       |          |               |         |      |     |     |     | $\cdot$ | WAY         | TOGO          |
|----|-------|--------------|-----------------|-----------|-------------|----------------|-------|---------|---------|----------|-------|----------|---------------|---------|------|-----|-----|-----|---------|-------------|---------------|
| 系  | 统     | 01用户         | <sup>コ</sup> 权限 | 02基础参     | 数 03公司料号    | 管理(            | 04关务管 | 理 05财   | 务管理     | 06海关清    | 算与核查  | 07数据交排   | 英接口           |         |      |     |     |     |         | ł           | 刀换语言 🗠        |
|    | •     | 首页           | Į               | 03进料计     | 十划管理 🗵      | 生成【进           | 口报关单  |         |         |          |       |          |               |         |      |     |     |     |         |             |               |
| 9  |       | 先【2          | 勾选】             | 需要生成报     | 关单的单据明细,    | 再选择            | 【设置】  | 合并规则    |         |          |       |          |               |         |      |     |     |     |         |             |               |
|    |       | 业务约          | 类型              | ● EPE综合   | 合保税 〇 貿易    | 选择报            | 关单预设  | :值 TNHH | DIC (VI | ET I ▼ 选 | 择报关类型 | (E15)Nhá | àp nguyêr     | •       |      |     |     |     |         |             |               |
|    |       | 行号           | r               | 进货单号      | 料号          | 板数             | 件数    | 包装种类    | 箱号      | 企业数量     | 企业单位  | 企业单价     | 币制            | 总价      | 净重   | 毛重  | 原产国 | 目的国 | 货       | 物名称         | 货物规格          |
|    |       | 1            | <b>r</b>        | 101013-S  | 301Y00159   |                | 13    |         |         | 7.5      | KG    | 145000   | VND           | 1087500 | 0.5  | 1   | VN  | VN  | CK02.5_ | DIA30 DIA   | . 2.5KG/罐     |
|    |       | 2            | <b>r</b>        | 101013-S  | 301Y00160   |                | 12    |         |         | 37.5     | KG    | 132000   | VND           | 4950000 | 0.6  | 1   | VN  | VN  | CK02.5_ | DIA30 DIA   | . 2.5KG/罐     |
|    |       | 3            | 1               | 101013-S  | 301Y00157   |                | 10    |         |         | 300      | KG    | 145000   | VND           | 43500   | 1.3  | 2   | VN  | VN  | CK02.5_ | DIA30 DIA   | . 2.5KG/罐     |
|    |       | 4            | ~               | 101013-S  | 301Y00158   |                | 12    |         |         | 300      | KG    | 145000   | VND           | 43500   | 1.6  | 2   | VN  | VN  | CK02.5  | DIA39 DIA   | . 2.5KG/罐     |
|    |       | 5            | <b>r</b>        | 101013-S  | 301Y00159   |                | 11    |         |         | 2.5      | KG    | 145000   | VND           | 362500  | 0.05 | 1   | VN  | VN  | CK02.5_ | DIA30 DIA   | . 2.5KG/罐     |
|    | j     | •            |                 |           | 合计数量        | 0              | 58    |         |         | 647.5    |       |          |               | 93400   | 4.05 | 7   |     |     |         |             |               |
|    |       |              |                 |           |             |                |       |         |         | 申请单转     | 报关单原则 | 间设置      | 合并            | 不合并     |      |     |     |     |         |             |               |
|    |       | 行号           |                 |           | 错误信息        |                | 是否超   | 量 项号    | 对应序     | 号 海关料    | 号HS   | 编码       | 海关品           | 名       | 商品货物 | 勿描述 | 申损  | 数量  | 当前余量    | 申报单位        | 申报单价          |
|    |       |              |                 |           |             |                |       |         |         |          |       |          | 合计数量          |         |      |     |     |     |         |             |               |
| T  | •     |              |                 |           |             |                |       |         |         |          | 3     | 丸行 关闭    | <del></del> 刊 |         |      |     |     |     |         |             | ,             |
| 登录 | る     | ]: <b>CÔ</b> | DNG             | тү тинн с | ÔNG NGHO BA | <b>AO BÌ</b> 🗄 | 登录用户  | : 系统管理  | 员       |          |       |          |               |         |      |     |     |     | 软件版本    | : master-20 | 0221101160217 |

### 点击"申请单转报关单原则设置",确认小数位、合并原则等,如无问题,点击 "确认"(每个预设值只需要设置一次)

|             | лутово | 굸   | ¥    | 通VNi            | 进出口管        | 理信息      | 化系统                                   |                           |                               |             |                |        |        |    |          | WAYT      | OGO          |
|-------------|--------|-----|------|-----------------|-------------|----------|---------------------------------------|---------------------------|-------------------------------|-------------|----------------|--------|--------|----|----------|-----------|--------------|
| 系约          | č 01.  | 用户机 | 汉限   | 02基础参           | 数 03公司料号    | 🐂 "申请单   | 专报关单"参数证                              | 受置                        |                               |             |                |        |        | ×  |          | t)        | ]换语言 🗠       |
|             | Ì      | 首页  |      | 03进料计           | 划管理 🗙       | 监管方式     | (E15)Nhập ng                          | guyên liệu củ 🤝           | 预设值简称                         | CONG TY     | TNHH DIC (VIET | NAM)-9 |        |    |          |           |              |
| <b>9</b> -1 | 先      | 【勾ì | 先】   | 需要生成报关          | 关单的单据明细,    | 生成报关单    | 单小数位设置                                | 合并原则 排                    | 序规则                           |             |                |        |        |    |          |           |              |
|             | 业      | 务类! | Ð    | ● EPE综合         | 保税 🔾 贸易     | - 报关单/   | □ □ □ □ □ □ □ □ □ □ □ □ □ □ □ □ □ □ □ |                           |                               |             |                |        |        | _  |          |           |              |
|             | 行      | 号   | ~    | 进货单号            | 料号          |          | FWEVE                                 |                           |                               |             |                |        |        | J国 | 货物       | 可名称       | 货物规格         |
|             | 1      |     | 2    | 101013-S        | 301Y00159   | 申报数量     |                                       | 2                         | (0~2)位                        | 单价          | 6              | 3      | (0~6)位 |    | CK02.5_D | IA30 DIA  | 2.5KG/罐      |
|             | 2      | 2   | 2    | 101013-S        | 301Y00160   | 法1数量     |                                       | 2                         | (0~2)位                        | 总价          | 4              | 1      | (0~4)位 |    | CK02.5_D | IA30 DIA  | 2.5KG/罐      |
|             | 3      | 3 [ | ~    | 101013-S        | 301Y00157   | 表体净重     |                                       | 5                         | (0~5)位                        | 表体毛重        | 5              | 5      | (0~5)位 |    | CK02.5_D | IA30 DIA  | 2.5KG/罐      |
|             | 4      | F [ | ~    | 101013-S        | 301Y00158   | 衣头伊里     |                                       | 5                         | (0~5)∖⊻                       | 衣头七里        | 5              | )      | (0~5)1 |    | CK02.5_D | IA39 DIA  | 2.5KG/罐      |
|             | 5      | 5 [ | ~    | 101013-S        | 301Y00159   |          |                                       |                           |                               |             |                |        |        |    | CK02.5_D | IA30 DIA  | 2.5KG/罐      |
|             | 4      |     |      |                 | 合计数量        |          |                                       |                           | <b>2</b> 。<br><sup>转单参数</sup> | 角认          | 取消             |        | 1      |    |          |           |              |
|             |        |     |      |                 |             |          |                                       | 申请单:                      | 转报关单原则设                       | :置 1        | 合并 不合并         |        |        |    |          |           |              |
|             | 行      | 号   |      |                 | 错误信息        | 是        | 否超量 项号                                | 」<br>寸应序号 海关 <sup>3</sup> | 科号 HS编码                       | 马           | 海关品名           | 商品货物描述 | 申报数    | t量 | 当前余量     | 申报单位      | 申报单价         |
|             |        |     |      |                 |             |          |                                       |                           |                               |             | 合计数量           |        |        |    |          |           |              |
| <b>9</b> -  | •      |     |      |                 |             |          |                                       |                           |                               |             | 7              |        |        |    |          |           | Þ            |
| ٠ +         | *      |     |      |                 |             |          |                                       |                           | 执行                            | <b>〕</b> 关闭 |                |        |        |    |          |           |              |
| 登录          | 公司:    | CÔN | IG T | <b>Ү ТИНН С</b> | ÔNG NGHO BA | AO BÌ 登录 | 用户:系统管理                               | 里员                        |                               |             |                |        |        |    | 软件版本:    | master-20 | 221101160217 |

### 确认转单原则参数后,选择"合并"或"不合并" 合并:按照转单原则的设置,通过系统判断将符合合并原则的料号合并申报,一般进口料件会使用合并 不合并:一一对应申报,不做合并,一般出口成品/设备时使用。

| T000 Z | Ξ÷  | 通VNi     | 进出口管      | 理信      | 息化    | 系统     |       |          |       |          |          |         |      |     |     |     |          | WAY       | rogo     |
|--------|-----|----------|-----------|---------|-------|--------|-------|----------|-------|----------|----------|---------|------|-----|-----|-----|----------|-----------|----------|
| 01用    | 户权限 | 02基础参    | 数 03公司料号  | 管理 0    | 4关务管  | 理 05财务 | 务管理   | 06海关清    | 算与核查  | 07数据交换   | 接口       |         |      |     |     |     |          | ť         | 刀换语言     |
| 首〕     | 页   | 03进料计    | 划管理 🛛     | 生成【进    | 口报关单  |        |       |          |       |          |          |         |      |     |     |     |          |           |          |
| 先【     | 勾选】 | 需要生成报关   | 关单的单据明细,  | 再选择     | 设置】   | 合并规则   |       |          |       |          |          |         |      |     |     |     |          |           |          |
| 业务     | 类型  | ● EPE综合  | 保税 🔘 贸易   | 选择报     | 关单预设  | 值 CONG | TY TN | HH I ▼ 选 | 择报关类型 | (E15)Nhậ | p nguyêr | •       |      |     |     |     |          |           |          |
| 行号     | ľ   | 进货单号     | 料号        | 板数      | 件数    | 包装种类   | 箱号    | 企业数量     | 企业单位  | 企业单价     | 币制       | 总价      | 净重   | 毛重  | 原产国 | 目的国 | 货        | 物名称       | 货物       |
| 1      | 1   | 101013-S | 301Y00159 |         | 13    |        |       | 7.5      | KG    | 145000   | VND      | 1087500 | 0.5  | 1   | VN  | VN  | CK02.5_[ | DIA30 DIA | 2.5KG/罐  |
| 2      | 1   | 101013-S | 301Y00160 |         | 12    |        |       | 37.5     | KG    | 132000   | VND      | 4950000 | 0.6  | 1   | VN  | VN  | CK02.5_[ | DIA30 DIA | 2.5KG/邰  |
| 3      | 1   | 101013-S | 301Y00157 |         | 10    |        |       | 300      | KG    | 145000   | VND      | 43500   | 1.3  | 2   | VN  | VN  | СК02.5_[ | DIA30 DIA | 2.5KG/鎘  |
| 4      | 2   | 101013-S | 301Y00158 |         | 12    |        |       | 300      | KG    | 145000   | VND      | 43500   | 1.6  | 2   | VN  | VN  | CK02.5_[ | DIA39 DIA | 2.5KG/衙  |
| 5      | 1   | 101013-S | 301Y00159 |         | 11    |        |       | 2.5      | KG    | 145000   | VND      | 362500  | 0.05 | 1   | VN  | VN  | CK02.5_[ | DIA30 DIA | 2.5KG/街  |
|        |     |          | 合计数量      | 0       | 58    |        |       | 647.5    |       |          |          | 93400   | 4.05 | 7   |     |     |          |           |          |
| •      |     |          |           |         |       |        |       |          |       |          |          |         |      |     |     |     |          |           |          |
|        |     |          |           |         |       |        |       | 申请单转     | 报关单原则 | 设置       | 合并       | 不合并     |      |     |     |     |          |           |          |
| 行号     |     |          | 错误信息      |         | 是否超   | 量项号    | 对应序   | 号 海关料    | 号 HS约 | 扁码       | 海关品      | 名       | 商品货物 | 勿描述 | 申报  | 我量  | 当前余量     | 申报单位      | 申报单      |
|        |     |          |           |         |       |        |       |          |       |          | 合计数      | ±       |      |     |     |     |          |           |          |
|        |     |          |           |         |       |        |       |          | ŧ     | 执行 关闭    | Ħ        |         |      |     |     |     |          |           |          |
|        | ÔNG |          |           | NO RÌ ≚ | 4 田 中 | . 系统管理 | 品     |          |       |          |          |         |      |     |     |     | 软件版木.    | master-20 | 22110116 |

## 选择"合并"后,系统根据规则,合并成报关申报资料,检查没问题后,点击"执行",如果觉得合并有问题,重新设置转报关单的合并原则,再次进行合并,直至数据确认。

|                | AYTOCH | 云关     | 通VN进        | 出口    | 管理    | 信息             | 化系   | 统       |        |                     |                    |              |        |        |          |      |          | $\cdot$    | WA         | TOGO          |
|----------------|--------|--------|-------------|-------|-------|----------------|------|---------|--------|---------------------|--------------------|--------------|--------|--------|----------|------|----------|------------|------------|---------------|
| 系纺             | ë O    | 01用户权图 | 艮 02基础参数    | 03公司  | ]料号管: | 理 04关务         | ·管理  | 05财务管理  | 里 06海关 | 清算与核查               | 07数排               | 居交换接口        |        |        |          |      |          |            |            | 切换语言 🗠        |
|                |        | 首页     | 03进料计划管     | 管理 🗵  | 生质    | 戈【进口报 <i>封</i> | 关单】  | ×       |        |                     |                    |              |        |        |          |      |          |            |            |               |
| 9-1            | 5      | 先【勾选】  | 需要生成报关单     | 的单据明  | 月细,再  | 选择【设置          | 】合并: | 规则      |        |                     |                    |              |        |        |          |      |          |            |            |               |
|                | 1      | 业务类型   | ● EPE综合保利   | 说 🔾 🖞 | 贸易 逆  | 走择报关单预         | 设值   | CONG TY | TNHH I | 选择报关类               | <sup>美型</sup> (E15 | ō)Nhập nguyê |        |        |          |      |          |            |            |               |
|                | ì      | 进货单号   | 料号          | 板数    | 件数    | 包装种类           | 箱号   | 企业数量    | 企业单位   | 企业单价                | 币制                 | 总价           | 净重     | 毛重     | 原产国      | 目的国  | 货        | 行物名称       | 货          | 近物规格型号        |
|                | 01     | 1013-S | 301Y00159   |       | 13    |                |      | 7.5     | KG     | 145000              | VND                | 1087500      | 0.5    | 1      | VN       | VN   | CK02.5_D | IA30 DIAMO | D 2.5KG    | 6/罐           |
|                | 01     | 1013-S | 301Y00160   |       | 12    |                |      | 37.5    | 5 KG   | 132000              | VND                | 4950000      | 0.6    | 1      | VN       | VN   | CK02.5_D | IA30 DIAMO | 0 2.5KG    | 的罐            |
|                | 01     | 1013-S | 301Y00157   |       | 10    |                |      | 300     | KG     | 145000              | VND                | 43500        | 1.3    | 2      | VN       | VN   | CK02.5_D | IA30 DIAMO | D 2.5KG    | a/罐           |
|                | 01     | 1013-S | 301Y00158   |       | 12    |                |      | 300     | KG     | 145000              | VND                | 43500        | 1.6    | 2      | VN       | VN   | CK02.5_D | IA39 DIAMO | D 2.5KG    | 6/缶苣          |
|                | 01     | 1013-S | 301Y00159   |       | 11    |                |      | 2.5     | KG     | 145000              | VND                | 362500       | 0.05   | 1      | VN       | VN   | CK02.5_D | IA30 DIAMO | D 2.5KG    | 3/罐           |
|                | -      | (      | 合计数量        | 0     | 58    |                |      | 647.5   |        |                     |                    | 93400        | 4.05   | 7      |          |      |          |            |            | •             |
|                | ľ      |        |             |       |       |                |      |         | 申请单    | 包转报关单原              | 〔则设置               | 合并           | 不合     | 并      |          |      |          |            |            |               |
|                | Í      | 行号 🖌   | 错           | 皆误信息  |       | 是否             | 超量   | 项号 对应   | 立序号 海关 | ·料号 H               | S编码                | 海关           | 品名     | 商      | 品货物描述    | ļ    | 日报数量     | 当前余量       | 申报单位       | 申报单价          |
| l              |        | 1 🗾    |             |       |       |                |      | 1       | 5 NL05 | 5 3215 <sup>-</sup> | 1900               | Mực in       |        | Mực in |          |      | 4.05     |            | KGM        | 23061728.39   |
|                |        |        |             |       |       |                |      |         |        |                     |                    | 合计数          | 女量     |        |          |      | 合计:4.05  |            |            |               |
| <b>Ŷ</b> −<br> |        |        |             |       |       |                |      |         |        | [                   | 执行                 | 关闭           |        |        |          |      |          |            |            | •             |
| 登录             | 公司:    | : CÔNG | TY TNHH CÔN | G NGH | BAO   | <b>Bì</b> 登录用  | 户:系  | 统管理员    |        | 选择                  | 列:【净               | 重】 选中行       | 数: 【5】 | 合计     | : 【4.05】 | 平均值: | 【0.81】   | 软件版本       | : master-2 | 0221101160217 |

### 确认执行转单后,系统会自动生成进口报关单,并跳到进口报关单的编辑界面。关 务人员将报关单表头信息和商品信息补充完整。

|     | →→→ 云关通∨                     | N进出口管理信息化系统                         | 5              |                                  |             |                           |              |            | NAYTOGO           |
|-----|------------------------------|-------------------------------------|----------------|----------------------------------|-------------|---------------------------|--------------|------------|-------------------|
| 系约  | 充 01用户权限 02基                 | 基础参数 03公司料号管理 04关务管理 05             | 财务管理 06海关清     | 算与核查 07数据交换接口                    |             |                           |              |            | 切换语言 🗠            |
|     | ▲ 首页 03)                     | 进料计划管理 🗵 进口报关单(IDA) 🗵               | 【进口报关单】编辑      |                                  |             |                           |              |            |                   |
| 9-1 | 表头信息 商品                      | 品信息 申请单对应报关单表                       |                |                                  |             |                           |              |            |                   |
|     | <ul> <li>修改 保存 取消</li> </ul> | ☑ ■ Ů<br>调用预设值 检查 关闭 流水             | <b>글:</b> 693  |                                  |             |                           |              |            |                   |
|     | 业务类型 * (ECU                  | SC5NET)EPI ▼ 报关类型 * (E15)Nhập nguyế | n liệu ( 🔻 合同号 | 合                                | 同开始日期       |                           | ▼ 合同権        | <b></b>    | •                 |
|     | -基本信息<br>报关单号                |                                     | 关联报关单号         |                                  |             | 海关部门 *                    |              |            |                   |
|     | 运输方式 *                       | (9)Khác                             | ▼ 货物分类         |                                  | •           | ▼ 文件处理组*                  |              |            | ▼                 |
|     | 登记日期                         | 2022-11-05                          | ▼ 申报日期         | 2022-11-05                       | •           | <ul> <li>再进出时限</li> </ul> |              |            | •                 |
|     | 个人/组织分类*                     |                                     | ▼ 第一份报关单号      |                                  |             | 拆分分支号                     |              | 拆分总数       |                   |
|     | 进出口单位信息                      | [                                   | <b>1</b>       |                                  |             |                           |              |            |                   |
|     | 进口商代码                        | 2301123908                          | 进口商名称          | CONG TY TNHH CONG NGHE BA        | O BI YUHL   | 进口商邮编                     | 16000        |            |                   |
|     | 进口商电话                        |                                     | 」 进口商地址        | Lô I3-2, KCN Quế Võ (khu mở rộng | g), Xã Phượ |                           |              |            |                   |
|     | 出口商代码                        | 101013                              | 出口商名称 *        | CONG TY TNHH DIC ( VIET NAM)     |             | 出口商邮编                     |              |            |                   |
|     | 出口商电话                        |                                     | 出口商地址1 *       | 31 VSIP DUONG SO 6,              |             | 出口商地址2                    | KCN VIET NAM | SINGAPORE  |                   |
|     | 出口商地址3                       | P. BINH HOA TP THUAN AN             | 出口商地址4         | T. BINH DUONG                    |             | 进出商公司类型                   | (1)境外        |            | -                 |
|     | 贸易国                          | •                                   | ▶ 报关行          |                                  |             |                           |              |            |                   |
|     | 报关员                          |                                     | 货运公司代码         |                                  |             |                           |              |            |                   |
|     | 出口发货人姓名                      | •                                   | 具体收货方代码        |                                  |             |                           |              |            |                   |
| Ϋ́, | ↓提单信息                        |                                     |                |                                  |             |                           |              |            |                   |
| 4 F | 🤌 提运单-                       |                                     |                |                                  |             |                           | 1            |            | ~                 |
| 登录  | 公司:CÔNG TY TNI               | HH CÔNG NGH□ BAO BÌ 登录用户:系统管        | 理员             |                                  |             |                           |              | 软件版本: mast | er-20221101160217 |

### 信息补充完后,点击"保存",再点击"检查",此时系统会根据逻辑监控,跳出检查结果。红色字体是错误项,一定要修改;蓝色字体是提醒项,可以不修改。点击其中某一个错误提示,系统会跳到 对应的栏位,并用颜色突出显示。

| <b>⊨</b> cĉ | ÔNG TY TNHH CÔNG NGHỆ BAO BÌ YUHUA VIỆT NAM |    | 检查结果      | VV4.3 E E/TE-1077741 1940 | *        | -                                |          |
|-------------|---------------------------------------------|----|-----------|---------------------------|----------|----------------------------------|----------|
| WA          | 🔜 云关通VN进出口管理信息化                             | 行号 | 预警类型      | 对象                        | 栏位       | 信息内容                             | 信息       |
| T. IA       |                                             | 1  | 报关单合规性检查  | 进口流水号: 693:基本信息           | 预计抵达日期   | 【预计抵达日期】不能为空                     | 错误       |
| 系统          | 01用尸权限 02基础参数 03公司科考官理 04天务官:               | 2  | 报关单合规性检查  | 进口流水号: 693:基本信息           | 法律文件代码   | 【法律文件代码】不能为空                     | 错误       |
| ^           | 首页 03进料计划管理 🛛 进口报关单(IDA)                    | 3  | 报关单合规性检查  | 进口流水号: 693:基本信息           | 发货日期     | 【发货日期】不能为空                       | 错误       |
| 9-1         | 表头信息 商品信息 请单对应报关单表                          | 4  | 报关单合规性检查  | 进口流水号: 693:基本信息           | 保税运输目的地  | 【保税运输目的地】不能为空                    | 错误       |
|             |                                             | 5  | 报关单合规性检查  | 进口流水号: 693:基本信息           | 卸货地      | 【卸货地】不能为空                        | 错误       |
|             | 修改 保存 取消 调用预设值 检查 关闭                        | 6  | 报关单合规性检查  | 进口流水号: 693:基本信息           | 发票号      | 【发票号】不能为空                        | 警告       |
|             | 业务类型 * (ECUSC5NET)EPI ▼ 报关类型 * (E15)Nhậ     | 7  | 报关单合规性检查  | 进口流水号: 693:基本信息           | 汇率       | 【汇率】不能为空                         | 警告       |
|             | 「基本信息」                                      | 8  | 报关单合规性检查  | 进口流水号: 693:基本信息           | 运输工具名称   | 【运输工具名称】不能为空                     | 错误       |
|             | 报关单号                                        | 9  | 报关单合规性检查  | 进口流水号: 693:基本信息           | 贸易国      | 【贸易国】不能为空                        | 警告       |
|             | 运输方式 * (9)Khác                              | 10 | 报关单合规性检查  | 进口流水号: 693:基本信息           | 入仓日期     | 【入仓日期】不能为空                       | 警告       |
|             | 登记日期 2022-11-05                             | 11 | 报关单合规性检查  | 进口流水号: 693:基本信息           | 个人/组织的分类 | 【个人/组织的分类】不能为空                   | 错误       |
|             | 个人/组织分类*                                    | 12 | 报关单合规性检查  | 进口流水号: 693:基本信息           | 发票日期     | 【发票日期】不能为空                       | 错误       |
|             | 进出口单位信息                                     | 13 | 报关单合规性检查  | 进口流水号: 693:基本信息           | 海关部门     | 【海关部门】不能为空                       | 错误       |
|             | 进口商代码 2301123908                            | 14 | 报关单合规性检查  | 进口流水号: 693:基本信息           | 文件处理组    | 【文件处理组】不能为空                      | 错误       |
|             | 进口商电话                                       | 15 | 报关单合规性检查  | 进口流水号: 693:货物信息           | 数量1      | 商品项号:1的单位1与单位相同,数量1必须等于数量        | 错误       |
|             | 出口商代码 101013                                | 16 | 报关单合规性检查  | 进口流水号: 693:货物信息           | 单价       | 商品项号:1的单价整数部分+小数部分超过9字符,请更<br>工! | 错误       |
|             | 出口商电话                                       | 17 | 报关单合规性检查  | <br>进口流水号: 693:货物信息       | 进口税率代码   | 此:<br>商品项号:1的【进口税率代码】不能为空        | 警告       |
|             | 出口商地址3 P. BINH HOA TP THUAN AN              | 18 | 报关单合铜性检查  | 进口流水号, 693.货物信息           | 进出口税减每代码 | 进出商公司类型为'境外',商品项号:1的【减免税代码】      | 错误       |
|             | ) 筑                                         | 10 | 16八十日九江巡旦 | 是中加小 5: 000. 贝彻旧芯         |          | 应填写'XNK32'                       | H K      |
|             |                                             |    |           |                           |          |                                  |          |
| 9-          | 出口友近入班名                                     |    |           |                           |          |                                  |          |
| • •         | - ↓ ↓ ↓ ↓ ↓ ↓ ↓ ↓ ↓ ↓ ↓ ↓ ↓ ↓ ↓ ↓ ↓ ↓ ↓     |    |           |                           |          | 确定 取消                            |          |
| 登录2         | □                                           | 系统 | 管理员       |                           |          |                                  | 01160217 |

### 报关单"已检查"后,上传附件到云关通单证管理 选中已检查的报关单, 点击"单证管理"

| 系统   | 01用户权限 02基础参数                              | 03公司》               | 料号管理                         | 04关务管理           | 05财务管理 (                            | )6海关清算                                                                                                    | 章与核查 <b>07</b> 数据交换技          | 接口               |                    |                                           |                                                                                                    |             | 切换语言 🛛 🔻             |
|------|--------------------------------------------|---------------------|------------------------------|------------------|-------------------------------------|----------------------------------------------------------------------------------------------------|-------------------------------|------------------|--------------------|-------------------------------------------|----------------------------------------------------------------------------------------------------|-------------|----------------------|
| 9    | ▶ • • 01进出口申请单 ▲                           | 首页                  | Į                            | 数据交换接口向          | 可导 🖂 🛛 04出                          | 货计划管理                                                                                                    | 里 🗵 出口报关单(E                   | DA) 🖂            | 04海关注              | 青算登记 🛛 海共                                 | <u></u> 关清算登记【编辑                                                                                                    | 】 🛛 04进     | 口报关单(IDA) 🔀          |
|      | — 💽 01申请单参数设置<br>— 💽 02申请单单证模板管            | <b>十</b> 新增         | <b>》</b><br>修改 ;             | 💼 🌄 🗐<br>删除 浏览 转 | 📔 🛃 🔍<br>抄 导入 检查                    | ₿<br>い<br>い<br>い<br>い<br>し<br>い<br>し<br>し<br>し<br>い<br>し<br>し<br>し<br>し<br>し<br>し<br>し<br>し<br>し<br>し<br>し<br>し<br>し | ● 变更后发送海关 淮                   | <b>上</b><br>译关回执 | <b>73</b><br>模拟申报证 | 通过 海之刑单 单订                                | <ul> <li>▲</li> <li>▲</li> <li>★</li> <li>★</li></ul> | ✓<br>批量修改 获 | ★ 2010<br>取预设值 查看复审试 |
|      | - 💽 03进料计划管理<br>- 💽 04出货计划管理<br>- 💽 05本地进口 | - 查询系<br>登记日<br>报关类 | 条件 ——<br>日期<br><sup>关型</sup> | 2022-11-01       | <ul><li>▼ 到</li><li>▼ 发票号</li></ul> | 2022                                                                                                    | 2-12-02 ▼ 报关单状<br>业务类型        | 态                | 全部                 | <ul> <li>▼ 报关单号</li> <li>▼ 流水号</li> </ul> |                                                                                                    | <b>Q</b> 查  | 询 高级查询               |
|      | — 📑 06境外进口                                 | 第二日                 | 峛<br>l                       |                  |                                     |                                                                                                    |                               |                  |                    |                                           |                                                                                                    |             |                      |
|      | - 📑 07出口本地                                 | <u>行</u> 号<br>1     |                              | 海关流水号<br>195946  | 创建时间<br>2022-11-25                  | PO1590                                                                                                    | 进出货单号<br>0517919060721664-1-1 |                  | 流水号<br>813         | 报关单状态<br>暂存成功                             | 报关单号                                                                                                    | 拆分分支号       | 申报日期<br>2022-11-25   |
| 9    | 02进出口报关单                                   | 2                   |                              | 0                | 2022-11-25                          | 600815                                                                                                    | 7-SZ137-2211001-3-1           |                  | 812                | 暂存成功                                      |                                                                                                    |             | 2022-11-24           |
|      | - 🖸 01报关单预设值                               | 3                   |                              |                  | 2022-11-25                          | PO159                                                                                                    | 5596425968877568-1-1          |                  | 810                | 申报通过                                      | 105120600060                                                                                                    |             | 2022-11-24           |
|      | - 🖸 02报关单参数设置                              |                     |                              | PO159            | 5713622355607552-1-1                |                                                                                                    | 807                           | 暂存成功             |                    |                                           | 2022-11-23                                                                                                    |             |                      |
|      | — 🛅 03报关单单证模板管                             | 5                   |                              | 195913           | 2022-11-24                          | PO159                                                                                                    | 5604965278220288-1-1          | ,PO1             | 806                | 暂存成功                                      |                                                                                                    |             | 2022-11-23           |
|      | — 📑 04进口报关单(IDA)                           | 6                   |                              | 195923           | 2022-11-24                          | 6260-S                                                                                                    | Z137-2210002-1-1,626          | )-SZ1            | 805                | 已申报                                       |                                                                                                    |             | 2022-11-23           |
|      | — 🛅 05出口报关单(EDA)                           | 7                   |                              | 195896           | 2022-11-24                          | 60034-                                                                                                    | SZ106-2211001-1-1,60          | )34-S            | 804                | 暂存成功                                      |                                                                                                    |             | 2022-11-23           |
|      | — 🕒 06报关单单证管理                              | 8                   |                              | 0                | 2022-11-24                          | 17559-3                                                                                                    | SZ106-2210002-1-1,17          | 59-S             | 803                | 暂存成功                                      |                                                                                                    |             | 2022-11-23           |
|      | - 🕒 07报关单删/改/退单                            | 9                   |                              | 195877           | 2022-11-23                          | 600010                                                                                                    | 11-SZ106-2211001-1-1          |                  | 801                | 暂存成功                                      |                                                                                                    |             | 2022-11-22           |
| ۹- 🖸 | 04报表中心                                     | 10                  |                              | 195864           | 2022-11-23                          | 600010                                                                                                    | 11-SZ137-2211001-3-1          | ,600             | 800                | 暂存成功                                      |                                                                                                    |             | 2022-11-22           |
|      | - 🛅 01(备案级)料件进出情况                          | 11                  |                              |                  | 2022-11-23                          | PO159                                                                                                    | 5239839698124800-1-1          |                  | 799                | 暂存成功                                      |                                                                                                    |             | 2022-11-22           |
|      | - 🛅 02(备案级)成品进出情况                          | 12                  |                              |                  | 2022-11-22                          | PO1594                                                                                                    | 4970139621720064-1-1          |                  | 798                | 草稿                                        |                                                                                                    |             | 2022-11-21           |
|      | — 🛅 03出口成品耗用表                              | 13                  |                              |                  | 2022-11-22                          |                                                                                                    |                               |                  | 706                | 古痣                                        |                                                                                                    |             | 2022-11-21           |
|      | — 🛅 04成品未复出情况表(G                           | 报关                  | 单回执信                         | 息                |                                     |                                                                                                    |                               |                  |                    |                                           |                                                                                                    |             | 7                    |
| •    | - D 05设备未复进情况表(G                           | 行号                  |                              | ShipmentID       | 请求类                                 | 型                                                                                                    | 处理结果代码                        |                  | 处理结                | 果描述                                       |                                                                                                    | 回执信息        |                      |
| 283/ |                                            |                     |                              | 1 戏寻田古 3         | 医弦签理员                               |                                                                                                    | 24: +                         | 4 Tail 🚺         | 向はませた同じ            | 选山行粉 【1】                                  |                                                                                                    | 标件版本。m      | actor 2022112/18121  |

选择列: 【创建时间】 选甲行颈: 【1】

### 进入单证管理后,选择需要文件类型,比如"发票",点击"新增",选择 需要上传的附件

| 系约 | 充 01用户权限 02基础参数                                                                        | 03公司料号管理             | 04关务管理 05财务管:  | 理 06海关清算                       | 与核查 07数据交换接                             | п               |           |            |              |            |             |            | 切换语言       | ĭ ₹  |
|----|----------------------------------------------------------------------------------------|----------------------|----------------|--------------------------------|-----------------------------------------|-----------------|-----------|------------|--------------|------------|-------------|------------|------------|------|
|    | - <b>0</b> 05供应商对账单                                                                    | 首页                   | 05出口报关单(EDA) 🗵 | 数据查询 🗵                         | 数据交换接口向导                                | × 10出口境外 ×      | 【出口境外】编辑  | 区 05自动打    | 执行DB导入 🗵     | 03加工对应关系 🗵 | ] 04进口报关单(I | 区 06报关:    | 单单证管理 🔀    | ×    |
|    | - 06客户对账单                                                                              |                      |                |                                | 3. 40 40 36 54                          |                 |           |            |              |            |             |            |            |      |
|    | — D 07本地进口                                                                             | 钡定 胜钡 1     登记日期 202 | 位宜単证元登性 甲报海天   | → 一 西 大 回 扒 侯 羽<br>R-10-24 ▼ 単 | 证上传状态 (0)待上住                            | ▼ 运输方式          |           | ▼ 发票号      |              | 进出口标记      | <b>*</b>    | 显示联单首份     | 报关单        |      |
|    | - 🕒 08境外进口                                                                             | 报关单号                 |                | 单                              | 证申报状态                                   | ▼ 报关类型          |           | ▼ 提单号      |              | 海关流水号      |             | Q 查询       |            |      |
|    | - 09出口本地                                                                               | 报关单信息                |                |                                |                                         |                 |           |            |              |            |             |            |            |      |
|    | <ul> <li>■ 10出口境外</li> <li>■ 02讲出口报关单</li> </ul>                                       | 行号 🗌                 | 单证发送失          | <b>天败原因</b>                    | 进出口标志                                   | 单证锁定状态 单证上传     | 状态 单证申报状态 | 任务号        | 报关单号         | 海关流水号      | 运输方式 报关类型   | 登记日期       | 提运单号       |      |
|    | - <b>O</b> 01报关单预设值                                                                    | 1 🗹                  |                |                                | 出口                                      | 未锁定             | 上传 未申报    | 6955_E_dec | 305914797550 | 207005 9   | E42         | 2023-10-24 | 1223000259 | 00 ^ |
|    | - 🖸 02报关单参数设置                                                                          | 2                    |                | - 1                            | ( 新 ) ( ) ( ) ( ) ( ) ( ) ( ) ( ) ( ) ( | 未锁定 名           | 上传未申报     | 6954 E dec | 305913700430 | 206993 1   | E42         | 2023-10-24 | 1223000259 | 00   |
|    | 一 📴 03报关单单证模板管                                                                         | 3                    |                |                                | 初喧牛吐                                    |                 |           |            | A 010680020  | 206963 4   | E13         | 2023-10-23 | 1123000258 |      |
|    | — 💽 04进口报关单(IDA)                                                                       | 5                    |                |                                | 単证类型                                    | * (HOA_DON)商业发票 | 10<br>10  | •          | \$12462020   | 206973 9   | E42         | 2023-10-23 | 1323000259 | MC   |
|    | - D 05出口报关单(EDA)                                                                       | 6                    |                |                                | 备注                                      |                 |           |            | \$12248630   | 206968 9   | E42         | 2023-10-23 | 1223000259 | 00   |
|    | <ul> <li>         — 06报关单单让管理         </li> <li>         O6报关单单让管理         </li> </ul> | 7                    |                | -                              | 前还生成档式                                  | * (1)毛动上柱       |           | -          | 11662510     | 206893 9   | E42         | 2023-10-23 | 1223000259 | 00 🛫 |
|    | <ul> <li>□ 07报天車勳/以/返車</li> <li>○ 04原产地管理</li> </ul>                                   |                      |                |                                | 半և土成侠式                                  | (1) 7-49 1.18   |           | ·          |              |            |             |            |            | •    |
|    | - 🧾 01参数设置                                                                             | 学证表外                 |                |                                | 选择文件                                    | * 可同时选择多份文件     |           |            |              |            |             |            |            |      |
|    | - 🧾 02原产地证期初使用量                                                                        | 新增修改                 | 保存 删除 取消       |                                |                                         |                 |           |            |              |            |             |            |            |      |
|    | — 📑 03成品耗用                                                                             | <u> 行号</u>           | 流水号 单证类型       | 备注                             |                                         |                 |           |            | 自成单证模式       | 发票         | 号 发票        | 票日期 予      | 页览 下载      | 上传   |
|    | ─ 💽 04原产地证申请表                                                                          |                      |                |                                |                                         | 确定              | 取消        |            |              |            |             |            |            |      |
|    | - D 05工艺流程附件                                                                           |                      |                |                                |                                         |                 |           |            |              |            |             |            |            |      |
|    | <ul> <li>□ 06原产地证余额官控表</li> <li>□ 05招表由心</li> </ul>                                    |                      |                |                                |                                         |                 |           |            |              |            |             |            |            |      |
|    | ■ 000000000000000000000000000000000000                                                 |                      |                |                                |                                         |                 |           |            |              |            |             |            |            |      |
|    | - 💽 02(备案级)成品进出情资                                                                      |                      |                |                                |                                         |                 |           |            |              |            |             |            |            |      |
|    | — 💽 03出口成品耗用表                                                                          |                      |                |                                |                                         |                 |           |            |              |            |             |            |            |      |
|    | — 💽 04成品未复出情况表(G                                                                       |                      |                |                                |                                         |                 |           |            |              |            |             |            |            |      |
|    | — 📑 05设备未复进情况表(G                                                                       |                      |                |                                |                                         |                 |           |            |              |            |             |            |            |      |
|    | ─ ○ 06进口报关单登记表 ○ 07出口报关单登记表                                                            |                      |                |                                |                                         |                 |           |            |              |            |             |            |            |      |
|    | □ 07 □ □ 1 1 1 大 平 豆 に 衣 □ 08 申 请 单 & 报 关 单 对 应 э                                      |                      |                |                                |                                         |                 |           |            |              |            |             |            |            |      |
|    |                                                                                        |                      |                |                                |                                         |                 |           |            |              |            |             |            |            |      |

### 上传附件后,维护红色必填栏位,如果不发送ECUS,发送海关栏位选"否"

| 系统    | 01用户权限 02基础参数 (      | 03公司料号管      | 章理 <b>04</b> 关 | 务管理 05财务管理   | 里 06海关清算与          | 核查 07数据3   | 交换接口          |       |          |              |              |             |                        |      |           |            | 切换语言           | <b>ह</b> . ▼ |
|-------|----------------------|--------------|----------------|--------------|--------------------|------------|---------------|-------|----------|--------------|--------------|-------------|------------------------|------|-----------|------------|----------------|--------------|
|       | ■ 05供应商对账单           | 首页           | 05出口           | 报关单(EDA) 🗵   | 数据查询 🗙             | 数据交换接口[    | 向导 🖂 10日      | 出口境外  | X        | 出口境外】编辑      | 区 05自动执      | 1行DB导入 区    | 03加工对应关系 🗵             | 04进口 | 报关单(l 🗵   | 06报关单      | 单证管理 🔀         | *            |
|       | - 06客户对账单            | ок 🧉         | <b>a</b>       | <u>د</u>     | 1                  | 2          |               |       |          |              |              |             |                        |      |           |            |                |              |
|       | - 📑 07本地进口           | 钡定 解锁        | 1 位食単11        | 完整性 甲拉海天     | 海天回执 模拟            | 甲报週过       | A 100-00 1 11 |       | A - 1- 1 |              | <i>w</i> = 0 |             | Mit of the one for the |      |           |            | M. M.          |              |
|       | - 🛄 08境外进口           | 登记日期         | 2023-09-01     | ▼ 到 2023     | -10-24 <b>▼</b> 単1 | 上传状态 (1)   | 全部已上传         | ▼ 运業  | 前方式      |              | ▼ 友県亏        |             | 进出口标记                  |      |           | 显示联甲自份报    | 天毕             |              |
|       | - 📑 09出口本地           | <b>报大里</b> 写 |                |              | 甲1                 | 上甲拉状态      |               | ▼ 批→  | 大失型      |              | ▼            |             | <b>海大流水</b> 芍          |      |           | 4 宜明       |                |              |
|       | — 💽 10出口境外           | 祝天里信怎 行县     | 1              | 单证发送         | 生败原因               | 進出         | 口标志 单证锚       | a状本 自 | 每年上传状?   | な 単正由掲載オ     | 任务号          | 报关单号        | 海羊渣水号                  | 运输方式 | 报关类刑      | 登记日期       | 提运单号           |              |
| 9     | • 02进出口报关单           |              | 2 <u>]</u>     | -Fill./2/43. | 7,7,7,7,7,10       | 出口         | 未锁定           |       | 全部已上     | 传申报中         | 6938 E dec   | 30590993056 | 0 206954 3             |      | E42       | 2023-10-23 | 1223000258     |              |
|       | - 🔄 01报关单预设值         | 2            |                |              |                    | 出口         | 未锁定           | Ĺ.    | 全部已上     | <b>传</b> 申报中 | 6940 E dec   | 30591034301 | 0 206956 9             | )    | E42       | 2023-10-23 | 1223000258     | 0            |
|       | 一 💽 02报关单参数设置        | 3 🗆          |                |              |                    | 出口         | 未锁定           |       | 全部已上     | 传申报中         | 6945 E dec   | 30591124763 | 0 206962 9             | )    | E42       | 2023-10-23 | 1223000258     | 0            |
|       | 一 📴 03报关单单证模板窄       | 4            |                |              |                    | 出口         | 未锁定           |       | 全部已上     | 传申报中         | 6943 E dec   | 30591144363 | 0 206964 9             | )    | F42       | 2023-10-23 | 1223000259     | 0            |
|       | — 💽 04进口报关单(IDA)     | 5 🗆          |                |              |                    | 出口         | 未锁定           |       | 全部已上     | 任 由报中        | 6942 E dec   | 30591116761 | 0 206960 9             |      | F42       | 2023-10-23 | 1223000258     | 0            |
|       | — D5出口报关单(EDA)       | 6            | r -            |              |                    | 出日         | 未确定           |       | 全部已上     | <b>在</b> 由报由 | 6941 E dec   | 30591058705 | 0 206957 9             |      | E42       | 2023-10-23 | 1223000258     | 0            |
|       | ● 06报关单单证管理          |              |                |              |                    | iu ⊨<br>#□ | 未銷完           |       | 全部已上     | 任 由报由        | 3222 L dec   | 10580988376 | 0 2069204              |      | E11       | 2023-10-23 | 1123000258     |              |
|       | - D 07报关单删/改/退单      | 4            |                |              |                    | 2214       | N BOL         |       |          | 14 1.16.1    | 0222_1_000   | 1000000010  | 200320                 |      |           | 2020-10-20 | 1120000200     | )<br>}       |
| ዮ 💽 ( | 04原产地管理              | 单证表头一        |                |              |                    |            |               | 单证    | E明细      |              |              |             |                        |      |           |            |                |              |
| -     | 01参数设置               | + 🥖          | P              | т́х          |                    |            |               | -     | - /      | 目前>          | č            |             |                        |      |           |            |                |              |
| -     | 02原产地证期初使用量          | 新增 修i        | 改 保存           | 删除 取消        | 1000000            |            |               | 新坊    | 增 修改     | 保存 删除 取      | β .          |             | Í.                     | 1    | 7         |            | 2004 V 00 500V |              |
| -1    | <b>03</b> 成品耗用       | 行号           | 流水号            | 单证类型         | 备注                 | 任务号        | 海关回执状态        | 行号    | 7        | 项号 单证        | 类型 *发送海      | 关 *生成单证模式   | 发票                     | 号    | 发票        | 日期预        | 览 下载           | 上传           |
| -     | 04原产地证申请表            | 1            |                | 3 商业发票       |                    | 6938_E_dec | 暂存成功          | 1     | V        | 1 商业发票       | 是            | 手动上传        | 00004838               |      | 2023-10-2 | 3 预3       | 2 卜载           | THIN         |
| -1    | <b>05</b> 工艺流程附件     | 2            | 4              | 2 商业发票       |                    | 6938_E_dec | 暂存成功          |       |          |              |              |             |                        |      | -         |            |                |              |
|       | 06原产地证余额管控表          | 3            |                | 1 商业发票       |                    | 6938_E_dec | 暂存成功          |       |          |              |              |             |                        |      |           |            |                |              |
| ዮ 💽 ( | 05报表中心               |              |                |              |                    |            |               |       |          |              |              |             |                        |      |           |            |                |              |
|       | 01(备案级)料件进出情び        |              |                |              |                    |            |               |       |          |              |              |             |                        |      |           |            |                |              |
| -     | 02(备案级)成品进出情况        |              |                |              |                    |            |               |       |          |              |              |             |                        |      |           |            |                |              |
|       | 03出口成品耗用表            |              |                |              |                    |            |               |       |          |              |              |             |                        |      |           |            |                |              |
| -     | 04成品未复出情况表(G         |              |                |              |                    |            |               |       |          |              |              |             |                        |      |           |            |                |              |
|       | 05设备未复进情况表(G         |              |                |              |                    |            |               |       |          |              |              |             |                        |      |           |            |                |              |
| -1    | 06进口报关单登记表           |              |                |              |                    |            |               |       |          |              |              |             |                        |      |           |            |                |              |
| -1    | 07出口报关单登记表           |              |                |              |                    |            |               |       |          |              |              |             |                        |      |           |            |                |              |
| -1    | 08申请单&报关单对应表         |              |                |              |                    |            |               |       |          |              |              |             |                        |      |           |            |                |              |
|       |                      |              |                |              |                    |            |               |       |          |              |              |             |                        |      |           |            |                |              |
| -     | <b>09</b> 报关单申报与原始单i |              |                |              |                    |            |               |       |          |              |              |             |                        |      |           |            |                |              |

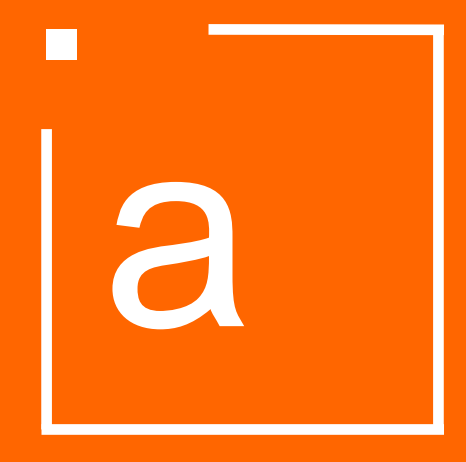

## 代理申报 (无ECUS接口)

### 检查通过后(没有红色错误提示),报关单状态会转变为"已检查",此时点击 "发送邮件"给报关行

| 系统 01用户权限 02基础参数 | 03公司料号管 | 理 04关务管理 | 05财务管  | <sup>音理</sup> 06海关清算与核 | 该查 07数据交换         | 接口       |            |         |             |              |                     |                      | 切换语言 🛛 🔻 |
|------------------|---------|----------|--------|------------------------|-------------------|----------|------------|---------|-------------|--------------|---------------------|----------------------|----------|
| ┍- • 02商品备案 ^    | 首页      | 02出口发票 × | 05出    | 口报关单(EDA) 🗵            | 数据查询 🗵            | 数据交换接口向  | 导 🖂 🛛 10出口 | 境外 🗵 【日 | 出口境外】编辑 🗵   | 05自动执行DB导入 🗵 | 03加工对应关系 🗵          | 04进口报关单(I 🔀          |          |
| 一 🕒 01备案参数设置     | + 🥒     | 1 😓 🕸    |        | in 19                  | <u>1</u> <u>1</u> | EN I     | <u>~</u>   | >8 🖌 📦  | 1 📩 🥖       | ' 😰 🕯        | i ن                 |                      |          |
| ♀ ● 02EPE综合保税    | 新增 修改   | 删除 浏览 转打 | 少 导入   | 检查 导出Excel 发           | 发送海关 海关回          | 执 海关改单回执 | 模拟申报通过     | 海关删单 单证 | 管理 发送邮件 批量作 | 修改 获取预设值 查看复 | 审记录 关闭              |                      |          |
| - 📑 01原料备案       | 查询条件一   |          |        |                        |                   |          |            |         |             |              |                     |                      |          |
| — 📑 02成品备案       | 登记日期    |          |        | ▼ 到                    | 2023-10           | -31      | ▼ 报关单>     | 犬态 已检查  |             | ▼ 报关单号       |                     |                      |          |
| - 103单耗备案        | 报关类型    |          |        | ▼ 发票号                  |                   |          | 业务类        | 2 全部    |             | 流水号          |                     | 🔍 查询                 | 高级查询     |
| — 🛄 04设备备案       | 出口商     |          |        | 进出货单                   | 自号 包含             |          |            |         |             |              |                     |                      |          |
| ■ 05样品备案         | 行号      | 创建人      | 流水号    | 进出货单                   | 号                 | 海关流水号    | 拆分分支号      | 报关单号    | 覆盖数据存在差异    | <b>报关单状态</b> |                     | 出口商                  |          |
| 砕 💁 03进出口作业      | 1 🗾 M   | linh     | 1357 1 | 13419-SZ106-2302018    | 8-1               |          | 4          |         |             | 已检           | 查 YIETNAM YUTO PRIN | TING PACKING CO,.LTE | ) ^      |
|                  |         |          |        |                        |                   |          |            |         |             |              |                     |                      |          |

# 报关行报完关后,关务人员在云关通操作"模拟申报通过",将报关单号回填到系统中,更新报关单状态

| 系统           | 01用户权限 02基础参数  | 03公司 | 料号 | 管理 04关务管理 | 里 05财务管 | 理 06海         | 转清算与标                        | 该查 07数据 | 交换接口       |       |        |              |             |       |         |                      |             |                  | 切换语言 🛛 🔻       |
|--------------|----------------|------|----|-----------|---------|---------------|------------------------------|---------|------------|-------|--------|--------------|-------------|-------|---------|----------------------|-------------|------------------|----------------|
| <b>- 0</b> ( | 2商品备案          | 首    | 页  | 02出口发票    | 区 05出口  | □报关单 <b>(</b> | EDA) 🗵                       | 数据查询    | × 数据交换接口   | 向导 🗵  | 10出口   | □境外 ⊠ 【出     | 口境外】编辑 🗵 0  | 5自动执行 | DB导入 🗵  | 03加工对应关系 🗵           | 04进口        | 报关单(I 🔀          |                |
| -            | 1 01备案参数设置     | +    | J  | )<br>1    |         |               | 2                            | £       | ± 8        | Ű,    | 4      | >i 👔         | ± 🥖         | Ń     | ( i     | ۵ ک                  |             |                  |                |
| 9-1          | • 02EPE综合保税    | 新增   | 修  | 改 删除 浏览   | 转抄 导入   | 检查 导          | ⊞Excel                       | 发送海关 海  | 关回执 海关改单回打 | 、 模拟申 | 报通过    | 每关删单 单证管     | 理 发送邮件 批量修改 | 牧 获取预 | 负设值 查看复 | 审记录 关闭               |             |                  |                |
|              | — 📑 01原料备案     | 查询   | 条件 |           |         |               |                              |         |            | /     | 7      |              |             |       |         |                      |             |                  |                |
|              | — 📑 02成品备案     | 登记   | 日期 |           |         |               | ▼ 到                          | 2023    | 3-10-31    |       | 报关单    | 伏态 已检查       |             | ▼ 报关  | 单号      |                      |             | <b>•</b> • • • • |                |
|              | — 🛅 03单耗备案     | 报关   | 类型 |           |         |               | ▼ 发票号                        |         |            |       | 业务类    | 全部 全部        |             | ▼ 流水+ | 5       |                      |             | Q 查询             | 高级查询           |
|              | — 🛅 04设备备案     | 出口   | 商  |           |         |               | 进出货                          | 単号 包含   |            |       |        | *            |             |       |         |                      |             |                  |                |
|              | — 🛅 05样品备案     | 行号   |    | 创建人       | 流水号     |               | 进出货单                         | 自号      | 海关流水号      | 拆分分   | 分支号    | 报关单号         | 覆盖数据存在差异    | 扎     | 及关单状态   |                      | 出口          | 商                |                |
| ዮ 💽 (        | 3进出口作业         | 1    | 2  | Minh      | 1357 13 | 341 🐂 进       | <b></b><br>七田<br>振<br>关<br>単 | 【模拟申报通道 | 过】         | •     |        |              |             | ×     | 已检      | 查 VIETNAM YUTO PR    | INTING PAG  | CKING CO, LTE    | )              |
| 9- I         | 🖬 01进出口申请单     | 2    |    | 系统管理员     | 905     | 行号            | 流水                           | K号      | 报关单号       |       |        | 申报日期         |             |       | 已检      | 查 CONG TY TNHH IN    | BAO BI YU   | TO VIET NAM      |                |
|              | — 🛅 01申请单参数设置  | 3    |    | 系统管理员     | 904     | 1             |                              | 1357    |            |       | 2023-0 | 2-28         |             |       | 已检      | 查 CONG TY TNHH IN    | BAO BI YU   | TO VIET NAM      |                |
|              | — 🛅 02申请单单证模板管 | 4    |    | 系统管理员     | 899     |               |                              |         |            |       |        |              |             |       | 已检      | 查 CONG TY TNHH DI    | C (VIET NAI | (N               |                |
|              | — 🛅 03进料计划管理   | 5    |    | 系统管理员     | 898     |               |                              |         |            |       |        |              |             |       | 已检      | 查 RUIAN SANLIN MA    | CHINERY C   | O.,LTD           |                |
|              | 一 🛅 04出货计划管理   | 6    |    | GIANG     | 879 P0  | D15           |                              |         |            |       |        |              |             |       | 已检      | 查 DONGGUAN YUTO      | PRINTING    | AND PACKAGI      | NG CO., LTD.   |
|              | — 🛅 05供应商对账单   | 7    |    | GIANG     | 810     |               |                              |         |            |       |        |              |             |       | 已检      | 查 FU LAM (H.K.) INDU | ISTRIAL LIN | <b>/</b> ITED    |                |
|              | — 🛅 06客户对账单    | 8    |    | GIANG     | 807     |               |                              |         |            |       |        |              |             |       | 已检      | 查 SHENZHEN YUTO I    | PREMIUM P   | ACKAGING CO      | D.,LTD         |
|              | — 🛅 07本地进口     | 9    |    | GIANG     | 806     |               |                              |         |            |       |        |              |             |       | 已检      | 查 SHENZHEN CITY D    | S MAN PRI   | NTING EQUIPN     | IENT CO. ,     |
|              | — 🔄 08境外进口     | 10   |    | Thu       | 805 62  | 260-          |                              |         |            |       |        |              |             |       | 已检      | 查 CONG TY CO PHAN    | I KY THUAT  | BAO BI CUU I     | ONG            |
|              | — 📴 09出口本地     | 11   |    | Ноа       | 799     |               |                              |         |            |       |        |              |             |       | 已检      | 查 TANG CHENG MAC     | HINERY CO   | ONTAINER LTD     | ).             |
|              | — 📑 10出口境外     | 12   |    | Ноа       | 795     | -             |                              |         |            |       |        |              |             |       | 已检      | 查 CONG TY TNHH BA    | O BI XANH   | THANH DUON       | G              |
| 9- I         | • 02进出口报关单     | 13   |    | GIANG     | 792     |               |                              |         |            | 确定    | 取消     |              |             |       | 已检      | 查 SHENZHEN YUTO I    | PREMIUM P   | ACKAGING CO      | D.,LTD         |
|              | — 🔄 01报关单预设值   | 14   |    | Minh      | 791     |               |                              |         | 195726     |       |        | 105107450230 | 海关下载        |       | 已检      | 查 DONGGUAN YUTO      | PRINTING    | AND PACKAGI      | NG CO., LTD. 🖵 |
|              | — 📑 02报关单参数设置  | •    |    |           |         |               |                              |         |            |       |        |              |             |       |         |                      |             |                  | *              |
|              | 一 💽 03报关单单证模板管 | 报关   | 单回 | 执信息       |         |               |                              |         |            |       |        |              |             |       |         |                      |             |                  |                |
|              | ■ 04进口报关单(IDA) | 行号   | ;  | Shipmen   | tID     | 请求            | <b>长</b> 类型                  | 处理结果代码  | 马 处理结      | 果描述   |        |              | 回执信息        |       |         | 回执日期                 |             |                  |                |

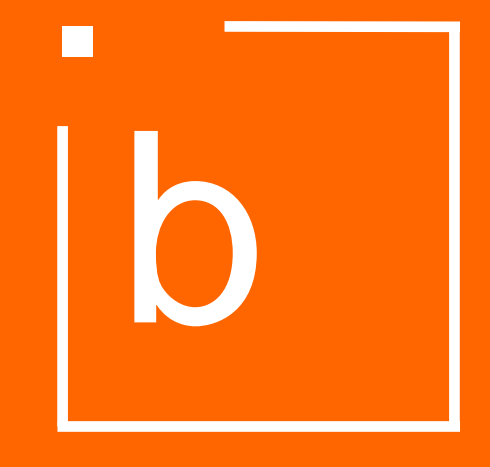

## 自理申报 (有ECUS接口)

### 检查通过后(没有红色错误提示),报关单状态会转变为"已检查",此时 点击"发送海关",将报关数据发送至ECUS

| WAY         | T0000 Z     | ŧ                   | 通VN进出口管理                     | 里信息化             | <b>と系</b> 统      |                |                                |                                                                                                    |                                          | WAYTOGO                                 |
|-------------|-------------|---------------------|------------------------------|------------------|------------------|----------------|--------------------------------|----------------------------------------------------------------------------------------------------|------------------------------------------|-----------------------------------------|
| 系统          | 01用,        | 户权阻                 | 县 02基础参数 03公司料号管             | 7理 04关务          | <b>管理 05</b> 财务管 | 序理 06海关清算与核查 0 | 7数据交换接口                        |                                                                                                    |                                          | 切换语言                                    |
| *           | 首び          | ī                   | 03进料计划管理 🗵 进                 | 口报关单 <b>(IDA</b> | ) 🔽              |                |                                |                                                                                                    |                                          |                                         |
| 9-I         | <b>十</b> 新增 | <b>)</b><br>修改      | 1 💼 🥪 🤖 🛃<br>女 删除 浏览 转抄 导入 🕴 | 立査<br>等出<br>X    | cel 发送海关         | ▲              | 🄏   📤<br><sub>每关删单</sub>   发送邮 | ✓ ○ ○ < | ▲ 100 100 100 100 100 100 100 100 100 10 | <b>し</b><br>軍记录 关闭                      |
|             | - 查询<br>登记  | 条件-<br>日期           | 2022-11-01                   |                  | 2022-11-12       | 2 ▼ 报关单状态      | 全部                             | ▼报关                                                                                                    | 单号                                       |                                         |
|             | 报关          | 类型<br><sup>65</sup> | <b>•</b>                     | ]<br>发票号         |                  | 业务类型           | 全部                             | 流水·                                                                                                    | 号                                        | <b>Q</b> 查询 高级查询                        |
|             | 行号          |                     | 进出货单号                        | 汽水号              | 报关单状态            | 报关单号           | 拆分分支号                          | 申报日期                                                                                                    | 海关回执状态                                   | 出口商                                     |
|             | 1           | M                   | 101013-SZ106-2211002-1-1     | 693              | 已检查              |                |                                | 2022-11-05                                                                                                    |                                          | CONG TY TNHH DIC ( VIET NAM)            |
|             | 2           |                     |                              | 691              | 申报通过             | 105071223460   |                                | 2022-11-01                                                                                                    | 清关申报                                     | CONG TY TNHH SAN XUAT VA THUONG MAI B   |
|             | 3           |                     |                              | 689              | 申报通过             | 105070882820   | 2                              | 2 2022-11-01                                                                                                    | 清关申报                                     | CONG TY TNHH SAN XUAT THUONG MAI HOA    |
|             | 4           |                     |                              | 688              | 申报通过             | 105067801050   |                                | 2022-10-31                                                                                                    | 清关申报                                     | SHENZHEN YUTO PREMIUM PACKAGING CO.     |
|             | 5           |                     |                              | 685              | 申报通过             | 105068490110   |                                | 2022-10-31                                                                                                    | 清关申报                                     | CONG TY TNHH BISTECH VIET NAM           |
|             | 6           |                     |                              | 684              | 申报通过             | 105068428950   |                                | 2022-10-31                                                                                                    | 清关申报                                     | CONG TY TNHH DBS VINA                   |
|             | 7           |                     |                              | 683              | 申报通过             | 105068626720   |                                | 2022-10-31                                                                                                    | 清关申报                                     | CONG TY TNHH SAN XUAT BAO BI THUC NGH   |
|             | 8           |                     |                              | 681              | 申报通过             | 105068573040   |                                | 2022-10-31                                                                                                    | 清关申报                                     | CONG TY TNHH CONG NGHE VAT LIEU MOI ZI  |
|             | 9           |                     |                              | 680              | 申报通过             | 105067770620   |                                | 2022-10-31                                                                                                    | 清关申报                                     | FU LAM (H.K.) INDUSTRIAL LIMITED        |
|             | 10          |                     |                              | 678              | 申报通过             | 105068352210   |                                | 2022-10-31                                                                                                    | 清关申报                                     | CONG TY TNHH VAT LIEU BAO BI SIN LAN HO |
|             | 11          |                     |                              | 677              | 申报通过             | 105070861010   | 1                              | 2022-11-01                                                                                                    | 清关申报                                     | CONG TY TNHH SAN XUAT THUONG MAI HOA    |
| <b>9</b> -1 | 12          |                     |                              | 676              | 申报通过             | 105068399330   |                                | 2022-10-31                                                                                                    | 清关申报                                     | CHENGDU HEHAI PACKAGING CO.,LTD         |
| -           | 12          |                     |                              | 675              | 中枢速汗             | 105068208750   |                                | 2022 10 21                                                                                                    | 建光中坦                                     | CONG TV THUH KING HO BREGISION ELECTE   |

### 申报通过后,点击"海关回执",系统自动从ECUS将海关回执读取回系统, 更新报关单状态

| 系统          | 01用户权限 02基础参数       | 03公司料号管                               | 理 04关务管: | 理 05财务   | 管理 06海关清算        | 与核查 07数   | 女据交换接口    |                                        |                |              |            |            |                        |                                            |               | 切换语言    | ▼  |
|-------------|---------------------|---------------------------------------|----------|----------|------------------|-----------|-----------|----------------------------------------|----------------|--------------|------------|------------|------------------------|--------------------------------------------|---------------|---------|----|
|             | - <b>D</b> 05供应商对账单 | 首页                                    | 05出口报关   | 单(EDA) 🗵 | 数据查询 🛛           | 数据交换排     | 安口向导 🗵    | <b>10</b> 出口境夕                         |                | 境外】编辑 🗵      | 05自动执行DB导入 | 🗵 03加工对应   | 关系 🗵                   | 04进口报关单(I 🔀                                | 06报关单单证管      | 理 🛛     | ×  |
|             | - 🖸 06客户对账单         | 1 1 1 1 1 1 1 1 1 1 1 1 1 1 1 1 1 1 1 |          |          |                  |           |           | 10000000000000000000000000000000000000 | (株物中和)(あ)+ (1) |              |            |            |                        | U<br>A A A A A A A A A A A A A A A A A A A |               |         | Ξ. |
|             | - 💽 07本地进口          | 新增 修议                                 | 删际 闪见    | 转抄 守八    | 位住 守山Excel       | 反达海大      | 海大凹扒 海;   | 大以早凹扒                                  | 快似中报 通过        | 母大勳早   甲证官:  | 理 反达邮件 批重  | 修议 获取顶反值 1 | ゴ<br>有<br>夏<br>甲<br>10 | 二來 大肉                                      |               |         |    |
|             | - 🧾 08境外进口          | - 宣词条件                                |          |          | ▼ 到              | 2         | 023-10-31 |                                        | ▼ 报关单状         | (态 全部        |            | ▼ 报关单号     |                        |                                            |               |         |    |
|             | — 💽 09出口本地          | 报关类型                                  |          |          | ▼ 发票             | 号         |           |                                        | 业务类型           | 全部           |            | ▼ 流水号      |                        |                                            | Q 查询          | 高级查试    | 询  |
|             | — 🔄 10出口境外          | 出口商                                   |          |          | 进出               | 货单号 包含    |           |                                        |                |              |            |            |                        |                                            |               |         |    |
| Ŷ           | ● 02进出口报关单          | 行号□□                                  | 创建人      | 流水号      | 进出               | 伤单号       | 海主        | 关流水号                                   | 拆分分支号          | 报关单号         | 覆盖数据存在差    | 异 报关单状     | 态                      |                                            | 出口商           |         |    |
|             | — 💽 01报关单预设值        |                                       | Thu      | 3229     | 9 PO171626117616 | 3303424-1 | 142       | 206966                                 |                | 105810783630 | 海关回执       |            | 申报通过                   | KOENIG AND BAUER ( HK)                     | CO.LIMITED    |         | A  |
|             | — 💽 02报关单参数设置       | 2                                     | GIANG    | 3228     | 3 PO171628273221 | 4091776-2 |           | 206963                                 |                | 105810685520 | 海关回执       |            | 申报通过                   | SHENZHEN YUTO PREMIU                       | M PACKAGING C | OLTD    |    |
|             | 一 🔄 03报关单单证模板管      | 3                                     | GIANG    | 3227     | 7 PO171628273221 | 4091776-1 |           | 206961                                 |                | 105810588330 | 海关回执       |            | 己申报                    | SHENZHEN YUTO PREMIU                       | M PACKAGING C |         |    |
|             | — 💽 04进口报关单(IDA)    | 4                                     | GIANG    | 3226     | 6 PO171553063501 | 7322496-1 |           | 206934                                 |                | 105810105550 | 海关回执       |            | 申报诵讨                   | SHENZHEN CITY DS MAN I                     |               | MENT CO |    |
|             | — 💽 05出口报关单(EDA)    | 5                                     | GIANG    | 3224     | 5 PO171554234976 | 2920448-1 |           | 206931                                 |                | 105810209300 | 海关回执       |            | 申报通过                   |                                            |               |         | ,  |
|             | — 💽 06报关单单证管理       |                                       | GIANG    | 3220     | 1 PO171558400160 | 1226132_1 |           | 206022                                 |                | 105809687650 | 海关同共       |            | 中报通过                   |                                            |               |         | ., |
|             | ─ 💽 07报关单删/改/退单     |                                       | CIANC    | 3225     | PO17155450799    | 15/1000 4 |           | 200922                                 |                | 105900930740 | 海关回执       |            | 中报通过                   |                                            |               | 0.,LTD  |    |
| 9- <b>0</b> | 04原产地管理             |                                       | GIANG    | 3223     | 5 FOTT1554597662 | 1041000-1 |           | 200921                                 |                | 102009020710 | 荷大凹扒       |            | 中加进                    |                                            |               |         |    |

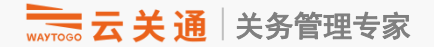

## 07 出口制单操作 Hướng dẫn lập tờ khai xuất khẩu

### 根据业务通知的"出货单号",区分本地和境外申请单,关务人员在申请单界面操作 "生效",然后"转报关单"

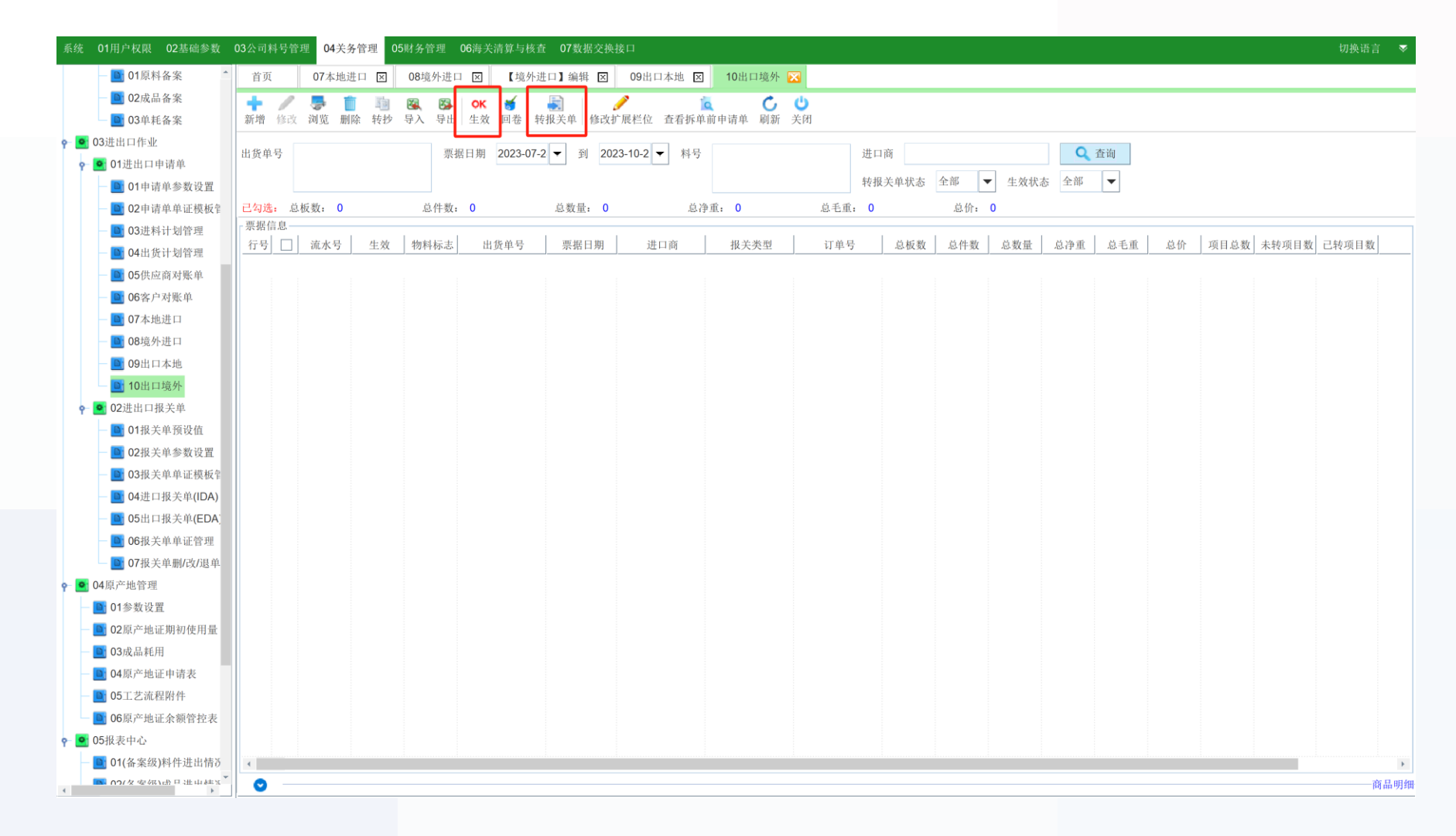

### 选择报关单预设值和报关类型 在报关单预设值处,输入进口商的公司名称关键词即可,比如"APPLE"

| WAY                                                                                                    |       | <del>、</del> 关 | 通VN)      | 进出口管        | 理信            | 息化    | 系统     |         |          |        |          |           |         |      |           |         |     |          | WAY       | TOGO         |
|----------------------------------------------------------------------------------------------------|-------|----------------|-----------|-------------|---------------|-------|--------|---------|----------|--------|----------|-----------|---------|------|-----------|---------|-----|----------|-----------|--------------|
| 系统                                                                                                    | 01用)  | 户权限            | 02基础参     | 数 03公司料号    | 管理(           | 04关务管 | 理 05财务 | 务管理     | 06海关清    | 算与核查   | 07数据交换   | 接口        |         |      |           |         |     |          | ţ         | 刀换语言 🗠       |
| <b>^</b>                                                                                                    | 首页    | Ī              | 03进料计     | 十划管理 🗵 🦉    | 生成【进          | 口报关单  |        |         |          |        |          |           |         |      |           |         |     |          |           |              |
| 9-1                                                                                                    | 先【    | 勾选】            | 需要生成报题    | 关单的单据明细,    | 再选择           | 【设置】  | 合并规则   |         |          |        |          |           |         |      |           |         |     |          |           |              |
|                                                                                                    | 业务    | 类型             | ● EPE综合   | 合保税 〇 贸易    | 选择报           | 关单预设  | t TNHH | DIC (VI | ET I ▼ 选 | 择报关类型  | (E15)Nhậ | ip nguyêr | •       |      |           |         |     | -        |           |              |
|                                                                                                    | 行号    | r              | 进货单号      | 料号          | 板数            | 件数    | 包装种类   | 箱号      | 企业数量     | 企业单位   | 企业单价     | 币制        | 总价      | 净重   | 毛重        | 原产国     | 目的国 | 货车       | 物名称       | 货物规格         |
|                                                                                                    | 1     | r              | 101013-S  | 301Y00159   |               | 13    |        |         | 7.5      | KG     | 145000   | VND       | 1087500 | 0.5  | 1         | VN      | VN  | CK02.5_E | DIA30 DIA | 2.5KG/罐      |
|                                                                                                    | 2     | r              | 101013-S  | 301Y00160   |               | 12    |        |         | 37.5     | KG     | 132000   | VND       | 4950000 | 0.6  | 1         | VN      | VN  | CK02.5_E | DIA30 DIA | 2.5KG/罐      |
|                                                                                                    | 3     | 1              | 101013-S  | 301Y00157   |               | 10    |        |         | 300      | KG     | 145000   | VND       | 43500   | 1.3  | 2         | VN      | VN  | CK02.5_E | DIA30 DIA | 2.5KG/罐      |
| 4         image: 101013-S         301Y00158         12         300 KG         145000 VND         43500         1.6         2 VN         VN         CK02.5_DIA39 DI           5         image: 101013-S         301Y00159         11         2.5 KG         145000 VND         362500         0.05         1 VN         VN         CK02.5_DIA30 DI |       |                |           |             |               |       |        |         |          |        |          |           |         |      | DIA39 DIA | 2.5KG/罐 |     |          |           |              |
|                                                                                                    | 5     | ľ              | 101013-S  | 301Y00159   |               | 11    |        |         | 2.5      | KG     | 145000   | VND       | 362500  | 0.05 | 1         | VN      | VN  | CK02.5_E | DIA30 DIA | 2.5KG/罐      |
|                                                                                                    | 1     |                |           | 合计数量        | 0             | 58    |        |         | 647.5    |        |          |           | 93400   | 4.05 | 7         |         |     |          |           |              |
|                                                                                                    |       |                |           |             |               |       |        |         | 申请单辑     | 报关单原则  | 设置       | 合并        | 不合并     | 1    |           |         |     |          |           |              |
|                                                                                                    |       |                |           |             |               |       |        |         |          |        |          |           |         |      |           |         |     |          |           |              |
|                                                                                                    | 行号    |                |           | 错误信息        |               | 是否超   | 【量 项号  | 对应序     | 号 海关料    | ·号 HS约 | 扁码       | 海关品       | 名       | 商品货物 | 加描述       | 甲排      | 数量  | 当前余量     | 甲报单位      | 甲报单价         |
|                                                                                                    |       |                |           |             |               |       |        |         |          |        |          | 合计数量      | Ē.      |      |           |         |     |          |           |              |
| <b>9</b> -                                                                                                    | •     |                |           |             |               |       |        |         |          |        |          |           |         |      |           |         |     |          |           | •            |
| <ul> <li>▼</li> <li>↓</li> </ul>                                                                                                    |       |                |           |             |               |       |        |         |          | ŧ      | 执行 关闭    | 月         |         |      |           |         |     |          |           |              |
| 登录公                                                                                                    | 司: CĆ | ÒNG '          | тү тмнн с | ÔNG NGHO BA | <b>O BÌ</b> 3 | 登录用户  | : 系统管理 | 员       |          |        |          |           |         |      |           |         |     | 软件版本:    | master-20 | 221101160217 |

### 点击"申请单转报关单原则设置",确认小数位、合并原则等,如无问题,点击 "确认"(每个预设值只需要设置一次)

|             | AYTOGO      | 云关   | 通VNi      | 进出口管       | 理信息             | 化系统         |                |       |       |             |                |         |         |     |          | WAY       | TOGO          |
|-------------|-------------|------|-----------|------------|-----------------|-------------|----------------|-------|-------|-------------|----------------|---------|---------|-----|----------|-----------|---------------|
| 系约          | 01月         | 自户权阻 | 艮 02基础参   | 数 03公司料号   | ≒ "申请单转         | 专报关单"参数     | 设置             |       |       |             |                |         |         | ×   |          | ł         | 刀换语言 🗠        |
|             | ` 首         | 页    | 03进料计     | 划管理 🛛      | 监管方式            | (E15)Nhập r | iguyên liệu củ | ▼ 预设  | 值简称   | CONG TY     | TNHH DIC (VIET | TNAM)-9 |         |     |          |           |               |
| <b>9</b> -1 | 先           | 〈勾选】 | 需要生成报     | 关单的单据明细,   | 生成报关单           | 山数位设置       | 合并原则           | 排序规则  |       |             |                |         |         |     |          |           |               |
|             | 业务          | 类型   | ● EPE综合   | 保税 🔾 贸易    | - 报关单/          | \ 数位设置 _    |                |       |       |             |                |         |         |     |          |           |               |
|             | 行号          |      | 进货单号      | 料号         |                 | 的现在以且一      |                |       |       |             |                |         |         | 」国  | 货物       | 勿名称       | 货物规格          |
|             | 1           | ~    | 101013-S  | 301Y00159  | 申报数量            |             | 2              | (0    | ~2)位  | 单价          |                | 6       | (0~6)位  |     | CK02.5_E | IA30 DIA  | . 2.5KG/罐     |
|             | 2           | ~    | 101013-S  | 301Y00160  | 法1数量            |             | 2              | (0    | )~2)位 | 总价          |                | 4       | (0~4)位  |     | CK02.5_E | IA30 DIA  | . 2.5KG/罐     |
|             | 3           | 1    | 101013-S  | 301Y00157  | 表体净重            |             | 5              | (0    | )~5)位 | 表体毛重        |                | 5       | (0~5)位  |     | CK02.5_E | IA30 DIA  | . 2.5KG/罐     |
|             | 4           | ~    | 101013-S  | 301Y00158  | 表头伊重            |             | 5              | (0    | )~5)位 | 表头七重        |                | 5       | (0~5)∤⊡ |     | CK02.5_E | IA39 DIA  | . 2.5KG/罐     |
|             | 5           | ~    | 101013-S  | 301Y00159  |                 |             |                |       |       |             |                |         |         |     | CK02.5_E | IA30 DIA  | . 2.5KG/罐     |
|             | •           |      |           | 合计数量       |                 |             | 1              | 莱     | 专单参数研 | 角认          | 取消             |         |         |     |          |           |               |
|             |             |      |           |            |                 |             | 申讠             | 青单转报关 | 单原则设  | 置 1         | 合并 不合并         |         |         |     |          |           |               |
|             | 行号          |      |           | 错误信息       | 是               | 否超量 项号      | 1应序号 淮         | 每关料号  | HS编码  | 3           | 海关品名           | 商品货物描述  | 申报      | 战数量 | 当前余量     | 申报单位      | 申报单价          |
|             |             |      |           |            |                 |             |                |       |       |             | 合计数量           |         |         |     |          |           |               |
| <b>₽</b> -  |             |      |           |            |                 |             |                |       | 执行    | <b>万</b> 关闭 | ]              |         |         |     |          |           | •             |
| ↔           | 」 <br>公司: ( | ÔNG  | тү тмнн с | ÔNG NGHD B | <b>AO BÌ</b> 登录 | 用户:系统管理     | 里员             |       |       |             | -              |         |         |     | 软件版本:    | master-20 | 0221101160217 |

### 确认转单原则参数后,选择"合并"或"不合并" 合并:按照转单原则的设置,通过系统判断将符合合并原则的料号合并申报,一般进口料件会使用合并 不合并:一一对应申报,不做合并,一般出口成品/设备时使用。

|             | VAYTOOD  | 云    | ×    | 通VN       | 进出口管       | 理信      | 息化   | 系统     |       |        |       |            |          |         |      |     |     |     | $\cdot$ | WAY         | rogo         |
|-------------|----------|------|------|-----------|------------|---------|------|--------|-------|--------|-------|------------|----------|---------|------|-----|-----|-----|---------|-------------|--------------|
| 系约          | ť O      | 1用户  | 权限   | 02基础参     | 数 03公司料    | 号管理 0   | 4关务管 | 理 05财  | 务管理   | 06海关清  | 算与核查  | 07数据交换     | 接口       |         |      |     |     |     |         | ţ           | 刀换语言 🗠       |
|             | <b>^</b> | 首页   |      | 03进料计     | 十划管理 🗵     | 生成【进    | 口报关单 |        |       |        |       |            |          |         |      |     |     |     |         |             |              |
| <b>9</b> -1 | 爿        | i【勾  | 选】   | 需要生成报关    | 关单的单据明细    | ,再选择【   | 【设置】 | 合并规则   |       |        |       |            |          |         |      |     |     |     |         |             |              |
|             | 7        | Ł 务类 | 型    | ● EPE综合   | 合保税 🔘 贸易   | 选择报     | 关单预设 | 值 CONG | TY TN | HHI▼ 选 | 择报关类型 | ] (E15)Nhậ | p nguyêr | •       |      |     |     |     |         |             |              |
|             | 彳        | 亍号   | 1    | 进货单号      | 料号         | 板数      | 件数   | 包装种类   | 箱号    | 企业数量   | 企业单位  | 企业单价       | 币制       | 总价      | 净重   | 毛重  | 原产国 | 目的国 | 货       | 物名称         | 货物规格         |
|             |          | 1    | 4    | 101013-S  | 301Y00159  |         | 13   |        |       | 7.5    | KG    | 145000     | VND      | 1087500 | 0.5  | 1   | VN  | VN  | CK02.5_ | DIA30 DIA   | 2.5KG/罐      |
|             |          | 2    | 2    | 101013-S  | 301Y00160  |         | 12   |        |       | 37.5   | KG    | 132000     | VND      | 4950000 | 0.6  | 1   | VN  | VN  | CK02.5_ | DIA30 DIA   | 2.5KG/罐      |
|             |          | 3    | 4    | 101013-S  | 301Y00157  |         | 10   |        |       | 300    | KG    | 145000     | VND      | 43500   | 1.3  | 2   | VN  | VN  | CK02.5  | DIA30 DIA   | 2.5KG/罐      |
|             |          | 4    | 4    | 101013-S  | 301Y00158  |         | 12   |        |       | 300    | KG    | 145000     | VND      | 43500   | 1.6  | 2   | VN  | VN  | CK02.5_ | DIA39 DIA   | 2.5KG/罐      |
|             |          | 5    | 2    | 101013-S  | 301Y00159  |         | 11   |        |       | 2.5    | KG    | 145000     | VND      | 362500  | 0.05 | 1   | VN  | VN  | CK02.5_ | DIA30 DIA   | 2.5KG/罐      |
|             |          |      |      |           |            |         |      |        |       |        |       |            |          |         |      |     |     |     |         |             |              |
|             |          |      |      |           |            |         |      |        |       |        |       |            |          |         |      |     |     |     |         |             |              |
|             |          |      |      |           | 合计数量       | 0       | 58   |        |       | 647.5  |       |            |          | 93400   | 4.05 | 7   |     |     |         |             |              |
|             | 4        |      |      |           | -          |         |      |        |       |        |       |            |          |         |      |     | 1   |     |         |             | )<br>F       |
|             |          |      |      |           |            |         |      |        |       | 申请单转   | 报关单原则 | 则设置        | 合并       | 不合并     |      |     |     |     |         |             |              |
|             | 彳        | 亍号   |      |           | 错误信息       |         | 是否超  | 量 项号   | 对应序   | 号 海关料  | 号 HS  | 编码         | 海关品      | 名       | 商品货物 | 勿描述 | 申扎  | g数量 | 当前余量    | 申报单位        | 申报单价         |
|             |          |      |      |           |            |         |      |        |       |        |       |            |          |         |      |     |     |     |         |             |              |
|             |          |      |      |           |            |         |      |        |       |        |       |            |          |         |      |     |     |     |         |             |              |
|             |          |      |      |           |            |         |      |        |       |        |       |            | 合计数      | ₽       |      |     |     |     |         |             |              |
| <b>9</b> -1 | 4        |      |      |           |            |         |      |        |       |        |       |            | _        |         |      |     |     |     |         |             | •            |
| < >         | -        |      |      |           |            |         |      |        |       |        |       | 执行 关闭      | 9        |         |      |     |     |     |         |             |              |
| 登录          | <br>公司:  | CÔ   | NG 1 | гү тмнн с | ÔNG NGHD B | AO BÌ 🗄 | 登录用户 | : 系统管理 | ]员    |        |       |            |          |         |      |     |     |     | 软件版本    | : master-20 | 221101160217 |

## 选择"合并"后,系统根据规则,合并成报关申报资料,检查没问题后,点击"执行",如果觉得合并有问题,重新设置转报关单的合并原则,再次进行合并,直至数据确认。

|            | WAYTO | = <b>-</b>                                                                          | <b>关通VN进</b>  | 出口    | 管理    | 信息            | 化系  | 统         |           |                     |        |              |       |        |           |      |           | $\cdot$   | WAT        | TOGO          |
|------------|-------|-------------------------------------------------------------------------------------|---------------|-------|-------|---------------|-----|-----------|-----------|---------------------|--------|--------------|-------|--------|-----------|------|-----------|-----------|------------|---------------|
| 系约         | 充     | 01用户标                                                                               | 、限 02基础参数     | 03公言  | 司料号管3 | 里 04关务        | 管理  | 05财务管理    | 里 06海关    | 清算与核查               | 07数排   | 据交换接口        |       |        |           |      |           |           |            | 切换语言 🗠        |
|            | ^     | 首页                                                                                  | 03进料计划        | 管理 🗵  | ] 生成  | え【进口报判        | 关单】 | ×         |           |                     |        |              |       |        |           |      |           |           |            |               |
| 9-1        |       | 先【勾道                                                                                | 】需要生成报关单      | 的单据   | 明细,再; | 选择【设置         | 】合并 | 规则        |           |                     |        |              |       |        |           |      |           |           |            |               |
|            |       | 业务类型                                                                                | ● EPE综合保      | 税 🔾   | 贸易 选  | 择报关单预         | 顶设值 | CONG TY 1 |           | 选择报关类               | 型 (E15 | 5)Nhập nguyê | er 🗸  |        |           |      |           |           |            |               |
|            |       | 进货单号                                                                                | + 料号          | 板数    | 件数    | 包装种类          | 箱号  | 企业数量      | 企业单位      | 企业单价                | 币制     | 总价           | 净重    | 毛重     | 原产国       | 目的国  | 货         | 物名称       | 货          | 的规格型号         |
|            | (     | 01013-S                                                                             | 301Y00159     |       | 13    |               |     | 7.5       | KG        | 145000              | VND    | 1087500      | 0.5   |        | I VN      | VN   | CK02.5_DI | A30 DIAMO | D 2.5KG    | /罐            |
|            | (     | 01013-S                                                                             | 301Y00160     |       | 12    |               |     | 37.5      | KG        | 132000              | VND    | 4950000      | 0.6   |        | I VN      | VN   | CK02.5_DI | A30 DIAMO | 0 2.5KG    | /罐            |
|            | (     | 01013-S                                                                             | 301Y00157     |       | 10    |               |     | 300       | KG        | 145000              | VND    | 43500        | 1.3   | 2      | 2 VN      | VN   | CK02.5_DI | A30 DIAMO | D 2.5KG    | /罐            |
|            | (     | 01013-S 301Y00158 12 300 KG 145000 VND 43500 1.6 2 VN VN CK02.5_DIA39 DIAMO 2.5KG/罐 |               |       |       |               |     |           |           |                     |        |              |       |        |           |      |           |           |            |               |
|            | (     | 01013-S                                                                             | 301Y00159     |       | 11    |               |     | 2.5       | KG        | 145000              | VND    | 362500       | 0.05  |        |           | VN   | CK02.5_DI | A30 DIAMO | 0 2.5KG    | /罐            |
|            |       |                                                                                     |               |       |       |               |     |           |           |                     |        |              |       |        | -         |      |           |           |            |               |
|            | н     | 4                                                                                   | 合计数重          | 0     | 58    |               |     | 647.5     |           |                     |        | 93400        | 4.05  |        |           |      |           |           |            | •             |
|            |       |                                                                                     |               |       |       |               |     |           | -t- ada a |                     |        |              |       |        |           |      |           |           |            |               |
| 1          |       |                                                                                     |               |       |       |               |     |           | 甲请归       | 旦转报关里原              | 则设置    | 合 并          |       | 于      |           |      |           |           |            |               |
|            |       | 行号                                                                                  | 2 街           | 昔误信息  |       | 是召            | 超量  | 项号 对应     | ē序号 海主    | 长料号 H               | S编码    | 海关           | 品名    | 商      | 品货物描述     | 庫    | 报数量       | 当前余量      | 申报单位       | 申报单价          |
|            |       | 1                                                                                   | ·             |       |       |               |     | 1         | 5 NL0     | 5 3215 <sup>-</sup> | 1900   | Mực in       |       | Mực in |           |      | 4.05      |           | KGM        | 23061728.39   |
| 1          | t     |                                                                                     |               |       |       |               |     |           |           |                     |        |              |       |        |           |      |           |           |            |               |
|            |       |                                                                                     |               |       |       |               |     |           |           |                     |        | 合计数          | 牧量    |        |           |      | 合计:4.05   |           |            |               |
| <b>۲</b> - |       | •                                                                                   |               |       |       |               |     |           |           |                     |        |              |       |        |           |      |           |           |            | •             |
| 4 >        | •     |                                                                                     |               |       |       |               |     |           |           |                     | 执行     | 关闭           |       |        |           |      |           |           |            |               |
| 登录         | 公司    | ]: CÔN                                                                              | G TY TNHH CÔN | G NGH | BAO   | <b>Bì</b> 登录用 | 户:系 | 统管理员      |           | 选择3                 | 利:【净   | 重】 选中行       | 数: 【5 | 】 合计   | ·: 【4.05】 | 平均值: | 【0.81】    | 软件版本      | : master-2 | 0221101160217 |

## 确认执行转单后,系统会自动生成出口报关单,并跳到出口报关单的编辑界面。关务人员将报关单表头信息和商品信息补充完整。

| WAY         | ☴云关通∨                                                                                                    | N进出口管理信息化系统                        | 充                             |                                           |          |                        | WAYTOGO  |
|-------------|----------------------------------------------------------------------------------------------------|------------------------------------|-------------------------------|-------------------------------------------|----------|------------------------|----------|
| 系统          | 01用户权限 02基                                                                                                    | 基础参数 03公司料号管理 04关务管理 04            | 5财务管理 06海关清                   | 算与核查 07数据交换接口                             |          |                        | 切换语言 🗠   |
| *           | 首页 03;                                                                                                    | 进料计划管理 🛛 进口报关单(IDA) 🖂              | 【进口报关单】编辑                     |                                           |          |                        |          |
| <b>9</b> -∣ | 表头信息 商品                                                                                                    | 品信息 申请单对应报关单表                      |                               |                                           |          |                        |          |
|             | Image: Weight of the second second | 2 ■ U 流力 滴用预设值 检查 关闭               | 、号: 693                       |                                           |          |                        |          |
|             | 业务类型 * (ECU                                                                                                    | SC5NET)EPI 🔻 报关类型 * (E15)Nhập nguy | <mark>'ên liệu (</mark> ▼ 合同号 | 合同开始日期                                    | 月        | ▼ 合同截止日期               | •        |
|             | 基本信息<br>报关单号                                                                                                    |                                    | 关联报关单号                        |                                           | 海关部门 *   |                        |          |
|             | 运输方式 *                                                                                                    | (9)Khác                            | ▼ 货物分类                        |                                           | ▼ 文件处理组* |                        | -        |
|             | 登记日期                                                                                                    | 2022-11-05                         | ▼ 申报日期                        | 2022-11-05                                | ▼ 再进出时限  |                        | ▼        |
|             | 个人/组织分类*                                                                                                    |                                    | ▼ 第一份报关单号                     |                                           | 拆分分支号    | 拆分总数                   |          |
|             | 进出口单位信息                                                                                                    |                                    |                               |                                           |          | 10000                  |          |
|             | 进口的代码                                                                                                    | 2301123908                         | < ■ 进口商名称                     | CONG TY TNHH CONG NGHE BAO BI YUH         | L 进口     | 16000                  |          |
|             | 进口商电话                                                                                                    |                                    | 进口商地址                         | Lo I3-2, KCN Que Vo (khu mơ rọng), Xa Phư |          |                        |          |
|             | 出口商代码                                                                                                    | 101013                             | ■ 出口商名称 *                     | CONG TY TNHH DIC (VIET NAM)               | 出口简邮编    |                        |          |
|             | 出口商电话                                                                                                    |                                    | 出口简地址1 *                      | 31 VSIP DUONG SO 6,                       | 出口商地址2   | KCN VIET NAM SINGAPORE |          |
|             | 出口商地址3                                                                                                    | P. BINH HOA TP THUAN AN            | 出口商地址4                        | T. BINH DUONG                             | 进出商公司类型  | (1)境外                  | <b>~</b> |
|             | 贸易国                                                                                                    |                                    | ▼ 报关行                         |                                           |          |                        |          |
|             | 报关员                                                                                                    |                                    | 货运公司代码                        |                                           |          |                        |          |
| 0           | 出口发货人姓名                                                                                                    |                                    | 🔍 具体收货方代码                     | 6                                         |          |                        |          |
| T v         | 提单信息——                                                                                                    |                                    |                               |                                           |          |                        |          |
| 4 +         | 🕖 提运单-                                                                                                    |                                    | 1                             |                                           |          |                        |          |

### 信息补充完后,点击"保存",再点击"检查",此时系统会根据逻辑监控,跳出检查结果。 红色字体是错误项,一定要修改;蓝色字体是提醒项,可以不修改。点击其中某一个错误提 示,系统会跳到对应的栏位,并用颜色突出显示。

| 霊云天通Ⅴ         | N进出口管理信息化                   | 行号 | 预警类型     | 对象              | 栏位       | 信息内容                                      | 信息 |
|---------------|-----------------------------|----|----------|-----------------|----------|-------------------------------------------|----|
| 01田白叔阳 02甘    | 山会粉 02八司灯县签 <b>开</b> 04子友签  | 1  | 报关单合规性检查 | 进口流水号: 693:基本信息 | 预计抵达日期   | 【预计抵达日期】不能为空                              | 错误 |
| 01用广权限 02墨    | 陆参数 03公司科与官理 04天务官          | 2  | 报关单合规性检查 | 进口流水号: 693:基本信息 | 法律文件代码   | 【法律文件代码】不能为空                              | 错误 |
| 首页 03进        | 挂料计划管理 ☑ 进口报关单(IDA)         | 3  | 报关单合规性检查 | 进口流水号: 693:基本信息 | 发货日期     | 【发货日期】不能为空                                | 错误 |
| 表头信息 商品       | 信息 请单对应报关单表                 | 4  | 报关单合规性检查 | 进口流水号: 693:基本信息 | 保税运输目的地  | 【保税运输目的地】不能为空                             | 错误 |
|               |                             | 5  | 报关单合规性检查 | 进口流水号: 693:基本信息 | 卸货地      | 【卸货地】不能为空                                 | 错误 |
| 修改 保存 取消      | 调用预设值 检查 关闭                 | 6  | 报关单合规性检查 | 进口流水号: 693:基本信息 | 发票号      | 【发票号】不能为空                                 | 警告 |
| 业务类型 * (ECUS  | C5NET)EPI 	 报关类型 * (E15)Nhá | 7  | 报关单合规性检查 | 进口流水号: 693:基本信息 | 汇率       | 【汇率】不能为空                                  | 警告 |
|               |                             | 8  | 报关单合规性检查 | 进口流水号: 693:基本信息 | 运输工具名称   | 【运输工具名称】不能为空                              | 错误 |
| 报关单号          |                             | 9  | 报关单合规性检查 | 进口流水号: 693:基本信息 | 贸易国      | 【贸易国】不能为空                                 | 警告 |
| 运输方式 *        | (9)Khác                     | 10 | 报关单合规性检查 | 进口流水号: 693:基本信息 | 入仓日期     | 【入仓日期】不能为空                                | 警告 |
| 登记日期          | 2022-11-05                  | 11 | 报关单合规性检查 | 进口流水号: 693:基本信息 | 个人/组织的分类 | 【个人/组织的分类】不能为空                            | 错误 |
| 个人/组织分类*      |                             | 12 | 报关单合规性检查 | 进口流水号: 693:基本信息 | 发票日期     | 【发票日期】不能为空                                | 错误 |
| 进出口单位信息一      |                             | 13 | 报关单合规性检查 | 进口流水号: 693:基本信息 | 海关部门     | 【海关部门】不能为空                                | 错误 |
| 进口商代码         | 2301123908                  | 14 | 报关单合规性检查 | 进口流水号: 693:基本信息 | 文件处理组    | 【文件处理组】不能为空                               | 错误 |
| 进口商电话         |                             | 15 | 报关单合规性检查 | 进口流水号: 693:货物信息 | 数量1      | 商品项号:1的单位1与单位相同,数量1必须等于数量                 | 错误 |
| 出口商代码         | 101013                      | 16 | 报关单合规性检查 | 进口流水号: 693:货物信息 | 单价       | 商品项号:1的单价整数部分+小数部分超过9字符,请更<br>正1          | 错误 |
| 出口简电话         |                             | 17 | 报关单合规性检查 | 进口流水号: 693:货物信息 | 进口税率代码   | 商品项号:1的【进口税率代码】不能为空                       | 警告 |
| 出口商地址3<br>贸易国 | P. BINH HOA' TP THUAN AN    | 18 | 报关单合规性检查 | 进口流水号: 693:货物信息 | 进出口税减免代码 | 进出商公司类型为'境外',商品项号:1的【减免税代码】<br>应填写'XNK32' | 错误 |
| 报关员           |                             |    |          |                 |          |                                           |    |
| 出口发货人姓名       |                             |    |          |                 |          |                                           |    |
| - 坦单信自        |                             | l  |          |                 |          |                                           |    |

### 报关单"已检查"后,上传附件到云关通单证管理" 选中已检查的报关单,点击"单证管理"

| 系统   | <b>01</b> 用户权限 02基础参数                              | 03公司料         | 号管理 04关务管理                                                                                                    | 05财务管理 (                                                                                                    | 06海关清算与核查       | 07数据交换接口           |                     |            |                                         |             | 切换语言 🛛 🔻                              |
|------|----------------------------------------------------|---------------|----------------------------------------------------------------------------------------------------|----------------------------------------------------------------------------------------------------|-----------------|--------------------|---------------------|------------|-----------------------------------------|-------------|---------------------------------------|
|      | - 💁 01进出口申请单                                       | 首页            | 数据交换接口                                                                                                    | 句导 🛛 04出                                                                                                    | 货计划管理 🗵         | 出口报关单(EDA) 🗵       | 04海关                | 清算登记 🗵 海头  | <u>清算登</u> 记【编辑                         | 】区 04进口     | 口报关单(IDA) 🔀                           |
|      | <ul> <li>101申请单参数设置</li> <li>02申请单单证模板管</li> </ul> | <b>十</b> 新增 ( | 前      易      马     的     的 | <ul> <li>▶</li> <li>▶</li> <li>▶</li> <li>▶</li> <li>⇒</li> <li>↓</li> <li>↓</li></ul> | ு<br>导出Excel 变更 | ▲ ▲<br>后发送海关 海关回执  | <b>《</b> ]<br>模拟申报》 | 通过 海之刑单 单证 | ▲ 1000 1000 1000 1000 1000 1000 1000 10 | ✓ 批量修改 获明   | ▲ ▲ ▲ ▲ ▲ ▲ ▲ ▲ ▲ ▲ ▲ ▲ ▲ ▲ ▲ ▲ ▲ ▲ ▲ |
|      | - 🕒 03进料计划管理                                       | 查询条           | 4                                                                                                    |                                                                                                    |                 |                    |                     |            |                                         |             |                                       |
|      | — 💽 04出货计划管理                                       | 登记日期          | 月 2022-11-01                                                                                                    | ▼ 到                                                                                                    | 2022-12-02      | ▼报关单状态             | 全部                  | ▼ 报关单号     |                                         |             |                                       |
|      | — 🛅 05本地进口                                         | 报关类型          | 빈                                                                                                    | ▼ 发票号                                                                                                    |                 | 业务类型               | 全部                  | ▼流水号       |                                         | <b>Q</b> 查i | 自 高级查询                                |
|      | — 💽 06境外进口                                         | 戸前            |                                                                                                    |                                                                                                    | 1               |                    |                     |            | 1                                       |             |                                       |
|      | — 🔄 07出口本地                                         | 彳号 [          | 海关流水号                                                                                                    | 创建时间                                                                                                    |                 | 出货单号               | 流水号                 | 报关单状态      | 报关单号                                    | 拆分分支号       | 申报日期                                  |
|      | — 💽 08出口境外                                         | 1             | 195946                                                                                                    | 2022-11-25                                                                                                    | PO1590517919    | 060721664-1-1      | 813                 | 暂存成功       |                                         |             | 2022-11-25                            |
|      | - 🤨 02进出口报关单                                       | 2             | C                                                                                                    | 2022-11-25                                                                                                    | 6008157-SZ137   | -2211001-3-1       | 812                 | 暂存成功       |                                         |             | 2022-11-24                            |
|      | — 🔄 01报关单预设值                                       | 3 [           |                                                                                                    | 2022-11-25                                                                                                    | PO1595596425    | 968877568-1-1      | 810                 | 申报通过       | 105120600060                            |             | 2022-11-24                            |
|      | — 🔄 02报关单参数设置                                      | 4 [           | 195922                                                                                                    | 2022-11-24                                                                                                    | PO1595713622    | 355607552-1-1      | 807                 | 暂存成功       |                                         |             | 2022-11-23                            |
|      | — 🔄 03报关单单证模板管                                     | 5             | 195913                                                                                                    | 2022-11-24                                                                                                    | PO1595604965    | 278220288-1-1,PO1  | 806                 | 暂存成功       |                                         |             | 2022-11-23                            |
|      | — 🔄 04进口报关单(IDA)                                   | 6             | 195923                                                                                                    | 2022-11-24                                                                                                    | 6260-SZ137-22   | 10002-1-1,6260-SZ1 | 805                 | 已申报        |                                         |             | 2022-11-23                            |
|      | — 🔄 05出口报关单(EDA)                                   | 7             | 195896                                                                                                    | 2022-11-24                                                                                                    | 60034-SZ106-2   | 211001-1-1,60034-S | 804                 | 暂存成功       |                                         |             | 2022-11-23                            |
|      | — 🔄 06报关单单证管理                                      | 8 [           | 0                                                                                                    | 2022-11-24                                                                                                    | 17559-SZ106-22  | 210002-1-1,17559-S | 803                 | 暂存成功       |                                         |             | 2022-11-23                            |
|      | — 🔄 07报关单删/改/退单                                    | 9 [           | 195877                                                                                                    | 2022-11-23                                                                                                    | 60001011-SZ10   | 6-2211001-1-1      | 801                 | 暂存成功       |                                         |             | 2022-11-22                            |
| ዮ 🛃  | 04报表中心                                             | 10            | 195864                                                                                                    | 2022-11-23                                                                                                    | 60001011-SZ13   | 7-2211001-3-1,600  | 800                 | 暂存成功       |                                         |             | 2022-11-22                            |
|      | — 🧕 01(备案级)料件进出情货                                  | 11 [          |                                                                                                    | 2022-11-23                                                                                                    | PO1595239839    | 698124800-1-1      | 799                 | 暂存成功       |                                         |             | 2022-11-22                            |
|      | - 🧕 02(备案级)成品进出情况                                  | 12            |                                                                                                    | 2022-11-22                                                                                                    | PO1594970139    | 621720064-1-1      | 798                 | 草稿         |                                         |             | 2022-11-21                            |
|      | — 💽 03出口成品耗用表                                      | 13            | 7                                                                                                    | 2022-11-22                                                                                                    |                 |                    | 796                 | 古庭         |                                         |             | 2022-11-21                            |
|      | — 💽 04成品未复出情况表(G                                   | -<br>报关单      | 回执信息                                                                                                    |                                                                                                    |                 |                    |                     |            |                                         |             |                                       |
| 4    | — 💽 05设备未复进情况表(G 🗸                                 | 行号            | ShipmentID                                                                                                    | 请求类                                                                                                    | 型处理             | !结果代码              | 处理约                 | 5.果描述      |                                         | 回执信息        |                                       |
| 2834 |                                                    |               | 2 <b>40 B</b> Ì 登录田白, 3                                                                                                    | 系统管理品                                                                                                    |                 | 选择列。【              | 创建时间】               | 选中行数,【1】   |                                         | 软件版本,ma     | <br>aster-20221124181212              |

### 进入单证管理后,选择需要文件类型,比如"发票",点击"新 增",选择需要上传的附件

| 系统 01用户权限 02基础参数                                 | 03公司料号管理 04关务管理 05财务管理 06海关清算                                    | 章与核查 07数据交换接口          |                    |            |              |          |               |            | 切换语言       | i 🔻    |
|--------------------------------------------------|------------------------------------------------------------------|------------------------|--------------------|------------|--------------|----------|---------------|------------|------------|--------|
| - 005供应商对账单                                      | 首页 05出口报关单(EDA) 区 数据查询 区                                         | 数据交换接口向导 🛛 10出口均       | 意外 🗵 【出口境外】编辑      | 阜 ☑ 05自动执行 | FDB导入 🗵 03   | 加工对应关系 🗵 | 3 04进口报关单(I [ | × 06报关单    | 单证管理 🔀     | ×      |
| - 06客户对账单                                        |                                                                  | <b>2</b><br>初中143年     |                    |            |              |          |               |            |            |        |
| — 📴 07本地进口                                       | (現在 評領 極重単 ய元釜注 甲 报海天 海天四浜 保<br>登记日期 2023-09-01 ▼ 到 2023-10-24 ▼ | 拟甲报通过<br>单证上传状态 (0)待上传 | 运输方式               | ▼ 发票号      |              | 进出口标记    |               | 显示联单首份     | 最关单        |        |
| - 08境外进口                                         | 报关单号                                                             | 单证申报状态 🗸               | 报关类型               | ▼ 提单号      |              | 海关流水号    |               | Q 查询       |            |        |
| - 0 09出口本地                                       | 报关单信息                                                            |                        |                    |            |              |          |               |            |            |        |
| <ul> <li>□ 10出口境外</li> <li>□ 02讲出口报关单</li> </ul> | 行号 单证发送失败原因                                                      | 进出口标志 单证锁定状态           | 单证上传状态 单证申报状       | 态 任务号      | 报关单号         | 海关流水号    | 运输方式 报关类型     | 登记日期       | 提运单号       |        |
| 02近出日报八平                                         | 1                                                                | 出口 未锁定                 | 待上传未申报             | 6955_E_dec | 305914797550 | 207005 9 | E42           | 2023-10-24 | 1223000259 | 00 ^   |
| - 02报关单参数设置                                      | 2                                                                | 出口 未锁定                 | 待上传未申报             | 6954 E dec | 305913700430 | 206993 1 | E42           | 2023-10-24 | 1223000259 | 00     |
| - 03报关单单证模板管                                     |                                                                  | 新唱甲证                   |                    |            | × 810685520  | 206963 4 | E13           | 2023-10-23 | 1123000258 | YL     |
| — 💽 04进口报关单(IDA)                                 | 4                                                                | 单证类型 * (HOA_DC         | DN)商业发票            | •          | 010588330    | 206961 4 | E11           | 2023-10-23 | 1323000258 | MC     |
| — 💽 05出口报关单(EDA)                                 |                                                                  | 备注                     |                    |            | \$12402020   | 206968.9 | E42           | 2023-10-23 | 1223000259 | 00     |
| - 06报关单单证管理                                      | 7                                                                |                        |                    |            | \$11662510   | 206893 9 | E42           | 2023-10-23 | 1223000259 | 00     |
| 07报关单删/改/退单                                      |                                                                  | 单证生成模式 * (1)手动上        | 传                  | •          |              |          |               |            |            | )<br>) |
| ♀ ● 04原产地管理                                      | MILES.                                                           | 选择文件 * 可同时选            | 择多份文件              |            |              |          |               |            |            |        |
| □ 01 ◎ 纵设量 □ 02原产地证期初使用量                         | 新增 各改 保存 删除 取消                                                   |                        |                    |            |              |          |               |            |            |        |
| - 03成品耗用                                         | 行亏 流水号 <b>单证类型</b> 备注                                            |                        |                    |            | 由成单证模式       | 发票       | 号 发票          | 日期 予       | [览 下载      | 上传     |
| 04原产地证申请表                                        |                                                                  |                        | when the Mark Sold |            |              |          | ,,            |            |            |        |
| - 🖸 05工艺流程附件                                     |                                                                  |                        | 确定 収消              |            |              |          |               |            |            |        |
| 06原产地证余额管控表                                      |                                                                  |                        |                    |            |              |          |               |            |            |        |
| ┍ 🧧 05报表中心                                       |                                                                  |                        |                    |            |              |          |               |            |            |        |
| - □ 01(备案级)料件进出情资                                |                                                                  |                        |                    |            |              |          |               |            |            |        |
| — ● 02(备案级)成品进出情∂                                |                                                                  |                        |                    |            |              |          |               |            |            |        |
| ■ 03出口成品耗用衣 ■ 04成日未有出結況書/C                       |                                                                  |                        |                    |            |              |          |               |            |            |        |
| □ 05设备未复进情况表(G                                   |                                                                  |                        |                    |            |              |          |               |            |            |        |
| - □ 06进口报关单登记表                                   |                                                                  |                        |                    |            |              |          |               |            |            |        |
| - 07出口报关单登记表                                     |                                                                  |                        |                    |            |              |          |               |            |            |        |
| - 💽 08申请单&报关单对应表                                 |                                                                  |                        |                    |            |              |          |               |            |            |        |

### 上传附件后, 维护红色必填栏位, 如果不发送ECUS, 发送海关栏 位选"否"

| 系统  | 01用户权限 02基础参数 (            | 03公司料号管理     | 型 04关务管理     | 05财务管理 06               | <b>3</b> 海关清算与 | 核查 07数    | 据交换接口  | 1     | _        |      |       |      |            |            |          |        |        |             |         | 切换语言       | 1 💌   |
|-----|----------------------------|--------------|--------------|-------------------------|----------------|-----------|--------|-------|----------|------|-------|------|------------|------------|----------|--------|--------|-------------|---------|------------|-------|
|     | ■ 0寸山页II 加音柱<br>● 05供应商对账单 | 首页           | 05出口报关单(E    | DA) 区 数据                | 查询 区           | 数据交换接     | 口向导 🛛  | 10出口  | 境外 🗵     | [    | 出口境外】 | 编辑 × | 05自动       | 执行DB导入 区   | 03加工对应关系 | 区 04进口 | 报关单(I  | $\boxtimes$ | 06报关单单  | 证管理 🔀      | *     |
|     | - 106客户对账单                 | ок 🧉         | ¥            | <u> 1</u>               |                | 2         |        |       |          |      |       |      |            |            |          |        |        |             |         |            |       |
|     | — 📑 07本地进口                 | 锁定 解锁        | 检查単证完整性      | 甲根海天 海关                 | 回执 模拟耳         | 甲报通过      |        |       | 1        | -15  |       |      |            |            |          |        |        |             |         |            |       |
|     | - 📑 08境外进口                 | 登记日期 20      | 023-09-01    | 到 2023-10-24            | ▼ 単址           | 上传状态      | (1)全部已 | 上传    | ] 运输力    | 武    |       |      | ▼          |            | 近出口标1    |        | •      | ✓ 显示联       | 中自份报头   | 、甲         |       |
|     | - 🎦 09出口本地                 | <b>报大里</b> 写 |              |                         | 甲吡             | 甲报扒忿      |        |       | 」        | 至    |       |      | ▼          |            | · 神大流小子  |        |        | N II        | 间       |            |       |
|     | — 🛅 10出口境外                 | 行号 □         |              | 单证发送失败原                 | 因              | it        | 出口标志   | 单证锁定状 | 杰 单证     | 上传状。 | 态 单证申 | 8状态  | 任务号        | 报关单号       | 海关流水星    | 运输方式   | 报关类    | 迎           | 登记日期    | 提运单号       |       |
| 9   | • 02进出口报关单                 | 1            |              | 1 300 00 00 00 00 00000 |                | 出         |        | 未锁定   | 全        | 部已上  | 传申报中  | (    | 6938_E_dec | 3059099305 | 60 2069  | 4 3    | E42    | 202         | 3-10-23 | 1223000258 | . 0 - |
|     | 一 🛅 01报关单预设值               | 2            |              |                         |                | 出         |        | 未锁定   | <b>全</b> | 部己上  | 传 申报中 |      | 6940_E_dec | 3059103430 | 10 2069  | 69     | E42    | 202         | 3-10-23 | 1223000258 | 0     |
|     | - 📑 02报关单参数设置              | 3            |              |                         |                | 出         |        | 未锁定   | 全        | 部已上  | 传申报中  |      | 6945_E_dec | 3059112476 | 30 20696 | 2 9    | E42    | 202         | 3-10-23 | 1223000258 | 0     |
|     | 03报关单单证模板管                 | 4            |              |                         |                | 出         |        | 未锁定   | 全        | 部已上  | 传申报中  |      | 6943_E_dec | 3059114436 | 30 2069  | 4 9    | E42    | 202         | 3-10-23 | 1223000259 | 0     |
|     | - D1 04进口报关单(IDA)          | 5            |              |                         |                | 出         |        | 未锁定   | 全        | 部已上  | 传申报中  |      | 6942_E_dec | 3059111676 | 10 20696 | 0 9    | E42    | 202         | 3-10-23 | 1223000258 | 0     |
|     | - 05出口报关单(EDA)             | 6            |              |                         |                | 出         |        | 未锁定   | 全        | 部己上  | 传申报中  |      | 6941_E_dec | 3059105870 | 50 2069  | 7 9    | E42    | 202         | 3-10-23 | 1223000258 | 0     |
|     | 00 放天甲甲证官理                 | 7            |              |                         |                | 进         |        | 未锁定   | 全        | 部已上  | 传申报中  |      | 3222_I_dec | 1058098837 | 60 20692 | 0 4    | E11    | 202         | 3-10-23 | 1123000258 | C     |
|     | 0/ 顶 大 平 则 / 以 / 退 平       | 4            |              |                         |                |           |        |       |          |      |       |      |            |            |          |        |        |             |         |            | >     |
| Ť   | ○4示)地目生 ○1 参数沿署            | 单证表头         |              |                         |                |           |        |       | 单证明      | 田    |       |      |            |            |          |        |        |             |         |            | _     |
|     | 02原产性证期初使用量                | 新期 修改        | 保存 删除 取      | 省                       |                |           |        |       | 新地       | 修改   | 保存 删除 | 取消   |            |            |          |        |        |             |         |            |       |
|     | <b>0</b> 3成品耗用             | 行号           | 流水号          | 证类型                     | 备注             | 任务号       | 海关     | 三回执状态 | 行号       |      | 项号    | 单证类型 | 2 *发送港     | 再关 *生成单证模  | 式 5      | 票号     | 5      | 文票日期        | 预览      | 下载         | 上传    |
|     | 04原产地证申请表                  | 1 🗹          | 3 商业发        | ц.                      |                | 6938_E_de | ec 暂存向 | 戈功    | 1 [      | ~    | 1 商   | 业发票  | 是          | 手动上传       | 00004838 |        | 2023-1 | 10-23       | 预览      | 下载         | THIN  |
|     | M 05工艺流程附件                 | 2            | <b>2</b> 商业发 | Ę                       |                | 6938_E_de | ec 暂存反 | 戈功    |          |      |       |      |            |            |          |        | _      |             |         |            |       |
|     | <b>1</b> 06原产地证余额管控表       | 3            | 1 商业发        | 展                       |                | 6938_E_de | ec 暫存反 | 戈功    |          |      |       |      |            |            |          |        |        |             |         |            |       |
| e 💽 | 05报表中心                     |              |              |                         |                |           |        |       |          |      |       |      |            |            |          |        |        |             |         |            |       |
|     | ➡ 01(备案级)料件进出情涉            |              |              |                         |                |           |        |       |          |      |       |      |            |            |          |        |        |             |         |            |       |
|     | 📑 02(备案级)成品进出情》            |              |              |                         |                |           |        |       |          |      |       |      |            |            |          |        |        |             |         |            |       |
|     | 📑 03出口成品耗用表                |              |              |                         |                |           |        |       |          |      |       |      |            |            |          |        |        |             |         |            |       |
|     | ■ 04成品未复出情况表(G             |              |              |                         |                |           |        |       |          |      |       |      |            |            |          |        |        |             |         |            |       |
|     | ■ 05设备未复进情况表(G)            |              |              |                         |                |           |        |       |          |      |       |      |            |            |          |        |        |             |         |            |       |
|     | ▶ 06进口报关单登记表               |              |              |                         |                |           |        |       |          |      |       |      |            |            |          |        |        |             |         |            |       |
|     | ▶ 07出口报关单登记表               |              |              |                         |                |           |        |       |          |      |       |      |            |            |          |        |        |             |         |            |       |
|     | ▶ 08申请单&报关单对应表             |              |              |                         |                |           |        |       |          |      |       |      |            |            |          |        |        |             |         |            |       |
|     | <b>09</b> 报关单申报与原始单i       |              |              |                         |                |           |        |       |          |      |       |      |            |            |          |        |        |             |         |            |       |
|     | N 10报关单年度图表统计 🔹            |              |              |                         |                |           |        |       |          |      |       |      |            |            | _        |        |        |             |         |            |       |

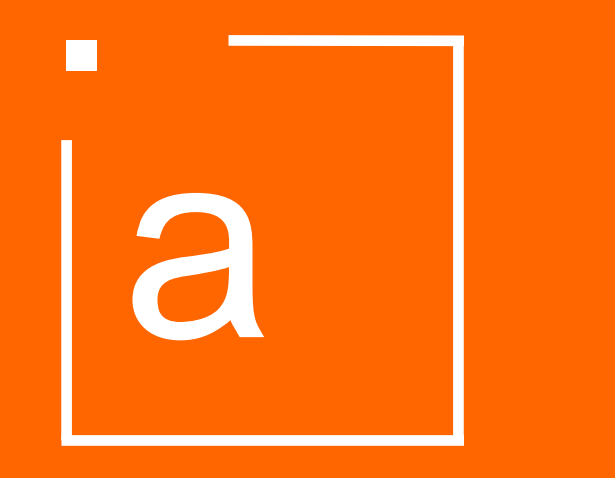

## 代理申报

### 检查通过后(没有红色错误提示),报关单状态会转变为"已检查",此时点击 "发送邮件"给报关行

| 系统 01用户权限 02基础参数  | 03公司料号管 | 理 04关务管理 | 05财务管   | 理 06海关清算与核         | 查 07数据交换 | 接口       |            |          |           |              |                     |                      | 切换语言 🛛 🔻 |  |  |
|-------------------|---------|----------|---------|--------------------|----------|----------|------------|----------|-----------|--------------|---------------------|----------------------|----------|--|--|
| ⊶ 💁 02商品备案        | 首页      | 02出口发票 [ | 区 05出日  | □报关单(EDA) ⊠        | 数据查询 🗵   | 数据交换接口向导 | 季 🗵 🛛 10出口 | 境外 🗵 【出  | 口境外】编辑 🗵  | 05自动执行DB导入 🗵 | 03加工对应关系 🗵          | 04进口报关单(I 🔀          |          |  |  |
| — 🔄 01备案参数设置      | + 🧷     | 1 😓 1    | b 🛃     | <b>i</b>           | 1 ±      | 13       | <u>~</u>   | - Xi 🔰 💕 | 1 d       | / 😰 1        | <u>د</u> ب          |                      |          |  |  |
| - • • • 02EPE综合保税 | 新增 修改   | 删除 浏览 转  | 抄 导入    | 检查 导出Excel 发       | 送海关 海关回  | 执 海关改单回执 | 模拟申报通过     | 每关删单 单证管 | 理 发送邮件 批量 | 修改 获取预设值 查看复 | 审记录 关闭              |                      |          |  |  |
| — 📑 01原料备案        | 查询条件    |          |         |                    |          |          |            |          |           |              |                     |                      |          |  |  |
| — 🖸 02成品备案        | 登记日期    |          |         | ▼ 到                | 2023-10  | -31      | ▼ 报关单制     | 法态 已检查   |           | ▼ 报关单号       | ▼ 报关单号              |                      |          |  |  |
| — <b>1</b> 03单耗备案 | 报关类型    |          | ▼ 发票号   |                    |          |          | 业务类型       | 全部       |           | 流水号          |                     | 🔍 査询                 | 高级查询     |  |  |
| — 🛄 04设备备案        | 出口商     |          |         | 进出货单               | 号 包含     |          |            |          |           |              | _                   |                      |          |  |  |
| 05样品备案            | 行号 🗌    | 创建人      | 流水号     | 进出货单               | 7        | 海关流水号    | 拆分分支号      | 报关单号     | 覆盖数据存在差   | 异 报关单状态      |                     | 出口商                  |          |  |  |
| or o3进出口作业        | 1 🗾 M   | inh      | 1357 13 | 3419-SZ106-2302018 | -1       |          | 4          |          |           | 已检           | 查 YIETNAM YUTO PRIN | ITING PACKING CO, LT | ) ^      |  |  |
|                   |         |          |         |                    |          |          |            |          |           |              |                     |                      |          |  |  |

## 报关行报完关后,关务人员在云关通操作"模拟申报通过",将报关单号回填到系统中,更新报关单状态

| 系统   | 01用户权限 02基础参数                                   | 03公司                                                  | ]料号           | 管理 04关务管理        | 理 <b>05</b> 财务                    | <b>}</b> 管理 | 06海关                                    | 关清算与核查 (                | 07数据交换     | 换接口               |                  |            |                        |                           |       |                                          |                      |             |                | 切换语言 🛛 🔻       |
|------|-------------------------------------------------|-------------------------------------------------------|---------------|------------------|-----------------------------------|-------------|-----------------------------------------|-------------------------|------------|-------------------|------------------|------------|------------------------|---------------------------|-------|------------------------------------------|----------------------|-------------|----------------|----------------|
| e- 💽 | 02商品备案                                          | 首                                                     | 页             | 02出口发票           | ⊠ 05                              | 出口打         | 报关单 <b>(ED</b>                          | DA) 🛛 数据                | 查询 🗵       | 数据交换接口向           | 导 🗵              | 10出口境外     | 区 【出                   | 口境外】编辑 🗵 05               | 自动执行  | ·DB导入 🗵                                  | 03加工对应关系 [           | < 04进口      | 报关单(I 🔀        | 1              |
| ę    | <ul> <li>01备案参数设置</li> <li>02EPE综合保税</li> </ul> | 新增                                                    | <b>。</b><br>修 | 🎽 💼 🍃<br>改 删除 浏览 | <ul><li>1</li><li>转抄 导入</li></ul> |             | · C · C · C · C · C · C · C · C · C · C | ► <b>▲</b><br>Excel 发送海 | ▲<br>关 海关回 | ■执 海关改单回 <b>执</b> | <b>《</b><br>模拟申报 | ▲通过 每关删    | ↓ <b>▲</b><br>単 単 证 管: | ▲ <i>》</i><br>理 发送邮件 批量修改 | ( 获取预 | 。<br>顶设值 查看复                             | ■ <b>●</b><br>审记录 关闭 |             |                |                |
|      | — 💽 01原料备案<br>— 💽 02成品备案                        | 查询条件        登记日期     ▼ 到       2023-10-31     ▼ 报关单状态 |               |                  |                                   |             |                                         |                         |            |                   |                  |            |                        |                           |       |                                          |                      |             |                |                |
|      | — 📑 03单耗备案<br>— 💽 04设备备案                        | 报关<br>出口                                              | 类型<br>商       |                  |                                   |             | ▼         发票号           进出货单号 包含        |                         |            |                   |                  | 业务类型       | 全部                     |                           | ▼ 流水  | 流水号 查询                                   |                      |             |                |                |
|      | <br>                                            | ·案   行号 □   创建人   流水号   进出1                           |               |                  |                                   | 进出货单号       |                                         | 海关流水号                   | 拆分分        | 支号 拼              | 关单号              | 覆盖数据存在差异   | 报关单状态                  |                           | ; 出口商 |                                          |                      |             |                |                |
| ዮ 💽  | 1 ☑ Minh 1357 1                                 |                                                       |               |                  |                                   |             | 1 ≒ 进口                                  | コ报关单【模拟日                | 申报通过】      |                   |                  |            |                        |                           |       | 已检查                                      | 查 VIETNAM YUTO P     | RINTING PA  | CKING CO, LTE  | ) ^            |
| 9    | ◙ 01进出口申请单                                      | 2                                                     |               | 系统管理员            | 905                               | 5           | 行号                                      | 流水号                     |            | 报关单号              |                  | 申报         | 日期                     |                           |       | 已检查                                      | 查 CONG TY TNHH II    | N BAO BI YU | TO VIET NAM    |                |
|      | — 💽 01申请单参数设置                                   | ◎ 01申请单参数设置 3 系统管理员 904                               |               |                  |                                   | 1           | 1 1357                                  |                         |            |                   |                  | 2023-02-28 |                        |                           |       | 已检查 CONG TY TNHH IN BAO BI YUTO VIET NAM |                      |             |                |                |
|      | — 🛐 02申请单单证模板管                                  | 4 🗌 系统管理员 899                                         |               |                  |                                   |             |                                         |                         |            |                   |                  |            |                        |                           |       | 已检查                                      | 查 CONG TY TNHH E     | IC (VIET NA | M)             |                |
|      | — 📑 03进料计划管理                                    | 5                                                     |               | 系统管理员            | 898                               | 3           |                                         |                         |            |                   |                  |            |                        |                           |       | 已检查                                      | 查 RUIAN SANLIN M     | ACHINERY (  | CO.,LTD        |                |
|      | — 📑 04出货计划管理                                    | 6                                                     |               | GIANG            | 879                               | PO1         | 5                                       |                         |            |                   |                  |            |                        |                           |       | 已检查                                      | 查 DONGGUAN YUT       | PRINTING    | AND PACKAGI    | NG CO., LTD.   |
|      | — 🔟 05供应商对账单                                    | 7                                                     |               | GIANG            | 810                               | )           |                                         |                         |            |                   |                  |            |                        |                           |       | 已检查                                      | 查 FU LAM (H.K.) INE  | USTRIAL LI  | MITED          |                |
|      | — 🗾 06客户对账单                                     | 8                                                     |               | GIANG            | 807                               | 7           |                                         |                         |            |                   |                  |            |                        |                           |       | 已检注                                      | 查 SHENZHEN YUTC      | PREMIUM I   | PACKAGING CO   | .,LTD          |
|      | — 📑 07本地进口                                      | 9                                                     |               | GIANG            | 806                               | 6           |                                         |                         |            |                   |                  |            |                        |                           |       | 已检注                                      | 查 SHENZHEN CITY      | DS MAN PR   | INTING EQUIPN  | IENT CO. ,     |
|      | — 🔟 08境外进口                                      | 10                                                    |               | Thu              | 805                               | 5 626       | 0-                                      |                         |            |                   |                  |            |                        |                           |       | 已检查                                      | 查 CONG TY CO PHA     | N KY THUA   | T BAO BI CUU I | ONG            |
|      | — 📑 09出口本地                                      | 11                                                    |               | Ноа              | 799                               | 9           |                                         |                         |            |                   |                  |            |                        |                           |       | 已检到                                      | 查 TANG CHENG MA      | CHINERY C   | ONTAINER LTD   |                |
|      | — 📑 10出口境外                                      | 12                                                    |               | Ноа              | 795                               | 5           | <u> </u>                                |                         |            |                   |                  |            |                        |                           |       | 已检查                                      | 查 CONG TY TNHH E     | AO BI XANH  | I THANH DUON   | G              |
| ę    | ◙ 02进出口报关单                                      | 13                                                    |               | GIANG            | 792                               | 2           |                                         |                         |            | 4                 | 角定               | 取消         |                        |                           |       | 已检注                                      | 查 SHENZHEN YUTC      | PREMIUM I   | PACKAGING CO   | ).,LTD         |
|      | — 🔄 01报关单预设值                                    | 14                                                    |               | Minh             | 791                               | 1           |                                         |                         |            | 195726            |                  | 10510      | 7450230                | 海关下载                      |       | 已检查                                      | 查 DONGGUAN YUT       | PRINTING    | AND PACKAGI    | NG CO., LTD. 🗸 |
|      | — 💽 02报关单参数设置                                   | •                                                     |               | · · · · ·        |                                   |             |                                         |                         |            |                   |                  |            |                        |                           |       |                                          |                      |             |                | •              |
|      | — 🖸 03报关单单证模板管                                  | 日 报关                                                  | ;单回           | 执信息              |                                   | -           |                                         |                         |            |                   |                  |            |                        |                           |       |                                          |                      |             |                |                |
|      | ● 04进口报关单(IDA)                                  | 行                                                     | 5             | Shipmen          | tID                               |             | 请求乡                                     | 类型 处理结                  | 「果代码       | 处理结果              | 描述               |            |                        | 回执信息                      |       |                                          | 回执日期                 |             |                |                |
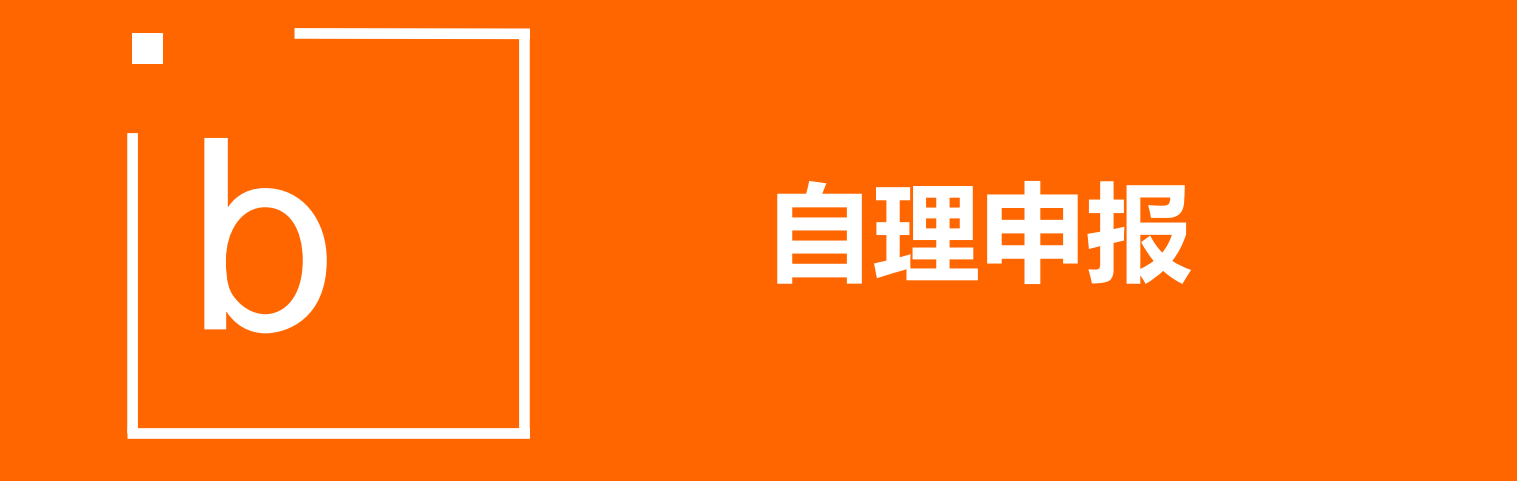

## 检查通过后(没有红色错误提示),报关单状态会转变为"已检查",此时 点击"发送海关",将报关数据发送至ECUS

|             | □□□□□□□□□□□□□□□□□□□□□□□□□□□□□□□□□□□□                                                                                                    |                                                                  |                          |          |            |                   |          |                                                                |         |                                                                |  |  |  |  |  |
|-------------|----------------------------------------------------------------------------------------------------|------------------------------------------------------------------|--------------------------|----------|------------|-------------------|----------|----------------------------------------------------------------|---------|----------------------------------------------------------------|--|--|--|--|--|
| 系统          | 01用                                                                                                    | 户权阝                                                              | 艮 <b>02</b> 基础参数 03公司料号管 | 切换语言 🗠   |            |                   |          |                                                                |         |                                                                |  |  |  |  |  |
| -           | 首                                                                                                    | 页                                                                | 03进料计划管理 🗵 进             | 口报关单(ID  | A) 🔽       |                   |          |                                                                |         |                                                                |  |  |  |  |  |
| <b>9</b> -1 | 中       //       ·       ·       ·       ·       ·       ·       ·       ·       ·       ·       ·       ·       ·       ·       ·       ·       ·       ·       ·       ·       ·       ·       ·       ·       ·       ·       ·       ·       ·       ·       ·       ·       ·       ·       ·       ·       ·       ·       ·       ·       ·       ·       ·       ·       ·       ·       ·       ·       ·       ·       ·       ·       ·       ·       ·       ·       ·       ·       ·       ·       ·       ·       ·       ·       ·       ·       ·       ·       ·       ·       ·       ·       ·       ·       ·       ·       ·       ·       ·       ·       ·       ·       ·       ·       ·       ·       ·       ·       ·       ·       ·       ·       ·       ·       ·       ·       ·       ·       ·       ·       ·       ·       ·       ·       ·       ·       ·       ·       ·       ·       ·       ·       ·       ·       ·       ·       · |                                                                  |                          |          |            |                   |          |                                                                |         |                                                                |  |  |  |  |  |
|             | <ul> <li>查询</li> <li>登记</li> <li>报关:</li> <li>出口</li> </ul>                                                                                                    | 条件-<br>日期<br>类型<br>商                                             | 2022-11-01 <b>•</b>      | 到<br>发票号 | 2022-11-12 | 2 ▼ 报关单状态<br>业务类型 | 全部<br>全部 | <ul> <li>▼ 报关<sup>4</sup></li> <li>▼ 流水<sup>4</sup></li> </ul> | 1号<br>} | Q 查询 高级查询                                                      |  |  |  |  |  |
|             | 行号                                                                                                    | 牙号 □ 进出货单号 薄水号 打                                                 |                          |          | 报关单状态      | 报关单号              | 拆分分支号    | 申报日期                                                           | 海关回执状态  | 出口商                                                            |  |  |  |  |  |
|             | 1                                                                                                    | ~                                                                | 101013-SZ106-2211002-1-1 | 693      | 已检查        |                   |          | 2022-11-05                                                     |         | CONG TY TNHH DIC ( VIET NAM)                                   |  |  |  |  |  |
|             | 2                                                                                                    |                                                                  |                          | 691      | 申报通过       | 105071223460      |          | 2022-11-01                                                     | 清关申报    | CONG TY TNHH SAN XUAT VA THUONG MAI B                          |  |  |  |  |  |
|             | 3                                                                                                    |                                                                  |                          | 689      | 申报通过       | 105070882820      | 2        | 2022-11-01                                                     | 清关申报    | CONG TY TNHH SAN XUAT THUONG MAI HOA                           |  |  |  |  |  |
|             | 4                                                                                                    |                                                                  |                          | 688      | 申报通过       | 105067801050      |          | 2022-10-31                                                     | 清关申报    | SHENZHEN YUTO PREMIUM PACKAGING CO.,                           |  |  |  |  |  |
|             | 5                                                                                                    | 5 <ul> <li>685</li> <li>684</li> </ul> 7 <ul> <li>683</li> </ul> |                          |          |            | 105068490110      |          | 2022-10-31                                                     | 清关申报    | CONG TY TNHH BISTECH VIET NAM                                  |  |  |  |  |  |
|             | 6                                                                                                    |                                                                  |                          |          |            | 105068428950      |          | 2022-10-31                                                     | 清关申报    | CONG TY TNHH DBS VINA<br>CONG TY TNHH SAN XUAT BAO BI THUC NGH |  |  |  |  |  |
|             | 7                                                                                                    |                                                                  |                          |          |            | 105068626720      |          | 2022-10-31                                                     | 清关申报    |                                                                |  |  |  |  |  |
|             | 8                                                                                                    |                                                                  |                          | 681      | 申报通过       | 105068573040      |          | 2022-10-31                                                     | 清关申报    | CONG TY TNHH CONG NGHE VAT LIEU MOI ZI                         |  |  |  |  |  |
|             | 9                                                                                                    |                                                                  |                          | 680      | 申报通过       | 105067770620      |          | 2022-10-31                                                     | 清关申报    | FU LAM (H.K.) INDUSTRIAL LIMITED                               |  |  |  |  |  |
|             | 10                                                                                                    |                                                                  |                          | 678      | 申报通过       | 105068352210      |          | 2022-10-31 清关申报                                                |         | CONG TY TNHH VAT LIEU BAO BI SIN LAN HO                        |  |  |  |  |  |
|             | 11                                                                                                    |                                                                  |                          | 677      | 申报通过       | 105070861010      | 1        | 2022-11-01                                                     | 清关申报    | CONG TY TNHH SAN XUAT THUONG MAI HOA                           |  |  |  |  |  |
| 9-          | 12                                                                                                    |                                                                  |                          | 676      | 申报通过       | 105068399330      |          | 2022-10-31                                                     | 清关申报    | CHENGDU HEHAI PACKAGING CO.,LTD                                |  |  |  |  |  |
|             | 12                                                                                                    |                                                                  |                          | 675      | 中招弢外       | 105068208750      |          | 2022 10 21                                                     | 建子中坦    |                                                                |  |  |  |  |  |

**登录公司: CÔNG TY TNHH CÔNG NGH□ BAO BÌ...** 登录用户:系统管理员

选择列: 【报关单号】 选中行数: 【1】

软件版本: master-20221101160217

## 申报通过后,点击"海关回执",系统自动从ECUS将海关回执读取回系统, 更新报关单状态

| 系统 01用户权限 02基础参数 03公司科号管理 04关务管理 05财务管理 06海关清算与核查 07数据交换接口 切换语言 |                    |                 |            |                    |                                                              |            |                         |                  |            |        |                  |            |         |             | i  ▼                                  |                  |                                                 |                   |                          |                      |                  |      |
|-----------------------------------------------------------------|--------------------|-----------------|------------|--------------------|--------------------------------------------------------------|------------|-------------------------|------------------|------------|--------|------------------|------------|---------|-------------|---------------------------------------|------------------|-------------------------------------------------|-------------------|--------------------------|----------------------|------------------|------|
| □ 05供应商对账单                                                      | 首页                 | 05出口报关          | e单(EDA     | EDA) 🛛 数据查询 🖾 数据交接 |                                                              |            |                         | 转日向导             | 🛛 10出口境    | 外区     | ▶ ☑ 【出口境外】       |            | 単 🗵     | 05自动执行      | DB导入 🗵                                | 03加工5            | 时应关系 🗵                                          | 04进口报关单(I 🔀       | 06报关单单证管                 | 理区                   | ×                |      |
| - 1008户对账单                                                      | <b>手</b>           | <b>)</b><br>家己行 | 副除 浏览      | 副                  | E A                                                          | Q<br>松杏 导: | Bercel (                | <b>企</b><br>发送海关 | ▲<br>海兰回劫  | 海兰改鱼同劫 | <i>【</i><br>横割曲却 | 8.通过 ~ ~   | ≫       | <b>▲</b> 正帶 | <b>土</b><br>理 发送邮件                    | <b>》</b><br>批量修改 | <b>家</b> 取 预设 相                                 | <b>这</b><br>在丢复审订 | <b>也</b><br>王录 关闭        |                      |                  |      |
| — 📑 07本地进口                                                      | - 杏询条件             | *               | AUTION AVE | 1732               |                                                              |            |                         | <b>汉</b> 四两八     | 一种人口外      | 海大以半西风 |                  |            | 大咖平 平և日 |             | 生 及达邮件 加重修以                           |                  | 3.私顶收值 直有交中                                     |                   |                          |                      |                  |      |
| — 🕒 08境外进口                                                      | 登记日期               |                 |            |                    | ▼ 到                                                          |            |                         |                  | 2023-10-31 |        |                  | ▼ 报关单状态 全部 |         |             | ▼ 报关单号                                |                  |                                                 |                   |                          |                      |                  |      |
| — 🕒 09出口本地                                                      | 报关类型               |                 | ▼发票号       |                    |                                                              |            | 业务                      |                  |            | 业务类型   | 全部               |            |         | ▼ 流水号       |                                       |                  |                                                 | Q 查询              | 高级查                      | 至询                   |                  |      |
| — 🛅 10出口境外                                                      | 出口商 进出货单号 包含       |                 |            |                    |                                                              |            |                         |                  |            |        |                  |            |         |             |                                       |                  |                                                 |                   |                          | 1                    |                  |      |
| ݮ 🧕 02进出口报关单                                                    | 行号                 |                 | 创建人        | 流                  | 水号                                                           |            | 进出货                     | 单号               |            | 海关流水号  | 拆分               | 分支号        | 报主      | 长单号         | 覆盖数携                                  | 存在差异             | 报关                                              | 单状态               |                          | 出口商                  |                  |      |
| — 💽 01报关单预设值                                                    | 1 🗌 T              |                 | hu         | u 3229 P           |                                                              |            | PO1716261176163303424-1 |                  |            | 206966 |                  | 105/       |         | 783630      | ————————————————————————————————————— |                  | 申报通过 KOENIG AND BAUER ( H                       |                   | KOENIG AND BAUER ( HK)   | K) CO.LIMITED        |                  |      |
| — 💽 02报关单参数设置                                                   | 2 GIANG<br>3 GIANG |                 |            |                    | 3228 PO1716282732214091776-2<br>3227 PO1716282732214091776-1 |            |                         |                  |            | 206963 |                  | 10         |         | 85520       | 海关回执                                  |                  |                                                 | 申报通过              | SHENZHEN YUTO PREMIU     | M PACKAGING C        | ACKAGING CO.,LTD |      |
| — 💽 03报关单单证模板管                                                  |                    |                 |            |                    |                                                              |            |                         |                  |            | 206961 |                  | 1058       |         | 588330      | 海关回执                                  |                  | 己申报 SHENZHEN YUTO PREMIUM PAC                   |                   |                          |                      | ACKAGING CO.,LTD |      |
| — 📑 04进口报关单(IDA)                                                | 4                  | 4 GIANG         |            |                    | 3226 PO1715530635017322496-1                                 |            |                         |                  |            | 206934 |                  | 1058       |         | 05550       | 海关                                    | 回执               | 申报通过 SHENZHEN CITY DS MAN PRINTING EQUIPMENT CC |                   |                          |                      | D. ,             |      |
| — 📑 05出口报关单(EDA)                                                | 5                  | ] G             | IANG       |                    | 3225                                                         | PO171554   | 123497629               | 20448-1          |            | 206931 |                  |            | 1058102 | 209300      | 海关                                    | 回执               |                                                 | 申报通过              | GUANGDONG SUNKIA MA      | CHINERY TECHN        | OLOGY (          | CO., |
| — 🛅 06报关单单证管理                                                   | 6 GIANG            |                 |            |                    | 3224 PO1715584901694226432-1                                 |            |                         |                  |            | 206922 |                  |            |         | 87650       | 海关回执                                  |                  | 申报通过 SHENZHEN YUTO PREMI                        |                   |                          | IM PACKAGING CO. LTD |                  |      |
| — 🛅 07报关单删/改/退单                                                 | 7 GIANG            |                 |            |                    | 3223 PO1715545978821541888-1                                 |            |                         |                  |            | 206921 |                  |            |         | 330710      | 海关回执                                  |                  |                                                 | 申报通讨              | FU LAM (H K ) INDUSTRIAL | LIMITED              |                  |      |
| • 04原产地管理                                                       | · ·                |                 |            |                    |                                                              |            |                         |                  |            | 200021 |                  |            |         |             |                                       |                  |                                                 | , Indexe          |                          |                      |                  |      |